# YALI **DIGITAL** Yali **Parada** Yali **Ramo**

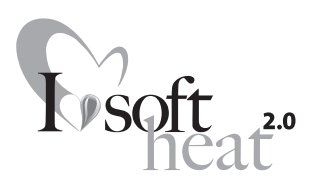

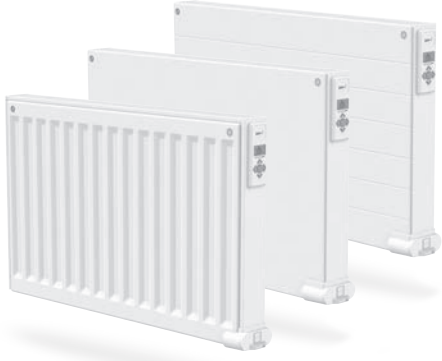

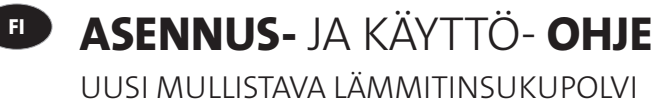

LUOKKA I – 230 V & 400 V – 50 HZ

NO

# INSTALLASJONS- OG DRIFTSHÅNDBOK

EN NY GENERASJON SOM FORVANDLER EVOLUSJON TIL EN REVOLUSJON KLASSE I – 230 V OG 400 V – 50 HZ

INSTALLATIONS- OCH BRUKSANVISNING

EN NY GENERATION SOM GÖR EVOLUTION TILL REVOLUTION KLASS I – 230 V OCH 400 V – 50 HZ

▶ INSTALLATIONS - OG BETJENINGSVEJLEDNING EN NY GENERATION, SOM GØR EVOLUTION TIL EN REVOLUTION CLASS I – 230 V OG 400 V – 50 HZ

INSTALLATIONS- UND BEDIENUNGS-ANLEITUNG EINE NEUE, REVOLUTIONÄRE GENERATION VON HEIZKÖRPERN DER KLASSE I – 230V & 400V – 50 HZ

- INSTRUKCJA MONTAŻU I OBSŁUGI NOWA GENERACJA, CZYNIĄCA Z EWOLUCJI REWOLUCJĘ KLASA I – 230 V I 400 V – 50 HZ
- РУКОВОДСТВО ПО УСТАНОВКЕ И ЭКСПЛУАТАЦИИ новое поколение, превращающее эволюцию в революцию класс I - 230 в и 400 в - 50 гц
- **GB INSTALLATION** AND OPERATING **MANUAL** A NEW GENERATION THAT TURNS EVOLUTION INTO A REVOLUTION CLASS I - 230V & 400 V - 50 HZ

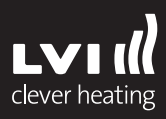

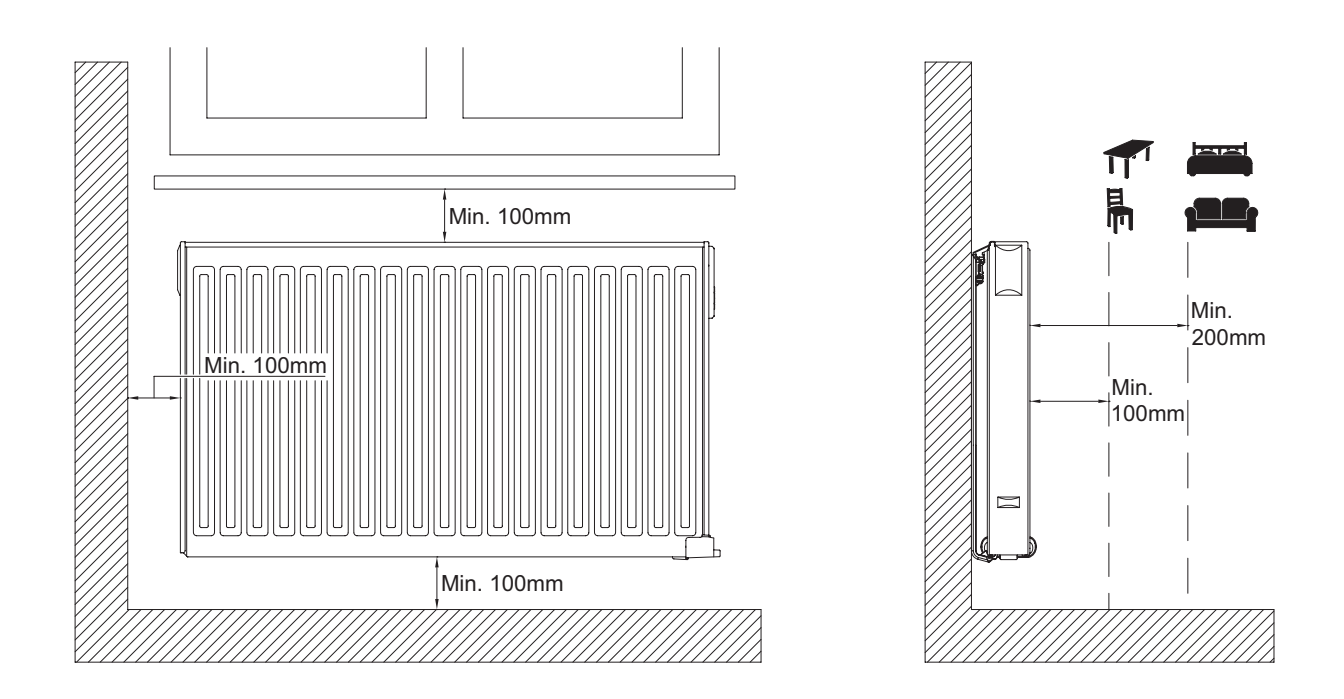

2

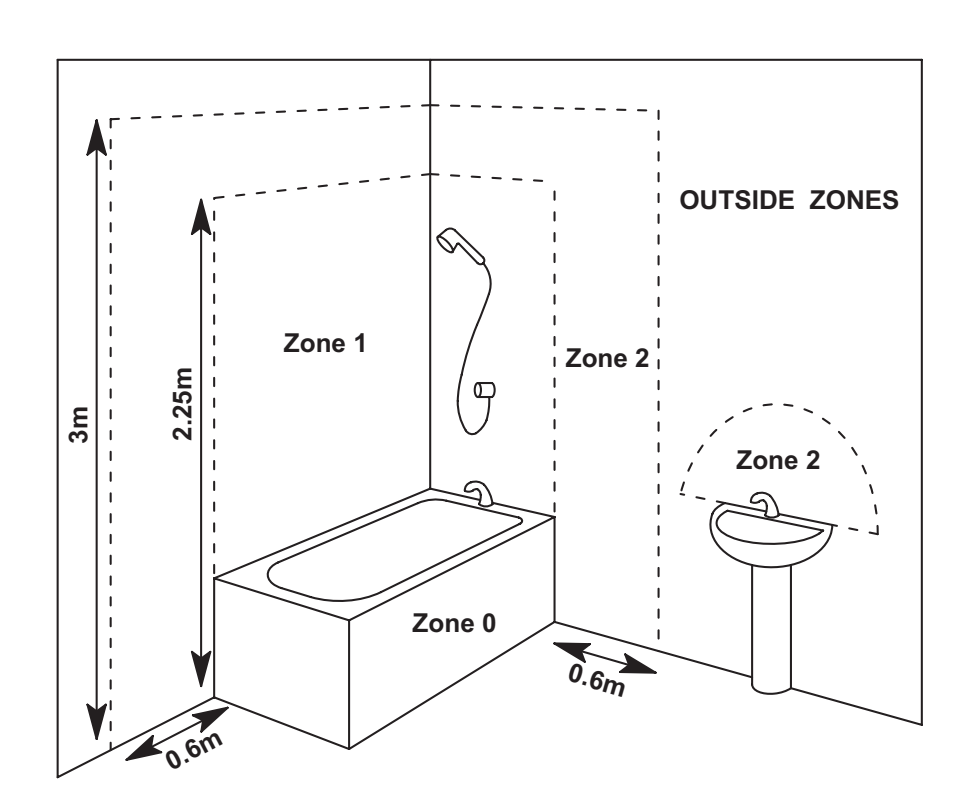

YALI DIGITAL, PARADA, RAMO, INSTALLATION AND OPERATING MANUAL 2020-01-01

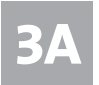

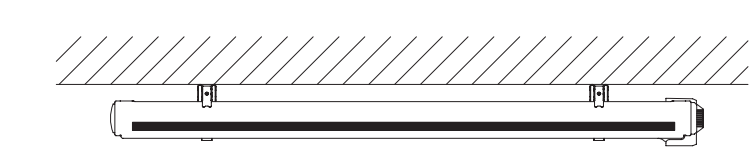

#### SINGLE PANEL YALI DIGITAL RADIATOR

| H<br>(mm) | A<br>(mm) | B<br>(mm) | C<br>(mm) |
|-----------|-----------|-----------|-----------|
| 300       | 100-150   | 37        | 173       |
| 500       | 100-150   | 37        | 373       |

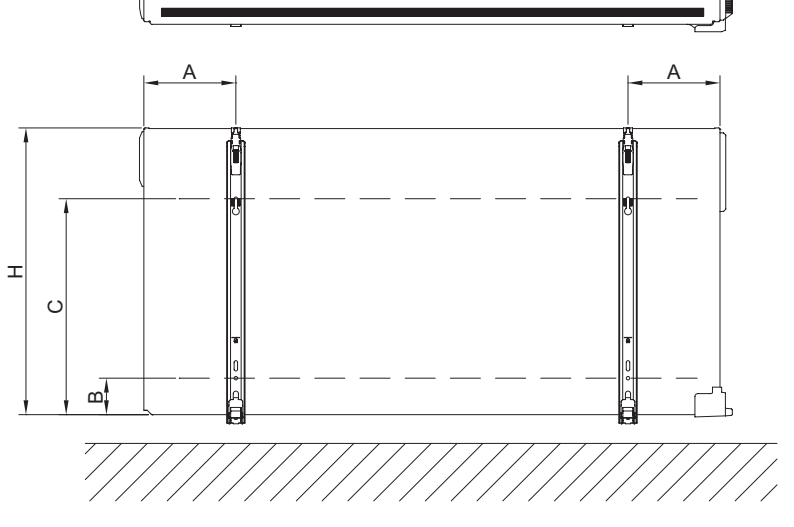

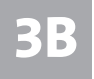

#### SINGLE PANEL YALI PARADA/RAMO RADIATOR

| H<br>(mm) | A<br>(mm) | B<br>(mm) | C<br>(mm) | D<br>(mm) |
|-----------|-----------|-----------|-----------|-----------|
| 300       | 100-150   | 150-200   | 89        | 173       |
| 500       | 100-150   | 150-200   | 89        | 373       |

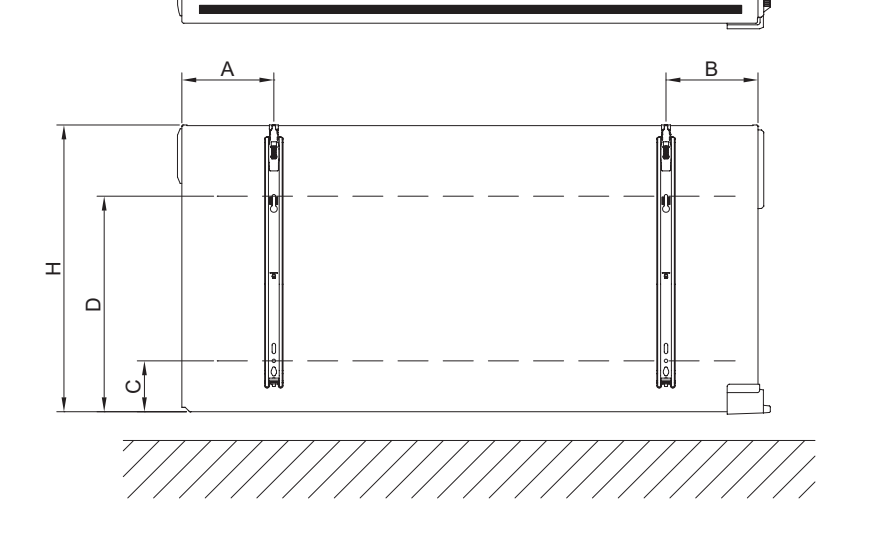

ÍſÍ

**3C** 

#### **DOUBLE PANEL RADIATOR**

| H<br>(mm) | A<br>(mm) | B<br>(mm) | C<br>(mm) |
|-----------|-----------|-----------|-----------|
| 300       | 100-150   | 46        | 173       |
| 500       | 100-150   | 46        | 373       |

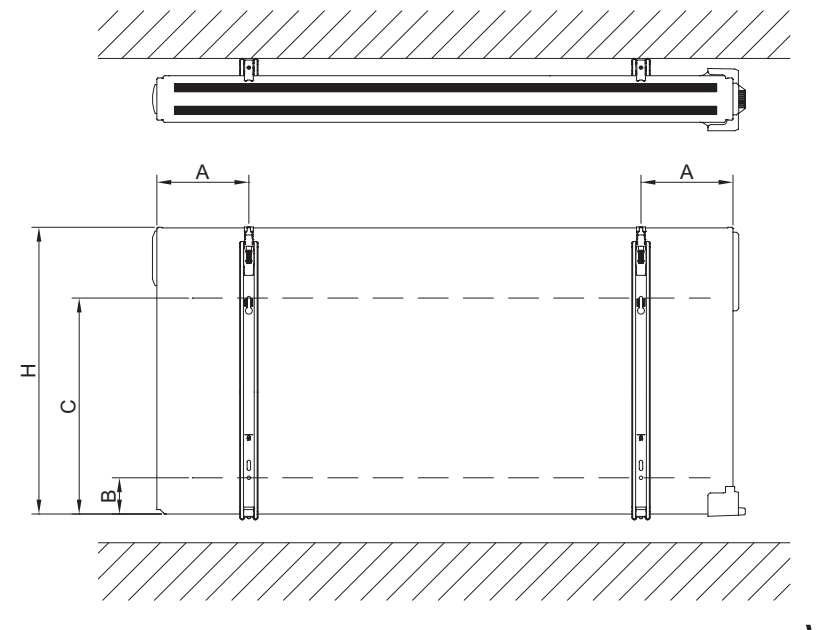

/

Ń

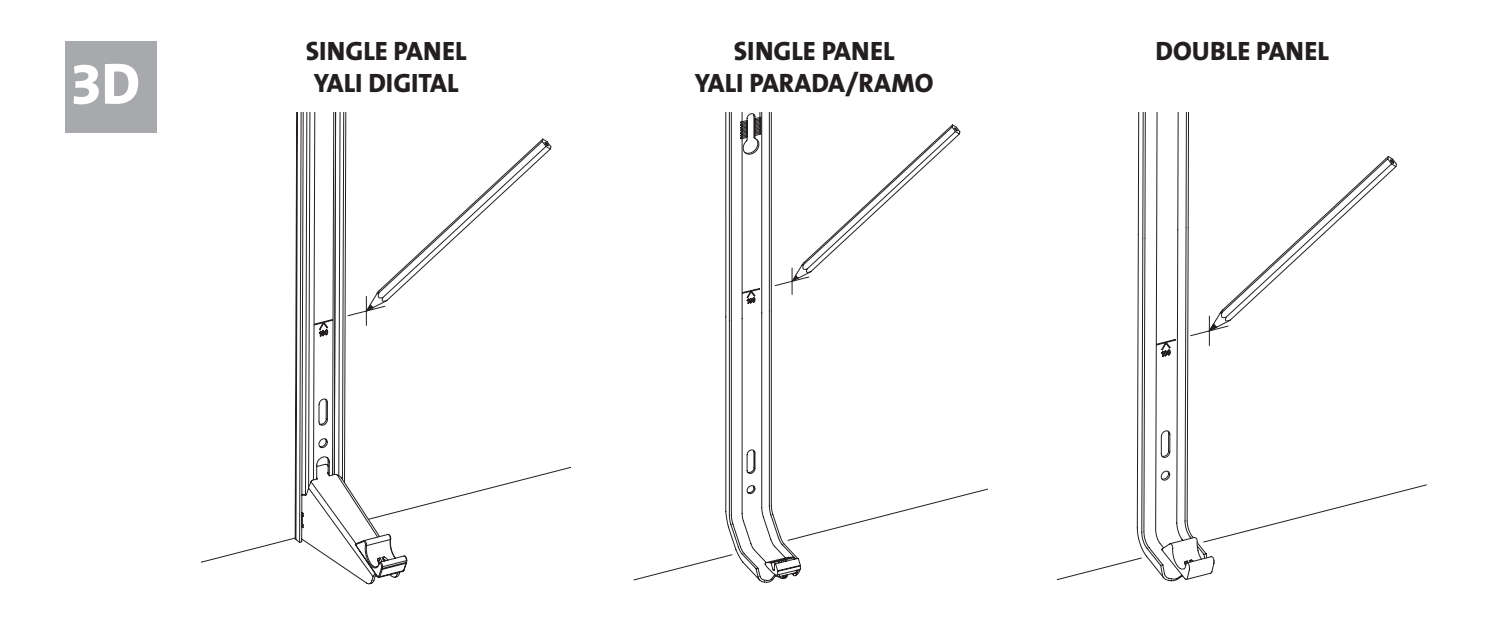

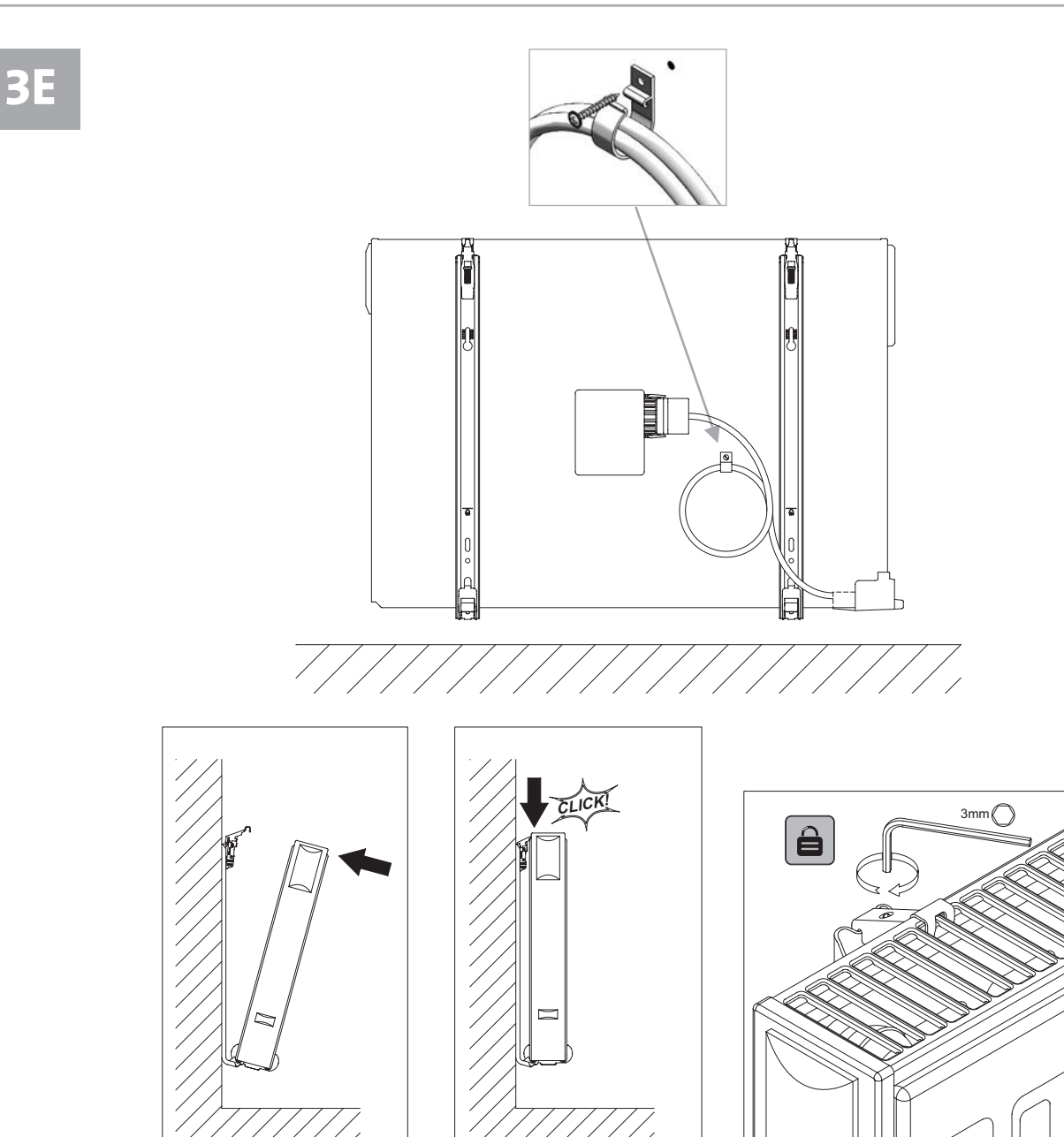

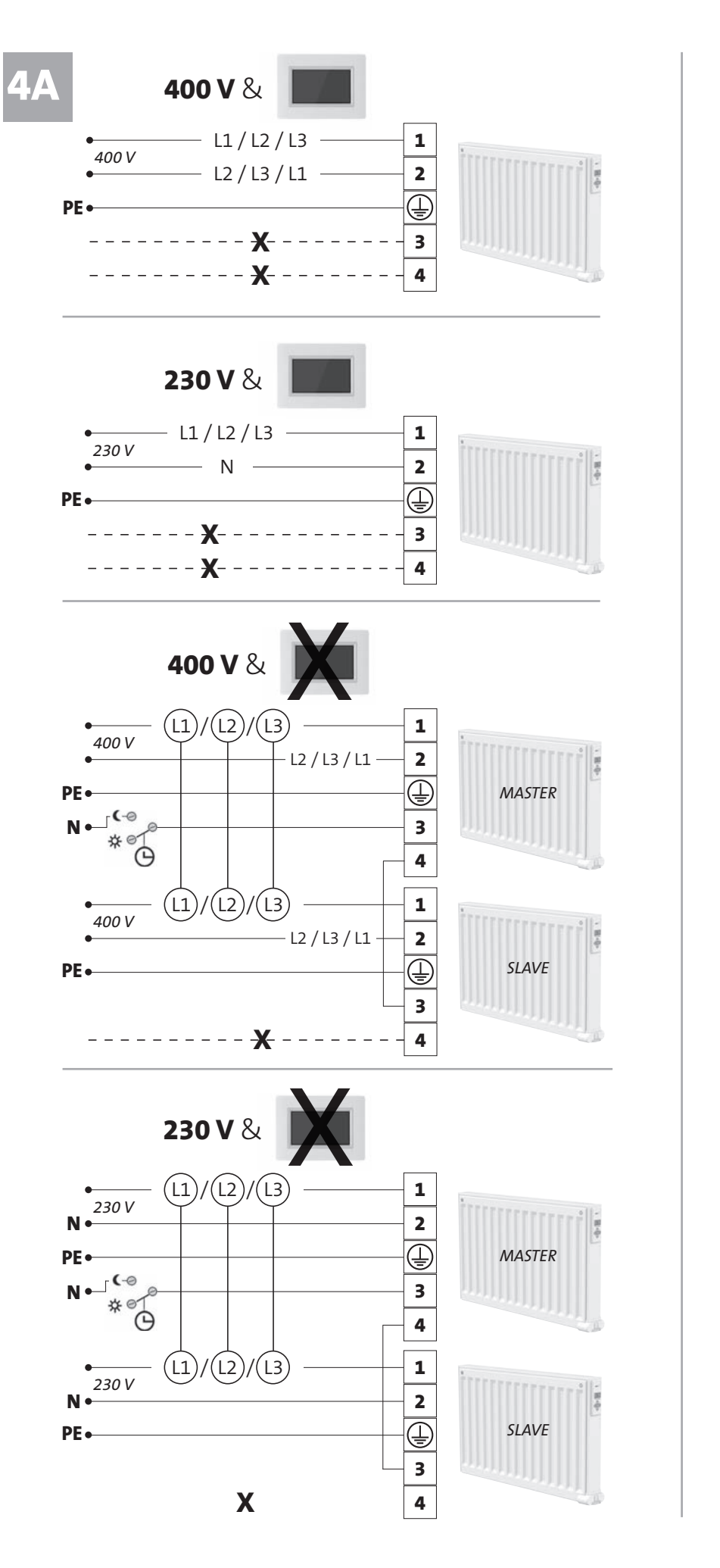

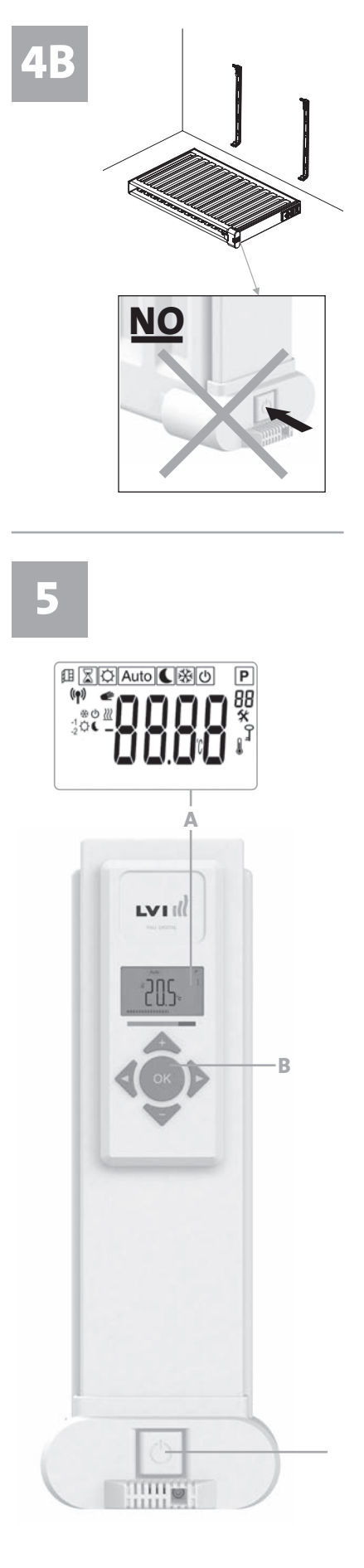

5 | Il

|         |   | D1                                                                |         |   |        |     |   |     |                 | D    | 2    |       |      |      |      |      |       |      |       |
|---------|---|-------------------------------------------------------------------|---------|---|--------|-----|---|-----|-----------------|------|------|-------|------|------|------|------|-------|------|-------|
| Day     | 1 | 0h 1 2 3 4 5 6 7 8 9 10 11 12 13 14 15 16 17 18 19 20 21 22 23 24 | Day     | 1 | 0h 1 2 | 34  | 5 | 6 7 | <b>9</b> 9      | 10 1 | 1 12 | 13 14 | 4 15 | 16 1 | 7 18 | 19 2 | 0 2'  | 1 22 | 23 24 |
| eHb/    | 2 | 0h 1 2 3 4 5 6 7 8 9 10 11 12 13 14 15 16 17 18 19 20 21 22 23 24 | lehb /  | 2 | 0h 1 2 | 3 4 | 5 | 6 7 | <b>1</b><br>3 9 | 10 1 | 1 12 | 13 14 | 4 15 | 16 1 | 7 18 | 19 2 | :0 2' | 1 22 | 23 24 |
| ień / p | 3 | 0h 1 2 3 4 5 6 7 8 9 10 11 12 13 14 15 16 17 18 19 20 21 22 23 24 | ień / p | 3 | 0h 1 2 | 34  | 5 | 6 7 | <b>9</b>        | 10 1 | 1 12 | 13 14 | 4 15 | 16 1 | 7 18 | 19 2 | 0 2   | 1 22 | 23 24 |
| g / Dz  | 4 | 0h 1 2 3 4 5 6 7 8 9 10 11 12 13 14 15 16 17 18 19 20 21 22 23 24 | g / Dz  | 4 | 0h 1 2 | 34  | 5 | 6 7 | <b>9</b>        | 10 1 | 1 12 | 13 1  | 4 15 | 16 1 | 7 18 | 19 2 | 0 2   | 1 22 | 23 24 |
| lg / Ta | 5 | 0h 1 2 3 4 5 6 7 8 9 10 11 12 13 14 15 16 17 18 19 20 21 22 23 24 | ig / Ta | 5 | 0h 1 2 | 34  | 5 | 6 7 | <b>9</b>        | 10 1 | 1 12 | 13 14 | 4 15 | 16 1 | 7 18 | 19 2 | 0 21  | 1 22 | 23 24 |
| ä / Da  | 6 | 0h 1 2 3 4 5 6 7 8 9 10 11 12 13 14 15 16 17 18 19 20 21 22 23 24 | ä / Da  | 6 | 0h 1 2 | 34  | 5 | 67  | 3 9             | 10 1 | 1 12 | 13 14 | 4 15 | 16 1 | 7 18 | 19 2 | :0 2* | 1 22 | 23 24 |
| Päiv    | 7 | 0h 1 2 3 4 5 6 7 8 9 10 11 12 13 14 15 16 17 18 19 20 21 22 23 24 | Päiv    | 7 | 0h 1 2 | 3 4 | 5 | 67  | 3 9             | 10 1 | 1 12 | 13 14 | 4 15 | 16 1 | 7 18 | 19 2 | 0 24  | 1 22 | 23 24 |

Päivä / Dag / Tag / Dzień / день / Day

1

7

0 6

|                     |         |   | _  |   |   |   |   |   |   |   |   |   | [  | 24 |    |    |    |    |    |    |    |    |    |       |    |    |
|---------------------|---------|---|----|---|---|---|---|---|---|---|---|---|----|----|----|----|----|----|----|----|----|----|----|-------|----|----|
| 8 19 20 21 22 23 24 | Day     | 1 | 0h | 1 | 2 | 3 | 4 | 5 | 6 | 7 | 8 | 9 | 10 | 11 | 12 | 13 | 14 | 15 | 16 | 17 | 18 | 19 | 20 | 21 22 | 23 | 24 |
| 8 19 20 21 22 23 24 | ень /   | 2 | 0h | 1 | 2 | 3 | 4 | 5 | 6 | 7 | 8 | 9 | 10 | 11 | 12 | 13 | 14 | 15 | 16 | 17 | 18 | 19 | 20 | 21 22 | 23 | 24 |
| 8 19 20 21 22 23 24 | ień / p | 3 | 0h | 1 | 2 | 3 | 4 | 5 | 6 | 7 | 8 | 9 | 10 | 11 | 12 | 13 | 14 | 15 | 16 | 17 | 18 | 19 | 20 | 21 22 | 23 | 24 |
| 8 19 20 21 22 23 24 | g / Dz  | 4 | 0h | 1 | 2 | 3 | 4 | 5 | 6 | 7 | 8 | 9 | 10 | 11 | 12 | 13 | 14 | 15 | 16 | 17 | 18 | 19 | 20 | 21 22 | 23 | 24 |
| 8 19 20 21 22 23 24 | ig / Ta | 5 | 0h | 1 | 2 | 3 | 4 | 5 | 6 | 7 | 8 | 9 | 10 | 11 | 12 | 13 | 14 | 15 | 16 | 17 | 18 | 19 | 20 | 21 22 | 23 | 24 |
| 8 19 20 21 22 23 24 | ä / Da  | 6 | 0h | 1 | 2 | 3 | 4 | 5 | 6 | 7 | 8 | 9 | 10 | 11 | 12 | 13 | 14 | 15 | 16 | 17 | 18 | 19 | 20 | 21 22 | 23 | 24 |
| 8 19 20 21 22 23 24 | Päiv    | 7 | 0h | 1 | 2 | 3 | 4 | 5 | 6 | 7 | 8 | 9 | 10 | 11 | 12 | 13 | 14 | 15 | 16 | 17 | 18 | 19 | 20 | 21 22 | 23 | 24 |

|         |   |    |   |   |   |   |   |   |   |   |   | L  | )3 | 5  |    |    |    |    |    |    |    |    |    |    |    |    |
|---------|---|----|---|---|---|---|---|---|---|---|---|----|----|----|----|----|----|----|----|----|----|----|----|----|----|----|
| Day     | 1 | 0h | 1 | 2 | 3 | 4 | 5 | 6 | 7 | 8 | 9 | 10 | 11 | 12 | 13 | 14 | 15 | 16 | 17 | 18 | 19 | 20 | 21 | 22 | 23 | 24 |
| ень /   | 2 | 0h | 1 | 2 | 3 | 4 | 5 | 6 | 7 | 8 | 9 | 10 | 11 | 12 | 13 | 14 | 15 | 16 | 17 | 18 | 19 | 20 | 21 | 22 | 23 | 24 |
| ień / p | 3 | 0h | 1 | 2 | 3 | 4 | 5 | 6 | 7 | 8 | 9 | 10 | 11 | 12 | 13 | 14 | 15 | 16 | 17 | 18 | 19 | 20 | 21 | 22 | 23 | 24 |
| g / Dz  | 4 | 0h | 1 | 2 | 3 | 4 | 5 | 6 | 7 | 8 | 9 | 10 | 11 | 12 | 13 | 14 | 15 | 16 | 17 | 18 | 19 | 20 | 21 | 22 | 23 | 24 |
| ig / Ta | 5 | 0h | 1 | 2 | 3 | 4 | 5 | 6 | 7 | 8 | 9 | 10 | 11 | 12 | 13 | 14 | 15 | 16 | 17 | 18 | 19 | 20 | 21 | 22 | 23 | 24 |
| ä / Da  | 6 | 0h | 1 | 2 | 3 | 4 | 5 | 6 | 7 | 8 | 9 | 10 | 11 | 12 | 13 | 14 | 15 | 16 | 17 | 18 | 19 | 20 | 21 | 22 | 23 | 24 |
| Päiv    | 7 | 0h | 1 | 2 | 3 | 4 | 5 | 6 | 7 | 8 | 9 | 10 | 11 | 12 | 13 | 14 | 15 | 16 | 17 | 18 | 19 | 20 | 21 | 22 | 23 | 24 |

|         |   |    |   |   |   |   |   |   |   |   |   | [  | D6 | ;  |    |    |    |    |    |    |    |    |    |    |    |    |
|---------|---|----|---|---|---|---|---|---|---|---|---|----|----|----|----|----|----|----|----|----|----|----|----|----|----|----|
| Day     | 1 | 0h | 1 | 2 | 3 | 4 | 5 | 6 | 7 | 8 | 9 | 10 | 11 | 12 | 13 | 14 | 15 | 16 | 17 | 18 | 19 | 20 | 21 | 22 | 23 | 24 |
| eHb /   | 2 | 0h | 1 | 2 | 3 | 4 | 5 | 6 | 7 | 8 | 9 | 10 | 11 | 12 | 13 | 14 | 15 | 16 | 17 | 18 | 19 | 20 | 21 | 22 | 23 | 24 |
| еń / д  | 3 | 0h | 1 | 2 | 3 | 4 | 5 | 6 | 7 | 8 | 9 | 10 | 11 | 12 | 13 | 14 | 15 | 16 | 17 | 18 | 19 | 20 | 21 | 22 | 23 | 24 |
| g / Dzi | 4 | 0h | 1 | 2 | 3 | 4 | 5 | 6 | 7 | 8 | 9 | 10 | 11 | 12 | 13 | 14 | 15 | 16 | 17 | 18 | 19 | 20 | 21 | 22 | 23 | 24 |
| g / Ta  | 5 | 0h | 1 | 2 | 3 | 4 | 5 | 6 | 7 | 8 | 9 | 10 | 11 | 12 | 13 | 14 | 15 | 16 | 17 | 18 | 19 | 20 | 21 | 22 | 23 | 24 |
| ä / Da  | 6 | 0h | 1 | 2 | 3 | 4 | 5 | 6 | 7 | 8 | 9 | 10 | 11 | 12 | 13 | 14 | 15 | 16 | 17 | 18 | 19 | 20 | 21 | 22 | 23 | 24 |
| Päiv    | 7 | 0h | 1 | 2 | 3 | 4 | 5 | 6 | 7 | 8 | 9 | 10 | 11 | 12 | 13 | 14 | 15 | 16 | 17 | 18 | 19 | 20 | 21 | 22 | 23 | 24 |

|         |   |    |   |   |   |   |   |   |   |   |   | г  | אר | :        |    |    |    |    |    |    |    |    |    |    |    |    |
|---------|---|----|---|---|---|---|---|---|---|---|---|----|----|----------|----|----|----|----|----|----|----|----|----|----|----|----|
|         |   |    |   |   |   |   |   |   |   |   |   | _  |    | <u> </u> |    |    |    |    |    |    |    |    |    |    |    |    |
| Day     | 1 | 0h | 1 | 2 | 3 | 4 | 5 | 6 | 7 | 8 | 9 | 10 | 11 | 12       | 13 | 14 | 15 | 16 | 17 | 18 | 19 | 20 | 21 | 22 | 23 | 24 |
| ень /   | 2 | 0h | 1 | 2 | 3 | 4 | 5 | 6 | 7 | 8 | 9 | 10 | 11 | 12       | 13 | 14 | 15 | 16 | 17 | 18 | 19 | 20 | 21 | 22 | 23 | 24 |
| еń / д  | 3 | 0h | 1 | 2 | 3 | 4 | 5 | 6 | 7 | 8 | 9 | 10 | 11 | 12       | 13 | 14 | 15 | 16 | 17 | 18 | 19 | 20 | 21 | 22 | 23 | 24 |
| g / Dzi | 4 | 0h | 1 | 2 | 3 | 4 | 5 | 6 | 7 | 8 | 9 | 10 | 11 | 12       | 13 | 14 | 15 | 16 | 17 | 18 | 19 | 20 | 21 | 22 | 23 | 24 |
| g / Taę | 5 | 0h | 1 | 2 | 3 | 4 | 5 | 6 | 7 | 8 | 9 | 10 | 11 | 12       | 13 | 14 | 15 | 16 | 17 | 18 | 19 | 20 | 21 | 22 | 23 | 24 |
| ä / Da  | 6 | 0h | 1 | 2 | 3 | 4 | 5 | 6 | 7 | 8 | 9 | 10 | 11 | 12       | 13 | 14 | 15 | 16 | 17 | 18 | 19 | 20 | 21 | 22 | 23 | 24 |
| Päiv    | 7 | 0h | 1 | 2 | 3 | 4 | 5 | 6 | 7 | 8 | 9 | 10 | 11 | 12       | 13 | 14 | 15 | 16 | 17 | 18 | 19 | 20 | 21 | 22 | 23 | 24 |

|    |   |   |   |   |   |   |   |   |   | [  | 30 | 3  |    |    |    |    |    |    |    |    |    |    |    |    |
|----|---|---|---|---|---|---|---|---|---|----|----|----|----|----|----|----|----|----|----|----|----|----|----|----|
| 0h | 1 | 2 | 3 | 4 | 5 | 6 | 7 | 8 | 9 | 10 | 11 | 12 | 13 | 14 | 15 | 16 | 17 | 18 | 19 | 20 | 21 | 22 | 23 | 24 |
| 0h | 1 | 2 | 3 | 4 | 5 | 6 | 7 | 8 | 9 | 10 | 11 | 12 | 13 | 14 | 15 | 16 | 17 | 18 | 19 | 20 | 21 | 22 | 23 | 24 |
| 0h | 1 | 2 | 3 | 4 | 5 | 6 | 7 | 8 | 9 | 10 | 11 | 12 | 13 | 14 | 15 | 16 | 17 | 18 | 19 | 20 | 21 | 22 | 23 | 24 |
| 0h | 1 | 2 | 3 | 4 | 5 | 6 | 7 | 8 | 9 | 10 | 11 | 12 | 13 | 14 | 15 | 16 | 17 | 18 | 19 | 20 | 21 | 22 | 23 | 24 |
| 0h | 1 | 2 | 3 | 4 | 5 | 6 | 7 | 8 | 9 | 10 | 11 | 12 | 13 | 14 | 15 | 16 | 17 | 18 | 19 | 20 | 21 | 22 | 23 | 24 |
| 0h | 1 | 2 | 3 | 4 | 5 | 6 | 7 | 8 | 9 | 10 | 11 | 12 | 13 | 14 | 15 | 16 | 17 | 18 | 19 | 20 | 21 | 22 | 23 | 24 |

|         |   |    |   |   |   |   |   |   |   |   |   | ۵  | D7 | ,  |    |    |    |    |    |    |    |    |    |    |    |    |
|---------|---|----|---|---|---|---|---|---|---|---|---|----|----|----|----|----|----|----|----|----|----|----|----|----|----|----|
| Day     | 1 | 0h | 1 | 2 | 3 | 4 | 5 | 6 | 7 | 8 | 9 | 10 | 11 | 12 | 13 | 14 | 15 | 16 | 17 | 18 | 19 | 20 | 21 | 22 | 23 | 24 |
| ehb /   | 2 | 0h | 1 | 2 | 3 | 4 | 5 | 6 | 7 | 8 | 9 | 10 | 11 | 12 | 13 | 14 | 15 | 16 | 17 | 18 | 19 | 20 | 21 | 22 | 23 | 24 |
| еń / д  | 3 | 0h | 1 | 2 | 3 | 4 | 5 | 6 | 7 | 8 | 9 | 10 | 11 | 12 | 13 | 14 | 15 | 16 | 17 | 18 | 19 | 20 | 21 | 22 | 23 | 24 |
| g / Dzi | 4 | 0h | 1 | 2 | 3 | 4 | 5 | 6 | 7 | 8 | 9 | 10 | 11 | 12 | 13 | 14 | 15 | 16 | 17 | 18 | 19 | 20 | 21 | 22 | 23 | 24 |
| g / Taږ | 5 | 0h | 1 | 2 | 3 | 4 | 5 | 6 | 7 | 8 | 9 | 10 | 11 | 12 | 13 | 14 | 15 | 16 | 17 | 18 | 19 | 20 | 21 | 22 | 23 | 24 |
| ä / Da  | 6 | 0h | 1 | 2 | 3 | 4 | 5 | 6 | 7 | 8 | 9 | 10 | 11 | 12 | 13 | 14 | 15 | 16 | 17 | 18 | 19 | 20 | 21 | 22 | 23 | 24 |
| Päiv    | 7 | 0h | 1 | 2 | 3 | 4 | 5 | 6 | 7 | 8 | 9 | 10 | 11 | 12 | 13 | 14 | 15 | 16 | 17 | 18 | 19 | 20 | 21 | 22 | 23 | 24 |

|   | 0h | 1 | 2 | 3 | 4 | 5 | 6 | 7 | 8 | 9 | 10 | 11  | 12 | 13 | 14 | 15 | 16 | 17 | 18 | 19 | 20 | 21 | 22 | 23 | 24 |
|---|----|---|---|---|---|---|---|---|---|---|----|-----|----|----|----|----|----|----|----|----|----|----|----|----|----|
|   |    |   |   |   |   |   |   |   |   |   |    |     |    |    |    |    |    |    |    |    |    |    |    |    |    |
|   |    |   |   |   |   |   |   |   |   |   | ſ  | אַכ | )  |    |    |    |    |    |    |    |    |    |    |    |    |
|   |    |   |   |   |   |   |   |   |   |   | _  | _   |    |    |    |    |    |    |    |    |    |    |    |    |    |
| 1 | 0h | 1 | 2 | 3 | 4 | 5 | 6 | 7 | 8 | 9 | 10 | 11  | 12 | 13 | 14 | 15 | 16 | 17 | 18 | 19 | 20 | 21 | 22 | 23 | 24 |
|   | -  |   |   | - |   | - |   | - | - |   |    |     | -  | -  | _  | _  | -  |    |    |    | -  | -  |    | -  |    |
| 2 | 0h | 1 | 2 | 3 | 4 | 5 | 6 | 7 | 8 | 9 | 10 | 11  | 12 | 13 | 14 | 15 | 16 | 17 | 18 | 19 | 20 | 21 | 22 | 23 | 24 |
| - |    |   |   |   |   |   |   |   |   |   |    |     |    |    |    |    |    |    |    |    |    |    |    |    |    |
| 3 |    |   |   |   |   |   |   |   |   |   |    |     |    |    |    |    |    |    |    |    |    |    |    |    |    |
|   | 0h | 1 | 2 | 3 | 4 | 5 | 6 | 7 | 8 | 9 | 10 | 11  | 12 | 13 | 14 | 15 | 16 | 17 | 18 | 19 | 20 | 21 | 22 | 23 | 24 |
| 4 |    |   |   |   |   | _ |   |   |   |   |    |     |    |    |    |    |    |    |    |    |    |    |    |    |    |
|   | 0h | 1 | 2 | 3 | 4 | 5 | 6 | 7 | 8 | 9 | 10 | 11  | 12 | 13 | 14 | 15 | 16 | 17 | 18 | 19 | 20 | 21 | 22 | 23 | 24 |
| 5 | 0h | 1 | 2 | 3 | 4 | 5 | 6 | 7 | 8 | 9 | 10 | 11  | 12 | 13 | 14 | 15 | 16 | 17 | 18 | 19 | 20 | 21 | 22 | 23 | 24 |
|   |    |   |   | - |   | - |   | - | _ |   |    | _   |    | _  |    | _  | _  |    |    | -  | _  | -  | -  | -  |    |
| 6 | 0h | 1 | 2 | 3 | 4 | 5 | 6 | 7 | 8 | 9 | 10 | 11  | 12 | 13 | 14 | 15 | 16 | 17 | 18 | 19 | 20 | 21 | 22 | 23 | 24 |

7 8 9 10 11 12 13 14 15 16 17 18 19 20 21 22 23

| ao, rasetanulsfilonk.ändtöperaneng manual |
|-------------------------------------------|
| A, RAM                                    |
| PARAD/                                    |
| YALI DIGITAL,<br>2020-01-01               |

6

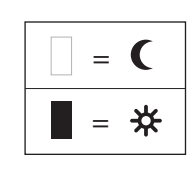

Päivä / Dag / Tag / Dzień / день / Day

6 7 0h

# TURVALLISUUS TIEDOT

Alla oleva teksti vaaditaan turvallisuusstandardi EN 60335:n perusteella kaikille sähkötuotteille, ei ainoastaan lämmittimille.

Tätä laitetta voivat käyttää myös lapset 8 vuoden iästä alkaen sekä fyysisesti, henkisesti tai aisteiltaan vajaakuntoiset tai kokemattomat ja tietämättömät henkilöt edellyttäen, että käyttö on valvottua tai että käyttäjää on opastettu laitteen turvalliseen käyttöön ja että hän ymmärtää laitteeseen liittyvät vaarat. Laitetta ei ole tarkoitettu lasten leikkikaluksi. Laitteen puhdistaminen ja huolto ilman valvontaa on kielletty alle 8-vuotiailta lapsilta. Laite ja virtajohto on pidettävä alle 8-vuotiaiden lasten ulottumattomissa. Alle 3-vuotiaita lapsia ei pidä jättää laitteen luo ilman jatkuvaa valvontaa.

3–8-vuotiaat lapset saavat ainoastaan kytkeä laitteen päälle tai pois edellyttäen, että laite on sijoitettu tai asennettu normaaliin käyttöasentoon ja että käyttö on valvottua tai että lasta on opastettu laitteen turvalliseen käyttöön ja että hän ymmärtää laitteeseen liittyvät vaarat.

3–8-vuotiaat lapset eivät saa kytkeä laitteen virtajohtoa, säätää tai puhdistaa laitetta eivätkä suorittaa sen käyttäjähuoltoa.

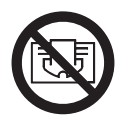

# **HUOMIO**

TIETYT LAITTEEN OSAT SAATTAVAT KUUMENTUA ERITTÄIN KUUMIKSI JA AIHEUTTAA PALOVAMMARISKIN. ERITYISTÄ VAROVAISUUTTA ON NOUDATETTAVA TILOISSA, JOISSA OLESKELEE LAPSIA TAI MUUTOIN VAHINGOILLE ALTTIITA IHMISIÄ. ÄLÄ PEITÄ LÄMMITINTÄ, JOTTA SE EI YLIKUUMENE. PEITTÄMISKIELTO KOSKEE MYÖS ESIMERKIKSI VAATTEIDEN KUIVAAMISTA SUORAAN LÄMMITTIMEN PÄÄLLÄ.

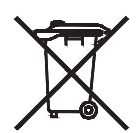

# HÄVITETTÄVÄ WEEE-DIREKTIIVIN (2002/96/EY) MUKAISESTI

HÄVITETTÄVÄ SÄHKÖ- JA ELEKTRONIIKKALAITEROMUA KOSKEVA DIREKTIIVIN (2002/96/EY) MUKAISESTI. TYYPPIKILVEN SYMBOLI ILMAISEE, ETTÄ TUOTETTA ON KÄSITELTÄVÄ ERILLÄÄN TALOUSJÄTTEESTÄ. KÄYTÖSTÄ POISTETTU LAITE ON TOIMITETTAVA ASIANMUKAISEEN SÄHKÖ- JA ELEKTRONIIKKAROMUN KERÄYSPISTEESEEN. ASIANMUKAINEN KIERRÄTYS ESTÄÄ YMPÄRISTÖ- JA TERVEYSHAITAT, JOTKA TUOTTEEN HÄVITTÄMINEN TALOUSJÄTTEEN MUKANA VOI AIHEUTTAA. LISÄTIETOA SÄHKÖ- JA ELEKTRONIIKKAROMUN KIERRÄTYKSESTÄ ANTAVAT PAIKALLISET VIRANOMAISET, JÄTTEEN KERÄÄJÄ TAI LAITTEEN MYYJÄ. KOSKEE MAITA, JOISSA WEEE-DIREKTIIVI ON VOIMASSA.

# **1. YLEISTÄ**

- Tämä laite on kiinteästi seinään kiinnitettäväksi tarkoitettu suljettu sähkökäyttöinen lämmitin.
- Laite täyttää standardien EN 60335-1 ja EN 60335-2-30 vaatimukset.
- Laitteen suojausluokka on 1 ja kotelointiluokka IP21, kun käytetään vakiomallista liitäntärasiaa, ja IP44, kun käytetään vakiomallista liitäntärasiaa ja roiskevesitiivistä suojakoteloa (tilattava erikseen).
- Laite täyttää EU:n direktiivin 2014/30/EU vaatimukset (kaikissa laitteissa CE-merkintä).
- Tuotteen mukana toimitetaan seinäkannakkeet ja ruuvit.
- Tuotteen mukana toimitetaan 5-napaisella liittimellä varustettu virtajohto ja liitäntärasia..

# 2. ASENNUS

# ASENNUS

- Lämmitin on asennettava vaakasuoraan, jotta se toimii oikein.
- Lämmitin on asennettava voimassa olevien määräysten mukaisesti. Kuvassa 1 esitettyjä vähimmäisetäisyyksiä tulee noudattaa tarkasti.
- Kylpyhuoneessa lämmitin tulee sijoittaa alueen 2 (kuva 2) ulkopuolelle, jos se on varustettu vakioliitäntärasialla. Lämmittimen saa sijoittaa alueen 2 sisäpuolelle, jos liitäntärasiassa on roiskevesitiivis suojakotelo, edellyttäen että hallintalaitteet (painikkeet, kytkimet jne.) eivät ole kylvyssä tai suihkussa olevan henkilön ulottuvilla.
- Lämmitin on kiinnitettävä seinään mukana toimitetuilla seinäkannakkeilla.
- Älä sijoita lämmitintä sähköpistorasian alle

# KIINNITTÄMINEN

- Merkitse kuvan ja taulukon 3A (yksi paneeli YALI D) tai 3B (yksi paneeli YALI P ja YALI R) tai 3c (kaksi paneelia) mukaiset kiinnikkeiden ja ruuvireikien paikat. Huomaa, että 2000 mm pitkien mallien mukana toimitetaan lisäkiinnike, koska niiden keskellä on oltava kolmas kiinnike.
- Huomaa, että kiinnikkeitä voi käyttää alemman kiinnitysreiän korkeuden mittaamiseen, ks. kuva 3D (lukuun ottamatta 300 mm korkeita YALI P ja YALI R yksittäislämmittimiä).

- Lämmittimien oikean asennuksen kannalta on tärkeää, että lämmitin kiinnitetään käyttötarkoitusta vastaavalla JA ennustettavissa olevaa väärinkäyttöä ennakoivalla tavalla. Ennen lopullista asentamista huomioon otettavia seikkoja ovat mm. lämmittimen kiinnitystapa seinään, seinän tyyppi ja kunto sekä lämmittimeen mahdollisestikohdistuvat muut voimat ja painot.
- Laitteen mukana toimitettavat kannakkeet on tarkoitettu ainoastaan massiivipuu-, tiili- ja betoniseiniin ja puukoolauksiin. Seinäpinnoitteen paksuus saa olla enintään 3 mm. Jos lämmitin asennetaan muista materiaaleista, esim. reikätiilistä rakennettuun seinään, neuvottele ratkaisusta asentajan ja/tai kiinnitintoimittajan kanssa.

#### Suosittelemme ehdottomasti, että asennustyöt annetaan alan ammattilaisen tehtäväksi.

# SÄHKÖASENNUS

- Sähkötyöt on tehtävä voimassa olevien paikallisten tai kansallisten sähköasennusmääräysten mukaisesti.
- Lämmittimen saa liittää verkkovirtaan ainoastaan pätevä sähköalan ammattilainen. Kytkennät on tehtävä kytkentäkaavion mukaisesti, kuva 4A.
- Lämmitin tulee liittää verkkovirtaan laitteeseen asennettua sähköjohtoa käyttäen.
- Jos lämmitin asennetaan kylpyhuoneeseen tai suihkutilaan, se on suojattava vikavirtasuojakytkimellä (RCD), jonka laukaisuvirta on korkeintaan 30 mA.
- Lämmittimessä on kertakäyttöinen ylikuumenemissuoja, joka laukeaa, jos lämmitin kuumenee liiaksi. Jos lämmitin irrotetaan seinäkiinnikkeistään vaikka vain lyhyeksikin aikaa, se on aina kytkettävä pois päältä, ks. kuva 4B. Tämä saattaa laukaista kertakäyttöisen ylikuumenemissuojan. Jos ylikuumenemissuoja laukeaa, sen lämpövastus onvaihdettava uuteen; ota yhteyttä toimittajaan.

# **3. KÄYTTÖ**

• Virtapainike sijaitsee lämmittimen ohjauspuolella

(C, kuva 5). Lämmittimeen saa kytkeä virran vasta kun se on asennettu oikein ja kiinnitetty seinäkiinnikkeisiin (kuva 3E). Kun lämmittimeen kytketään virta, LCD-näyttöön syttyy valo, kaikki palkit näkyvät hetken aikaa ja katoavat näkyvistä ennen ohjelmistoversion näyttöä. "Comfort"mukavuustilan tai aiemmin valitun käyttötilan näyttö avautuu. Lopuksi taustavalo sammuu 3 sekunnin kuluttua.

#### • Näyttö (A, kuva 5)

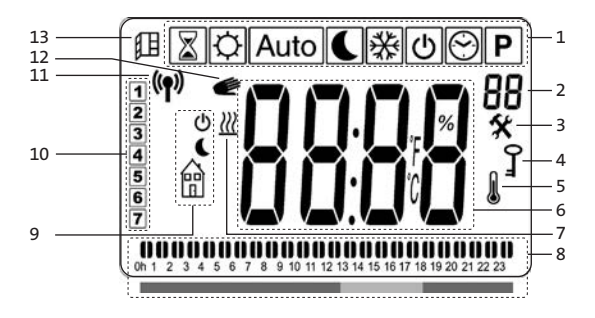

- 1. Toimintatilavalikko (käytössä oleva tila on kehyksessä).
- 2. Etupaneelin pintalämpötila, parametrin numero, jos näkyvissä on oletusarvo 3, tai valitun ohjelman numero.
- 3. Asennusparametrin ilmaisin.
- 4. Näppäinlukon ilmaisin.
- 5. Huonelämpötilan ilmaisin.
- 6. Lämpötilojen, parametrien tai ajan näyttöalue.
- 7. Lämmitystarpeen ilmaisin.
- 8. Käyttöilmaisin tai ohjelman tietopalkki.
- 9. Tilanilmaisin "Auto" tilassa.
- **10.** Viikonpäivän ilmaisin.
- **11.** RF-yhteyden ilmaisin (RF-ajastin tai Touch E3).
- 12. Käsikuvake.
- 13. Tuuletustoiminnon ilmaisin

#### • Painikkeet (B, kuva 5)

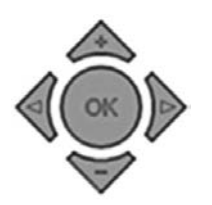

- Oikea nuolipainike
- Vasen nuolipainike
- + Pluspainike
- Miinuspainike
- **OK** Hyväksymispainike

# **YLEISTÄ** TOIMINTATILOJEN VÄLILLÄ SIIRTYMINEN.

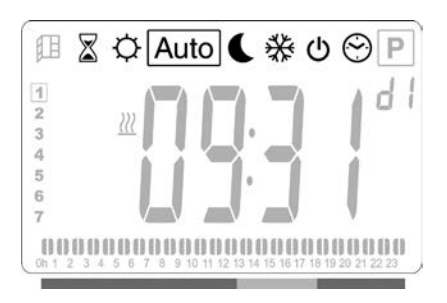

Siirrä kehysosoitinta vasemmalla 

 tai oikealla 

 nuolipainikkeella haluamasi toimintatilan kohdalle ja vahvista valinta painamalla OK.

#### MUKAVUUSTILAN, ALENNETUN LÄMPÖTILAN TAI JÄÄTYMISELTÄ SUOJAAMISEN LÄMPÖTILA-ASETUSTEN MUUTTAMINEN

- Paina + tai –. Asetuslämpötila alkaa vilkkua. Lämpötilaa voi nyt säätää haluttuun tasoon.
- Odota kunnes uusi asetuslämpötila lakkaa vilkkumasta tai vahvista painamalla **OK**.

**HUOM:** Mukavuuslämpötilan on aina oltava alennettua lämpötilaa suurempi. Jollei mukavuuslämpötilaa pysty säätämään haluttuun arvoon, aseta alennettu lämpötila ensin vieläkin alhaisemmaksi, tai jos alennettua lämpötilaa ei pysty nostamaan haluttuun lukemaan (maksimi 19 °C), nosta ensin mukavuuslämpötilaa.

#### MITATUN HUONELÄMPÖTILAN TUOMINEN NÄYTTÖÖN

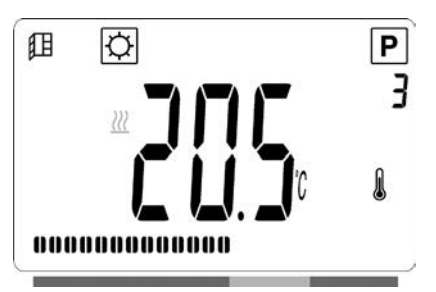

- Paina OK -painiketta kahdesti. Ensimmäisellä painalluksella näyttöön syttyy valo ja toisella painalluksella LCD-näytöön tulee huoneen mitattu lämpötila sekä osaan 5 lämpötilan kuvake .
- Näyttö palaa automaattisesti valittuun toimintatilaan 8 sekunnin kuluttua.

# LÄMMITYS 💹

 Kun lämmitin lämmittää, kuvake **№** näkyy jatkuvasti LCDnäytön osassa 7. Lämmittimen säädellessä lämpötilaa **№** -kuvake ei aina näy lämmitystarpeen vuoksi.

# ITSENÄINEN LÄMMITIN

## MUKAVUUSTILA 🔅

Tämä käyttötila on tarkoitettu normaaliin käyttöön.

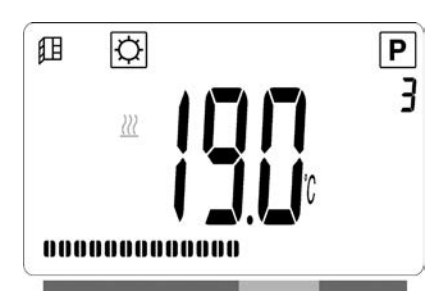

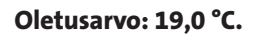

### ALENNETTU LÄMPÖTILA 🕻

Valitse tämä toimintatila yön ajaksi tai jos asunto jää useiksi tunneiksi tai pidemmäksi aikaa tyhjilleen.

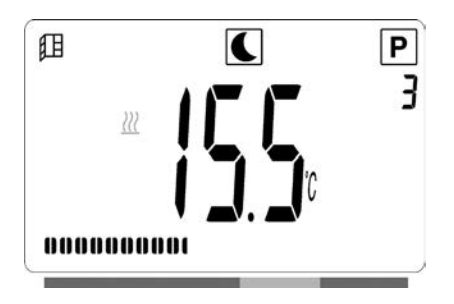

#### Oletusarvo: 15,5 °C AUTOMAATTINEN TILA Auto

Tämä tila on tarkoitettu käytettäväksi yhdessä ulkoisen tai sisäänrakennetun ohjelmointilaitteen kanssa. Jos lämmitintä käytetään ilman ulkoista ohjelmointilaitetta, se toimii valittuna olevan esiasetetun tai käyttäjän määrittämän ohjelman mukaisesti.

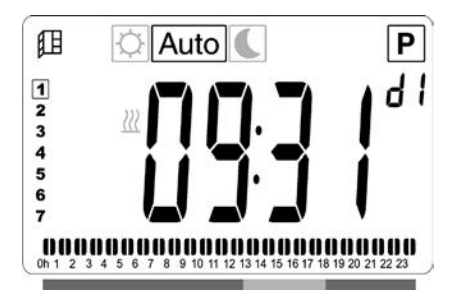

Oletusarvo: 19,0 °C.

**HUOMAUTUS:** Jos aikaa ja päivämäärää ei ole asetettu ennen automaattisen tilan valintaa, laite kehottaa asettamaan ajan (katso kohta 4, 09 hour: AJAN ASETTAMINEN).

**HUOMAUTUS:** Ajan asetustilaan ei voi siirtyä, jos laite on yhdistetty Purmo RF -kelloon tai Purmo Touch E3 järjestelmään.

### PAKKASSUOJAUS 🔆

Tämä toimintatila on tarkoitettu suojaamaan pitkäksi aikaa tyhjilleen jäävää taloa.

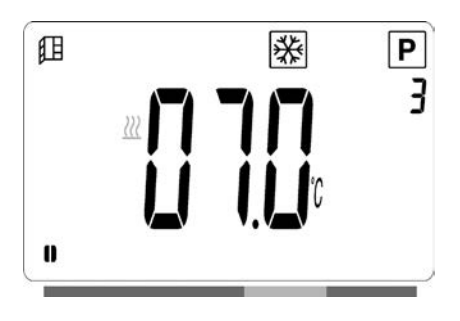

#### Oletusarvo: 7,0 °C.

### valmiustila 🕑

Tässä toimintatilassa lämmittimestä on katkaistu virta ja sana **OFF** näkyy LCD-näytössä.

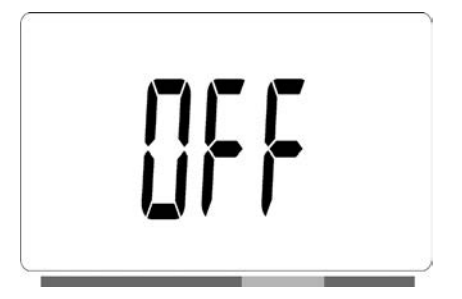

- Lämmitin ei ota vastaan ohjelmointilaitteen signaaleja johdon kautta eikä langattomasti (RF).
- Mitatun huonelämpötilan voi tarkistaa koska tahansa painamalla **OK** kahdesti.

**HUOM**: Talvella lämmittämättä jätetyn huoneiston putket voivat jäätyä. Suosittelemme suojaamaan kiinteistön ja laitteen käyttämällä lämmittimen pakkaussuojaustilaa kun ulkona on hyvin kylmää. **HUOM**: Tässä tilassa oleva lämmitin on kytkettynä sähköverkkoon.

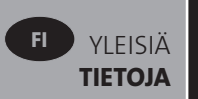

## OHJELMAN VALINTATILA 🕑

**HUOMAUTUS:** Ohjelman valintatilaa ei voi käyttää, jos laite on yhdistetty Purmo RF -keskusohjelmointilaitteeseen tai Tempco Touch E3 -järjestelmään, sillä kellon symboli 🖾 ei ole käytettävissä.

**HUOMAUTUS:** Jos aikaa ja päivämäärää ei ole asetettu ennen ohjelman valintatilan valintaa, laite kehottaa asettamaan ajan (katso kohta 4, 09 hour: AJAN ASETTAMINEN).

#### **OHJELMAN VALITSEMINEN**

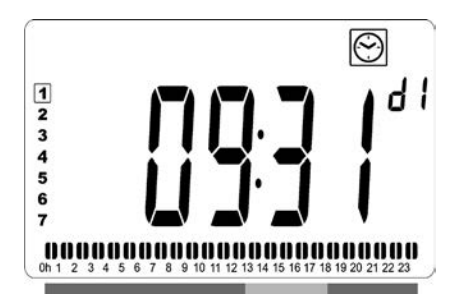

- Valitse jokin esiasetetuista ohjelmista d1–d9 (kuva 6) tai käyttäjän määrittämistä ohjelmista U1–U4 käyttämällä plus- tai miinuspainikkeita (+/-). Ohjelman numero vilkkuu. Kuluvan päivän ohjelmajärjestys näkyy näytön alalaidassa. Vahvista noudatettava ohjelma painamalla OK-painiketta.
- Ohjausjärjestelmä palaa vahvistuksen jälkeen automaattitilaan.

#### KÄYTTÄJÄN OHJELMAN MÄÄRITTÄMINEN

**HUOMAUTUS:** Käyttäjän määrittämät ohjelmat eivät katoa virtakatkosten yhteydessä, jos ne on tallennettu. Jos aikaa ja päivää ei ole asetettu, ajaksi palautuu virran kytkeytyessä kuitenkin 00:00 ja päiväksi arvo 1, joten lämmitys ei välttämättä käynnisty odotettuun aikaan

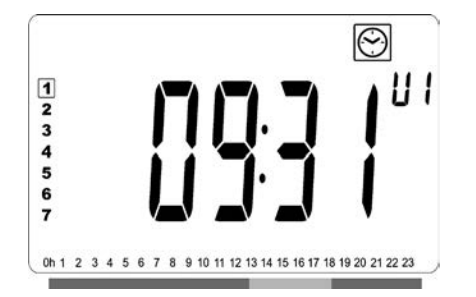

 Valitse käyttäjän määrittämä ohjelma U1–U4 muokattavaksi käyttämällä plus- tai miinuspainikkeita (+/-) ja pidä sitten OK-painiketta painettuna 3 sekunnin ajan. **HUOMAUTUS:** Jos käyttäjä on jo luonut oman ohjelman ja tallentanut sen, kyseinen ohjelma korvautuu juuri määritetyllä käyttäjän ohjelmalla.

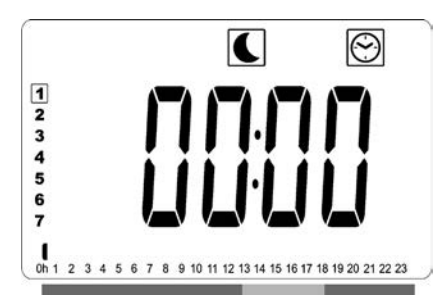

• Näkyviin tulee yllä oleva näyttö, jossa näkyy S-symboli ja ajan lukema 00:00. Lisäksi aikaosio vilkkuu jatkuvasti näytön alareunassa olevassa ohjelman tietopalkissa.

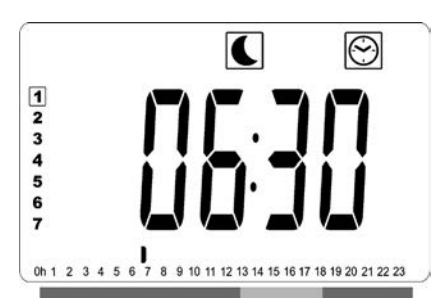

- Säädä ensimmäisen alennetun lämpötilan jakson päättymisaika plus- ja miinuspainikkeilla (**+/-**).
- Kun aika asetetaan, ohjelman tietopalkin vilkkuva osa liikkuu vaakasuoraan ajan asteikon ja lukeman mukaisesti.

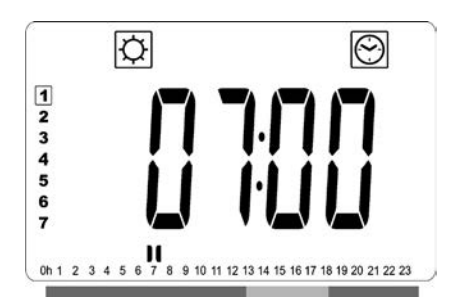

 Vahvista aika, jolloin alennetun lämpötilan tila vaihtuu mukavuustilaksi, painamalla **OK**-painiketta. Symboli alkaa vilkkua symbolin sijaan Comfort-mukavuustilan jakson alkamisen merkiksi.

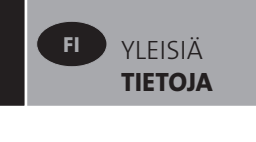

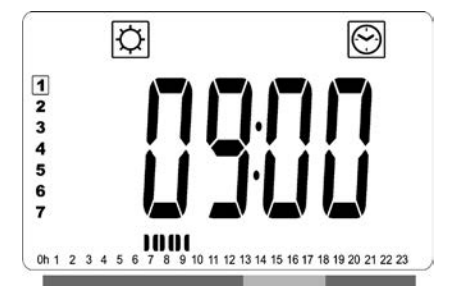

• Säädä ensimmäisen Comfort-mukavuustilajakson päättymisaika plus- ja miinuspainikkeilla (**+/-**). Ohjelman tietopalkin osat täyttyvät mukavuusjakson merkiksi.

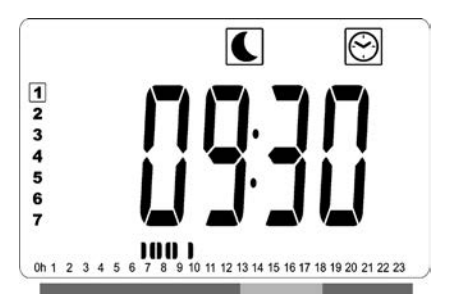

 Vahvista aika, jolloin mukavuustila vaihtuu alennetun lämpötilan tilaksi, painamalla **OK**-painiketta. Symboli alkaa vilkkua symbolin jakson alkamisen merkiksi.

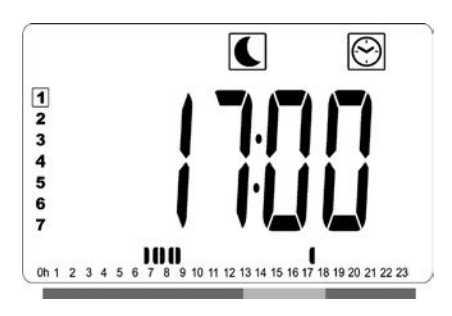

• Säädä tämän alennetun lämpötilan jakson päättymisaika plus- ja miinuspainikkeilla (**+/-**).

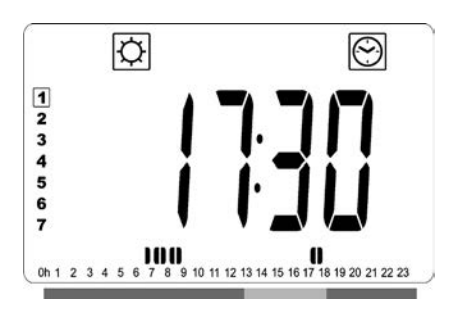

 Vahvista aika, jolloin alennetun lämpötilan tila vaihtuu mukavuustilaksi, painamalla **OK**-painiketta. Symboli alkaa vilkkua symbolin sijaan Comfort-mukavuustilan jakson alkamisen merkiksi.

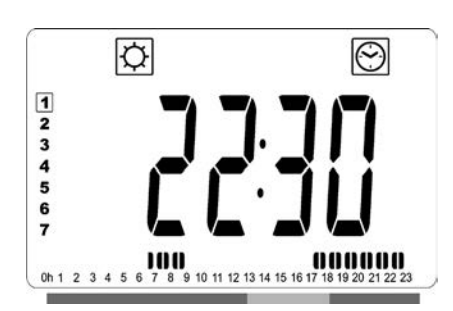

• Säädä tämän Comfort-mukavuustilajakson päättymisaika plus- ja miinuspainikkeilla (**+/-**). Ohjelman tietopalkin osat täyttyvät mukavuusjakson merkiksi.

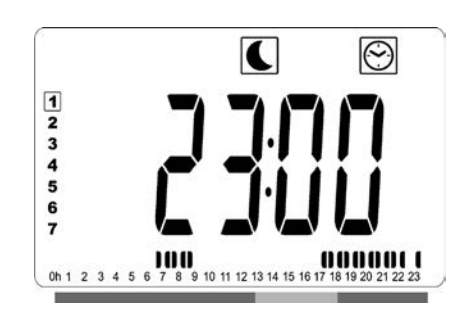

- Vahvista aika, jolloin mukavuustila vaihtuu alennetun lämpötilan tilaksi, painamalla **OK**-painiketta. Symboli alkaa vilkkua symbolin jakson alkamisen merkiksi.
- Toista edellisiä vaiheita, jos Comfort-jaksoja tarvitaan enemmän kuin kaksi.

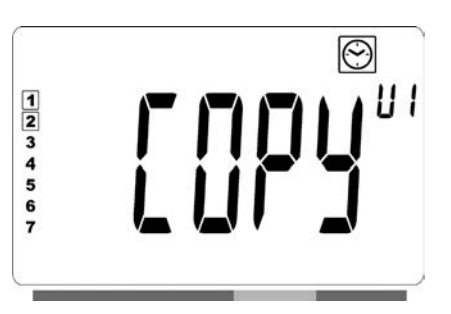

- Kun kaikki mukavuusjaksot on määritetty, siirry ajan 23:30 yli painamalla pluspainiketta (+). Näkyviin tulee yllä näkyvä näyttö, jossa kysytään, kopioidaanko juuri määritetty ohjelma seuraavalle päivällew.
- Ohjelman voi kopioida seuraavalle päivälle painamalla
   OK-painiketta. Paina OK-painiketta jokaisen päivän kohdalla, johon haluat kopioida ohjelman.

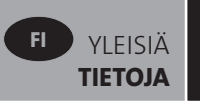

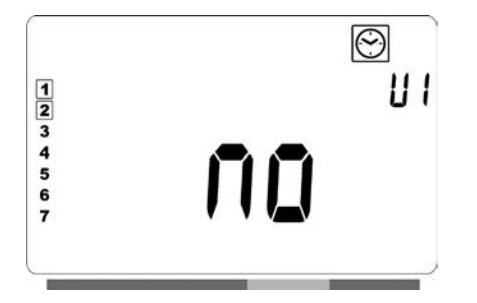

 Jos haluat määrittää seuraavalle päivälle eri ohjelman, paina plus- tai miinuspainiketta (+/-), kunnes näytössä näkyy sana "no". Vahvista painamalla OK-painiketta.

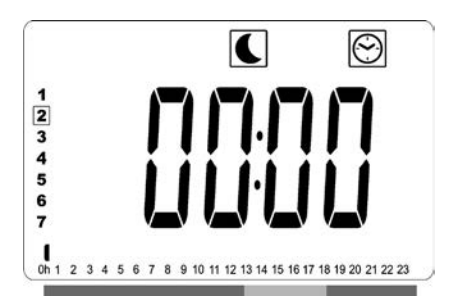

• Päivälukema hyppää seuraavaan päivään ja ajaksi vaihtuu jälleen 00:00.

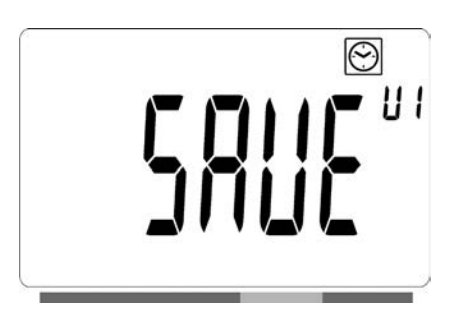

- Kun kaikki päivät on määritetty, näyttöön tulee teksti **SAVE** (Tallenna). Tallenna ohjelma painamalla **OK**-painiketta.
- Ellet halua tallentaa ohjelmaa ja korvata sillä aiemmin määrittämääsi ohjelmaa, paina vasenta nuolipainiketta 4. Näyttö vaihtuu takaisin ohjelman valintanäytöksi.

## AJASTIMEEN JOHDON AVULLA KYTKETTY TAI LANGATTOMASTI PURMO RF -OHJAUSYKSIKKÖÖN LIITETTY LÄMMITIN

•Kun lämmitin on yhdistetty RF-

keskusohjelmointilaitteeseen, lämmittimestä on valittava automaattinen käyttötila, jotta se toimii ohjelmointilaitteen komentojen mukaisesti.

· JOHDINYHTEYS AJASTIMEEN (kuva 4A).

HUOM: Esivalittu ohjelma d1 pitää olla valittuna.

#### AUTOMAATTINEN TOIMINTATILA Auto

**HUOMAUTUS:** Radiaattori voidaan liittää samaan ulkoiseen relekoskettimeen (kuva 4A) kuin Yali Comfort/GV, Epok, Tamari, Langila tai Sanbe. Muut järjestelmän radiaattorit tulee liittää erilliseen relekoskettimeen.

- Käytössä on alennettu lämpötila. Kuvake € vilkkuu LCD-näytön osassa 8. Kuvake € vilkkuu LCD-näytön osassa 9 ja symboli m näkyy jatkuvasti.

#### LANGATON LVI RF -OHJAUSYKSIKKÖ AUTOMAATTINEN TOIMINTATILA Auto

- C Käytössä on alennettu lämpötila. Kuvake C näkyy jatkuvasti LCD-näytön osassa 8.
- 🔆 Käytössä on pakkassuojaustila. Kuvake 🔆 näkyy jatkuvasti LCD-näytön osassa 1.
- O Lämmitin on valmiustilassa. Kuvake O vilkkuu LCDnäytön osassa 9. Lisäksi kyseisessä osassa näkyy jatkuvasti kuvake i ja teksti OFF.

LCD-näytön osassa 11 oleva kuvake <sup>(1)</sup> on aktiivinen, kun RF-ohjelmointilaite ja lämmittimen termostaatti vaihtavat tietoja (esim. käyttötilan vaihtamisen vuoksi).

# LÄMMITTIMEN OHJAAVA– ORJA-KYTKENTÄ

- Kun samassa huoneessa on useita lämmittimiä, yksi niistä voidaan valita "ohjaavaksi", joka ohjaa muita eli "orjalämmittimiä". Orjalämmittimet noudattavat ohjaavanlämmittimen asetuksia.
- Kytkentä vaatii asianmukaista johdotusta (kuva 4A)

**HUOM:** Kaikki saman ohjaava/orja -lämmitinryhmän lämmittimet tulee olla kytkettynä samaan vaiheeseen liittimellä 1.

- Lämmittimen määrittely orjalämmittimeksi tapahtuu parametrivalikon (07 SLA) kautta.
- Radiaattori voidaan liittää ohjaavana/orjana muihin Yali Comfort-/Digital-/Parada-/Ramo -tuotteisiin.
- Orjalämmittimiä voi olla korkeintaan 10 kpl.

## ULKOISEEN TERMOSTAATTIIIN TAI IINTEISTÖAUTOMAATIOJÄRJESTELMÄÄN KYTKETYT LÄMMITTIMET

 Jos huonelämpöä säädetään ulkoisella termostaatilla, aseta mukavuuslämpötilaksi O 30°C ja alennetulle lämpötilalle arvo C 5°C. Kytke lämmitin kuvan 4A osoittamalla tavalla siten, että liittimen 3 johdin on auki, kun lämmittimen tulee lämmittää, ja kytkettynä ohjausnollajohtimeen (N), kun lämmittimen ei pidä lämmittää.

**HUOM:** Lämmittimet on kytkettävä ohjaaviksi lämmittimiksi tässä tapauksessa. Lisäksi jokainen lämmitin on määritettävä ohjaavaksi parametrivalikossa..

**HUOM:** Älä kytke ulkoista termostaattia suoraan liittimiin 1 tai 2, koska tämä lyhentää lämmittimen käyttöikää.

# MUUT TOIMINNOT

Ajastintoiminnolla voidaan ohittaa ohjelmoidut asetukset (lämpötila ja toimintatila) valittuna ajanjaksona, joka alkaa ajastintoiminnon käynnistämisestä.

- Siirrä kehysosoitin ajastinkuvakkeen kohdalle.
- Vahvista valinta painamalla **OK**.
- Aseta haluamasi lämpötila painikkeilla **+** ja **-** ja vahvista painamalla **OK**.
- Aseta kesto painikkeilla **+** ja (1 h–44 vrk). Vahvista painamalla **OK**.
- Kuvake Zalkaa vilkkua, ja haluttu lämpötila ja käsikuvake näkyvät asetetun ajanjakson loppuun saakka.
- Jos haluat keskeyttää ajastetun toiminnon ennen asetettua päättymisaikaa, valitse jokin toinen toimintatila
  - ◀ tai ▶ painikkeella ja vahvista painamalla OK.

#### ETUPANEELIN MAKSIMI PINTALÄMPÖTILAN VALINTA

Etupaneelin lämmitysvastuksen tehoa ja siten myös pintalämpötilaa voidaan säätää tehoasetuksen avulla.

- Siirrä kehysosoitin tehokuvakkeen kohdalle **P**.
- Vahvista valinta painamalla **OK**.
- Säädä etupaneelin teho painikkeilla + ja 100 %:sta (indeksi 3, LCD näytön osa 2, - Tehdasasetukset) 70 %:iin (indeksi 2, LCD näytön osa 2,) tai 55 %:iin (indeksi 1, LCD näytön osa 2,) (vastaavat pintalämpötilat 90, 75 tai 60 °C) ja vahvista painamalla **OK**.

- Termostaatti palaa mukavuustila.
- Näytön oikeassa yläkulmassa (LCD näytön osa 2) näkyy nyt etupaneelille asetettua maksimipintalämpötilaa vastaava indeksi.

**HUOMAUTUS:** Jos radiaattori on liitetty Touch E3 -järjestelmään, asetus tulee tehdä Touch E3:ssa, tai Touch E3 korvaa ne.

**HUOM:** Alla näkyvät tehon korjauskertoimet tulee ottaa huomioon, jos lämmittimen pintalämpötilaksi asetetaan jatkuvasti 60 °C tai 75 °C.

| INDEKSI<br>OSASSA 2 | PINTA-<br>LÄMPÖTILA | YKSI<br>PANEELI | KAKSI<br>PANEELIA |
|---------------------|---------------------|-----------------|-------------------|
| 1                   | Maks. ~ 60 °C       | ~ 0,55          | ~ 0,80            |
| 2                   | Maks. ~ 75 °C       | ~ 0,70          | ~ 0,90            |
| 3                   | Maks. ~ 90 °C       | 1               | 1                 |

Jos esim. 1000 watin yksipaneelisen lämmittimen suurimmaksi pintalämpötilaksi rajoitetaan 75 °C, sen suurin teho jää 700 wattiin. Jos 1000 watin kaksipaneelisen lämmittimen suurimmaksi pintalämpötilaksi rajoitetaan 60 °C, suurin teho on 800 wattia. Ota tehokorjaukset huomioon valitessasi lämmittimien lukumäärää ja mallia korvataksesi laskennalliset lämpöhäviöt.

## 

Näppäinlukkotoiminnolla voi estää esim. lapsia tai julkisissa tiloissa sivullisia muuttamasta asetuksia.

- Näppäinlukko otetaan käyttöön seuraavasti: paina OK, pidä pohjassa ja paina samanaikaisesti vasenta " ◀ " ja oikeaa " ▶" nuolipainiketta.
- LCD-näytön osassa 4 näkyy avain 🔓 kuvake.
- Näppäinlukon saa pois päältä toistamalla samat painallukset.

Toiminto on käytettävissä kaikissa toimintatiloissa.

#### KULUTUSILMAISIN

LCD-näytön alalaidassa oleva palkki ilmaisee, kuinka paljon sähköä laite kuluttaa tämänhetkisellä asetuksella:

punainen = korkea kulutus oranssi = keskisuuri kulutus vihreä = vähäinen kulutus

Palkki pitenee sitä mukaa, kun lämmittimen asetus-

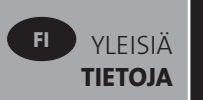

lämpötilaa nostetaan ja kulutus kasvaa, ja lyhenee vastaavasti lämpötilaa laskettaessa.

**HUOMAUTUS:** Automaattitilassa käyttäytymisen ilmaisimen tilalla näkyy ohjelman tietopalkki.

# 4. PARAMETRIVALIKKO 🛠

Termostaatissa on parametrivalikko. Voit siirtyä tähän valikkoon pitämällä **OK**-painiketta painettuna 6 sekunnin ajan, kunnes **X** tulee näkyviin LCD-näytön osaan 3 ja näyttöön tulee teksti **rFi**.

Valitse säädettävä parametri nuolipainikkeilla ∢ ja ▶. Kun parametri on valittu, paina **OK** ja voit muuttaa arvoja painamalla + tai - . Vahvista painamalla **OK**.

Parametrivalikosta pääsee pois valitsemalla **END** ja painamalla **OK**.

### ESIVALITUT OLETUSARVOT JA MUUT VALINNAISET ARVOT

# 00 rFi: LANGATTOMAN RADIO-OHJAUKSEN ALUSTAMINEN (LAITEPARIN MUODOSTAMINEN)

Aloita alustus painamalla **OK**.

Valitse radioyhteyden tyyppi painikkeilla **+** tai **-** ja vahvista painamalla **OK**:

- rF.un: Yksisuuntainen tiedonsiirto, digitaalinen termostaatti ottaa käskyjä vastaan vain 4-zone ohjainlaitteelta.
- rF.bi: Kaksisuuntainen tiedonsiirto termostaatin ja Touch
   E3 -kosketusnäytön välillä. Digitaalinen termostaatti
   välittää tiedot toimintatilasta ja energiankulutuksesta
   Touch E3 ohjainlaitteelle.

Taustavalo sammuu ja numerot vaihtuvat sen merkiksi, että digitaalinen termostaatti odottaa 4-zone ohjausyksikkö tai Touch E3 radiosignaalia (radioyhteyden alustamisen voi peruuttaa painamalla ◀ ). Kun radiosignaali on otettu vastaan niin muodostettu laitepari tallennetaan ja näytön taustavalo syttyy ja näyttö palaa automaattinen toimintatila.

**HUOM!:** Laitteiden parittaminen yhteen voi olla niin nopea, että "---" näyttöä ei ehdi näkyä näytössä.

#### 01 dEG: LÄMPÖTILAN MITTAYKSIKÖN VALINTA

Valitse parametri painamalla **OK**. Valitse mittayksikkö painikkeilla **+** tai **-**, vahvista painamalla **OK**:

- °C = Celsius
- °F = Fahrenheit

#### 02 \_\_\_\_: SISÄISEN TUNNISTIMEN KALIBROINTI

Tunnistin on kalibroitava seuraavasti, kun samaa lämpötilaasetusta on käytetty yhden vuorokauden ajan: Ota lämpömittari ja aseta se huoneeseen 1,5 m korkeudelle lattiasta ja mittaa tunnin kuluttua huoneilman todellinen lämpötila.

Kun kalibrointiparametri on valittu, näkyviin tulee sillä hetkellä käytössä oleva arvo.

**HUOMAA:** Kalibroinnin aikana tulee käyttää ainoastaan kyseisen termostaatin ohjaamia lämmittimiä (koskee myös orjalämmittimiä). Huoneessa ei pidä käyttää muita lämmönlähteitä kalibrointia edeltävien 24 tunnin aikana.

#### **03 SrC : ETU- JA TAKAPANEELIN ERILLISOHJAUS**

**HUOM:** Tämä ominaisuus koskee ainoastaan kaksipaneelisia lämmittimiä.

Valitse parametri painamalla **OK**. Valitse painikkeilla **+** tai **-** ja vahvista valinta painamalla **OK**:

**no**: Erillisohjaus on poissa käytöstä (sama ohjaus koskee sekä etu- että takapaneelia)

**YES**: Erillisohjaus on käytössä. Laite lämmittää ensisijaisesti etupaneelilla, jotta lämpöä siirtyisi mahdollisimman paljon lämpösäteilynä huoneeseen. Takapaneeli kytkeytyy päälle lämmityksen tehostamiseksi vasta, jos huonelämpötila alittaa asetetun arvon yhdellä asteella.

**HUOMAA:** Tässä toimintotilassa takapaneelin lämpötila voi olla huomattavasti etupaneelia alhaisempi.

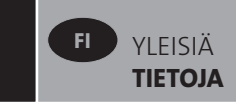

#### 04 OHJELMAVERSIO

Näyttää digitaalisen termostaatin ohjelmistoversion

#### 05 Wind: TUULETUSTOIMINTO **(III)** (näytössä näkyy teksti "Uind")

# Valitse parametri painamalla **OK**. Tee valinta painikkeilla

+ tai -, vahvista painamalla **OK**:

no: Tuuletustoiminto on pois käytöstä.

YES: Tuuletustoiminto on käytössä.

Kuvake 🕕 näkyy jatkuvasti LCD-näytön osassa 13. Tässä lämmittimessä on "tuuletus" -toiminto, joka muuttaa lämmittimen mistä tahansa toimintatilasta jäätymissuojaustilaan havaitessaan huoneessa avoimen ikkunan (huonelämpötila laskee tietyn ajan sisällä). Tällöin tuuletus -kuvake 🕮 alkaa vilkkua ja jatkaa niin kauan kuin toiminto on päällä.

Lämmittimen saa palautettua edelliseen tai automaattiseen toimintatilaan painamalla **OK** kahdesti. Jos radiaattori havaitsee, että ikkuna on suljettu (huonelämpötila nousee tietyn ajan kuluessa), se palaa automaattisesti edelliseen tai automaattiseen toimintatilaan.

#### **06 ItCS: MUKAUTUVA KÄYNNISTYS**

Valitse parametri painamalla **OK**. Tee valinta painikkeilla + tai -, vahvista painamalla **OK**:

**no**: Mukautuva käynnistystoiminto on pois käytöstä. Lämmitys asetettuun Comfort-lämpötilaan alkaa ohjelmoituna ajankohtana.

**YES**: Mukautuva käynnistystoiminto on käytössä. Lämmityksen alkamisaika ennustetaan ja optimoidaan niin, että asetettu Comfort-lämpötila saavutetaan ohjelmoituna ajankohtana.

**HUOMAUTUS:** Lämmityksen aloitusajat vaihtelevat eri lämmitysjaksoilla, kun tämä toiminto on käytössä.

#### 07 SLA: OHJAAVA-ORJA -LÄMMITIN ASETUKSET

Valitse parametri painamalla **OK**. Tee valinta painikkeilla + tai -, vahvista painamalla **OK**:

**no**: Lämmitin toimii oman termostaattinsa ohjaamana. **YES**: Lämmitin toimii orjalämmittimenä ja noudattaa ohjaavan lämmittimen lämmönsäätöä.

#### 08 CLr : TEHDASASETUKSET

Tässä valikossa voit nollata lämpötilojen asetusarvot ja käyttäjän ohjelmoimat parametrit ja palauttaa tehdasasetukset: paina **OK** ja pidä pohjassa 6 sekuntia.

#### HUOMAUTUS: Yhteys Purmo RF

-keskusohjelmointilaitteeseen tai Tempco Touch E3 -järjestelmään katkeaa.

Näyttö tyhjenee, LCD-näyttöön syttyy valo, kaikki palkit näkyvät hetken aikaa ja katoavat näkyvistä ennen ohjelmistoversion näyttöä. Comfort-mukavuustilan näyttö tulee näkyviin.

#### 09 hour: AJAN ASETTAMINEN

Valitse parametri painamalla **OK**.

**HUOMAUTUS:** Ajan ja päivän asetukset häviävät, jos virta katkeaa pieneksikin hetkeksi sähkökatkon vuoksi tai jos tuote kytketään pois toiminnasta.

**HUOMAUTUS:** Ajan asettaminen ei vaikuta tuotteen toimintaan, jos laite on yhdistetty Purmo RF -kelloon tai LVI Touch E3 -järjestelmään.

- Tuntilukema vilkkuu. Tuntilukemaa säädetään painamalla plus- tai miinuspainiketta (+/-) ja vahvistamalla asetus painamalla OK-painiketta.
- Minuuttilukema vilkkuu. Minuuttilukemaa säädetään painamalla plus- tai miinuspainiketta (+/-) ja vahvistamalla asetus painamalla OK-painikkeella.
- LCD-näytön osassa 10 olevat päivälukemat vilkkuvat.
   Päivälukemaa säädetään painamalla plus- tai miinuspainiketta (+/-) ja vahvistamalla asetus painamalla
   OK-painikkeella.
- Comfort-mukavuustilan tai aiemmin valitun käyttötilan näyttö avautuu.

**HUOMAUTUS:** Jos aikaa ei aseteta 60 sekunnin kuluessa, Comfort-mukavuustilan näyttö avautuu.

#### **10 End: PARAMETRIVALIKOSTA POISTUMINEN**

Kun haluat poistua parametrivalikosta, paina **OK**. Laite palaa normaaliin käyttötilaan.

# 5. HUOLTO, KORJAUKSET JA KÄYTÖSTÄ POISTO

- **VAROITUS**: Irrota laite verkkovirrasta ennen kuin suoritat mitään huoltotoimenpiteitä.
- Laite puhdistetaan pehmeällä kostealla pyyhkeellä.
   ÄLÄ käytä maalipintaa vahingoittavia kemiallisia puhdistusaineita tai hankausnesteitä.
- Lämmitin on suojattu ylilämpösuojalla ylikuumenemisen varalta. Ylilämpösuojaa ei voi nollata. Ylilämpösuoja katkaisee virran, jos lämmitin ylikuumenee (esim. peittämisen seurauksena).
- Rikkoutunut sähköjohto tulee vaaratilanteiden välttämiseksi antaa valmistajan, ammattitaitoisen huoltoasentajan tai vastaavan vaihdettavaksi.
- Lämmittimen täytteenä on tarkka määrä ympäristöystävällistä kasviöljyä. Laitteen avaamista edellyttävät korjaustyöt tulee siksi antaa ainoastaan valmistajan tai valtuutetun edustajan tehtäväksi.
- Jos laite vuotaa, ota yhteyttä valmistajaan tai huoltoedustajaan.
- Käyttöikänsä päähän tulleen lämmittimen öljy on hävitettävä paikallisten ympäristömääräysten mukaisesti.

# 6. TAKUU

Tuotteella on 10 vuoden vuotamattomuus takuu lukuun ottamatta sähkö- ja elektroniikkakomponentteja, joiden takuu on 2 vuotta.

# 7. TEKNISET OMINAISUUDET

| YMPÄRISTÖ<br>- Käyttölämpötila<br>- Varastointilämpötila                                              | -30-+50 °C<br>-30-+70 °C                                                                                                    |  |
|----------------------------------------------------------------------------------------------------|----------------------------------------------------------------------------------------------------|--|
| LÄMPÖTILAN ASETUSVÄLI                                                                                 |                                                                                                    |  |
| - Mukavuustila<br>- Alennettu lämpötila                                                               | +5,5 °C–+30,0 °C, oltava<br>alennettua lämpötilaa<br>suurempi.<br>+5,0 °C–+19,0 °C, oltava<br>mukavuustilan lämpötila-<br>asetusta pienempi.                                                                                                    |  |
|                                                                                                    |                                                                                                    |  |
| SÄHKÖINEN SUOJAUSLUOKKA                                                                               | Luokka I                                                                                                    |  |
| KOTELOINTILUOKKA                                                                                      | <ul> <li>IP21 varustettuna<br/>vakiomallisella liitäntärasialla.</li> <li>IP44 kun liitäntärasiassa on<br/>roiskevesitiivis IP44 kansi.</li> </ul>                                                                                                    |  |
| ISKUSUOJAUS                                                                                           | IK08                                                                                                    |  |
| JÄNNITE                                                                                               | 230 VAC – 50 Hz tai 400 VAC –<br>50 Hz tyyppikilven mukaisesti.                                                                                                    |  |
| DIREKTIIVIT JA STANDARDIT:<br>Tuote täyttää<br>seuraavien direktiivien ja<br>standardien vaatimukset: | <ul> <li>EN 60730-1</li> <li>EN 60335-1</li> <li>EN 60335-2-30</li> <li>EN 62233</li> <li>EN 55014-1</li> <li>EN 55014-2</li> <li>EN 61000-3-2</li> <li>EN 61000-3-3</li> <li>EN 60529</li> <li>Pienjännitedirektiivi 2014/35/EU</li> <li>EMC-direktiivi 2014/30/EU</li> <li>RED-direktiivi 2014/53/EU</li> <li>ROHS-direktiivi 2011/65/EU</li> <li>ECO-directiivi 2009/125/EY</li> </ul> |  |

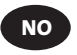

# SIKKERHETSINFORMASJON

I henhold til sikkerhetsstandarden EN 60335 er teksten nedenfor påkrevd for alle elektriske produkter, ikke kun radiatorer.

Dette apparatet kan brukes av barn fra åtte år og oppover samt personer med reduserte fysiske, sensoriske eller mentale evner eller manglende erfaring og viten, forutsatt at de er under oppsyn eller har fått opplæring i trygg bruk av apparatet og forstår farene som er involvert. Barn må ikke leke med apparatet. Rengjøring og brukervedlikehold må ikke utføres av barn, med mindre de er åtte år eller eldre og under oppsyn.

Oppbevar apparatet og den tilhørende ledningen utilgjengelig for barn under åtte år. Barn under tre år må holdes unna enheten, med mindre de er under oppsyn til enhver tid.

Barn mellom tre og åtte år må kun slå apparatet av/på hvis det er plassert og installert i normal driftsposisjon, samt at de er under oppsyn eller har fått opplæring i trygg bruk av apparatet og forstår farene som er involvert.

Barn mellom tre og åtte år må ikke koble til, innstille eller rengjøre apparatet eller utføre brukervedlikehold.

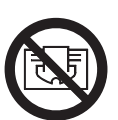

# NO FORSIKTIG

DELER AV DETTE PRODUKTET KAN BLI SVÆRT VARME OG FORÅRSAKE BRANNSKADER. VÆR SPESIELT FORSIKTIG NÅR BARN OG SÅRBARE MENNESKER ER TILSTEDE. FOR Å UNNGÅ OVEROPPHETING MÅ DU IKKE TILDEKKE RADIATOREN. "MÅ IKKE TILDEKKES" BETYR AT RADIATOREN IKKE MÅ BRUKES TIL Å TØRKE KLÆR VED Å FOR EKSEMPEL LEGGE DEM RETT PÅ RADIATOREN

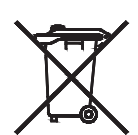

# NO AVHENDING AV AVFALL I HENHOLD TIL WEEE-DIREKTIVET (2002/96/EF)

AVHENDING AV AVFALL I HENHOLD TIL WEEE-DIREKTIVET (2002/96/EF). SYMBOLET PÅ PRODUKTMERKINGEN ANGIR AT PRODUKTET IKKE KAN HÅNDTERES SOM HUSHOLDNINGSAVFALL, OG MÅ SORTERES SEPARAT I STEDET. NÅR PRODUKTETS LEVETID HAR UTLØPT, MÅ DET RETURNERES TIL ET AVFALLSANLEGG FOR ELEKTRISKE OG ELEKTRONISKE PRODUKTER. VED Å RETURNERE PRODUKTET BIDRAR DU TIL Å FORHINDRE DEN NEGATIVE INNVIRKNINGEN DET KAN HA PÅ MILJØET HVIS DET BLIR AVHENDET SOM VANLIG HUSHOLDNINGSAVFALL. TA KONTAKT MED DE LOKALE MYNDIGHETENE, DEN LOKALE AVFALLSINNSAMLINGSTJENESTEN ELLER VIRKSOMHETEN DU KJØPTE PRODUKTET FRA, FOR MER INFORMASJON OM GJENVINNING OG INNSAMLING. GJELDER FOR LAND DER DETTE DIREKTIVET HAR BLITT INNFØRT.

# **1. GENERELL INFO**

- Dette apparatet er en forseglet elektrisk radiator beregnet for veggmontert installasjon.
- Dette apparatet overholder standardene EN 60335-1 og EN 60335-2-30.
- Dette apparatet er i isolasjonsklasse 1 og har det elektriske beskyttelsesnivået IP21 når det brukes med en standard koblingsboks, og det elektriske beskyttelsesnivået IP44 når det brukes med en standard koblingsboks OG sprutsikkert deksel (må bestilles separat).
- Dette apparatet overholder kravene i det europeiske EMC-direktivet 2014/30/EU (CE-merking på alle apparater).
- Produktet leveres med veggbraketter og skruer.
- Produktet leveres med en tilkoblingskabel utstyrt med en 5-polet kontakt og koblingsboks..

# **2. INSTALLERING**

# PLASSERING

- Radiatoren må plasseres horisontalt for at den skal fungere riktig.
- Radiatoren må plasseres i henhold til gjeldende standarder. Minimumsavstandene som er oppgitt på bilde 1, må følges nøye.
- Radiatorene kan plasseres "utenfor" sone 2 med standard koblingsboks og i sone 2 hvis koblingsboksen er utstyrt med sprutsikkert deksel (bilde 2), så lenge ingen av brukerkontrollene (knapper, brytere osv.) er under dusjen eller innen rekkevidde for personer i badekaret.
- Radiatoren må festes til veggen med veggbrakettene som følger med
- Radiatoren må ikke plasseres under et strømuttak.

## FESTING

 Marker avstanden mellom brakettene og posisjonene til skruehullene som vist i tabellen på bilde 3A (enkelt panel YALI D) eller 3B (enkelt panel YALI P og YALI R) eller 3C (dobbelt panel). Vær oppmerksom på at 2000 mm lange produkter leveres med ekstra braketter fordi en tredje brakett må festes på midten av produktet.

- Vær oppmerksom på at braketter kan brukes til å måle høyden for det nedre festehullet, se bilde 3D (gjelder ikke for 300 mm høye YALI P og YALI R enkeltradiatorer).
- For riktig installasjon av radiatorene må festingen utføres på en måte som er passende for tiltenkt bruk OG forutsigbart misbruk. Før installeringen fullføres må flere elementer tas med i betraktningen, inkludert metoden for å feste radiatoren på veggen, veggens type og tilstand og alle andre potensielle krefter og belastninger.
- De medfølgende festematerialene er kun beregnet på installering på vegger av massivt tre, murstein eller betong, eller på vegger med bindingsverk og spikerslag, der festene sitter i bindingsverket. Alle vegger som vurderes for festing, skal ikke ha mer enn 3 mm ornamentering. Ta kontakt med din installatør og/eller spesialistforhandler ved installering på vegger av annet materiale, for eksempel hule mursteiner.

I alle tilfeller anbefales det på det sterkeste at en kvalifisert installatør eller tilsvarende fagperson utfører installeringen.

### TILKOBLING

- Installasjonen må overholde lokale eller nasjonale elektriske regelverk.
- Radiatoren skal kobles til av en egnet og utdannet elektriker. Se koblingsskjemaet på bilde 4A for tilkobling av radiatoren.
- Radiatoren må kobles til strømtilførselen med den medfølgende strømkabelen.
- Hvis radiatoren installeres på et bad eller i et dusjrom, må den beskyttes med en reststrømenhet med en kurs som ikke er større enn 30 mA.
- Radiatoren er utstyrt med et overopphetingsvern som ikke kan nullstilles, og som utløses hvis radiatoren velter. Hvis radiatoren fjernes fra veggbrakettene, om enn bare for en kort tid, må den alltid slås av. Se fig. 4B.

Dette kan også utløse overopphetingsvernet som ikke kan nullstilles. Hvis overopphetingsvernet utløses, må termosikringen skiftes. Ta kontakt med leverandøren.

# **3. DRIFT**

På/av-knappen sitter nederst på radiatorens betjeningsside (C, bilde 5). Radiatoren må slås på bare når den er riktig installert og sikret til veggbeslagene (bilde 3E). Når radiatoren slås "på", lyser LCD-skjermen og alle segmenter vises i et par sekunder og blir deretter borte før programvareversjonen vises. Skjermbildet for "Komfort" eller tidligere valgt driftsmodus vises. Baklyset slås av etter ytterligere 3 sekunder.

#### • Display (A, bilde 5)

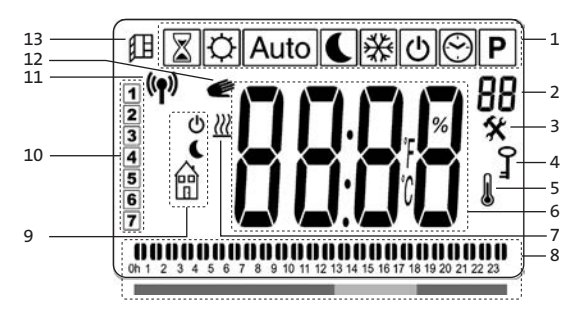

- 1. Driftsmodusmeny (aktiv modus er innrammet).
- 2. Temperaturgrense for frontpanelet, parameternummer hvis ikonet "3" vises, eller nummeret på det valgte programmet.
- 3. Installeringsparameterindikator.
- 4. "Tastelås"-funksjonsindikator.
- 5. "Romtemperatur"-indikator.
- 6. Displaysone for temperaturer, parametere eller tid.
- 7. "Oppvarmingsbehov"-indikator.
- 8. "Adferd"-indikatoren eller linje med
- programinformasjon.
- 9. "Modus"-indikator i "Automatisk"-modus.
- **10.** Ukedagsindikator.
- 11. "RF-forbindelse"-indikator (med RF-klokke eller Touch
- E3).
- 12. Håndikonet.
- 13. "Åpent vindu"-funksjonsindikator.

#### • Tastatur (B, bilde 5)

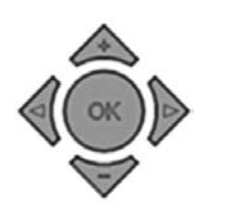

- Høyre navigasjonstast
- Venstre navigasjonstast
- Plusstast
- Minustast
- **OK** Bekreftelsestast

### GENERELT

#### SLIK SKIFTER DU MELLOM DRIFTSMODUSER

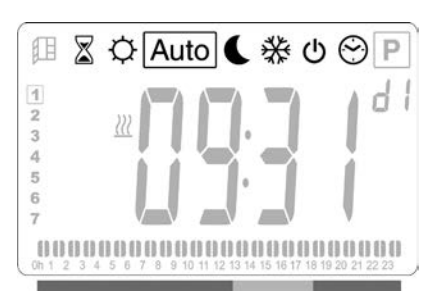

 Bruke venstre " ◀ " eller høyre " ▶ " navigasjonstast for å flytte rammemarkøren til den ønskede driftsmodusen og trykk på "OK" for å bekrefte valget.

#### SLIK SKIFTER DU DE SATTE TEMPERATURENE FOR KOMFORT, REDUSERT ELLER FROSTBESKYTTELSE

- Når du trykker på tastene "+" eller "-", vil angitt temperatur begynne å blinke og kan justeres til ønsket temperaturnivå.
- Vent til den nye angitte temperaturen slutter å blinke eller trykk på "**OK**"-tasten for å bekrefte.

**OBS!** Den innstilte komfortmodustemperaturen må alltid være høyere enn den innstilte redusert modus-temperaturen. Hvis det ikke er mulig å senke komfortmodustemperaturen til ønsket verdi, må du først stille redusert modus-temperaturen til en enda lavere verdi. Tilsvarende må du først øke komfortmodustemperaturen hvis det ikke er mulig å øke den ønskede redusert modus-temperaturen til ønsket verdi (maks. 19 °C).

#### SLIK VISER DU MÅLT ROMTEMPERATUR

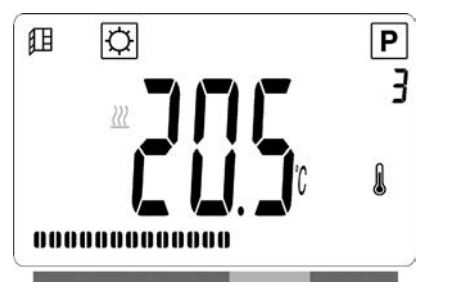

- Trykk på "OK"-tasten to ganger. Skjermen slås på med det første trykket. Etter det andre trykket vises den målte romtemperaturen sammen med romtemperaturikonet *i*, i del 5 av LCD-skjermen.
- Displayet går automatisk tilbake til den aktive driftsmodusen etter 8 sekunder.

# 

Når radiatoren varmer, vises **₩**, i del 7 av LCD-skjermen hele tiden. Ettersom radiatoren reguleres, er det ikke sikkert **₩** alltid blir vist på grunn av etterspørselen etter varme.

# **ENKELTSTÅENDE RADIATOR**

#### KOMFORTMODUS

Denne modusen skal brukes i perioder med normal beboelse.

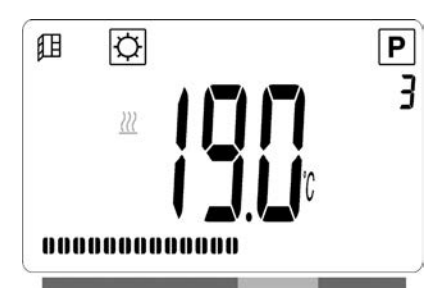

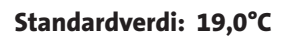

### REDUSERT MODUS

Denne modusen skal brukes om natten eller når det ikke skal være noen i boligen på en stund.

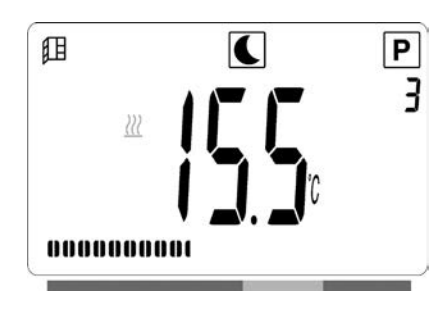

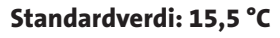

#### AUTOMATISK MODUS Auto

Denne modusen er ment å skulle brukes i kombinasjon med en ekstern programmeringsenhet, eller den innebygde programmeringsenheten. Hvis den brukes uten en ekstern programmeringsenhet, vil radiatoren følge den valgte forhåndsinnstillingen eller det brukerdefinerte programmet.

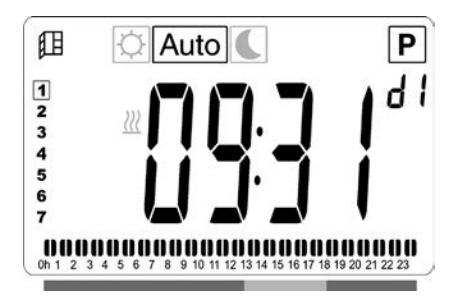

**MERK:** Hvis klokkeslett og dag ikke er stilt inn før du velger automatisk modus, vil du bli bedt om å angi tidspunktet (se del 4, 09 hour: INNSTILLING AV TID).

**MERK:** Hvis er tilkoplet en LVI RF-klokke eller LVI Touch E3, er det ikke mulig å gå til tidsinnstillingsmodus.

#### FROSTVERNMODUS 🔆

Denne modusen skal brukes når huset står tomt i lengre perioder.

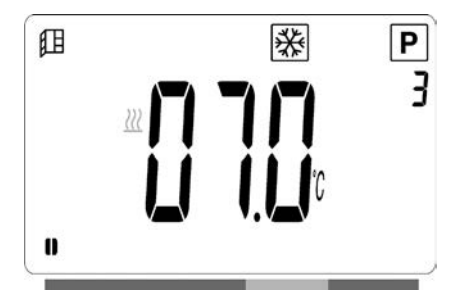

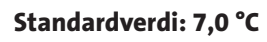

### standby-modus

I denne modusen slås radiatoren av og ordet "**OFF**" (av) vises på LCD-skjermen.

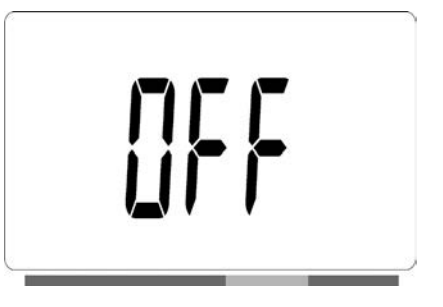

- Radiatoren vil ikke lenger motta signaler fra en kablet eller trådløs (RF)-programmeringsinnretning.
- Du kan til enhver tid kontrollere den målte romtemperaturen ved å trykke på "**OK**"-tasten to ganger.
- **OBSI**: Vær oppmerksom på at rørene kan fryse hvis det ikke er oppvarming i boligen. Ved meget lave temperaturer anbefaler vi bruk av "frostvernmodus" for å beskytte produktet og boligen.
- **OBS!**: I denne modusen er radiatorene fremdeles koblet til strømnettet.

### 

**MERK:** Hvis det er koplet til en LVI RFsentralprogrammeringsenhet eller LVI Touch E3, er det ikke mulig å gå til programvalgmodus ettersom klokkesymbolet ikke er tilgjengelig. YALI DIGITAL, PARADA, RAMO, INSTALLASJONS- OG DRIFTSHÅNDBOK 2020-01-01

Standardverdi: 19,0 °C

**MERK:** Hvis klokkeslett og dag ikke er stilt inn før du velger programvalgmodus, vil du bli bedt om å angi tidspunktet (se del 4, 09 hour: INNSTILLING AV TID).

#### VELGE ET PROGRAM

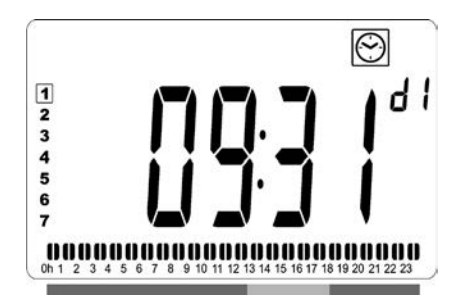

- Bruk tastene "+" eller "-" til å velge et av de forhåndsinnstilte programmene, d1 til d9 (bilde 6), eller et av de brukerdefinerbare programmene, U1 til U4.
   Programnummeret blinker. Programrekkefølgen for inneværende dag vises nederst på skjermen. Trykk på "OK" for å bekrefte programmet som skal følges.
- Når det er bekreftet, går styringsenheten tilbake til Automatisk.

#### DEFINERE ET BRUKERPROGRAM

**MERK:** Når de først er lagret, går ikke brukerdefinerte programmer tapt ved et strømbrudd. Klokken stilles imidlertid tilbake til 00:00 og dag 1 når strømmen vender tilbake. Hvis den ikke stilles er det ikke sikkert produktet vil varme opp til forventede tider.

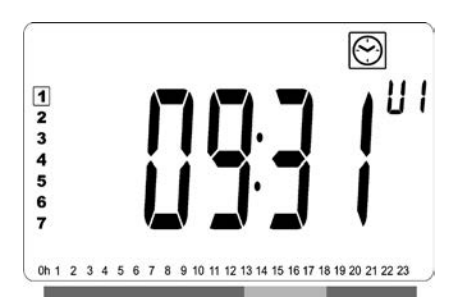

Bruk tastene "+" eller "–" til å velge et brukerdefinerbart program, U1 til U4, du vil modifisere og trykk på "**OK**"tasten i 3 sekunder.

**MERK:** Hvis et brukerdefinert program allerede er opprettet og lagret, vil det bli overskrevet når det nydefinerte brukerprogrammet lagres.

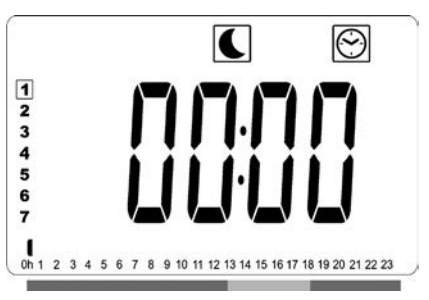

• Skjermbildet ovenfor vises, der Symbolet, tidsverdien 00:00 og tidssegmentet i linjen med programinformasjon nederst på skjermen blinker kontinuerlig.

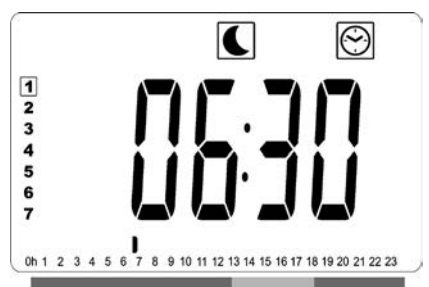

- Bruk tastene "+" og "-" til å justere tidspunktet når den første Redusert-perioden skal avsluttes.
- Ettersom tiden skifter, vil det blinkende segmentet på linjen med programinformasjon flytte seg horisontalt langs tidsskalaen i henhold til tidsverdien.

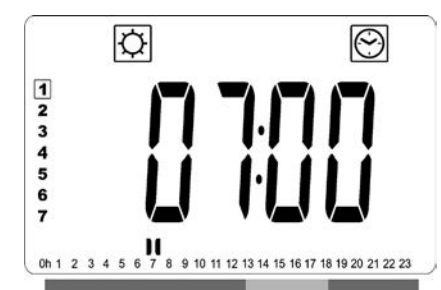

 Trykk på "**OK**"-tasten for å bekrefte tidspunktet når modusen vil skifte fra Redusert til Komfort. -symbolet begynner å blinke i stedet for -symbolet, for å vise starten på denne Komfort-perioden.

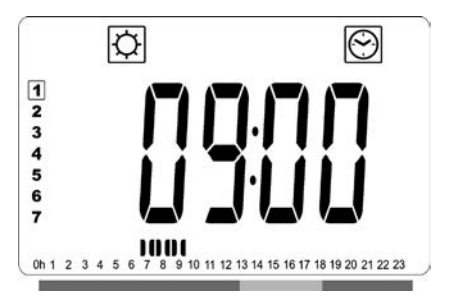

 Bruk tastene "+" og "-" til å justere tidspunktet når den første Komfort-perioden skal avsluttes. Segmentene i linjen med programinformasjon fylles inn for å vise Komfort-perioden.

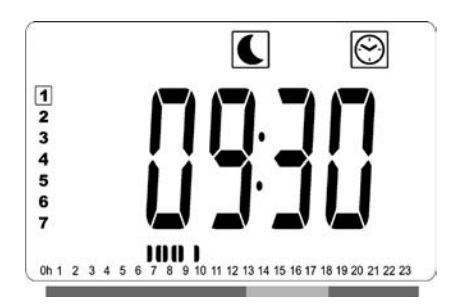

 Trykk på "**OK**"-tasten for å bekrefte tidspunktet når modusen vil skifte fra Komfort til Redusert.
 symbolet begynner å blinke i stedet for D-symbolet, for å vise starten på denne Redusert-perioden.

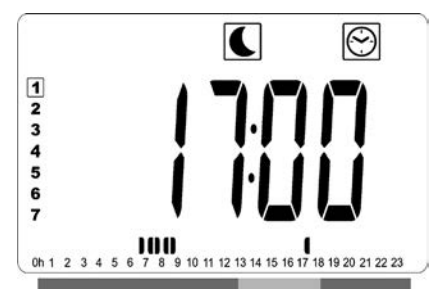

 Bruk tastene "+" og "-" til å justere tidspunktet når denne Redusert-perioden skal avsluttes.

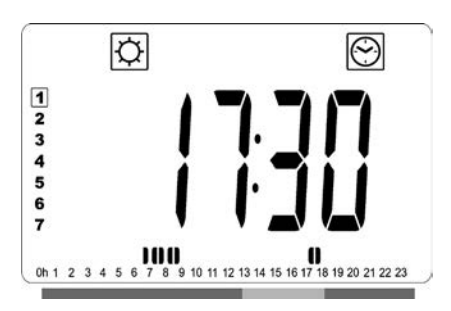

 Trykk på "OK"-tasten for å bekrefte tidspunktet når modusen vil skifte fra Redusert til Komfort.
 -symbolet begynner å blinke i stedet for S-symbolet, for å vise starten på denne Komfort-perioden.

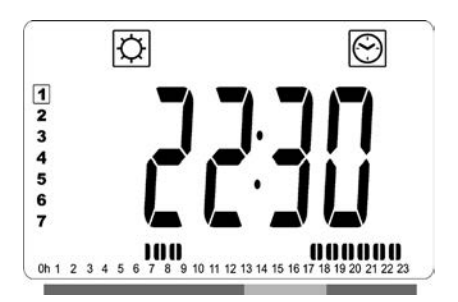

 Bruk tastene "+" og "-" til å justere tidspunktet når denne Komfort-perioden skal avsluttes. Segmentene i linjen med programinformasjon fylles inn for å vise Komfort-perioden.

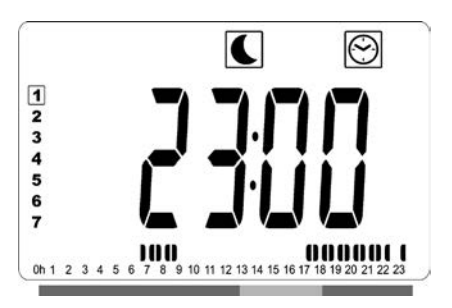

- Trykk på "**OK**"-tasten for å bekrefte tidspunktet når modusen vil skifte fra Komfort til Redusert.
   -symbolet begynner å blinke i stedet for D-symbolet, for å vise starten på denne Redusert-perioden.
- Hvis det er nødvendig med flere enn to Komfortperioder, må du gjenta de tidligere trinnene.

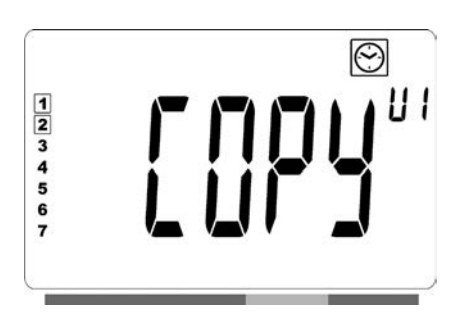

- Når alle Komfort-periodene er definert, bruker du
  "+"-tasten til å kjøre tiden forbi "23:30". Skjermbildet ovenfor vises og spør om programmet som nettopp er definert for denne dagen, skal kopieres til neste dag.
- Trykk på "OK"-tasten for å kopiere programmet til neste dag. Trykk på "OK"-tasten for å eventuelt kopiere programmet til flere dager.

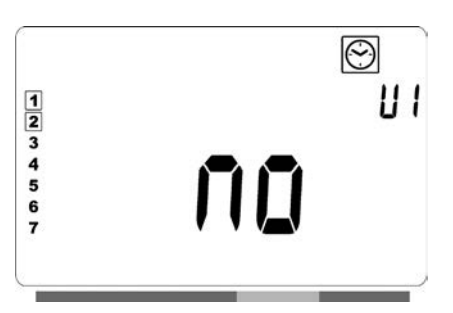

Hvis et annet program skal defineres for neste dag, trykker du på tastene "+" eller "-" inntil ordet "no" (ingen) vises. Trykk på "OK"-tasten for å bekrefte.

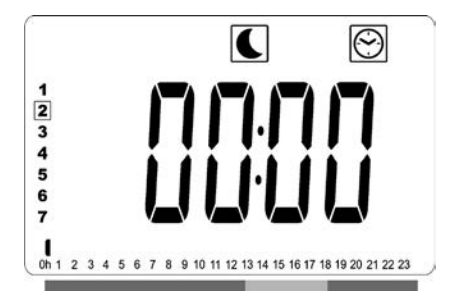

• Dagsnummeret økes trinnvis til neste dag, og tidspunktet settes tilbake til "00:00".

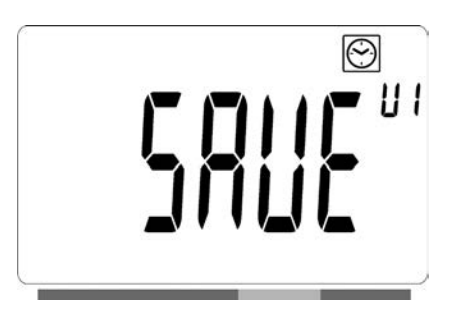

- Når alle dagene er definert, vises ordet "SAVE" (lagre). Trykk på "OK"-tasten for å bekrefte og lagre programmet.

## RADIATOR TILKOBLET EN SENTRAL-KLOKKE VIA LEDNINGER, ELLER MED TRÅDLØOS TILKOBLING TIL EN LVI RF-SENTRALPROGRAMMERER

• Når produktet er koplet til en kablet eller RFsentralprogrammeringsenhet, må Auto-modus velges på radiatoren slik at den følger ordrene fra programmeringsenheten.

#### • KOBLET TIL EN SENTRAL KLOKKE VIA KABEL (bilde 4A)

**MERK:** Det forhåndsinnstilte programmet d1 må velges.

#### AUTOMATISK MODUS Auto

**MERK:** Radiatoren kan koples til samme eksterne relékontakt (bilde 4A) som Yali Comfort/GV, Epok, Tamari, Langila eller Sanbe. Andre radiatorer i systemet må koples til en separat relékontakt.

- ♥ Komfortmodus/temperatur er aktiv. ♥ -ikonet, i del 1 på LCD-displayet, vises konstant.
- Redusert modus / temperatur er aktiv. Li del 9 av LCD-skjermen blinker og -symbolet vises kontinuerlig.

#### TRÅDLØS LVI RF SENTRAL PROGRAMMERING-SINNRETNING

#### AUTOMATISK MODUS Auto

- Komfortmodus/temperatur er aktiv. C -ikonet, i del 1 på LCD-displayet, vises konstant.
- C Redusert modus / temperatur er aktiv. C-ikonet, i del 1 på LCD-displayet, vises konstant.
- \* Frostvernmodus/temperatur er aktiv. \* -ikonet, i del 1 på LCD-displayet, blinker.
- ・ 也 Radiatoren er i standby-modus. 也 i del 9 av LCDskjermen blinker, og 的 i del 9 av LCD-skjermen og ordet "**OFF**" (av) vises kontinuerlig.

(**1**) -ikonet i del 11 av LCD-skjermen er aktivt når RFprogrammeringsenheten og radiatortermostaten utveksler informasjon (f.eks. for å skifte driftsmodus).

## RADIATORER TILKOPLET I ET KABLET HOVED-SLAVE-OPPSETT

- Når flere radiatorer er installert i et rom, kan den ene fungere som en hovedradiator og de andre som hjelperadiatorer. Hjelperadiatorene vil følge varmeanvisningene fra hovedradiatoren.
- En slik installasjon krever riktig kabling (bilde 4A).

**OBS!** Alle radiatorene i en hoved-/hjelpegruppe må være koblet til samme fase på pinne 1.

- Kontroller parametermenyen (07 SLA) for å konfigurere radiatoren som en hjelperadiator.
- Radiatoren kan kun koples til som hoved-/slave til andre Yali Comfort-/Digital-/Parada-/Ramo-produkter.
- Maksimalt ti hjelperadiatorer kan kobles til.

## RADIATORER KOBLET TIL EN EKSTERN TERMOSTAT ELLER ET STYRINGSSYSTEM FOR BYGNINGER

 Når du bruker en ekstern termostat til å kontrollere romtemperaturen, angi komforttemperaturen 🗘 til 30°C og den reduserte temperaturen C til 5°C. Koble til radiatoren i henhold til bilde 4A på en slik måte at tapp 3 er åpen når radiatoren skal avgi varme og koblet til Nøytral når radiatoren ikke skal avgi varme.

**MERK:** Radiatorene må i dette tilfellet være koblet til som hovedradiator. Hver enkelt radiator må også være definert som hovedradiator i parametermenyen.

**MERK:** Ikke koble til en ekstern termostat direkte til tapp 1 eller 2, ettersom dette vil forkorte levetiden til radiatoren.

# **ANDRE FUNKSJONER**

#### TIDSURFUNKSJON

Tidsurfunksjonen gjør at du kan overstyre de programmerte innstillingene (temperatur og driftsmodus) for en valgt tidsperiode, fra det øyeblikket tidsurfunksjonen er aktivert.

- Flytt rammemarkøren til tidsurikonet.
- Bekreft valget med "**OK**"-tasten.
- Angi den ønskede temperaturen med tastene "+" og "-" og bekreft med "OK"-tasten.
- Juster perioden med tastene "+" og "-" mellom 1 time og 44 dager. Bekreft med "OK"-tasten.
- • ikonet begynner å blinke og ønsket temperatur og håndikonet vises inntil utløpet av den innstilte perioden.
- Hvis du ønsker å stoppe tidsuret før utløpet av den angitte perioden, kan du velge en annen modus med " ▶ "-tasten eller " ◀ "-tasten og bekrefte med "OK"-tasten.

#### FRONTPANELETS TEMPERATURBEGRENSNING

Strøminnstillingen kan brukes til å begrense effekten til varmeelementet i frontpanelet og dermed overflatetemperaturen i frontpanelet.

- Flytt rammemarkøren til strømikonet **P**.
- Bekreft valget med "**OK**"-tasten.
- Bruk tastene "+" og "-" for å endre effekten til frontpanelet fra 100 % (indeks 3 i del 2 på LCD-displayet

fabrikkinnstilling) til 70% (indeks 2 i del 2 på LCDdisplayet) eller 55% (indeks 1 i del 2 på LCD-displayet) (tilsvarende en maksimal overflatetemperatur på 90, 75 or 60°C) og bekreft med "**OK**"-tasten.

- Termostaten vil gå tilbake til komfortmodus.
- Frontpanelets maksimaltemperatur vil deretter vises i øvre høyre hjørne av displayet (del 2 på LCD-displayet).

**MERK:** Hvis radiatoren er tilkoplet en Touch E3, må denne innstillingen gjøres på Touch E3-enheten, ellers vil den bli overskrevet av Touch E3.

**MERK:** Hvis det tas hensyn til radiatorens permanente bruk ved høyst 60 °C eller 75°C, skal følgende korreksjonsfaktor brukes for effekten.

| INDEKS I<br>DEL 2 | OVERFLATE-<br>TEMPERATUR | ENKELT-<br>PANEL | DOBBELT-<br>PANEL |
|-------------------|--------------------------|------------------|-------------------|
| 1                 | Maks. ~60 °C             | ~0,55            | ~0,80             |
| 2                 | Maks. ~75 °C             | ~0,70            | ~0,90             |
| 3                 | Maks. ~90 °C             | 1                | 1                 |

Eksempel: et enkelt panel på 1000 W programmert for en maksimal overflatetemperatur på 75°C, vil levere maksimalt 700 W. Et dobbelt panel på 1000 W programmert for en maksimal overflatetemperatur på 60°C, vil levere maksimalt 800 W. Man må ta hensyn til disse verdiene når man velger antall og type paneler for å dekke de beregnede varmetapene.

### TASTELÂSFUNKSJON

Bruk tastelåsfunksjonen til å forhindre at det gjøres endringer i innstillingene (i et barneværelse, offentlig område osv.)

- Du aktiverer tastelåsfunksjonen ved å først trykke på og holde "OK"-tasten og deretter samtidig trykke på den venstre " ◀ " og den høyre " ▶" navigasjonstasten.
- Nøkkelikonet  $\mathbf{\hat{\gamma}}$  i del 4 av LCD-skjermen vises på skjermen.
- Gjenta samme fremgangsmåte for å låse opp tastaturet.

Denne funksjonen er tilgjengelig i alle driftsmoduser.

#### ATFERDSINDIKATOR

Dette er linjen nederst på LCD-displayet som gir en isuell indikasjon på energiforbruket for den aktuelle temperaturinnstillingen, dvs.

rød = høy oransje = medium grønn = lavt energiforbruk

Når du hever temperaturinnstillingen, vil atferdindikatorlinjen bli lengre. Det motsatte gjelder når du senker temperaturinnstillingen.

**MERK:** I automatisk modus erstattes adferdsindikatoren av linjen med programinformasjon.

# 4. PARAMETERMENY 🛠

Termostaten har en parametermeny. For å komme til denne menyen må du trykke og holde inne "**OK**"-tasten i 6 sekunder inntil **X** i del 3 av LCDskjermen og "**rFi**" vises på skjermen.

Det kan velges parametere ved bruk av venstre " ◀ " og høyre " ▶ " navigasjonstaster. Når parameteren er valgt, kan verdien veksles med "**OK**"-tasten, modifiseres med tastene "+" eller "–" og justeringen bekreftes med "**OK**"tasten.

Du forlater parametermenyen ved å velge parameteren **"END**" og trykk på "**OK**".

### STANDARDVERDI OG ANDRE MULIGHETER

#### 00 rFi: INITIALISERING AV TRÅDLØS RADIO (PARING)

Trykk på "**OK**" for å legge inn denne initialiseringssekvensen. Velg radiokommunikasjonstype med "**+**" eller "**-**" og

bekreft ved å trykke på "**OK**":

- **rF.un**: enveiskommunikasjon den digitale termostaten mottar kun instruksjoner fra en LVI RF–programmerer.
- **rF.bi**: toveiskommunikasjon med LVI Touch E3. Den digitale termostaten sender statusen og strømbruken til LVI Touch E3.

Baklyset slås av og tallene snurrer for å angi at den digitale termostaten venter på å motta radiotilkoblingssignal fra en LVI RF−programmerer eller LVI Touch E3 (trykk på " ◀ " for å avbryte radiotilkoblingen).

Når radiotilkoblingssignalet er mottatt, lagres paringen før enheten går tilbake til Auto–modus.

#### **01 dEG: TYPE GRADER SOM SKAL VISES**

Trykk på "**OK**" for å angi denne parameteren. Velg med "**+**" eller "**–**" og bekreft ved å trykke på "**OK**":

°C = Celsius °F = Fahrenheit

#### 02 \_\_.\_ : KALIBRERING AV INTERN SONDE

Kalibreringen må gjøres etter 1 dags drift med samme temperaturinnstilling i samsvar med følgende beskrivelse:

Sett et termometer i rommet, 1,5 m opp fra gulvet (som termostaten) og kontroller den faktiske romtemperaturen etter 1 time.

Når du angir kalibreringsparameteren, er det den faktiske verdien som vises.

**MERK:** Kun varmeelementene (inkludert hjelperadiatorer) som styres av termostaten må brukes under kalibreringsprosessen. Ikke bruk sekundære varmekilder i det samme rommet i en periode på minst 24 timer før.

#### **03** SrC: SEKVENSIELL KONTROLL AV FRONT- OG BAKPANEL

**MERK:** Denne funksjonen gjelder kun for radiatorer med dobbeltpanel.

Trykk på "**OK**" for å angi denne parameteren. Velg med "+" eller "–" og bekreft ved å trykke på "**OK**":

**no:** Sekvensiell reguleringsfunksjon deaktivert (front=bak),

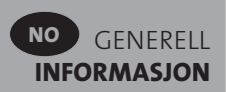

**YES:** Sekvensiell reguleringsfunksjon aktivert. Varmeeffekten prioriteres til frontpanelet for å maksimere strålevarmen. "Bak"-varmeelementet vil altså aktiveres hvis temperaturen er én gard under settpunktet, og fungere som en forsterker.

**MERK:** Bakpaneltemperaturen kan være betydelig lavere enn frontpaneltemperaturen når denne funksjonen er aktivert.

#### 04 PROGRAMVAREVERSJON

Viser programvareversjonen til den digitale termostaten.

#### 05 Wind: ÅPENT VINDU REGISTRERT ⊞ (teksten "⊎ind" (vind) vises)

Trykk på "OK" for å angi denne parameteren. Velg med "+" eller "-" og bekreft ved å trykke på "OK" : **no**: funksjonen som registrerer åpent vindu er deaktivert. **YES**: funksjonen som registrerer åpent vindu er aktivert. 🏨 -ikonet, i del 13 på LCD-displayet, vises konstant. Denne funksjonen vil skifte radiatoren fra enhver annen aktiv modus til "Frostvern"-modus når det registreres et åpent vindu (romtemperaturen faller innenfor et visst tidsrom). Åpent vindu-ikonet 🖽 vil begynne å blinke og fortsette å blinke så lenge funksjonen er aktiv. Du kan gå tilbake til den tidligere modusen eller automatisk modus ved å trykke på "**OK**"-tasten to ganer. Hvis radiatoren registrerer at vinduet er blitt lukket (romtemperaturen øker innenfor et visst tidsrom), går den automatisk tilbake til forrige eller automatisk driftsmodus.

#### **06 ItCS: ADAPTIV START**

Trykk på "**OK**" for å angi denne parameteren. Velg med "**+**" eller "**-**" og bekreft ved å trykke på "**OK**" : **no**: den adaptive startfunksjonen er deaktivert. Oppvarming for å nå den innstilte Komfort-temperaturen vil begynne på det programmerte tidspunktet. **YES**: den adaptive startfunksjonen er aktivert. Oppvarming vil starte på det beregnede optimale tidspunktet for å nå den innstilte Komfort-temperaturen på det programmerte tidspunktet.

**MERK:** Når denne funksjonen er aktivert vil starttidspunktet for oppvarming variere for hver oppvarmingsperiode.

#### 07 SLA: OPPSETT AV HOVED- OG HJELPERADIATOR

Trykk på "**OK**" for å angi denne parameteren. Velg med "**+**" eller "**-**" og bekreft ved å trykke på "**OK**": **no**: radiatorens styringsfunksjoner er aktive

**YES**: radiatoren vil fungere som en hjelperadiator og følge styringsinstruksjonene til hovedradiatoren.

#### **08 CLr: FABRIKKINNSTILLING**

Trykk og hold inne "**OK**"-tasten i 6 sekunder for å tilbakestille settpunkttemperaturene og brukerparametrene i denne menyen til standardverdiene fra fabrikken.

**MERK:** Tilkoplingen til LVI RF-sentralprogrammeringsenheten eller Touch E3 vil gå tapt.

Skjermen blir blank, LCD-skjermen lyser, alle segmenter vises i et par sekunder og blir deretter borte før programvareversjonen vises. Produktet vil deretter gå til klokkeinnstillingsmodus. Hvis klokken ikke stilles innen 60 sekunder, vil den bli satt på standardverdiene 00:00 og dag 1. Skjermbildet for "Komfort"-modus vises.

#### 09 hour: INNSTILLING AV TID

Trykk på "**OK**" for å angi denne parameteren.

**MERK:** Hvis strømmen blir borte, på grunn av et strømbrudd eller fordi produktet slås av, selv i et par sekunder, går klokkeog dagsinnstilllingen tapt.

**MERK:** Hvis er tilkoplet en LVI RF-klokke eller LVI Touch E3, vil ikke innstilling av tiden ha noen påvirkning på produktets funksjon.

- Timesverdien blinker. Juster timesverdien ved å trykke på tastene "+" eller "-" og bekreft ved å trykke på "OK"tasten.
- Minuttverdien blinker. Juster minuttverdien ved å trykke på tastene "+" eller "-" og bekreft ved å trykke på "OK"-tasten.
- Dagsverdiene, i del 10 på LCD-displayet blinker. Juster dagsverdien ved å trykke på tastene "+" eller "-" og bekreft ved å trykke på "OK"-tasten.
- Skjermbildet for "Komfort"-modus eller tidligere valgt driftsmodus vises.

**MERK:** Hvis klokken ikke stilles innen 60 sekunder, vises skjermbildet for "Komfort" eller tidligere valgt driftsmodus.

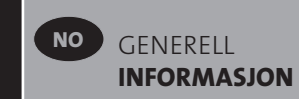

#### **10 End: AVSLUTT PARAMETERMENYEN**

Trykk på "**OK**"-tasten for å avslutte parametermenyen og gå tilbake til normal drift.

# 5. VEDLIKEHOLD, REPARASJON OG AVHENDING

- **ADVARSEL**: Koble fra strømtilførselen før du utfører vedlikehold.
- Produktet kan rengjøres med en myk, fuktig klut.
   IKKE bruk kjemikalier eller skuremidler, da disse vil skade overflatebehandlingen.
- Radiatoren er utstyrt med et overopphetingsvern som ikke kan nullstilles (smeltesikring). Dette vernet kobler fra strømmen hvis radiatoren blir for varm (f.eks. hvis den tildekkes).
- Hvis strømkabelen blir skadet, må produsenten, en servicerepresentant eller en lignende kvalifisert person erstatte den for å unngå fare.
- Radiatoren er fylt med en eksakt mengde vegetabilsk olje som er miljøvennlig. All reparasjon som krever at radiatoren må åpnes skal derfor kun utføres av produsenten eller en godkjent representant for produsenten.
- Hvis det oppstår lekkasje, må du kontakte produsenten eller servicerepresentanten.
- Når radiatoren ikke kan brukes lenger, må du følge reglene for håndtering av oljen.

# **6. GARANTI**

Produktet har en garanti på ti år, med unntak av de elektriske og elektroniske komponentene, som har en garanti på to år.

# 7. TEKNISKE EGENSKAPER

|                                                                                                    | 1                                                                                                    |  |
|----------------------------------------------------------------------------------------------------|----------------------------------------------------------------------------------------------------|--|
| MILJØ<br>- Driftstemperatur<br>- Oppbevaringstemperatur                                                                  | -30 til 50 °C<br>-30 til 70 °C                                                                                                    |  |
| ANGI TEMPERATUROMRÅDE<br>- Komfortmodus<br>- Redusert modus<br>- Frostbeskyttelsesmodus                                  | +5,5 °C til +30,0 °C, må være<br>høyere enn innstilling for<br>redusert modus.<br>+5,0 °C til +19,0 °C, må være<br>lavere enn innstilling for<br>komfortmodus.<br>+5,0 °C til +10,0 °C.                                                                                                    |  |
| ELEKTRISK ISOLERING                                                                                                    | Klasse I                                                                                                    |  |
| ELEKTRISK BESKYTTELSE                                                                                                    | <ul> <li>IP21 når installert med<br/>standard koblingsboks.</li> <li>IP44 når installert med<br/>koblingsboks med<br/>sprutsikkert deksel.</li> </ul>                                                                                                    |  |
| STØTDEMPING                                                                                                    | IK08                                                                                                    |  |
| STRØMTILFØRSEL                                                                                                    | 230 VAC – 50 Hz eller<br>400 VAC – 50 Hz i<br>henhold til merket for<br>produktklassifiseringen.                                                                                                    |  |
| DIREKTIVER OG STANDARDER:<br>Dette produktet har blitt utformet<br>for samsvar med følgende<br>direktiver og standarder. | <ul> <li>EN 60730-1</li> <li>EN 60335-1</li> <li>EN 60335-2-30</li> <li>EN 62233</li> <li>EN 55014-1</li> <li>EN 55014-2</li> <li>EN 61000-3-2</li> <li>EN 61000-3-3</li> <li>EN 60529</li> <li>LV-direktiv 2014/35/EU</li> <li>EMC-direktiv 2014/53/EU</li> <li>ReD-direktiv 2014/53/EU</li> <li>RoHS-direktiv 2011/65/EU</li> <li>ECO-direktiv 2009/125/EF</li> </ul> |  |

# SÄKERHETS INFORMATION

Enligt säkerhetsstandarden EN 60335 är texten nedan obligatorisk på alla elektriska produkter, inte bara radiatorer.

Elradiatorn kan användas av barn över 8 år samt personer med nedsatt fysisk eller mental förmåga eller brist på erfarenhet och kunskap, om de övervakas eller får instruktioner om hur man använder elradiatorn på ett säkert sätt och förstår vilka risker som finns.

Barn får inte leka med elradiatorn. Rengöring och underhåll får inte utföras av barn, om de inte är äldre än 8 år och övervakas. Se till att barn under 8 år inte kan komma åt elradiatorn och dess sladd. Barn under 3 år får inte vara i närheten av elradiatorn om de inte övervakas kontinuerligt.

Barn mellan 3 år och 8 år får endast slå på/stänga av elradiatorn om den har placerats eller installerats på en normal användningsplats, samt att de blir övervakade och har fått instruktioner om hur man använder elradiatorn på ett säkert sätt och förstår vilka risker som finns. Barn mellan 3 år och 8 år får inte koppla in, ställa in eller rengöra elradiatorn eller utföra underhållsarbeten.

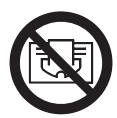

# **SE VAR FÖRSIKTIG**

VISSA DELAR AV DEN HÄR PRODUKTEN KAN BLI MYCKET HETA OCH ORSAKA BRÄNNSKADOR. SÄRSKILD UPPMÄRKSAMHET MÅSTE IAKTTAS DÄR BARN OCH UTSATTA MÄNNISKOR ÄR NÄRVARANDE. FÖR ATT UNDVIKA ÖVERHETTNING, TÄCK INTE ÖVER VÄRMEELEMENTET. "FÅR EJ ÖVERTÄCKAS" INNEBÄR ATT VÄRMEELEMENTET INTE FÅR ANVÄNDAS FÖR TORKNING AV KLÄDER, T.EX. GENOM ATT PLACERA DEM DIREKT PÅ ELEMENTET.

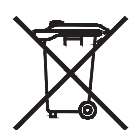

# SE AVFALLSHANTERING ENLIGT WEEE-DIREKTIVET (2002/96/EG)

AVFALLSHANTERING ENLIGT WEEE-DIREKTIVET (2002/96/EG). SYMBOLEN PÅ PRODUKTETIKETTEN ANGER ATT PRODUKTEN INTE FÅR HANTERAS SOM HUSHÅLLSAVFALL UTAN SKA SORTERAS SEPARAT. ANVÄNDAREN SKA LÄMNA IN DEN UTTJÄNTA PRODUKTEN TILL SÄRSKILD INSAMLINGSSTATION FÖR ELEKTRONISKT OCH ELEKTRISKT AVFALL. GENOM ATT LÄMNA IN PRODUKTEN BIDRAR DU TILL ATT FÖRHINDRA POTENTIELLA NEGATIVA EFFEKTER FÖR MILJÖN OCH MÄNNISKORS HÄLSA SOM ANNARS KAN UPPKOMMA VID OLÄMPLIG AVFALLSHANTERING. OM DU VILL HA INFORMATION OM ÅTERVINNING OCH INSAMLINGSSTATIONER KAN DU KONTAKTA DIN KOMMUN, ÅTERVINNINGSCENTRALEN ELLER ÅTERFÖRSÄLJAREN AV UTRUSTNINGEN. GÄLLER I LÄNDER DÄR DIREKTIVET HAR ANTAGITS.

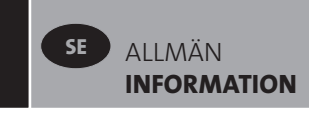

# **1. ALLMÄN INFO**

- Enheten är en sluten elektrisk elradiator avsedd för fast montering på vägg.
- Elradiatorn uppfyller normerna EN 60335-1 och EN 60335-2-30.
- Elradiatorn har isoleringsklass I, har skyddsklass IP21 med kopplingsbox i standardutförande och skyddsklass IP44 med kopplingsbox som har ett stänksäkert skyddslock (beställs separat).
- Elradiatorn uppfyller kraven i EU-direktiv 2014/30/EU (CE-märkning av apparater).
- Väggfästen och skruvar följer med.
- Elradiatorn levereras med anslutningskabel försedd en 5-polig kontakt och kopplingsbox.

# 2. INSTALLATION

# PLACERING

- Elradiatorn måste placeras vågrätt för att fungera korrekt.
- Elradiatorn måste placeras enligt tillämpliga regler. Minimiavstånden som anges i bild 1 måste alltid följas.
- Radiatorn kan placeras utanför zon 2 med standardkopplingsbox och inom zon 2 om kopplingsboxen är utrustad med stänkskydd (bild 2), förutsatt att inga styrdon (knappar, strömbrytare etc...) är inom räckhåll för personer i badkar eller under dusch.
- Radiatorn ska monteras på väggen med de medföljande väggfästena.
- Radiatorn får inte placeras under ett eluttag.

# FASTSÄTTNING

- Märk ut avståndet mellan fästena och skruvhålen enligt tabellen i bild 3A (enkelpanel YALI D) eller 3B (enkelpanel YALI P och YALI R) eller 3C (dubbelpanel). Notera att 2000 mm långa radiatorer levereras med extra fästen eftersom ett tredje fäste måste monteras i mitten av produkten.
- Observera att konsolen kan användas för att mäta höjden på det undre monteringshålet, se bild 3D (300 mm höga YALI P och YALI R enkla radiatorer undantagna).

- För en korrekt installation av radiatorn är det viktigt att monteringen är utförd på ett sådan sätt att den är anpassad för normal användning OCH förutsägbar felanvändning. Ett antal faktorer måste tas i beaktande, bland annat valet av fastsättningsmetod för att säkra radiatorns upphängning på väggen. Väggens material, dess skick och möjliga krafter, stötar eller påfrestningar som radiatorn kan tänkas utsättas för, bör beaktas innan installationen slutförs
- Det fastsättningsmaterial som medföljer är bara avsett för montering på trä, tegel, betong eller på träreglar i regelväggar. Väggarna bör inte ha mer än 3 mm väggbeläggning. För väggar av annat material, till exempel tegel, fråga byggexpert eller fästdonsleverantör.

# Produkten bör helst monteras av en kompetent yrkeskunnig montör.

# ANSLUTNING

- Anslutningen ska göras enligt gällande elföreskrifter.
- Produktens elektriska anslutningar får endast utföras av behörig elektriker. Se kabelschemat i bild 4A för anslutning av radiatorn.
- Radiatorn ska anslutas till elnätet med den elkabel som är monterad i enheten.
- Om radiatorn installeras i badrum eller duschrum måste den skyddas med jordfelsbrytare med en nominell läckström som inte överstiger 30 mA.
- Elradiatorn är försedd med ett icke-återställningsbart överhettningsskydd som löser ut om radiatorn ligger ner. Om radiatorn demonteras från väggkonsolerna ens en kort stund så måste den ovillkorligen vara frånslagen, se bild 4B. Det icke-återställningsbara överhettningsskyddet kan även lösa ut vid övertäckning i olyckliga fall. Om det löser ut måste värmepatronen bytas, kontakta din leverantör.

# 3. DRIFT

På/Av-knappen sitter längst ner på radiatorns reglagesida (C, bild 5). Radiatorn bör slås "PÅ" först när det är installerat på korrekt sätt och sitter fast på väggen med fästena (bild 3E). När radiatorn slås "på", tänds LCD-skärmen och alla segment visas några sekunder varefter de försvinner innan programversionen visas. Läge "Komfort" eller tidigare valt funktionsläget visas. Bakgrundsbelysningen släcks efter ytterligare 3 sekunder.

#### • Display (A, bild 5).

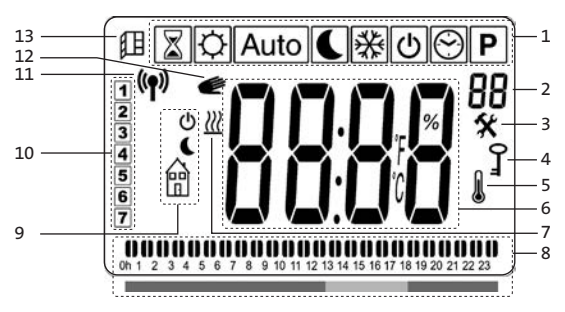

- 1. Meny för driftsläge (aktivt läge är markerat).
- 2. Frontpanelens temperaturgräns, parameternummer om ikon "3" visas eller valt programnummer.
- 3. Meny för installationsparametrar.
- 4. Indikator för knappspärr.
- 5. Indikator för rumstemperatur.
- 6. Visningsfält för temperaturer, parametrar och tid.
- 7. Indikator för uppvärmningsbehov.
- 8. "Beteende" indikator eller programinformationsfält.
- 9. Lägesindikator i "Auto" läge.
- **10.** Indikator för veckodag.
- **11.** RF-anslutningsindikator (med LVI RF-klocka eller Touch E3).
- **12.** Handsymbol.
- 13. Fönster öppet-indikator.

#### • Knappsats (B, bild 5)

- Högerpil
- Vänsterpil
- + Plus-knapp
- Minus-knapp
- **OK** Godkänn-knapp

### **ALLMÄNT** BYTE AV DRIFTSLÄGE

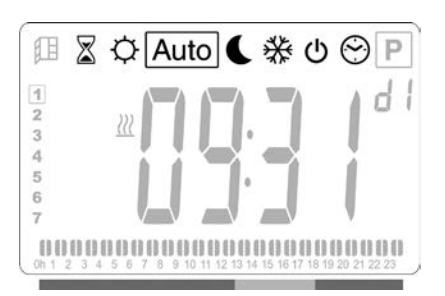

 Använd vänsterpil " ◀ " eller högerpil " ▶ " för att flytta markören till önskat driftsläge och tryck på "OK" för att bekräfta.

#### SÅ HÄR ÄNDRAR DU TEMPERATURINSTÄLLNINGEN FÖR KOMFORT, REDUCERAD OCH FRYSSKYDD

- Tryck på knapparna "+" eller "-" så börjar den inställda temperaturen blinka och kan ställas in till önskat värde.
- Vänta tills den nya inställda temperaturen slutar blinka eller tryck på knappen "**OK**" för att bekräfta.

**OBS!** Komforttemperaturen måste alltid vara högre än den Reducerade temperaturen. Om det inte går att sänka komforttemperaturen till önskat värde, sänk då först den reducerade temperaturen till ett ännu lägre värde alternativt om det inte går att höja den reducerade temperaturen till önskat värde (maximerat till 19 °C ), höj då först komforttemperaturen.

#### VISNING AV DEN UPPMÄTTA RUMSTEMPERATUREN

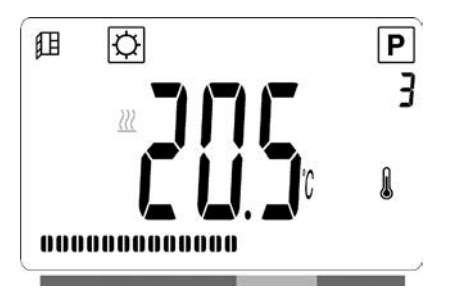

- Tryck två gånger på "OK"-knappen. Efter den första tryckningen tänds skärmen och efter den andra trycket visas den uppmätta rumstemperaturen tillsammans med ikonen för rumstemperatur & i sektor 5 på LCDskärmen.
- Visningen återgår alltid automatiskt till det aktiva funktionsläget efter 8 sekunder.

# UPPVÄRMNING 💹

 När radiatorn värms upp, visas symbolen ₩ konstant i sektor 7 på LCD-skärmen. När radiatorns värme regleras, visas kanske inte ₩ på grund av ändrat uppvärmningskrav.

# FRISTÅENDE ELRADIATOR

#### KOMFORTLÄGE

Läget används vid normal drift.

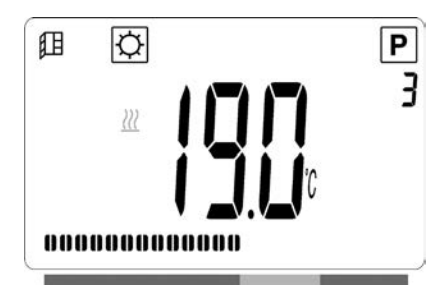

#### Förvalt värde: 19,0°C

#### REDUCERAT LÄGE

Läget används på natten eller när huset står tomt i några timmar eller mer.

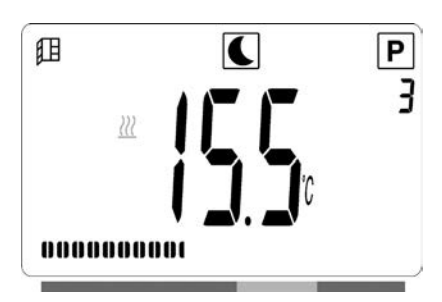

#### Förvalt värde: 15,5°C

#### AUTOMATISKT LÄGE Auto

Detta läge är avsett att användas tillsammans med den inbyggda programmeringsenheten eller en extern programmeringsenhet. Om läget används utan en extern programmerare, styrs radiatorn av det valda förinställda programmet eller det användardefinierade programmet.

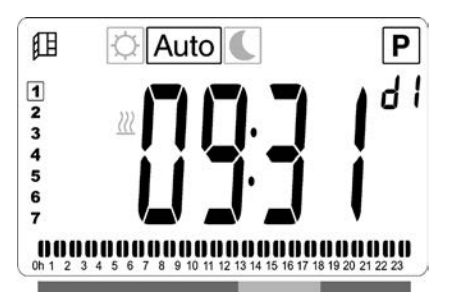

#### Förvalt värde: 19,0°C

**OBS:** Om tiden och dagen inte har ställts in innan du väljer automatisk läge så kommer du uppmanas till att ställa in tiden (se avsnitt 4, 09 hour: TIDINSTÄLLNING).

**OBS:** Om är ansluten till en LVI RF-klocka eller LVI Touch E3 så är det inte möjligt att gå in i tidsinställningsläget.

#### FROSTSKYDDSLÄGE 🛞

Läget är avsett att användas när huset står tomt en längre tid.

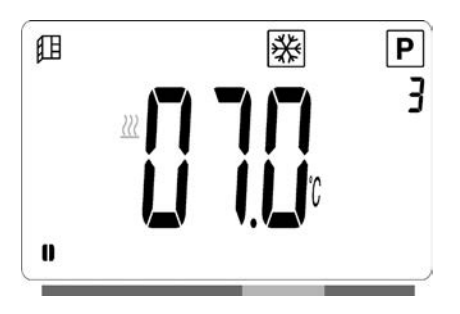

#### Förvalt värde: 7,0°C

#### STANDBY-LÄGE

I detta läge är radiatorn avstängd och ordet "**OFF**" visas på LCD-skärmen.

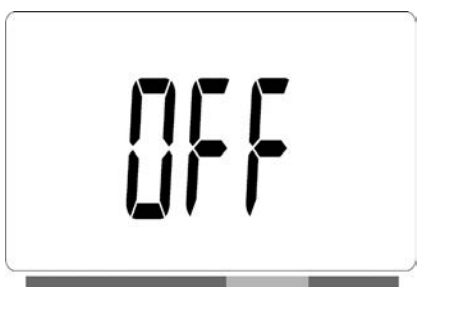

- Elradiatorn tar inte längre emot signaler från enkabelansluten eller trådlös (RF) styrenhet.
- Du kan när som helst kontrollera den uppmätta rumstemperaturen genom att trycka två gånger på knappen "OK".

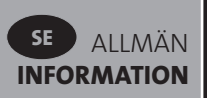

**OBS**! Tänk på att rören i fastigheten kan frysa om uppvärmningen är helt avstängd. För att skydda produkten och fastigheten rekommenderar vi att frostskyddsläget används om det är mycket kallt ute.

**OBS!** I detta läge är elradiatorerna fortfarande anslutna till elnätet

#### PROGRAMVALSLÄGE 🕑

**OBS!** Om radiatorn är ansluten till den centrala programmeringsenheten LVI RF eller LVI Touch E3, går det inte att komma till programvalsläge eftersom symbolen för klocka 🖾 inte visas.

**OBS:** Om tiden och dagen inte ställts in innan du väljer Programvalsläge så kommer du uppmuntras till att ställa in tiden (se avsnitt 4, 09 hour: TIDINSTÄLLNING).

#### VÄLJA PROGRAM

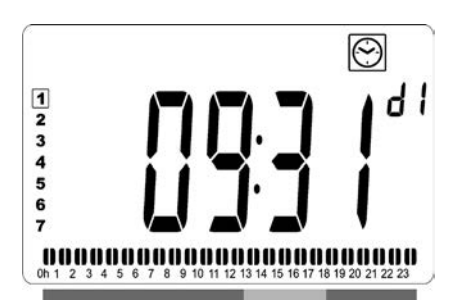

- Använd knapparna "+" eller "-" för att välja ett av de förinställda programmen, d1 till d9 (bild 6), eller ett av de användardefinerbara programmen, U1 till U4.
   Programnumret blinkar. Programsekvensen för aktuell dag visas längst ner på skärmen. Tryck på "OK"-knappen för att bekräfta programvalet.
- Efter bekräftelsen återgår styrningen till Automatisk.

#### DEFINIERA ANVÄNDARPROGRAM

**OBS!** När ett användardefinierat program väl är sparat, försvinner det inte i händelse av strömavbrott. Dock återställs klockan till 00.00 och dagen till 1 när strömmen återkommer. Om tiden inte ställs in igen så innebär det att produkten kanske inte värmer upp vid de förväntade tiderna.

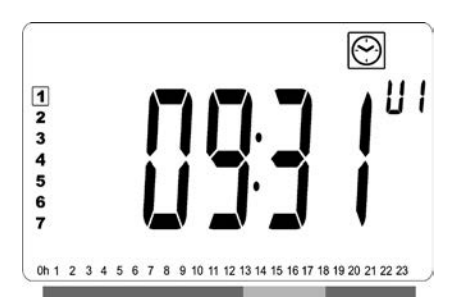

 Använd knapparna "+" eller "-" för att välja det av de förinställda programmen som ska ändras, U1 till U4, och tryck sedan in "OK"-knappen i tre sekunder.

**OBS!** Om ett användardefinerbart program redan har skapats och sparats, skrivs det över när ett senare definierat användarprogram sparas.

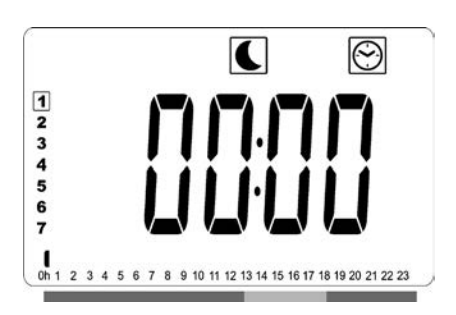

Ovanstående skärm visas och symbolen Sklockslaget
 00.00 och tidsdelen av programinformationsfältet
 nedtill på skärmen blinkar kontinuerligt.

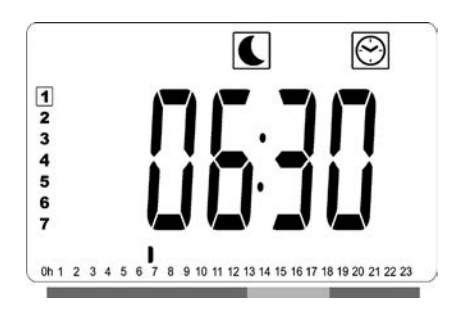

- Använd knapparna "+" och "-" för att ställa in klockslaget när den första Reducerade perioden ska sluta.
- När tiden håller på att ställas in, flyttas den blinkande tidsdelen av programinformationsfältet längs tidsskalan enligt det aktuella tidsvärdet.

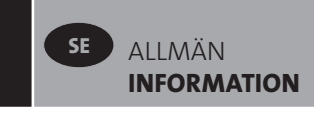

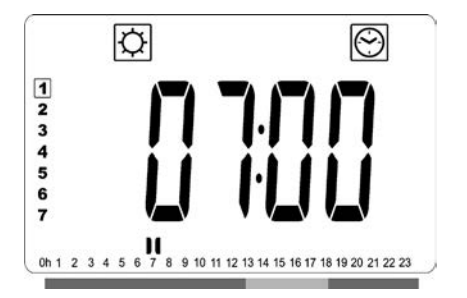

 Tryck på "**OK**"-knappen för att bekräfta klockslaget när läget ska ändras från Reducerat till Komfort. Symbolen
 börjar blinka istället för symbolen för att visa att Komfortperioden börjar.

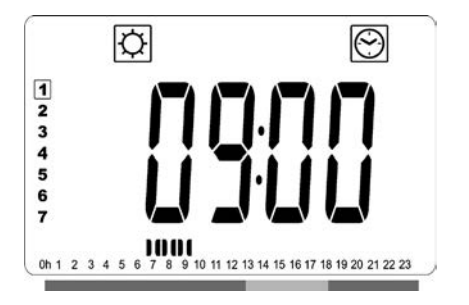

 Använd knapparna "+" och "-" för att ställa in klockslaget när den här Komfortperioden ska sluta.
 Segmenten i programinformationsfältet fylls i för att visa Komfortperioden.

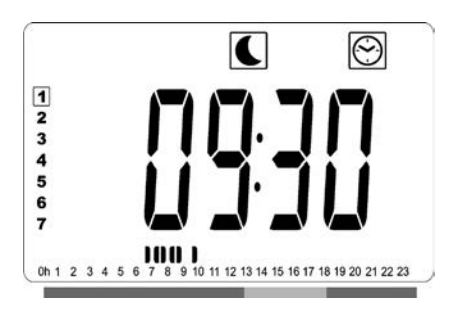

 Tryck på "OK"-knappen för att bekräfta klockslaget när läget ska ändras från Reducerat till Komfort. Symbolen
 börjar blinka istället för symbolen för att visa att den Reducerade perioden börjar.

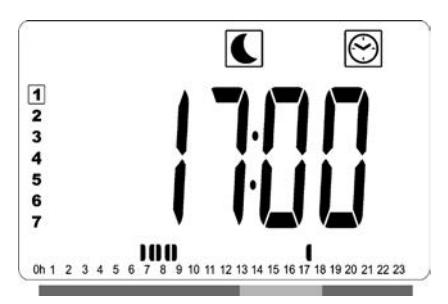

 Använd knapparna "+" och "-" för att ställa in klockslaget när den här Reducerade perioden ska sluta.

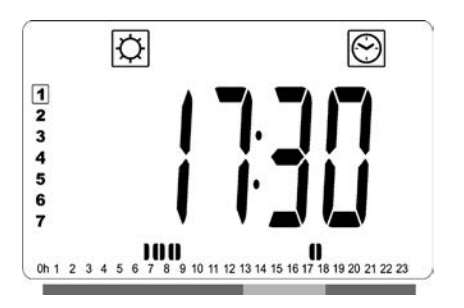

 Tryck på "**OK**"-knappen för att bekräfta klockslaget när läget ska ändras från Reducerat till Komfort. Symbolen
 börjar blinka istället för symbolen för att visa att den Reducerade perioden börjar.

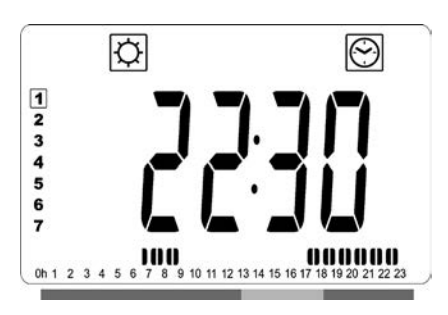

 Använd knapparna "+" och "-" för att ställa in klockslaget när den här Komfortperioden ska sluta.
 Segmenten i programinformationsfältet fylls i för att visa Komfortperioden.

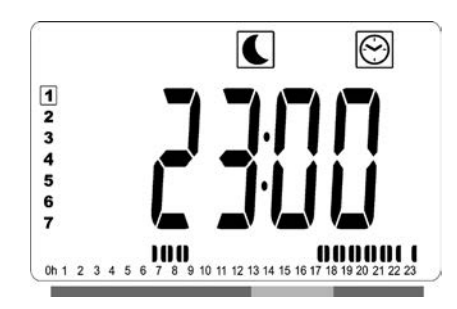

- Tryck på "**OK**"-knappen för att bekräfta klockslaget när läget ska ändras från Reducerat till Komfort. Symbolen
   börjar blinka istället för symbolen för att visa att den Reducerade perioden börjar.
- Om mer än två komfortperioder krävs, är det bara att upprepa föregående steg.

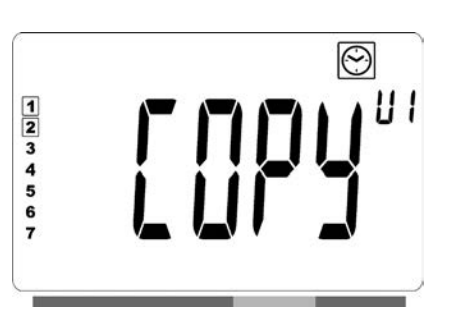

- När alla komfortperioder har definierats, använder du knappen "+" för att gå längre än klockslaget "23.30".
   Ovanstående skärm visas då och du får frågan om det program som just har definierats för den dagen ska kopieras till nästa dag.
- För att kopiera programmet till nästa dag, tryck på
  "OK"-knappen. Tryck på "OK"-knappen om programmet ska kopieras till fler dagar.

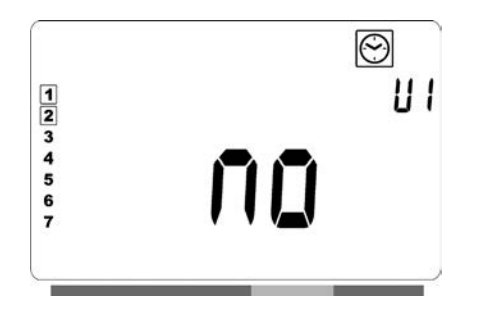

 Om ett annat program ska definieras för nästa dag, trycker du på knappen "+" eller "-" tills ordet "no (= nej)" visas. Tryck på "OK"-knappen för att bekräfta

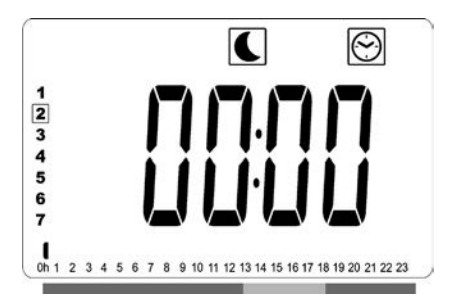

 Dagnumret räknas upp till nästa dag och klockslaget återgår till "00.00".

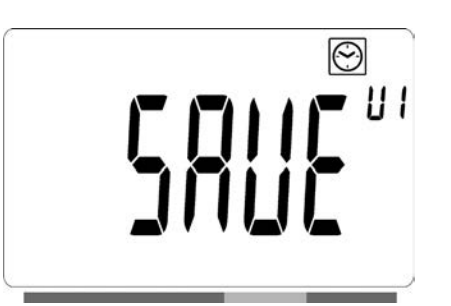

- När alla dagar har definierats, visas ordet "SAVE" (= spara).
   Tryck på "OK"-knappen för att spara programmet.

## ELRADIATORN ANSLUTEN TILL CENTRALUR VIA LEDNING ELLER TRÅDLÖS RF-STYRENHET FRÅN LVI

• När du är ansluten via en ledning eller en RF-anslutning till en programmeringsenhet, måste Auto-läge väljas på radiatorn så att den följer kommandona från programmeringsenheten.

**OBS!** Det förinställda programmet d1 måste vara valt.

• ELRADIATORN ANSLUTEN TILL CENTRALUR VIA LEDNING (bild4A)

#### AUTOMATISKT LÄGE Auto

**OBS!** Elradiatorn kan anslutas till samma externa reläkontakt (bild 4A) som Yali Comfort/GV, Epok, Tamari, Langila och Sanbe. Andra värmeelement i systemet måste anslutas till en separat reläkontakt.

- € Reducerat läge aktivt. Symbolen € i sektor 9 på LCD-skärmen blinkar och symbolen <sup>®</sup> visas konstant.

#### TRÅDLÖS RF-STYRENHET FRÅN LVI

#### AUTOMATISKT LÄGE Auto

- Komfortläget är aktivt. Symbolen Ovisas i displayens del 1.
- C Reducerat läge aktivt. Symbolen C visas i displayens del 1.
- ✤ Frysskyddsläget är aktivt. Symbolen 券 visas i displayens del 1.
- ・ 也 Radiatorn är i standby-läge. Symbolen 也 i sektor 9 på LCD-skärmen blinkar och symbolen <sup>(</sup>) i sektor 9 på LCD-skärmen och "OFF" visas konstant.

Ikonen <sup>(1)</sup> i sektor 11 på LCD-skärmen är aktiv när RFprogrammeringsenheten och radiatorns termostat utbyter information (t.ex. för att byta funktionsläge).

## ELRADIATORN KOPPLAD AV EN TRÅD MASTERSLAVKONFIGURATION

- När flera radiatorer installeras i ett rum kan en av dem väljas till "master" och de andra fungerar som "slavar".
   Slavarna följer uppvärmningsinstruktionerna från masterradiatorn.
- Denna konfiguration kräver att ledningarna kopplas på ett speciellt sätt (bild 4A).

**OBS!** Alla raditorer i en master/slavgrupp maste vara anslutna till en och samma fas på pinne 1.

- Se parametermenyn (07 SLA) för att konfigurera elradiatorn som slav.
- Elradiatorn kan endast anslutas som en master/slav till andra produkter från Yali Comfort/Digital/Parada/Ramo.
- Maximalt 10 slavar kan anslutas.

## RADIATORER KOPPLADE TILL EXTERN TERMOSTAT ELLER BMS

**OBS!** Radiatorerna ska kopplas som master radiatorer i detta fall. Var och en av radiatorerna ska även vara definierade som master i parametermenyn.

**OBS!** Koppla inte en extern termostat direkt till stift 1 eller 2 då det förkortar radiatorns livslängd.

# 

Med hjälp av timerfunktionen kan de programmerade inställningarna (temperatur och driftsläge) förbigås under en viss tid, som börjar när timerfunktionen aktiveras.

- Flytta markören till timersymbolen.
- Bekräfta ditt val med knappen "**OK**".
- Ställ in önskad temperatur med hjälp av knapparna "+" och "–" bekräfta med knappen "OK".
- Ställ in tidsperioden med knapparna "+" och "-" till mellan 1 h och 44 dagar. Bekräfta med knappen "OK".

- Ikonen börjar blinka och den önskade temperaturen och handikonen visas ända till den inställda tidsperioden är slut.
- Om du vill stoppa timern innan den inställda tidsperioden är slut, välj ett annat läge med knappen
   " ◀ " eller " ▶ " och bekräfta med "OK".

#### FRONTPANELENS TEMPERATURBEGRÄNSNING

Effektinställningarna kan användas för att begränsa frontelementets uteffekt och därmed frontpanelens yttemperatur.

- Flytta markören till effektsymbolen P.
- Bekräfta ditt val med knappen "**OK**".
- Ändra frontpanelens uteffekt med knapparna
  "+" och "-" från 100 % (index 3 displayens del 2 fabriksinställning) till 70% (index 2 i displayens del 2) eller 55% (index 1 i displayens del 2) (vilket motsvarar en maximal yttemperatur på 90, 75 eller 60°C) och bekräfta med knappen "**OK**".
- Termostaten återgår till läget "KOMFORT".
- Sedan visar displayen i det övre högra hörnet (displayens del 2) det index som motsvarar frontpanelens maximala yttemperatur.

**OBS:** Om värmeelementet är anslutet till en Touch E3 så måste den här inställning göras på Touch E3, annars kommer den att skrivas över av Touch E3.

**OBS!** Om du hela tiden vill använda elradiatorn på 60°C eller maximalt 75°C bör följande korrigeringsfaktor tillämpas för uteffekten.

| INDEX<br>FINNS I<br>AVSNITT 2 | YTANS<br>TEMPERATUR | ENKEL-<br>PANEL | DUBBEL-<br>PANEL |
|-------------------------------|---------------------|-----------------|------------------|
| 1                             | ~ 60 °C max         | ~ 0,55          | ~ 0,80           |
| 2                             | ~ 75 °C max         | ~ 0,70          | ~ 0,90           |
| 3                             | ~ 90 °C max         | 1               | 1                |

En 1000 W elradiator med enkelpanel och en maximal yttertemperatur på 75 °C ger till exempel maximalt 700 W. En 1000 W elradiator med dubbelpanel och en maximal yttertemperatur på 60 °C ger maximalt 800 W. Tänk på det när du väljer antal och typ av paneler som ska kompensera för de kalkylerade värmeförlusterna.
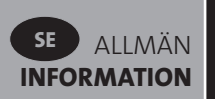

## KNAPPSPÄRR

Använd knappspärren för att förhindra att dina inställningar ändras (i till exempel barnkammare, offentliga utrymmen... )

- Aktivera knappspärren med knappen "OK" och håll den intryckt, tryck sedan samtidigt på vänsterpil " ◀ " och högerpil " ▶".
- Nyckelikonen **?** i sektor 4 på LCD-skärmen visas på skärmen.

• Upprepa denna procedur för att ta bort knappspärren. Funktionen är tillgänglig i alla driftslägen.

### DRIFTLÄGESINDIKATOR

Vågrät stapel som visar energiförbrukningen för den aktuella temperaturinställningen.

röd = hög orange = genomsnittlig

grön = låg energiförbrukning

När temperaturvärdet ökas, förlängs temperaturstapeln. Det motsatta gäller när temperaturinställningen minskas.

#### **OBS!** Beteendeindikatorn ersätts av

programinformationsfältet när radiatorn är i automatiskt läge.

# 4. PARAMETERMENY 🛠

Termostaten är försedd med en parametermeny Tryck på "**OK**"-knappen och håll den intryckt i 6 sekunder tills symbolen **X** i sektor 3 på LCD-skärmen och "**rFi**" visas på skärmen.

Parametrarna kan väljas med vänsterpil " ◀ " och högerpil " ▶". När önskad parameter är vald, tryck på "**OK**"knappen. Ändra parameter värdet med "**+**" eller "**-**" och bekräfta med knappen "**OK**".

Välj parametern **"END**" och tryck på "**OK**" för att lämna parametermenyn.

# FÖRVALT VÄRDE OCH ANDRA MÖJLIGHETER

#### 00 rFi: TRÅDLÖS RADIOINITIALISERING (PARKOPPLING)

Tryck på "**OK**" för att påbörja initialiseringssekvensen. Välj typ av radiokommunikation med knapparna "**+**" eller "**-**" och bekräfta med "**OK**":

- **rF.un**: Enkelriktad kommunikation, den digitala termostaten tar bara emot kommandon från LVI RF-klocka.
- **rF.bi**: Dubbelriktad kommunikation med LVI Touch E3. Den digitala termostaten rapporterar läge och effektförbrukning till LVI Touch E3.

Bakgrundsbelysningen stängs av och siffrorna växlar, (kan växla väldigt snabbt) vilket visar att den digitala termostaten väntar på en radiolänksignal från LVI RF Klocka eller LVI Touch E3 (tryck på " ◀ " för att avbryta radioinitialiseringen).

När radiolänksignalen tas emot sparas parkopplingen, och systemet återgår til automatiskt läge.

**OBS!** Parkopplingen mellan enheter kan ibland vara väldigt snabb så att inga små streck hinner visas.

#### **01 dEG: VAL AV TEMPERATURENHET**

Tryck på knappen "**OK**" för att mata in denna parameter. Välj med knapparna "+" eller "–" och bekräfta med "**OK**" :

°C = Celsius °F = Fahrenheit

#### 02 \_\_\_\_. : KALIBRERING AV DEN INTERNA MÄTSONDEN

Kalibreringen görs så här efter att samma temperatur har varit inställd under en dag:

Sätt en termometer på 1,5 meters avstånd från golvet (som termostaten) och kontrollera rummets verkliga temperatur efter 1 timme.

När du öppnar kalibreringsparametern visas det aktuella värdet.

**OBSERVERA FÖLJANDE:** Under kalibreringen får endast värmeelementet (inkl. ev. slavradiatorer) som styrs av termostaten användas. Använd ingen annan värmekälla i samma rum under 24 timmar innan kalibreringen.

#### 03 SrC: SEKVENTIELL STYRNING AV FRONT- OCH BAKPANELEN

**OBSERVERA:** Funktionen kan bara tillämpas på radiatorer med dubbelpanel.

Tryck på "**OK**" för att mata in denna parameter. Välj med knapparna "+" eller "-" och bekräfta med "**OK**": **no (=nej)**: Sekventiell styrning inaktiverad (Front=Bak) **YES (=ja)**: Sekventiell styrning aktiverad.

Endast frontpanelen används för att maximera värmestrålningen. Om temperaturen sjunker en grad under det inställda värdet aktiveras det bakre elementet och ger extra värme.

**OBSERVERA FÖLJANDE:** Bakpanelens temperatur kan bli avsevärt lägre än frontpanelens när funktionen är vald.

#### 04 PROGRAMVERSION

Visar den digitala termostatens programversion

#### 05 Wind: DETEKTERA ÖPPET FÖNSTER **(** (texten "Uind" visas)

Tryck på knappen "**OK**" för att mata in denna parameter. Välj med knapparna "+" eller "–" och bekräfta med "**OK**": **no (=nej)**: funktionen för upptäckt av öppet fönster är avaktiverad.

**YES (=JA)**: funktionen för upptäckt av öppet fönster är aktiverad.

Symbolen 🕮, visas i displayens del 13.

Funktionen kopplar elradiatorn från valfritt aktivt läge till "Frostskydd" om ett öppet fönster indikeras (rumstemperatur sjunker inom en viss tid) Fönster öppetsymbolen Dörjar blinka och fortsätter att blinka så länge funktionen är aktiv.

Tryck två gånger på knappen "**OK**". Om radiatorn upptäcker att fönstret stängts (rumstemperaturen ökar inom en viss tid) så återgår den automatiskt till föregående eller automatiskt driftläge.

#### **06 ItCS: ANPASSNINGSBAR STARTREGLERING**

Tryck på knappen "**OK**" för att mata in denna parameter. Välj med knapparna "+" eller "–" och bekräfta med "**OK**" : **no (=nej)**: funktionen för anpassningsbar startreglering är inaktiverad. Uppvärmningen till den inställda Comforttemperaturen startar vid den programmerade tiden. **YES (=JA)**: funktionen för anpassningsbar startreglering är aktiverad. Uppvärmningen startar vid den beräknade optimala tiden för att nå den inställda Comforttemperaturen vid den programmerade tiden.

**OBS!** Starttiderna för uppvärmning varierar för varje uppvärmningsperiod när den här funktionen är aktiverad.

#### **07 SLA: MASTER-SLAVKONFIGURERING**

Tryck på knappen "**OK**" för att mata in denna parameter. Välj med knapparna "+" eller "-" och bekräfta med "**OK**" : **no (=nej)**: radiatorstyrning aktiv **YES (=JA)**: Elradiatorn fungerar som slav och följer instruktionerna från masterradiatorn.

#### **08 CLr: FABRIKSINSTÄLLNING**

Tryck och håll in "**OK**" under 6 sekunder för att återställa inställda temperaturer och användarparametrar till fabriksinställningarna.

**OBS!** Parkopplingen försvinner med den LVI RF Klocka eller Touch E3.

Skärmen blir tom, LCD-skärmen tänds och alla segment visas några sekunder varefter de försvinner innan programversionen visas. Skärmen för "Komfort"-läge visas

#### 09 hour: TIDINSTÄLLNING

Tryck på knappen "**OK**" för att mata in denna parameter.

**OBS!** Om strömmen försvinner på grund av strömavbrott eller att produkten stängs av, även om det bara gäller några sekunder, går tids- och daginställningen förlorad.

**OBS:** Om är ansluten till en LVI RF-klocka eller LVI Touch E3 så kommer inte inställningen av tiden att påverka produktens funktion.

- Värdet för timme blinkar. Ställ in timme genom att trycka på knapparna "+" eller "-" och bekräfta sedan med knappen "OK".
- Värdet för minut blinkar. Ställ in minut genom att trycka på knapparna "+" eller "–" och bekräfta sedan med knappen "OK".
- Värdet för dag blinkar i sektor 10 på LCD-skärmen. Ställ in dag genom att trycka på knapparna "+" eller "-" och bekräfta sedan med knappen "OK".
- Läge "Komfort" eller tidigare valt funktionsläget visas.

**OBS!** Om klockslag och datum inte ställs in inom 60 sekunder, visas läge "Komfort" funktionsläge

#### 10 End: LÄMNA PARAMETERMENYN

Tryck på "**OK**" för att lämna menyn för installationsparametrar och återgå till normal funktion.

# 5. UNDERHÅLL, REPARATION OCH SKROTNING

- VARNING: Slå av spänningsmatningen innan du utför underhåll av något slag.
- Produkten kan rengöras med en mjuk fuktig trasa.
   Använd INTE kemiska eller nötande rengöringsmedel eftersom de skadar ytan.
- Elradiatorn har ett överhettningsskydd som inte kan återställas (smältsäkring). Överhettningsskyddet slår av spänningsmatningen om elradiatorn blir för het (om den till exempel täcks över).
- Om anslutningskabeln är skadad måste den bytas ut av tillverkaren, dennes servicerepresentant eller annan kvalificerad person, för att undvika fara.
- För att radiatorn ska fungera måste den vara fylld med rätt mängd vegetabilisk olja. Eventuella reparationer som kräver att radiatorn öppnas får bara utföras av tillverkaren eller godkänd servicetekniker. Om det uppstår en läcka, kontakta tillverkaren eller serviceteknikern.
- När radiatorn kasseras ska oljan omhändertas enligt lokala bestämmelser.

# 6. GARANTI

Produkten har 10 års garanti utom för elektriska och elektroniska komponenter som har 2 års garanti.

# 7. TEKNISKA DATA

| MILJÖFÖRHÅLLANDEN:<br>- Drifttemperatur<br>- Lagringstemperatur                                            | -30 °C till +50 °C<br>-30 °C till +70 °C                                                                                                    |  |  |
|----------------------------------------------------------------------------------------------------|----------------------------------------------------------------------------------------------------|--|--|
| TEMPERATURINSTÄLLNINGS-<br>OMRÅDE                                                                          |                                                                                                    |  |  |
| - Komfortläge<br>- Reducerat läge<br>- Frysskyddsläge                                                      | +5,5 °C till +30 °C, måste<br>vara högre än det<br>reducerade läget.<br>+5,0 °C till +19 °C, måste<br>vara lägre än komfortläget.<br>+5,0 °C till +10 °C                                                                                                    |  |  |
| ELEKTRISK ISOLERINGSKLASS                                                                                  | Klass I                                                                                                    |  |  |
| ELEKTRISKT SKYDD                                                                                           | <ul> <li>IP21 Om det installeras<br/>med kopplingsboxen i<br/>standardutförande.</li> <li>IP44 Om<br/>standardkopplingsboxen<br/>är kompletterad med<br/>LVIs stänkskydd (beställs<br/>separat).</li> </ul>                                                                                                    |  |  |
| STÖTSKYDD                                                                                                  | IK08                                                                                                    |  |  |
| SPÄNNINGSMATNING                                                                                           | 230 VAC – 50 Hz eller<br>400 VAC – 50 Hz enligt<br>produktens typskylt.                                                                                                    |  |  |
| DIREKTIV OCH STANDARDER<br>Produkten har konstruerats för<br>att uppfylla följande direktiv och<br>normer. | <ul> <li>EN 60730-1</li> <li>EN 60335-1</li> <li>EN 60335-2-30</li> <li>EN 62233</li> <li>EN 55014-1</li> <li>EN 55014-2</li> <li>EN 61000-3-2</li> <li>EN 61000-3-3</li> <li>EN 60529</li> <li>LV-direktiv 2014/35/EU</li> <li>EMC-direktiv 2014/30/EU</li> <li>RED-direktiv 2014/53/EU</li> <li>ROHS-direktiv 2011/65/EU</li> <li>ECO-direktiv 2009/125/EC</li> </ul> |  |  |

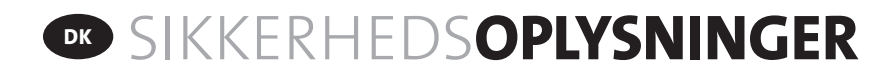

Overholdelse af sikkerhedsstandarden EN 60335 gør teksten nedenfor obligatorisk for alle elektriske produkter, ikke kun radiatorer.

Dette apparat kan bruges af børn i alderen otte år og ældre samt af personer med nedsatte fysiske, sensoriske eller mentale evner eller manglende erfaring og viden, såfremt disse er under opsyn eller er blevet instrueret i sikker brug af apparatet og forstår farerne ved brug af apparatet. Børn må ikke lege med apparatet. Børn må ikke rengøre eller vedligeholde apparatet, hvis de ikke er fyldt otte år og ikke er under opsyn. Opbevar apparatet og apparatets ledning utilgængeligt for børn under otte år. Børn under tre år må ikke opholde sig i nærheden af apparatet, medmindre de er under konstant opsyn.

Børn i alderen tre til otte år må kun tænde/slukke for apparatet, såfremt apparatet er placeret eller monteret i den korrekte driftsposition, og hvis børnene er under opsyn eller er blevet instrueret i sikker brug af apparatet og forstår farerne ved brug af apparatet.

Børn i alderen tre til otte år må ikke tilslutte, indstille, rengøre eller udføre vedligeholdelse på apparatet.

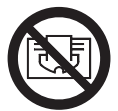

# **FORSIGTIG**

DELE AF DETTE PRODUKT KAN BLIVE MEGET VARME OG FORÅRSAGE FORBRÆNDINGER. UDVIS SÆRLIG AGTPÅGIVENHED, HVOR DER ER BØRN OG SÅRBARE PERSONER TIL STEDE. TILDÆK IKKE RADIATOREN FOR AT UNDGÅ OVEROPHEDNING. "MÅ IKKE TILDÆKKES" BETYDER, AT RADIATOREN IKKE MÅ BRUGES TIL AT TØRRE TØJ PÅ VED FOR EKSEMPEL AT PLACERE DET DIREKTE PÅ RADIATOREN.

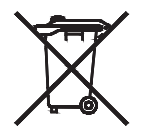

# **DK** BORTSKAFFELSE AF AFFALD I OVERENSSTEMMELSE MED WEEE-DIREKTIVET (2002/96/EF)

BORTSKAFFELSE AF AFFALD I OVERENSSTEMMELSE MED WEEE-DIREKTIVET (2002/96/ EF) SYMBOLET PÅ PRODUKTSKILTET ANGIVER, AT PRODUKTET IKKE MÅ HÅNDTERES SOM HUSHOLDNINGSAFFALD, MEN SKAL SORTERES SEPARAT. NÅR PRODUKTETS DRIFTSLEVETID UDLØBER, SKAL DET RETURNERES TIL ET INDSAMLINGSANLÆG FOR ELEKTRISKE OG ELEKTRONISKE PRODUKTER. NÅR DU RETURNERER PRODUKTET, ER DU MED TIL AT FORHINDRE NEGATIV INDVIRKNING PÅ MILJØET OG MENNESKERS SUNDHED, SOM KAN VÆRE KONSEKVENSEN, HVIS PRODUKTET BORTSKAFFES SOM ALMINDELIGT HUSHOLDNINGSAFFALD. KONTAKT DE LOKALE MYNDIGHEDER/KOMMUNEN, DIN LOKALE GENBRUGSSTATION ELLER DEN VIRKSOMHED, DU HAR KØBT PRODUKTET HOS, HVIS DU ØNSKER FLERE OPLYSNINGER OM GENBRUGS- OG INDSAMLINGSANLÆG. GÆLDER I LANDE, HVOR DETTE DIREKTIV ER VEDTAGET.

# 1. GENERELLE OPLYSNINGER

- Apparatet er en forseglet elektrisk radiator, som er designet til fast vægmonteret installation.
- Apparatet overholder standarderne EN 60335-1 og EN 60335-2-30.
- Dette elektriske apparat er omfattet af isoleringsklasse I og beskyttelsesniveau IP21, hvis det bruges med en standardtilslutningskasse, og beskyttelsesniveau IP44 med en standardtilslutningskasse OG stænkværnet (skal bestilles særskilt).
- Apparatet overholder EU-direktiv 2014/30/EU (CE-mærkning på alle apparater).
- Produktet leveres med vægbeslag og skruer.
- Produktet leveres komplet med et tilslutningskabel udstyret med et 5-polet stik og en forgreningsdåse.

# 2. INSTALLATION

# PLACERING

- Radiatoren skal anbringes vandret for at kunne fungere korrekt.
- Radiatoren skal placeres i overensstemmelse med gældende standarder. Minimumsafstandene angivet på billede 1 skal overholdes nøje.
- Radiatoren skal placeres "uden for" zone 2 med standardforgreningsdåsen og i zone 2, hvis forgreningsdåsen er udstyret med et stænktæt dæksel (billede 2), hvor alle betjeningsanordninger (knapper, kontakter osv.) er uden for rækkevidde for en person i et badekar eller under en bruser.
- Radiatoren skal fastgøres til væggen ved hjælp af de medfølgende vægbeslag.
- Radiatoren må ikke placeres under en stikkontakt.

# MONTERING

- Afmærk afstanden mellem beslagene og skruehullernes placering som vist i tabellen på billede 3A (enkelt panel YALI D) eller 3B (enkelt panel YALI P og YALI R) eller 3C (dobbelt panel). Bemærk, at 2000 mm lange produkter leveres med ekstra beslag, idet et tredje beslag skal monteres midt på produktet.
- Bemærk, at beslagene skal bruges til at måle højden for det nederste fikseringshul, se billede 3D (gælder ikke for 300 mm høje YALI P og YALI R enkeltradiatorer).

- For at sikre korrekt installation af radiatoren er det vigtigt, at den monteres på en måde, der er hensigtsmæssig til både den tilsigtede brug OG en forventelig forkert brug. Der skal tages hensyn til en række elementer, før monteringen gennemføres – herunder metoden til montering af radiatoren på væggen, væggens type og forfatning samt andre eventuelle kræfter eller vægt, som kan påvirke monteringen.
- De medfølgende fastspændingsmaterialer er kun beregnet til montering på vægge af massivt træ, mursten, beton eller på vægge med træskelet, hvor montering sker i træet. Alle vægge, der tages i betragtning, må have en beklædning på maks. 3 mm. Hvis væggen er lavet af et andet materiale, som f.eks. hulsten, skal du kontakte installatøren og/eller en fagleverandør. **Det anbefales under alle omstændigheder, at installationen udføres af en autoriseret installatør eller lignende fagperson.**

# TILSLUTNING

- Installationen skal ske i overensstemmelse med lokale eller nationale bestemmelser for elektrisk tilslutning.
- Radiatoren skal tilsluttes af en autoriseret elektriker. Se ledningsdiagrammet i billede 4A i forbindelse med tilslutning af radiatoren.
- Radiatoren skal tilsluttes el-forsyningen via det medfølgende forsyningskabel til enheden.
- Hvis radiatoren er installeret på et badeværelse eller i et bruserum, skal den beskyttes med en fejlstrømsafbryder (RCD) med en nominel reststrøm på maks. 30 mA.
- Radiatoren er udstyret med overophedningsbeskyttelse, som ikke kan nulstilles, og som udløses, hvis radiatoren vælter. Hvis radiatoren tages ned fra vægbeslagene, selv i et kort stykke tid, skal den altid være slukket. Se fig. 4B. Dette kan endda også udløse overophedningsbeskyttelsen, som ikke kan nulstilles.

Hvis overophedningsbeskyttelsen udløses, skal termosikringen udskiftes. Kontakt leverandøren.

# **3. BETJENING**

GENERELLE OPLYSNINGER

DK

 On/Off-knappen findes i bunden af styrepanelsiden af radiatoren (C, billede 5). Radiatoren bør kun tændes (On), når først den er korrekt monteret og fastgjort til konsollerne (billede 3E). Når radiatoren er tændt (On) vil LCD-skærmen lyse og alle segmenter vises i nogle sekunder og slukkes så, og derefter vises softwareversionen. "Comfort" (Komfort) eller den tidligere valgte tilstandsskærm vises. Baggrundslyset slukkes efter yderligere 3 sekunder.

#### • Display (A, billede 5)

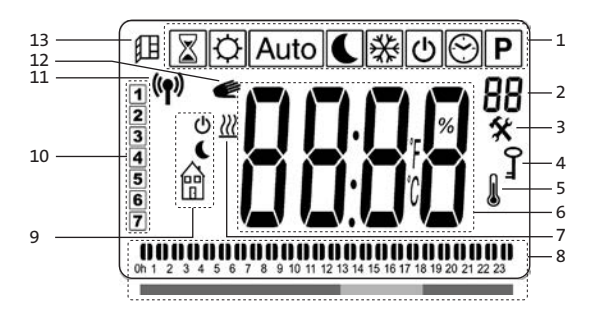

- Menuen driftstilstand (den aktiverede tilstand er indrammet).
- 2. Frontpanelets temperaturgrænse, parametertal hvis ikon "3" vises eller valgt programtal.
- 3. Indikator for installationsparameter.
- 4. Indikator for funktionen "Tastelås".
- 5. Indikator for "Rumtemperatur".
- 6. Skærmzone for temperaturer, parametre eller tid.
- 7. Indikator for "Varmebehov".
- 8. "Adfærds"-indikator, eller programoplysningslinje.
- 9. Indikator for "Tilstand" i "Automatisk" tilstand.
- **10.** Ugedags-indikator.
- **11.** Indikator for "RF-tilslutning" (med RF-ur eller Touch E3).
- 12. Hånd-ikonet.
- 13. Indikator for funktionen "Vindue åbent".

#### • Tastatur (B, billede 5)

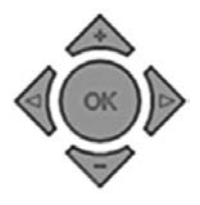

- ► Højrepil
- ◀ Venstrepil
- Plus-tast
- Minus-tast
- **OK** Bekræftelsestast

#### GENERELT

#### SÅDAN SKIFTER MAN MELLEM DRIFTSTILSTANDENE

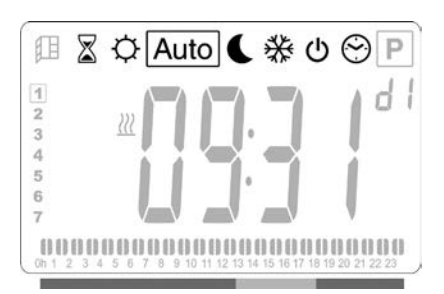

#### SÅDAN ÆNDRES DE INDSTILLEDE TEMPERATURER FOR KOMFORT, REDUCERET ELLER FROSTBESKYTTELSE

- Når du trykker på tasterne "+" eller "-", begynder den indstillede temperatur at blinke og kan indstilles til det ønskede temperaturniveau.
- Vent, indtil den nyindstillede temperatur holder op med at blinke, eller tryk på "OK"-tasten for at bekræfte.

**BEMÆRK:** Indstillingen for komforttemperatur skal altid være højere end indstillingen for reduceret tilstand. Hvis det ikke er muligt at reducere komforttemperaturen til den ønskede værdi, skal du først indstille den reducerede temperatur til en endnu lavere værdi. Hvis det ikke er muligt at øge den reducerede temperatur til den ønskede værdi (maks. 19 °C), skal du først øge komforttemperaturen.

#### SÅDAN KAN MAN FÅ VIST DEN MÅLTE RUMTEMPERATUR

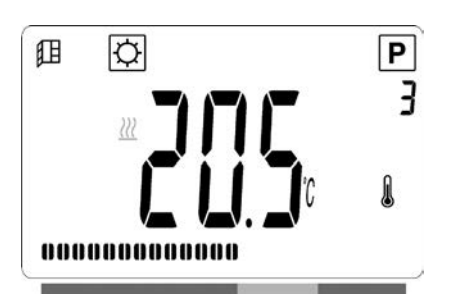

- Tryk på tasten "OK" to gange. Når der trykkes første gang, lyser skærmen, og ved det andet tryk vil den målte rumtemperatur blive vist sammen med ikonet for rumtemperatur l, i afsnit 5 af LCD-skærmen.
- Skærmen vender automatisk tilbage til den aktive driftstilstand efter 8 sekunder.

# OPVARMNING 💹

 Når radiatoren opvarmes, vises *U*, i afsnit 7 af LCDskærmen, konstant. Når radiatoren reguleres, vil *U* måske ikke altid blive vist pga. det krævede opvarmningsbehov.

# SELVSTÆNDIG RADIATOR

## 

Denne tilstand skal anvendes i perioder med almindelig beboelse.

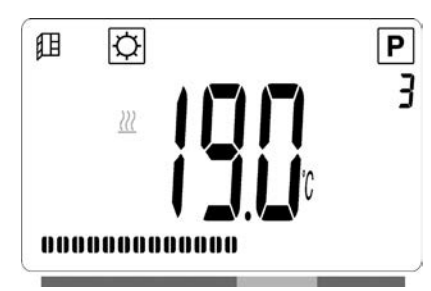

### Standardværdi: 19,0 °C

## TEMPERATURSÆNKNINGSTILSTAND

Denne tilstand skal anvendes om natten, eller når huset forlades i et par timer eller længere.

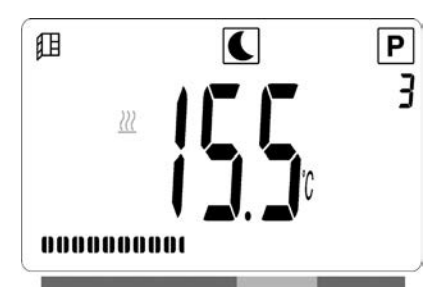

Standardværdi: 15,5 °C

#### AUTOMATISK TILSTAND Auto

Denne tilstand er beregnet til at blive brugt sammen med en ekstern programmeringsenhed eller med den indbyggede programmeringsenhed. Hvis den bruges uden den eksterne programmeringsenhed, vil radiatoren følge den valgte forindstilling eller det brugerdefinerede program.

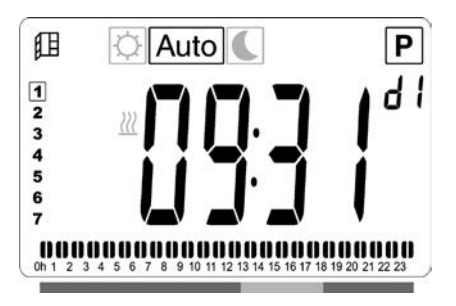

#### Standardværdi: 19,0 °C

**BEMÆRK:** Hvis klokkeslættet og dagen ikke er indstillet før du vælger Automatisk tilstand, bliver du bedt om at indstille tiden (se afsnit 4, 09 hour: TIDSINDSTILLING).

**BEMÆRK:** Hvis produktet er tilsluttet et LVI RFur eller LVI Touch E3, er det ikke muligt at gå ind i tidsindstillingsfunktionen.

## FROSTBESKYTTELSESTILSTAND

Denne tilstand skal anvendes, når huset forlades i længere perioder.

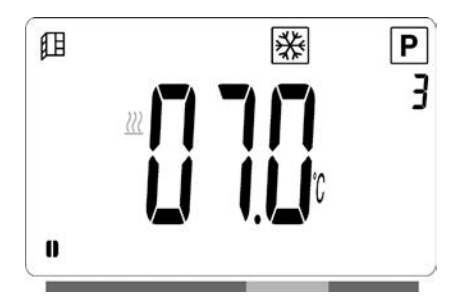

### Standardværdi: 7,0 °C

## STANDBY-TILSTAND

I denne tilstand, er radiatoren slukket, og ordet "**OFF**" vises på LCD-skærmen.

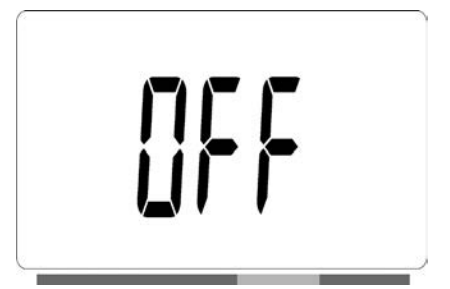

- Radiatoren modtager ikke længere signaler fra en kabeltilsluttet eller trådløs (RF)-programmeringsenhed.
- Den målte rumtemperatur kan kontrolleres når som helst ved at trykke to gange på "**OK**"-tasten.

**BEMÆRK**: Vær opmærksom på, at rørene kan fryse, hvis der ikke er varme i dit hus. Vi anbefaler, at du bruger tilstanden "frostbeskyttelse" til at beskytte produktet og ejendommen ved meget lave temperaturer.

**BEMÆRK**: I denne tilstand er radiatorerne stadig tilsluttet strømforsyningen.

#### TILSTANDEN PROGRAMVALG

**BEMÆRK:** Hvis klokkeslættet og dagen ikke er indstillet før du vælger programvalgstilstand, bliver du bedt om at indstille tiden (se afsnit 4, 09 hour: TIDSINDSTILLING).

#### VALG AF ET PROGRAM

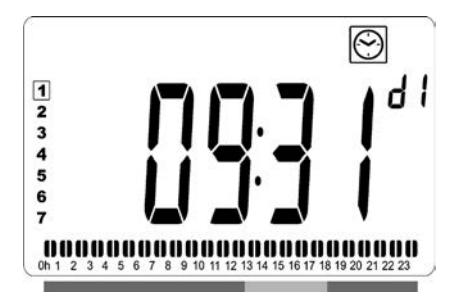

- Brug tasterne "+" eller "-" til at vælge et af de forindstillede programmer, d1 til d9 (billede 6), eller et af de brugerdefinerbare programmer, U1 til U4.
   Programtallet blinker. Programsekvensen for den aktuelle dag vises langs bunden af skærmen. Tryk på tasten "OK" for at bekræfte det program, der skal følges.
- Når det er bekræftet, vil styrefunktionen gå tilbage til Automatisk.

#### SÅDAN DEFINERES ET BRUGERPROGRAM

**BEMÆRK:** Når det brugerdefinerede program er gemt, kan det ikke gå tabt i tilfælde af strømsvigt. Tiden vil dog blive nulstillet til 00:00 og dag 1, når strømmen vender tilbage, hvis den ikke er indstillet, så radiatoren vil muligvis ikke opvarme på de forventede tidspunkter.

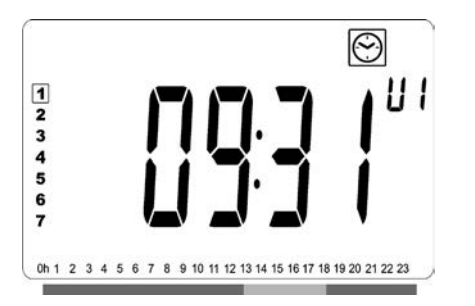

Brug tasterne "+" eller "–" til at vælge et brugerdefinerbart program, U1 til U4, der skal ændres, og tryk så og hold tasten "**OK**" i 3 sekunder. **BEMÆRK:** Hvis et brugerdefineret program allerede er oprettet og gemt, vil det blive overskrevet, når det nyligt definerede brugerprogram.

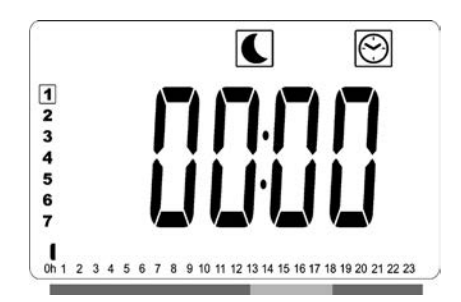

 Skærmen ovenfor vises, og symbolet, tidsværdien 00:00, og tidssegmentet i programoplysningslinjen langs bunden af skærmen blinker kontinuerligt.

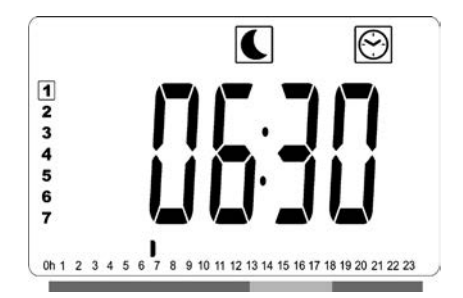

- Brug tasterne "+" og "–" til at justere tiden for hvornår den første periode for Reduceret skal slutte.
- Samtidig med at tiden indekseres, vil det blinkende segment på programoplysningslinjen flyttes langs tidsskalaen i henhold til tidsværdien.

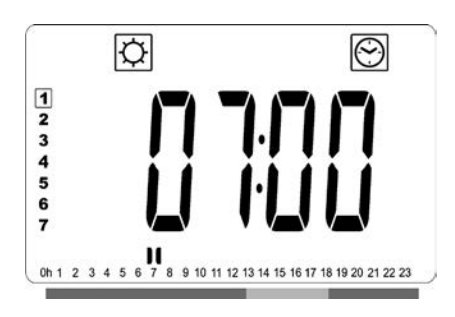

 Tryk på tasten "OK" for at bekræfte tiden, hvor tilstanden skal skifte fra Reduceret til Komfort. symbolet begynder at blinke i stedet symbolet, hvilket angiver starten på Komfort-perioden.

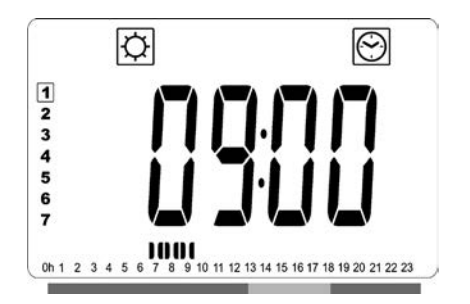

 Brug tasterne "+" og "-" til at justere tiden for hvornår den første periode for Komfort skal slutte. Segmenterne i programoplysningslinjen udfyldes, så Komfortperioden vises.

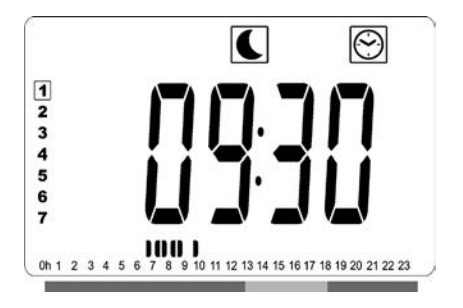

 Tryk på tasten "OK" for at bekræfte tiden, hvor tilstanden skal skifte fra Komfort til Reduceret. Symbolet begynder at blinke i stedet Symbolet, hvilket angiver starten på Reduceret-perioden.

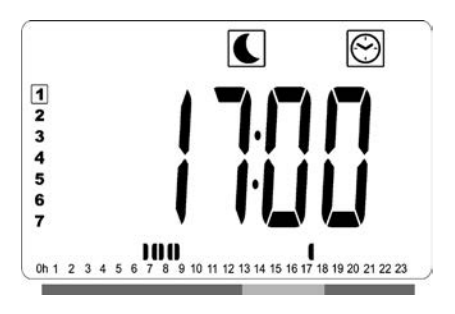

• Brug tasterne "+" og "-" til at justere tiden for hvornår Reduceret-perioden skal slutte.

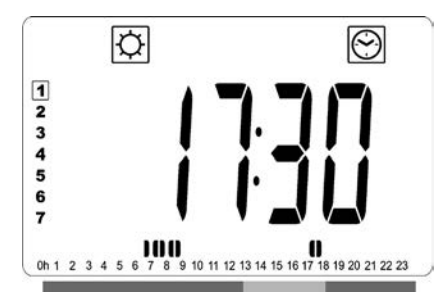

 Tryk på tasten "OK" for at bekræfte tiden, hvor tilstanden skal skifte fra Reduceret til Komfort. symbolet begynder at blinke i stedet symbolet, hvilket angiver starten på Komfort-perioden.

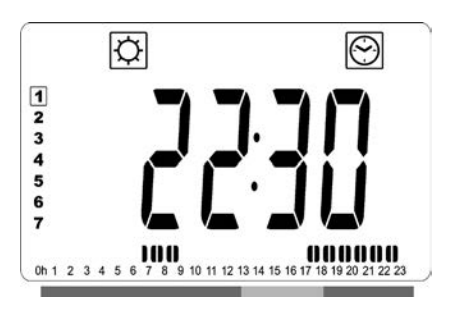

 Brug tasterne "+" og "-" til at justere tiden for hvornår Komfort-perioden skal slutte. Segmenterne i programoplysningslinjen udfyldes, så Komfort-perioden vises.

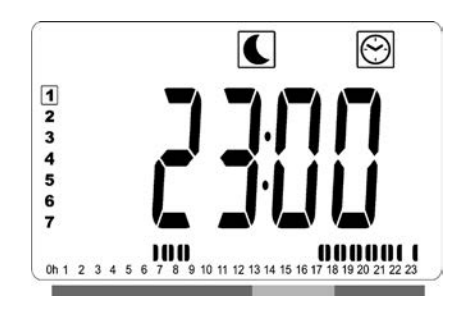

- Tryk på tasten "OK" for at bekræfte tiden, hvor tilstanden skal skifte fra Komfort til Reduceret. Symbolet begynder at blinke i stedet Symbolet, hvilket angiver starten på Reduceret-perioden.
- Hvis der kræves flere end to Komfort-perioder, gentages de tidligere trin.

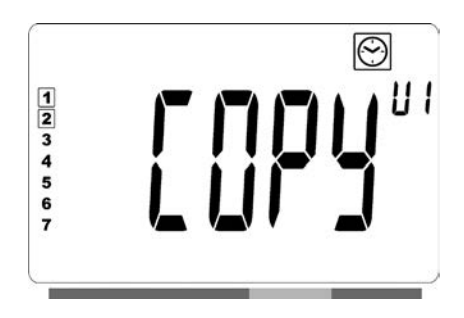

- Når alle Komfort-perioder er blevet defineret, bruges tasten "+" til at gå ud over tiden "23:30". Skærmen ovenfor vil så blive vist, og der spørges om programmet, der lige er blevet defineret, skal kopieres til næste dag.
- Try på tasten "OK" for at kopiere programmet til den næste dag. Tryk på tasten "OK" for eventuelle yderligere dage, som programmet skal kopieres til.

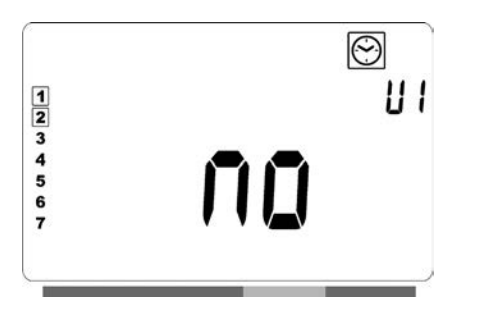

Hvis et andet program skal defineres til den næste dag, trykkes der på tasterne "+" eller "–" indtil ordet "no" vises. Tryk på tasten "OK" for at bekræfte.

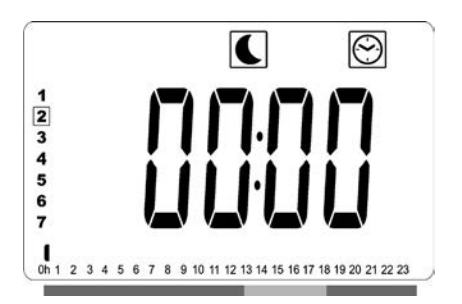

• Dagstallet vil øges til den næste dag, og tiden sættes tilbage til "00:00".

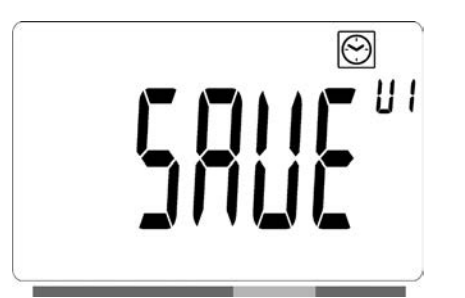

- Når alle dage er defineret, vises ordet "**SAVE**". Tryk på tasten "**OK**" for at bekræfte, og programmet gemmes.

## RADIATOR TILSLUTTET TIL ET CENTRALT UR VHA. KABLER ELLER TILSLUTTET TRÅDLØST TIL EN LVI RF CENTRAL PROGRAMMERINGSENHED

• Når radiatoren er tilsluttet en ledningsført eller RF central programmeringsenhed, skal tilstanden Auto vælges på radiatoren, så den følger programmeringsenhedens kommandoer.

### TILSLUTTET TIL ET CENTRALT UR VHA. KABLER (billede 4A)

**BEMÆRK:** Det forudindstillede program d1 skal vælges.

### 

**BEMÆRK:** Denne radiator kan tilsluttes den samme eksterne relækontakt (billede 4A) som Yali Comfort/ GV, Epok, Tamari, Langila eller Sanbe. Andre radiatorer i systemet skal tilsluttes en separat relækontakt.

- 🏠 Komforttilstand/temperatur er aktiv. 🏠 i LCDdisplayets sektion 1 vises konstant.
- C Temperatursænkningstilstand/temperatur er aktiv.
   C, i afsnit 9 på LCD-skærmen, blinker, og symbolet vises konstant.

### TRÅDLØS CENTRAL LVI RF-PROGRAMMERINGSENHED

#### AUTOMATISK TILSTAND Auto

- 🗘 Komforttilstand/temperatur er aktiv. 🗘 i LCDdisplayets sektion 1 vises konstant.
- C Temperatursænkningstilstand/temperatur er aktiv.
   C i LCD-displayets sektion 1 vises konstant.
- • 
   ¥ Frostbeskyttelsestilstand/temperatur er aktiv.
   ¥
   i LCD-displayets sektion 1 vises konstant.
- ・ 也 Radiatoren er i standby-tilstand. 也, i afsnit 9 på LCD-skærmen, blinker, og 館, i afsnit 9 på LCDskærmen og "**OFF**", vises konstant.

(P) ikonet, i afsnit 11 på LCD-skærmen, er aktivt, når RF-programmeringsenheden og radiatorens termostat udveksler oplysninger (fx kommando til ændring af driftstilstanden).

## RADIATORER TILSLUTTET I EN KABELT MASTER-SLAVE-KONFIGURATION

- Når flere radiatorer er installeret i et rum, kan en af radiatorerne vælges som "master", mens andre kan fungere som "slaver". Slaveradiatorerne følger varmeinstruktionerne fra masterradiatoren.
- Denne konfiguration kræver en passende installation (billede 4A).

**BEMÆRK:** Alle radiatorer i en master/slave-gruppe skal være tilsluttet samme fase i ben 1.

- - Flyt markøren til strøm-ikonet **P**.
    - Bekræft dit valg med "**OK**" -tasten.
    - Ændr frontpanelets ydelse fra 100 % (indeks 3 i sektion 2 på LCD-displayet – Fabriksindstilling) til 70 % (indeks 2 i sektion 2 på LCD'et) eller 55 % (indeks 1 i sektion 2 på LCD'et) (svarende til en maksimal overfladetemperatur på 90, 75 eller 60 °C) ved hjælp af tasterne "+" og "-", og bekræft med "**OK**" -tasten.
    - Termostaten skifter tilbage til tilstanden komforttilstand.
    - Displayet viser derefter i højre øverste hjørne (sektion 2 af LCD-displayet) det indeks, der svarer til den maksimale overfladetemperatur på frontpanelet.

**BEMÆRK:** Hvis radiatoren er tilsluttet en Touch E3, skal denne indstilling foretages på Touch E3, eller den vil blive overskrevet af Touch E3.

**BEMÆRK:** Når det overvejes at bruge radiatoren vedvarende ved maks. 60 °C eller 75 °C, bør følgende korrektionsfaktor anvendes, hvad angår ydelsen.

| INDEKS I<br>SEKTION 2 | OVERFLADE-<br>TEMPERATUR | ENKELT-<br>PANEL | DOBBELT-<br>PANEL |
|-----------------------|--------------------------|------------------|-------------------|
| 1                     | ~ 60 °C maks.            | ~ 0,55           | ~ 0,80            |
| 2                     | ~ 75 °C maks.            | ~ 0,70           | ~ 0,90            |
| 3                     | ~ 90 °C maks.            | 1                | 1                 |

Eksempel: Et enkeltpanel på 1000 watt, der er programmeret til en maksimal overfladetemperatur på 75°C, vil levere maksimalt 700 watt. Et dobbeltpanel på 1000 watt, der er programmeret til en maksimal overfladetemperatur på 60°C, vil levere maksimalt 800 watt. Disse værdier bør overvejes, når man vælger antal og type af paneler til at dække de beregnede varmetab.

## FUNKTIONEN TASTELÂS

Brug funktionen Tastelås for at undgå, at der foretages ændringer i dine indstillinger (på et børneværelse, på et offentligt område osv).

- For at aktivere funktionen Tastelås skal du først trykke og holde "OK" -tasten nede og samtidigt trykke på venstrepil " ◀ " og højrepil " ▶ ".
- **1** nøgle-ikonet, i afsnit 4 på LCD-skærmen, vises på skærmen.
- Gentag samme procedure for at låse tastaturet op.
- Denne funktion er tilgængelig i alle driftstilstande.

- Kontrollér menuen Parametre (07 SLA) for at konfigurere radiatoren som slaveradiator.
- Denne radiator kan kun tilsluttes som master/slave til andre Yali Comfort/Digital/Parada/Ramo-produkter.
- Der kan maksimalt tilsluttes 10 slaver.

## RADIATORER TILSLUTTET TIL EN EKSTERN TERMOSTAT ELLER ET CENTRALISERET STYRESYSTEM I BYGNINGER

 Når der anvendes en ekstern termostat, der styrer rumtemperaturen, skal komforttemperaturen indstilles til 30 °C og temperatursænkningen til 5 °C.
 Tilslut radiatoren i henhold til billede 4A på en sådan måde, at ben 3 er åbent, når radiatoren skal afgive varme, og tilsluttet til Neutral, når radiatoren ikke skal afgive varme.

**BEMÆRK:** Radiatorer skal tilsluttes som mastere i dette tilfælde. Hver eneste radiator skal også defineres som master i parametermenuen.

**BEMÆRK:** Tilslut ikke en ekstern termostat direkte til ben 1 eller 2, idet dette vil forkorte radiatorens levetid.

# **ANDRE FUNKTIONER**

## 

Med timerfunktionen kan du omgå de programmerede indstillinger (temperatur og driftstilstand) i en bestemt periode, der starter fra det øjeblik, hvor timerfunktionen aktiveres.

- Flyt markøren til timer-ikonet.
- Bekræft dit valg med "**OK**"-tasten.
- Indstil den ønskede temperatur ved hjælp af tasterne "+" og "–", og bekræft med "OK"-tasten.
- Juster perioden ved hjælp af tasterne "+" og "–" til mellem 1 time og 44 dage. Bekræft med "OK"-tasten.
- X ikonet blinker, og den ønskede temperatur og Andrikonet vises, indtil slutningen af den indstillede periode.

### FRONTPANELETS TEMPERATURBEGRÆNSNING

Strømindstillingen kan anvendes til at begrænse ydelsen af varmeelementet i frontpanelet og dermed overfladetemperaturen i frontpanelet.

#### INDIKATOR FOR ADFÆRD

Dette er linjen nederst på LCD-displayet, der giver en visuel indikation af energiforbruget for den aktuelle temperaturindstilling, dvs.

rød = høj orange = mellem grøn = lavt energiforbrug

Idet temperaturindstillingen øges, øges længden af "linjen" for indikatoren for adfærd. Det modsatte gælder, hvis temperaturindstillingen sænkes.

**BEMÆRK:** Adfærdsindikatoren erstattes af programoplysningslinjen i tilstanden Automatisk.

# 4. MENUEN PARAMETRE 🛠

Termostaten har en parametermenu. Tryk på og hold tasten "**OK**" i 6 sekunder, indtil **X**, i afsnit 3 på LCDskærmen, og "**rFi**" vises på skærmen.

Parametre kan vælges med venstrepil " ◀ " og højrepil " ▶ ". Når parameteren er valgt, kan du skifte værdi med "OK" -tasten, ændre den med tasterne "+" eller "–" og bekræfte din indstilling med "OK" -tasten.

Vælg parameteren "**END**" (afslut), og tryk på "**OK**" for at afslutte menuen Parametre.

## STANDARDVÆRDI OG ANDRE MULIGHEDER

#### 00 rFi: INITIALISERING AF TRÅDLØS RADIO (PARRING)

Tryk på "**OK**" for at indtaste denne initialiseringssekvens. Vælg radiokommunikationstypen med tasterne "**+**" eller "**-**" , og bekræft ved at trykke på "**OK**":

- rF.un: Envejskommunikation, den digitale termostat modtager kun kommandoer fra en LVI RF programmeringsenhed.
- **rF.bi**: Tovejskommunikation med LVI Touch E3. Den digitale termostat overfører tilstand og strømforbrug til LVI Touch E3.

Derefter slukkes baggrundslyset, og tallene bevæger sig, hvilket angiver, at den digitale termostat afventer modtagelse af et radiosignal fra en Central programmeringsenhed eller LVI Touch E3 (tryk på " ◀ " for at annullere initialisering af radioforbindelsen). Når signalet fra radioforbindelsen er modtaget, gemmes parringen, og der vendes tilbage til automatisk tilstand.

#### 01 dEG: TYPE GRADER, DER VISES

Tryk på "**OK**" for at indtaste denne parameter. Vælg med tasterne "+" eller "–", og bekræft ved at trykke på "**OK**":

°C = Celsius °F = Fahrenheit

#### 02 \_\_\_\_: KALIBRERING AF DEN INTERNE SONDE

Kalibreringen skal foretages efter 1 arbejdsdag med den samme indstillingstemperatur i henhold til følgende beskrivelse: Anbring et termometer i rummet med 1,5 m afstand fra gulvet (som termostaten), og kontrollér den reelle temperatur i rummet efter 1 time. Når parameteren Kalibrering åbnes, vises den faktiske værdi.

Brug "—"- eller "+"-tasterne til at indtaste den reelle værdi, der vises på termometeret. Håndikonet vises, og værdien blinker. Tryk på "**OK**" for at bekræfte og gemme. Hvis du vil slette en kalibrering, der allerede er gemt, skal du bruge "—" eller "+" -tasterne til at redigere værdien, også med blot 1°C. Tryk derefter på den venstre navigationstast " ◀ ". Håndikonet 🖝 forsvinder, og den fabrikskalibrerede temperaturangivelse vises.

**BEMÆRK:** Kun de varmeelementer (herunder slaveradiatorer), der styres af termostaten, må anvendes under kalibreringsprocessen. Tænd ikke for en sekundær varmekilde i samme rum i 24 timer før.

#### **03 SrC : SEKVENTIEL STYRING AF FRONT- OG BAGPANEL**

**BEMÆRK:** Denne funktion kan kun anvendes til radiatorer med dobbeltpanel.

Tryk på "**OK**" for at indtaste denne parameter. Vælg med tasterne "+" eller "–", og bekræft ved at trykke på "**OK**": **no:** Sekventiel reguleringsfunktion deaktiveret (front=bagside).

**YES:** Sekventiel reguleringsfunktion aktiveret. Varmeydelsen prioriteres til frontpanelet for at maksimere strålevarmen. Dermed aktiveres varmeelementet på "bagsiden", hvis temperaturen er én grad lavere end indstillingspunktet og fungerer som booster. **BEMÆRK:** Bagpanelets temperatur kan være betydeligt lavere end frontpanelets temperatur, når denne funktion er aktiveret.

#### 04 SOFTWAREVERSION

Viser softwareversionen knyttet til den digitale termostat.

### 05 Wind : PÅVISNING AF ÅBENT VINDUE ⊞ (TEKSTEN "⊎ind" VISES)

Tryk på "OK" for at indtaste denne parameter. Vælg med tasterne "+" eller "–", og bekræft ved at trykke på "**OK**": no: funktionen Påvisning af åbent vindue inaktiv. YES: funktionen Påvisning af åbent vindue aktiv. i LCD-displayets sektion 13 vises konstant. I denne funktion skifter radiatoren fra alle aktive tilstande til tilstanden "Frostbeskyttelse", når der registreres et åbent vindue (stuetemperatur falder inden for en bestemt tid). Ikonet 🕮 vindue åbent begynder at blinke og fortsætter med at blinke, så længe funktionen er aktiv. For at vende tilbage til den forrige eller automatiske tilstand skal du trykke to gange på "**OK**" -tasten. Hvis radiatoren registrerer, at vinduet er lukket (stuetemperatur stiger inden for en bestemt tid), vender det automatisk tilbage til den forrige eller automatiske betjeningstilstand.

#### **06 ItCS : TILPASSET START**

Tryk på "**OK**" for at indtaste denne parameter. Vælg med tasterne "+" eller "–", og bekræft ved at trykke på "**OK**": **no:** funktionen Tilpasset start inaktiv. Opvarmning indtil den indstillede temperatur i Komfort starter ved den programmerede tid.

**YES:** funktionen Tilpasset start aktiv. Opvarmning starter ved den anslåede optimale tid for at nå den indstillede temperatur i Komfort ved den programmerede tid.

**BEMÆRK:** Opvarmningstiderne varierer for hver opvarmningsperiode, når denne funktion er aktiveret.

#### **07 SLA: MASTER-SLAVE-KONFIGURATION**

Tryk på "**OK**"for at indtaste denne parameter. Vælg med tasterne "+" eller "–", og bekræft ved at trykke på "**OK**": **no:** radiatorstyringen er aktiv.

**YES:** radiator fungerer som slaveradiator og følger masterradiatorens styringsinstruktioner.

#### **08 CLr: FABRIKSINDSTILLING**

Tryk på og hold "**OK**" -tasten nede i 6 sekunder for at nulstille sætpunktstemperaturer og brugerparametre i denne menu til fabriksindstillingerne.

**BEMÆRK:** Parring med LVI RF central programmeringsenheden eller Touch E3 vil gå tabt.

Skærmen bliver tom, LCD-skærmen lyser, og alle segmenter vises i nogle sekunder og slukkes så, og derefter vises softwareversionen. Skærmen for Komforttilstanden vises.

#### **09 HOUR: TIDSINDSTILLING**

Tryk på "**OK**" for at indtaste denne parameter.

**BEMÆRK:** Hvis strømmen forsvinder, som følge af en strømafbrydelse, eller hvis produktet er slukket, selv i få sekunder, vil både tids- og dagsindstillingen blive slettet.

**BEMÆRK:** Hvis produktet er tilsluttet et LVI RF-ur eller LVI Touch E3, vil indstillingen af tiden ikke have nogen indflydelse på produktets funktion.

- Timeværdien blinker. Justér timeværdien ved at trykke på tasterne "+" eller "–", og bekræft så ved at trykke på tasten "OK".
- Minutværdien blinker. Justér minutværdien ved at trykke på tasterne "+" eller "–", og bekræft så ved at trykke på tasten "OK".
- Dagværdierne, i afsnit 10 af LCD-skærmen, blinker.
   Justér dagværdien ved at trykke på tasterne "+" eller "-", og bekræft så ved at trykke på tasten "OK".
- "Comfort" (Komfort) eller den tidligere valgte tilstandsskærm vises.

**BEMÆRK:** Hvis tiden ikke indstilles inden for 60 sekunder, vises "Comfort" (Komfort)tilstandsskærm.

#### **10 End: AFSLUTTER MENUEN PARAMETRE**

Tryk på "**OK**"-tasten for at afslutte menuen med installationsparametre og vende tilbage til normal drift.

# 5. VEDLIGEHOLDELSE, REPARATION OG BORTSKAFFELSE

- **ADVARSEL:** Frakobl strømforsyningen, før der udføres vedligeholdelsesaktiviteter.
- Produktet kan rengøres med en blød, fugtig klud.
   Brug IKKE rengøringsmidler, der indeholder kemikalier
   eller slibemidler, da de kan beskadige overfladen.
- Radiatoren er udstyret med en overophedningsbeskyttelse, som ikke kan nulstilles (smeltesikring). Overophedningsbeskyttelsen afbryder strømmen, hvis radiatoren bliver for varm (f.eks. ved tildækning).
- Hvis strømledningen bliver beskadiget, skal den udskiftes af producenten, dennes vedligeholdelsespartner eller en tilsvarende kvalificeret person med henblik på at undgå fare.
- Radiatoren er fyldt op med en nøje afmålt mængde miljøvenlig, vegetabilsk olie. Alt reparationsarbejde, der kræver åbning af radiatoren, må derfor kun udføres af producenten eller dennes autoriserede vedligeholdelsespartner.
- Kontakt producenten eller dennes vedligeholdelsespartner i tilfælde af lækage.
- Når radiatorens driftslevetid udløber, skal olien bortskaffes iht. gældende forskrifter.

# 6. GARANTI

Produktet er omfattet af 10 års garanti, undtagen de elektriske og elektroniske komponenter, som er omfattet af 2 års garanti.

# 7. TEKNISKE SPECIFIKATIONER

| MILJØFORHOLD:<br>– Driftstemperatur<br>– Opbevaringstemperatur                                                        | -30 °C til +50 °C<br>-30 °C til +70 °C                                                                                                    |  |  |
|----------------------------------------------------------------------------------------------------|----------------------------------------------------------------------------------------------------|--|--|
| TEMPERATURINDSTILLINGS-<br>INTERVAL<br>– Komforttilstand<br>– Temperatursænkningstilstand                             | +5,5 °C til +30,0 °C, skal være<br>højere end indstillingen for<br>reduceret tilstand.<br>+5,0 °C til +19,0 °C, skal være<br>lavere end indstillingen for<br>komforttilstand.<br>+5,0 °C til +10,0 °C.                                                                                                    |  |  |
| ELEKTRISK ISOLERING                                                                                                   | Klasse I                                                                                                    |  |  |
| ELEKTRISK BESKYTTELSE                                                                                                 | <ul> <li>IP21, hvis installeret med<br/>standardforgreningsdåse.</li> <li>IP44, hvis installeret med<br/>forgreningsdåse med<br/>stænktæt dæksel.</li> </ul>                                                                                                    |  |  |
| STØDBESKYTTELSE                                                                                                    | IK08                                                                                                    |  |  |
| STRØMFORSYNING                                                                                                    | 230 VAC – 50 Hz eller<br>400 VAC – 50 Hz i henhold til<br>produktets typeskilt.                                                                                                    |  |  |
| DIREKTIVER OG STANDARDER:<br>Produktet er designet i<br>overensstemmelse med<br>følgende direktiver og<br>standarder. | <ul> <li>EN 60730-1</li> <li>EN 60335-1</li> <li>EN 60335-2-30</li> <li>EN 62233</li> <li>EN 55014-1</li> <li>EN 55014-2</li> <li>EN 61000-3-2</li> <li>EN 61000-3-3</li> <li>EN 60529</li> <li>Lavspændingsdirektivet<br/>2014/35/EU</li> <li>EMC-direktivet 2014/30/EU</li> <li>RED-direktivet 2011/65/EU</li> <li>ECO-direktivet 2009/125/EC</li> </ul> |  |  |

# SICHERHEITS HINWEISE

Laut Sicherheitsnorm EN 60335 ist der unten stehende Text nicht nur für Heizkörper obligatorisch, sondern für alle Elektrogeräte.

Dieses Gerät kann von Kindern ab einem Alter von acht (8) Jahren und von Personen mit eingeschränkten physischen, sensorischen oder geistigen Fähigkeiten oder einem Mangel an Erfahrung und Wissen verwendet werden, wenn sie beaufsichtigt werden oder im sicheren Gebrauch des Geräts unterwiesen wurden und die daraus resultierenden Gefahren verstanden haben. Kinder dürfen mit dem Gerät nicht spielen. Reinigung und Benutzerwartung dürfen nicht durch Kinder ohne Beaufsichtigung durchgeführt werden. Bewahren Sie das Gerät und dessen Stromkabel außer Reichweite von Kindern unter 8 Jahren auf. Kinder unter 3 Jahren dürfen sich nicht in der Nähe des Gerätes aufhalten, wenn sie nicht kontinuierlich beobachtet werden.

Kinder ab 3 Jahren und jünger als 8 Jahre dürfen das Gerät nur ein- und ausschalten, wenn sie beaufsichtigt werden oder im sicheren Gebrauch des Gerätes unterwiesen wurden und die daraus resultierenden Gefahren verstanden haben, vorausgesetzt, dass das Gerät in seiner normalen Gebrauchslage platziert oder installiert ist.

Kinder ab 3 Jahren und jünger als 8 Jahre dürfen den Stecker nicht in die Steckdose stecken und das Gerät nicht regulieren, reinigen und/oder warten.

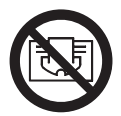

# 

EINIGE TEILE DIESES PRODUKTS KÖNNEN SEHR HEISS WERDEN UND VERBRENNUNGEN VERURSACHEN. BESONDERE VORSICHT IST GEBOTEN, WENN KINDER UND SCHUTZBEDÜRFTIGE PERSONEN ANWESEND SIND. UM ÜBERHITZUNG ZU VERMEIDEN, DARF DER HEIZKÖRPER NICHT ABGEDECKT WERDEN. "NICHT ABDECKEN" BEDEUTET, DASS DER HEIZKÖRPER NICHT ZUM TROCKNEN VON DIREKT DARAUF ABGELEGTER WÄSCHE BENUTZT WIRD.

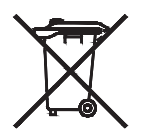

# ENTSORGUNG GEMÄSS WEEE-RICHTLINIE (2002/96/EG).

ENTSORGUNG GEMÄSS WEEE-RICHTLINIE 2002/96/EG. DIESES SYMBOL AUF DEM PRODUKTETIKETT ZEIGT AN, DASS DIESES PRODUKT NICHT IN DEN HAUSMÜLL GEHÖRT, SONDERN GETRENNT ENTSORGT WERDEN MUSS. NACH DER NUTZUNGSDAUER DES PRODUKTS MUSS ES ZU EINER GEEIGNETEN SAMMELSTELLE FÜR ELEKTRISCHE UND ELEKTRONISCHE PRODUKTE VERBRACHT WERDEN. DURCH DIE ORDNUNGSGEMÄSSE ENTSORGUNG DIESES PRODUKTS HELFEN SIE DABEI, MÖGLICHE NEGATIVE AUSWIRKUNGEN AUF DIE UMWELT UND DIE MENSCHLICHE GESUNDHEIT ZU VERHINDERN. FÜR WEITERE INFORMATIONEN ÜBER DIE WIEDERVERWENDUNG DIESES PRODUKTS, KONTAKTIEREN SIE DIE LOKALEN BEHÖRDEN/GEMEINDE, DEN RECYCLINGSERVICE ODER DAS FACHGESCHÄFT, IN DEM SIE DAS PRODUKT ERWORBEN HABEN. DIES GILT FÜR ALLE LÄNDER, IN DENEN DIE RICHTLINIE ZUR ANWENDUNG KOMMT.

# **1. ALLGEMEINE INFORMATIONEN**

ALLGEMEINE INFORMATIONEN

DE

- Dieses Gerät ist ein versiegelter elektrischer Heizkörper, der für die feste Montage an einer Wand vorgesehen ist.
- Dieses Gerät entspricht den Normen EN 60335-1 und EN 60335-2-30.
- Dieser elektrische Heizkörper gehört zur Isolierklasse

   und entspricht der Schutzklasse IP21, wenn er
   mit einer Standardanschlussbox verwendet wird,
   und der Schutzklasse IP44, wenn er mit einer
   Standardanschlussbox UND einer (separat zu
   bestellenden) Spritzwasserschutzabdeckung verwendet
   wird.
- Dieses Gerät entspricht der europäischen Richtlinie 2014/30/EU (CE-Kennzeichnung auf allen Geräten).
- Das Produkt wird mit Wandhalterungen und Schrauben geliefert.
- Das Produkt wird mit einem Anschlusskabel mit 5-Pol-Stecker und einer Anschlussdose geliefert.

# **2. INSTALLATION**

# POSITIONIERUNG

- Für eine störungsfreie Funktion muss der Heizkörper in waagrechter Lage installiert werden.
- Der Heizkörper muss den geltenden Normen entsprechend platziert werden. Die in Abbildung 1 spezifizierten Mindestabstände sind unbedingt einzuhalten.
- Bei Installation des Heizkörpers in einem
  Badezimmer (Abb. 2), kann dieser bei Verwendung einer Standardanschlussdose außerhalb der Zone
  2 und bei Verwendung einer Anschlussdose mit
  Spritzwasserschutzabdeckung auch innerhalb der
  Zone 2 angebracht werden. Dabei ist jedoch darauf zu achten, dass keine Bedienelemente (Knopf, Schalter usw.) in Reichweite von Personen sind, die sich in der
  Badewanne oder unter der Dusche befinden.
- Der Heizkörper muss unter Verwendung der mit dem Gerät gelieferten Halterungen an der Wand montiert werden.
- Die Installation des Heizkörpers unter einer Steckdose ist nicht zulässig.

# MONTAGE

- Markieren Sie den Abstand zwischen den Halterungen und die Lage der Bohrlöcher, wie in der Tabelle in Abbildung 3A (Einfachplatte YALI D) und 3B (Einfachplatte YALI P und YALI R) und 3C (Doppelplatte) dargestellt. Beachten Sie, dass 2000 mm lange Produkte mit einer zusätzlichen Halterung geliefert werden, da bei ihnen in der Mitte eine dritte Halterung angebracht werden muss.
- Beachten Sie, dass die Halterungen benutzt werden können, um die Höhe des unteren Bohrlochs zu messen. Siehe Abb. 3D (Gilt nicht für 300 mm hohe YALI P und YALI R Einzelheizkörper.)
- Für die korrekte Installation eines Heizkörpers ist es wichtig, dass die Montage so ausgeführt wird, dass das Gerät für den vorgesehenen Verwendungszweck sowie auch für eine vorhersehbare Fehlanwendung geeignet ist. Vor Abschluss der Installation ist eine Reihe von Dingen zu berücksichtigen, wie zum Beispiel die Art der Wandmontage, Art und Zustand der Wand selbst sowie möglicherweise auftretende Kräfte oder Gewichtsbelastungen.
- Die mitgelieferten Befestigungsmaterialien sind nur für die Montage an Wänden vorgesehen, die aus Massivholz, Ziegeln, Beton oder aus Holzrahmenkonstruktionen bestehen. Bei letzteren sind die Halterungen am Holzrahmen zu befestigen. Die Oberflächenbeschichtung der gewählten Wand sollte nicht stärker als 3 mm sein.

Bei Wänden aus anderen Materialien wie z.B. Hohlziegeln fragen Sie bitte Ihren Monteur und/oder Ihr Fachgeschäft

Zu Ihrer Sicherheit empfehlen wir nachdrücklich, das Gerät nur von einem hinreichend qualifizierten professionellen Installateur oder einem ähnlichen Fachmann installieren zu lassen.

## **ELEKTRISCHER ANSCHLUSS**

- Der elektrische Anschluss muss den lokalen und nationalen Vorschriften entsprechen.
- Der Heizkörper sollte von einem qualifizierten Elektriker angeschlossen werden. Beim Anschließen des Heizkörpers richten Sie sich bitte nach dem Schaltplan in Abbildung 4A.
- Für den Netzanschluss des Heizkörpers ist das mit dem Gerät verbundene Anschlusskabel zu verwenden.
- Soll der Heizkörper im Badezimmer oder der

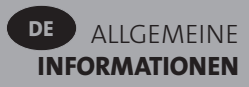

Dusche installiert werden, muss dieser durch eine Fehlerstromschutzeinrichtung (RCD) mit einem Bemessungsfehlerstrom von nicht mehr als 30 mA geschützt sein.

Der Heizkörper ist mit einem nicht-rücksetzbaren
Überhitzungsschutz ausgestattet, der ausgelöst wird, wenn der Heizkörper umfällt. Wenn der Heizkörper aus den Wandhalterungen entfernt wird, und sei es nur für kurze Zeit, ist er unbedingt auszuschalten (s. Abb. 4B).
Dies könnte unter Umständen den nicht-rücksetzbaren
Überhitzungsschutz auslösen. In diesem Fall muss die Thermosicherung ausgewechselt werden. Wenden Sie sich dafür bitte an Ihr Fachgeschäft

# **3. BETRIEB**

Die Ein/Aus Taste befindet sich unten an der Bedienseite des Heizkörpers (C, Bild 5). Der Heizkörper sollte nur eingeschaltet werden, wenn er korrekt installiert und an den Wandhalterungen angebracht worden ist (Bild 3E). Wenn der Heizkörper eingeschaltet wird, leuchtet das LCD Display auf, und es werden alle Segmente einige Sekunden lang angezeigt und dann wieder verschwinden, bevor die Softwareversion angezeigt wird. Der Bildschirm "Comfort" bzw. der vorherige ausgewählte Betriebsarten-Bildschirm wird angezeigt. Die Hintergrundbeleuchtung schaltet nach weiteren 5 Sekunden ab.

#### • Display (A, Abb. 5)

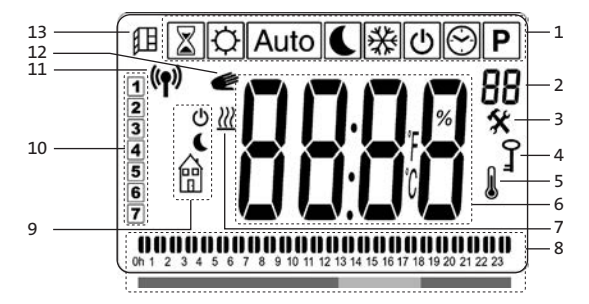

- 1. Betriebsmodus-Menü (der aktive Modus ist eingerahmt).
- Vorderes Bedienfeld Temperaturlimit, Parameternummer, wenn Symbol "3" angezeigt wird bzw. Nummer des ausgewählten Programms.
- 3. Anzeige des Installationsparameters.
- 4. Anzeige der Tastensperre.
- 5. Anzeige der Raumtemperatur.
- 6. Displaybereich für Temperaturen, Parameter oder Zeit.

- 7. Anzeige des Heizbedarfs.
- "Betriebsverhaltensanzeige" oder Programminformationsleiste.
- 9. Modusanzeige im Automatik-Modus.
- 10. Anzeige des Wochentags.
- **11.** Anzeige der drahtlosen Verbindung (mit RF-Regler oder Touch E3).
- 12. Handbetrieb.
- 13. Anzeige Fensteröffnungserkennung.
- Tastatur (B, Abb. 5)

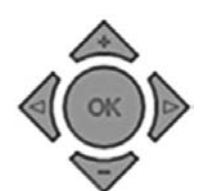

- Rechte Navigationstaste
- Linke Navigationstaste
- Plus-Taste
- Minus-Taste
- **OK** Bestätigungstaste

### ALLGEMEINES

#### WECHSEL DES BETRIEBSMODUS

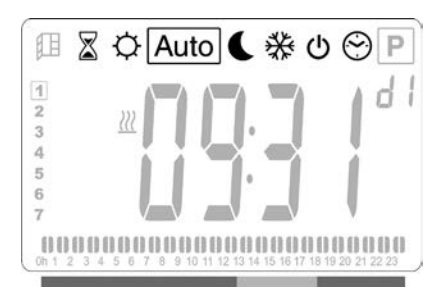

#### ÄNDERUNG DER VOREINGESTELLTEN TEMPERATUREN FÜR COMFORT, NACHTABSENKUNGSTEMPERATUR ODER FROSTSCHUTZTEMPERATUR

- Wenn Sie auf "+" oder "–" drücken, beginnt die eingestellte Temperatur zu blinken und kann auf den gewünschten Wert umgestellt werden.
- Warten Sie, bis die neu eingestellte Temperatur zu blinken aufhört oder drücken Sie zur Bestätigung auf "**OK**".

**BITTE BEACHTEN:** Die Komforttemperatur muss stets höher eingestellt sein als die Nachtabsenkungstemperatur. Wenn es nicht möglich ist, die Komforttemperatur so niedrig einzustellen wie gewünscht, stellen Sie zuvor die Nachtabsenkungstemperatur. auf einen noch niedrigeren Wert ein. Wenn es nicht möglich ist, die Nachtabsenkungstemperatur auf den gewünschten

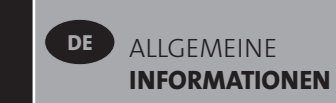

Wert einzustellen (maximal 19°C), heben Sie zuvor die gewünschte Komforttemperatur an.

#### ABLESEN DER GEMESSENEN RAUMTEMPERATUR

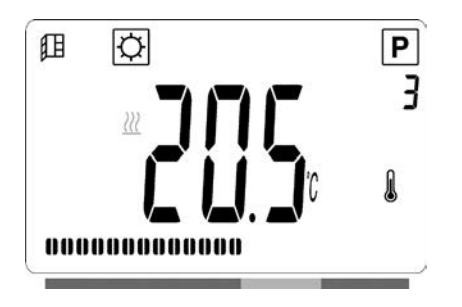

- Zweimal die Taste "OK" drücken. Beim ersten Drücken leuchtet der Bildschirm auf und beim zweiten Drücken wird die gemessene Raumtemperatur zusammen mit dem Symbol für Raumtemperatur in Abschnitt 5 des LCD Displays angezeigt.
- Das Display kehrt nach 8 Sekunden automatisch in den aktiven Betriebsmodus zurück.

## HEIZEN 💹

 Wenn der Heizkörper heizt, wird *<sup>™</sup>*, in Abschnitt 7 des LCD Displays, konstant angezeigt. Da der Heizkörper reguliert, wird das <sup>*™*</sup> unter Umständen aufgrund der erforderlichen Heizungsanforderung nicht immer angezeigt.

## **BETRIEBSARTEN VOM HEIZKÖRPER**

### KOMFORT-MODUS

Dieser Modus ist bei Normalbetrieb zu verwenden.

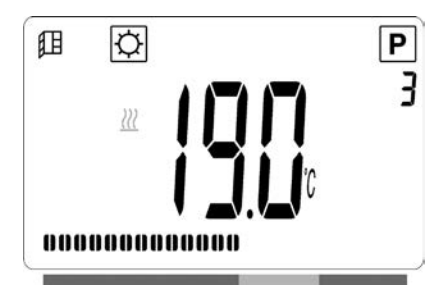

#### Standardwert: 19,0 °C

#### 

Dieser Modus ist in der Nacht zu verwenden oder dann, wenn sich über mehrere Stunden niemand im Haus aufhält

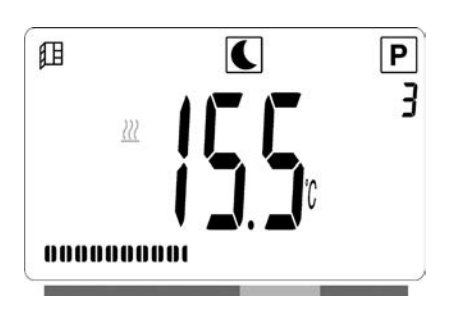

#### Standardwert: 15,5 °C

#### AUTOMATIK-MODUS Auto

Diese Betriebsart soll in Verbindung mit einer externen Programmiervorrichtung bzw. dem eingebauten Programmierer eingesetzt werden. Bei Verwendung ohne eine externe Programmiervorrichtung folgt der Heizkörper dem voreingestellten oder benutzerdefinierten Programm.

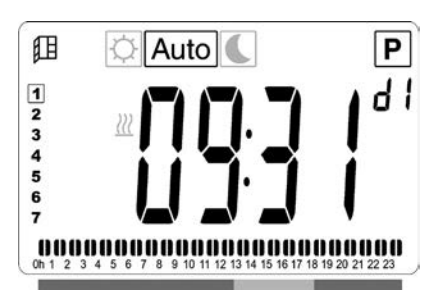

#### Standardwert: 19,0 °C

**HINWEIS:** Wenn die Uhrzeit und der Tag nicht eingestellt sind, bevor Sie Automatikbetrieb ausgewählt haben, werden Sie aufgefordert, die Zeit einzustellen (siehe Abschnitt 4, 09: hour: ZEITEINSTELLUNG).

**HINWEIS:** Wenn der Heizkörper mit einer RF-Uhr von LVI oder einem Touchscreen "Touch E3" von LVI verbunden ist, können Sie nicht in den Zeiteinstellmodus schalten.

### FROSTSCHUTZ-MODUS

Dieser Modus ist dann zu verwenden, wenn sich über einen längeren Zeitraum hinweg niemand im Haus aufhält.

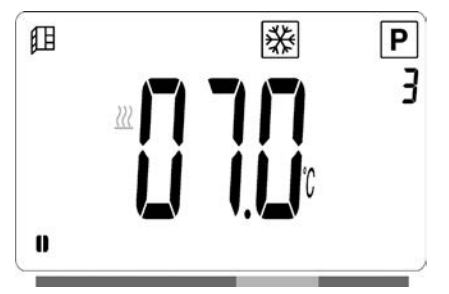

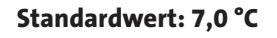

### STANDBY MODUS

In dieser Betriebsart wird der Heizkörper abgeschaltet und das Wort "**OFF**" erscheint auf dem LCD DISPLAY.

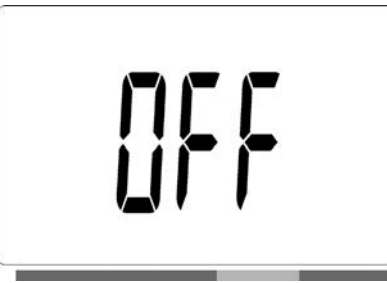

- Der Heizkörper empfängt keine Signale von einem Programmiergerät mehr (weder über Kabel noch drahtlos).
- Sie können die gemessene Raumtemperatur jederzeit überprüfen, indem Sie zweimal auf "**OK**" drücken

**BITTE BEACHTEN**: Denken Sie bitte daran, dass ohne Beheizung die Rohrleitungen in Ihrem Haus einfrieren könnten. Bei sehr niedrigen Temperaturen empfehlen wir zum Schutz von Haus und Gerät die Verwendung des Frostschutz-Modus.

**BITTE BEACHTEN**: In diesem Modus ist der Heizkörper weiterhin an das Stromnetz angeschlossen.

### PROGRAMMAUSWAHL-MODUS

HINWEIS: Bei Anschluss an eine FUNK

Programmiervorrichtung oder das Touch E3 ist es nicht möglich, in die Betriebsart zur Programmauswahl zu gehen, da das Uhrsymbol 🖾 nicht verfügbar ist.

**HINWEIS:** Wenn die Uhrzeit und der Tag nicht eingestellt sind, bevor Sie den Programmwahlmodus ausgewählt haben, werden Sie aufgefordert, die Zeit einzustellen (siehe Abschnitt 4, 09: hour: ZEITEINSTELLUNG).

#### AUSWAHL EINES PROGRAMMS

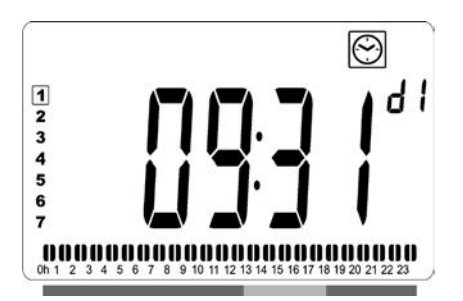

• Mit den "+" oder "–" Tasten eines der voreingestellten Programme auswählen, d1 bis d9 (s. Abb6) bzw. eines der benutzerdefinierbaren Programme U1 bis U4. Die Programmnummer blinkt. Die Programmsequenz für den aktuellen Tag erscheint unten im Bildschirm. Die "**OK**" Taste drücken, um das zu befolgende Programm zu bestätigen.

• Nach Bestätigung wird das Programm in die Betriebsart Automatik zurückkehren.

#### **DEFINITION EINES BENUTZERPROGRAMMS**

**HINWEIS:** Wenn sie einmal abgespeichert sind, gehen benutzerdefinierte Programme bei einem Stromausfall nicht verloren. Falls sie nicht neu eingestellt wird, ist die Uhrzeit jedoch bei Wiederaufnahme der Stromversorgung auf 0:00 und Tag 1 zurückgesetzt; daher ist es möglich, dass das Produkt nicht zu den erwarteten Zeiten heizt.

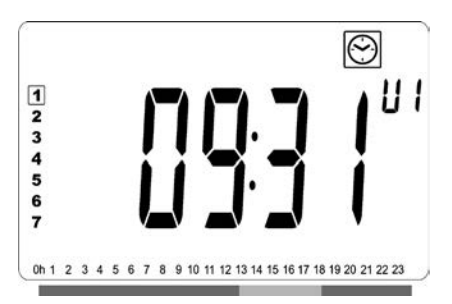

 Mit den Tasten "+" oder "–" ein zu änderndes benutzerdefinierbares Programm U1 bis U4 auswählen, dann die Taste "OK" 3 Sekunden lang drücken.

**HINWEIS:** Wenn ein benutzerdefiniertes Programm bereits erstellt und abgespeichert worden ist, wird dieses beim Abspeichern des neu definierten Benutzerprogramms überschrieben.

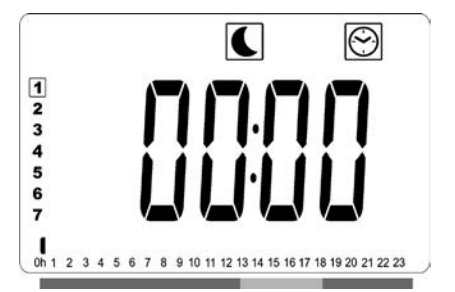

• Es erscheint der obige Bildschirm, in dem das Symbol, der Zeitwert 00:00 und das Zeitsegment in der Programminformationsleiste unten im Bildschirm kontinuierlich blinken.

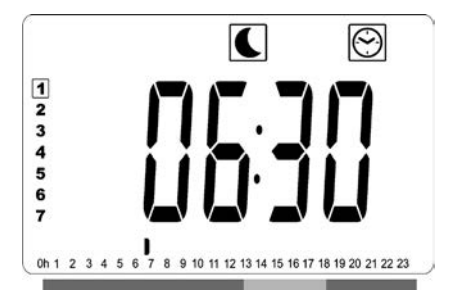

- Mit den Tasten "+" und "-" die Zeit einstellen, bei der der erste Zeitraum mit abgesenkter Temperatur ("Nachtabsenkung") endet.
- Bei der Indexierung der Zeit bewegt sich das blinkende Segment in der Programminformationsleiste entsprechend dem Zeitwert horizontal entlang der Zeitskala

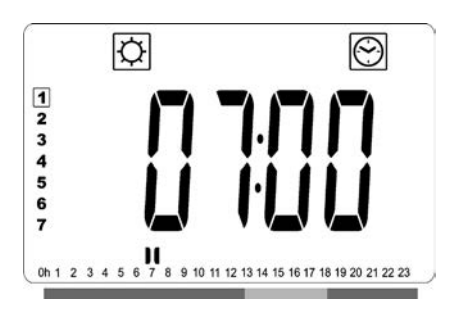

Die Taste "OK" drücken, um die Zeit zu bestätigen, zu der die Betriebsart von der abgesenkten Temperatur ("Nachtabsenkung") zur Betriebsart "Comfort" wechselt.
 Anstatt des Symbols beginnt das 🖾 Symbol zu blinken und zeigt so den Beginn dieses Comfort-Zeitraums an.

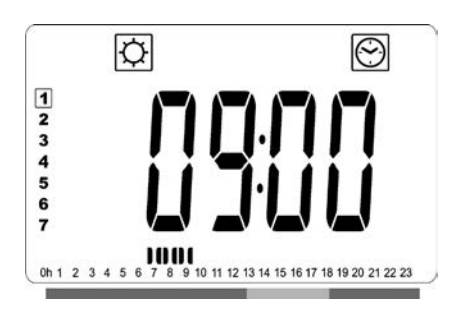

 Mit den Tasten "+" und "–" die Zeit einstellen, bei der der erste Comfort-Zeitraum endet. Die Segmente in der Programminformationsleiste werden befüllt, um den Comfort-Zeitraum anzuzeigen.

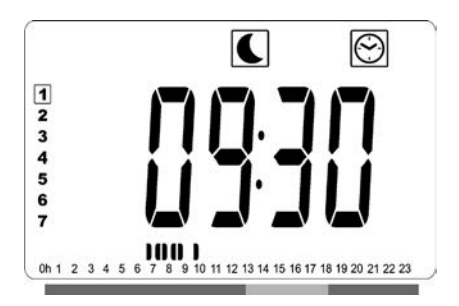

Die Taste "OK" drücken, um die Zeit zu bestätigen, zu der die Betriebsart "Comfort" zur Betriebsart mit abgesenkter Temperatur ("Nachtabsenkung") wechselt. Anstatt des
Symbols beginnt das Symbol zu blinken und zeigt so den Beginn dieses Zeitraums mit abgesenkter Temperatur an.

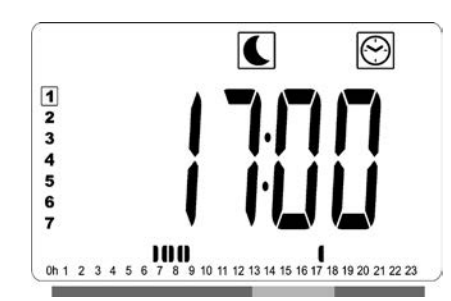

 Mit den Tasten "+" und "-" die Zeit einstellen, bei der dieser Zeitraum mit abgesenkter Temperatur ("Nachtabsenkung") endet.

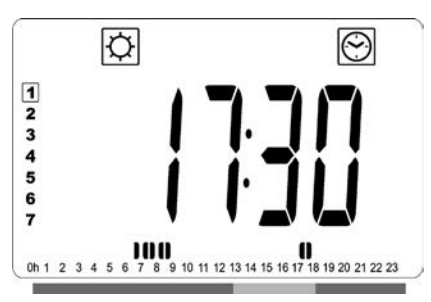

 Die Taste "OK" drücken, um die Zeit zu bestätigen, zu der die Betriebsart von der abgesenkten Temperatur ("Nachtabsenkung") zur Betriebsart "Comfort" wechselt.

Anstatt des Symbols beginnt das 🖾 Symbol zu blinken und zeigt so den Beginn dieses Comfort-Zeitraums an.

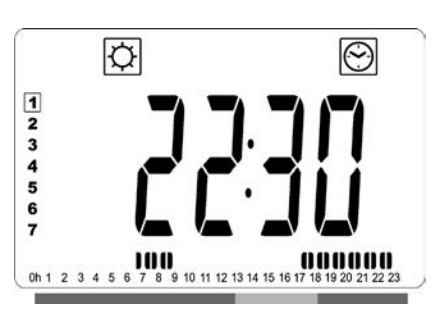

 Mit den Tasten "+" und "-" die Zeit einstellen, bei der dieser Comfort-Zeitraum endet. Die Segmente in der Programminformationsleiste werden befüllt, um den Comfort-Zeitraum anzuzeigen.

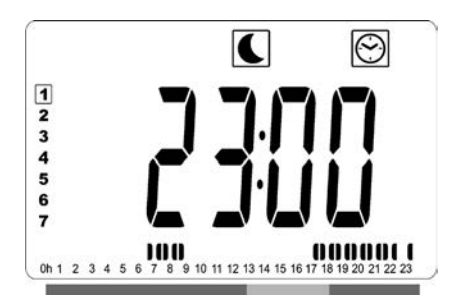

- Die Taste "OK" drücken, um die Zeit zu bestätigen, zu der die Betriebsart "Comfort" zur Betriebsart mit abgesenkter Temperatur ("Nachtabsenkung") wechselt. Anstatt des
  Symbols beginnt das Symbol zu blinken und zeigt so den Beginn dieses Zeitraums mit abgesenkter Temperatur an.
- Wenn mehr als zwei Comfort-Zeiträume erforderlich sind, die vorherigen Schritte wiederholen

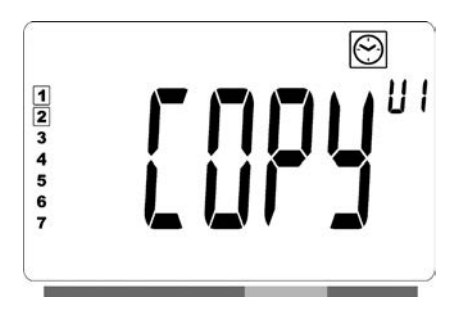

- Wenn alle Comfort-Zeiträume definiert worden sind, mit der "+" Taste zur Zeit "23:30" gehen. Es erscheint dann der obige Bildschirm und fragt, ob das gerade für diesen Tag definierte Programm zum nächsten Tag kopiert werden soll.
- Zum Kopieren des Programms auf den nächsten Tag die Taste "**OK**" drücken. Die Taste "**OK**" auch für alle weiteren Tage drücken, auf die das Programm kopiert werden soll.

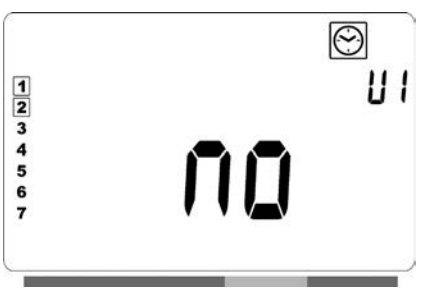

 Wenn für den nächsten Tag ein anderes Programm definiert werden soll, die Taste "+" oder "–" drücken, bis das Wort "no" (Nein) angezeigt wird. Zur Bestätigung die Taste "OK" drücken.

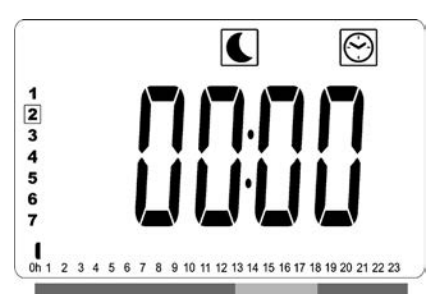

• Die Nummer des Tages wird auf den nächsten Tag springen, und die Zeit wird auf "00:00" zurückgesetzt. Die Programmierung des Tages erfolgt wie zuvor beschrieben.

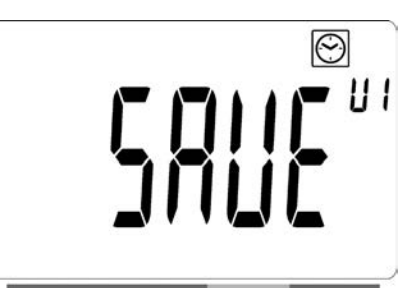

- Wenn alle Tage definiert worden sind, wird das Wort "SAVE" angezeigt. Das Abspeichern des Programms mit der Taste "OK" bestätigen.

## DER HEIZKÖRPER IST ÜBER KABEL AN EINEN ZENTRALEN TIMER ANGESCHLOSSEN ODER DRAHTLOS MIT EINEM PROGRAMMIERGERÄT VERBUNDEN

• Bei Anschluss an eine verdrahtete oder FUNK Programmiervorrichtung muss am Heizkörper die Betriebsart Auto gewählt werden, damit dieser die Anordnungen der Programmiervorrichtung befolgt.

## HEIZKÖRPER IST ÜBER KABEL AN EINEN ZENTRALEN REGLER ANGESCHLOSSEN (Abb. 4A)

**HINWEIS:** Das voreingestellte Programm d1 muss ausgewählt werden.

### AUTOMATIK -MODUS Auto

**HINWEIS:** Sie können diesen Heizkörper an demselben äußeren Relaiskontakt (Bild 4A) wie der Yali Comfort/GV, Epok, Tamari, Langila oder Sanbe anschließen. Weitere Heizkörper im System müssen an einem separaten Relaiskontakt angeschlossen werden.

- Or Komfort-Modus f
  ür angenehme Raumtemperatur ist aktiviert. Das Sonnensymbol 
  in Abschnitt 1 des LCD-Displays wird st
  ändig angezeigt.
- Cer Absenkungs-Modus f
  ür herabgesetzte Raumtemperatur ist aktiviert. Das C, in Abschnitt 9 des LCD Displays blinkt und das Symbol wird st
  ändig angezeigt.

### HEIZKÖRPER DRAHTLOS MIT ZENTRALEM REGLER VERBUNDEN

### AUTOMATIK -MODUS Auto

- Oer Komfort-Modus für angenehme
   Raumtemperatur ist aktiviert. Das Sonnensymbol
   in Abschnitt 1 des LCD-Displays wird ständig angezeigt.
- C Der Absenkungs-Modus f
  ür herabgesetzte Raumtemperatur ist aktiviert. Das Mondsymbol C in Abschnitt 1 des LCD-Displays wird st
  ändig angezeigt.
- Der Frostschutz-Modus f
  ür niedrige Temperatur ist aktiviert. Das frostschutzsymbol in Abschnitt 1 des LCD-Displays wird st
  ändig angezeigt.
- Der Heizkörper befindet sich im Standby-Modus.
   Das Oin Abschnitt 9 des LCD Displays blinkt, und das in Abschnitt 9 des LCD Displays und "OFF" werden ständig angezeigt.

Das <sup>(1)</sup> Symbol in Abschnitt 11 des LCD Displays ist aktiv, wenn die FUNK Programmiervorrichtung und der Thermostat des Heizkörpers Informationen austauschen (z.B. um die Betriebsart zu wechseln).

## MEHRERE HEIZKÖRPER SIND ÜBER EINE MASTER-SLAVE-SCHALTUNG MITEINANDER VERBUNDEN

- Wenn in einem Raum mehrere Heizkörper angebracht sind, kann einer von ihnen als Master-Gerät fungieren, während die anderen die Slave-Funktion übernehmen. Die Slave-Geräte befolgen die Heizanweisungen des Master-Geräts.
- Diese Schaltung erfordert eine angemessene Verkabelung (Abb. 4A).

**Bitte beachten:** Alle Heizkörper in einer Master-Slave-Schaltung müssen an derselben Phase auf Pin 1 angeschlossen werden.

- Um den Heizkörper als Slave-Gerät zu konfigurieren, prüfen Sie das Parameter-Menü (07 SLA).
- Dieser Heizkörper kann nur als Haupt-/Nebenheizkörper (Master/Slave) mit weiteren Heizkörpern des Typs Yali Comfort, Digital, Parada oder Ramo verbunden werden.
- Mit dem Master-Gerät können maximal zehn Slave-Geräte verbunden sein.

## HEIZKÖRPER SIND MIT EINEM EXTERNEN THERMOSTAT ODER EINER GEBÄUDELEITZENTRALE VERBUNDEN

 Wenn Sie zur Kontrolle der Raumtemperatur einen externen Thermostat verwenden, stellen Sie die Komforttemperatur auf 30 °C und die herabgesetzte Temperatur auf 5 °C. Schließen Sie den Heizkörper entsprechend Abbildung 4 so an, dass Pin 3 offen ist, wenn der Heizkörper Wärme abgeben soll, und an den Nullleiter angeschlossen ist, wenn der Heizkörper keine Wärme abgeben soll.

**BITTE BEACHTEN:** Die Heizkörper müssen in diesem Fall als Mastergeräte angeschlossen werden. Jeder einzelne Heizkörper muss auch im Parameter-Menü als Mastergerät konfiguriert werden.

**BITTE BEACHTEN:** Schließen Sie keinen externen Thermostat direkt an Pin 1 oder 2 an, da dies die Lebensdauer des Heizkörpers verkürzen würde.

# SONSTIGE FUNKTIONEN

Mithilfe der Boost-Funktion können Sie die

programmierten Einstellungen (Temperatur und Betriebsmodus) für einen bestimmten Zeitraum außer Kraft setzen, angefangen von dem Zeitpunkt, an dem die Boost-Funktion aktiviert wird.

- Bewegen Sie den Rahmenkursor auf das Boost-Symbol.
- Drücken Sie zur Bestätigung Ihrer Wahl auf "**OK**".
- Stellen Sie mithilfe der Tasten "+" und "–" die gewünschte Temperatur ein und drücken Sie zur Bestätigung Ihrer Wahl auf "OK".

- Stellen Sie mithilfe der Tasten "+" und "–" einen Zeitraum zwischen einer Stunde und 44 Tagen ein.
- Drücken Sie zur Bestätigung Ihrer Wahl auf "**OK**".
- Das Symbol beginnt zu blinken, und die gewünschte Temperatur und das Handsymbol red werden bis zum Ende des voreingestellten Zeitraums angezeigt.

### TEMPERATURBEGRENZUNG DER FRONTPLATTE

Mithilfe der Stromeinstellung können Sie die Wärmeabgabe des Heizelements an die Frontplatte und damit die Oberflächentemperatur der Frontplatte begrenzen.

- Bewegen Sie den Rahmencursor auf das symbol.
- Drücken Sie zur Bestätigung Ihrer Wahl auf "**OK**" .
- Ändern Sie mithilfe der Tasten "+" und "–" die Wärmeabgabe der Frontplatte von 100 % (Kennzahl 3 in Abschnitt 2 des LCD-Displays – Werkseinstellung) auf 70% (Kennzahl 2 in Abschnitt 2 des LCD-Displays) oder 55% (Kennzahl 1 in Abschnitt 2 des LCD-Displays) (was einer maximalen Oberflächentemperatur von 90, 75 bzw. 60°C entspricht) und drücken Sie zur Bestätigung auf "**OK**".
- Der Bildschirm kehrt in den Betriebsmodus Komfort-Modus.
- Das Display zeigt dann in der oberen rechten Ecke (Abschnitt 2 des LCD-Displays) die Kennzahl an, die der maximalen Oberflächentemperatur der Frontplatte entspricht.

**HINWEIS:** Wenn der Heizkörper mit einem Touchscreen "Touch E3" verbunden ist, müssen Sie diese Einstellung über den Touch E3 vornehmen, oder der Touch E3 überschreibt sie.

**BITTE BEACHTEN:** Falls Sie den Heizkörper ständig mit einer Maximaltemperatur von 60°C oder 75°C benutzen möchten, wenden Sie für die Wärmeabgabe folgenden Korrekturfaktor an.

| KENNZAHL IN<br>ABSCHNITT 2 | OBERFLÄCHEN-<br>TEMPERATUR | EINZEL-<br>PLATTE | DOPPEL-<br>PLATTE |
|----------------------------|----------------------------|-------------------|-------------------|
| 1                          | max ~ 60 °C.               | ~ 0,55            | ~ 0,80            |
| 2                          | max ~ 75 °C.               | ~ 0,70            | ~ 0,90            |
| 3                          | max ~ 90 °C.               | 1                 | 1                 |

Zum Beispiel liefert eine einfache 1000-Watt-Platte, wenn sie auf eine Maximaltemperatur von 75°C eingestellt ist, eine Maximalleistung von 700 Watt. Eine 1000-Watt-Doppelplatte, liefert, wenn sie auf eine Maximaltemperatur von 60°C eingestellt ist, eine Maximalleistung von 800 Watt. Diese Werte sind bei der Wahl der Anzahl und Art der Heizkörper zu berücksichtigen, mit denen die errechneten Heizverluste kompensiert werden sollen.

## TATENSPERRFUNKTION

Mit der Tastensperrfunktion können Sie jede Veränderung der gewählten Einstellungen verhindern (z. B. im Kinderzimmer, einem öffentlich zugänglichen Bereich usw.)

- Das Tastensymbol **1** in Abschnitt 4 des LCD Displays wird auf dem Bildschirm angezeigt.
- Mit dem gleichen Vorgehen können Sie die Tastatur auch wieder entriegeln.
- Diese Funktion ist in allen Betriebsmodi verfügbar.

#### **ANZEIGE DES ENERGIEVERBRAUCHS**

Es handelt sich dabei um die Leiste am unteren Ende des LCD-Displays, die angibt, wie hoch der Energieverbrauch bei der aktuellen Temperatureinstellung ist:

rot = hoch orange = mittel grün = niedrig

Wenn Sie eine höhere Temperatur einstellen, wird der Balken auf der Energieverbrauchsanzeige entsprechend länger, und wenn Sie eine niedrigere Temperatur einstellen, kürzer.

**HINWEIS:** In der Betriebsart Automatik wird die Verhaltensanzeige durch die Programminformationsleiste ersetzt.

# 4. PARAMETER-MENÜ 🛠

Das Thermostat hat ein Parametermenü. Um zu diesem Menü zu gehen, die Taste "OK" drücken und 6 Sekunden lang halten gedrückt halten, bis 🛠 in Abschnitt 3 des LCD Displays sowie "**rFi**" auf dem Bildschirm angezeigt werden.

Um das Parameter-Menü zu verlassen, wählen Sie den Parameter "**END**" und drücken Sie "**OK**".

# STANDARDWERT UND SONSTIGE MÖGLICHKEITEN

#### 00 rFi: FUNK-INITIALISIERUNG (KOPPLUNG)

Drücken Sie "**OK**", um diese Initialiserungssequenz aufzurufen. Wählen Sie mit den Tasten "+" und "–" die gewünschte Art der Funkverbindung und drücken Sie zur Bestätigung Ihrer Wahl auf "**OK**":

- rF.un: Kommunikation in eine Richtung: der digitale Thermostat empfängt nur Befehle von einem Programmiergerät.
- **rF.bi**: beidseitige Kommunikation mit einem Touch E3.
   Der digitale Thermostat übermittelt dem Touch E3
   Informationen über Status und Stromverbrauch

Dann erlischt die Hintergrundbeleuchtung und die Ziffern laufen durch, zum Zeichen, dass der Thermostat auf ein Funksignal des zentralen Programmiergeräts oder des Touch E3 wartet (wenn Sie die Funk-Initialisierung abbrechen wollen, drücken Sie auf " ◀ "). Sobald das Funksignal empfangen wurde, wird die entstandene Kopplung gespeichert und der Thermostat kehrt in den Betriebsmodus "**AUTO**" zurück.

**BITTE BEACHTEN:** Das Verbindung zwischen zwei Geräten kann sehr schnell erfolgen, es kann somit vorkommen das das Symbol " - - - " nur sehr kurz sichtbar ist.

#### **01 dEG: WAHL DER TEMPERATURMASSEINHEIT**

Um diesen Parameter aufzurufen, drücken Sie auf "**OK**". Wählen Sie die gewünschte Einheit mit den Tasten "+" und "–" und drücken Sie zur Bestätigung auf "**OK**":

- °C = Celsius
- °F = Fahrenheit

### 02 \_\_\_\_: KALIBRIERUNG DES EINGEBAUTEN SENSORS

Die Kalibrierung ist nach eintägigem Betrieb mit derselben Temperatureinstellung folgendermaßen vorzunehmen:

Bringen Sie im Raum ein Thermometer 1,5 m über dem Fußboden an (so hoch wie der Thermostat) und lesen Sie nach einer Stunde die gemessene Raumtemperatur ab. Wenn Sie auf dem Display den Kalibrierungsparameter aufrufen, wird der aktuell verwendete Temperaturwert angezeigt.

Geben Sie mithilfe der Tasten "+" und "–" den tatsächlich gemessenen Temperaturwert ein. Dann erscheint das Handsymbol 🖤 und der Wert blinkt auf. Drücken Sie zur Bestätigung und Abspeicherung auf "**OK**". Um eine gespeicherte Kalibrierung wieder zu löschen, ändern Sie den Wert mithilfe der Tasten "+" und "–", und sei es nur um 1 °C, und drücken Sie anschließend die linke Navigationstaste "3". Dann verschwindet das Handsymbol und die werksseitig vorprogrammierte Temperatur wird angezeigt.

Um eine vorgenommene Kalibrierung wieder zu löschen, drücken Sie auf die linke Navigationstaste " 4". Dann verschwindet das Handsymbol.

## 03 SrC : ABLAUFPROGRAMMSTEUERUNG VON FRONT- UND RÜCKPLATTE

**BITTE BEACHTEN:** Diese Funktion ist nur bei Doppelplattenheizkörpern verfügbar.

Um diesen Parameter aufzurufen, drücken Sie bitte auf "**OK**". Wählen Sie mit den Tasten "+" und "–" eine der angegebenen Alternativen und drücken Sie zur Bestätigung auf "**OK**": **no:** Ablaufprogrammsteuerung deaktiviert (Frontplatte = Rückplatte) **YES:** Ablaufprogrammsteuerung aktiviert. Die Wärmeabgabe erfolgt zum Zweck maximaler

Abstrahlung in erster Linie durch die Frontplatte. Die Rückplatte wird aktiviert, wenn die Raumtemperatur einen Grad unter dem eingestellten Wert liegt, um die Raumtemperatur wieder anzuheben. **BITTE BEACHTEN:** Wenn diese Funktion aktiviert ist, kann die Temperatur der Rückplatte erheblicher niedriger sein als die der Frontplatte.

#### 04 SOFTWARE-VERSION

Zeigt die Softwareversion des digitalen Thermostats an

### 05 Wind : ERKENNUNG EINES OFFENEN FENSTERS ⊞ (der Text "⊎ind" wird angezeigt)

Um diesen Parameter aufzurufen, drücken Sie bitte auf "**OK**". Wählen Sie mit den Tasten "+" und "–" eine der angegebenen Alternativen und drücken Sie zur Bestätigung auf "**OK**":

**no:** die Funktion zur Fensteröffnungserkennung ist deaktiviert.

**YES:** die Funktion zur Fensteröffnungserkennung ist aktiviert.

Das fenster-symbol 🕮 in Abschnitt 13 des LCD-Displays wird ständig angezeigt.

Diese Funktion schaltet den Heizkörper von jedem aktivierten Betriebsmodus in den Frostschutz-Modus um, sobald ein offenes Fenster bemerkt wird (Rückgang der Raumtemperatur innerhalb einer bestimmten Zeit) Das Fensteröffnung I blinkt dann, solange die Funktion aktiviert ist.

Um den vorherigen oder den Automatik-Modus wiedereinzuschalten, drücken Sie zweimal auf "**OK**". Sobald der Heizkörper erkannt hat, dass das Fenster geschlossen wurde (Anstieg der Raumtemperatur innerhalb einer bestimmten Zeit), schaltet er automatisch zurück in den vorherigen Modus oder auf Automatikbetrieb.

#### **06 ItCS : ADAPTIVER START**

Um diesen Parameter aufzurufen, drücken Sie bitte auf "**OK**". Wählen Sie mit den Tasten "+" und "–" eine der angegebenen Alternativen und drücken Sie zur Bestätigung auf "**OK**":

**no**: Die Funktion für den adaptiven Start ist deaktiviert. Das Heizen zur Erreichung der voreingestellten Comfort-Temperatur wird zur programmierten Zeit starten.

**YES**: Die Funktion für den adaptiven Start ist aktiviert. Das Heizen beginnt zur vorhergesagten optimalen Zeit, um die voreingestellte Comfort-Temperatur am programmierten Zeitpunkt zu erreichen. **HINWEIS:** Bei Aktivierung dieser Funktion variieren die Heizstartzeiten für jeden Heizzeitraum.

#### **07 SLA: MASTER-SLAVE-SCHALTUNG**

Um diesen Parameter aufzurufen, drücken Sie auf "**OK**". Wählen Sie mit den Tasten "+" und "–" die gewünschte Alternative und drücken Sie zur Bestätigung auf "**OK**": **no:** Der Heizkörper funktioniert als kontrollierendes Master-Gerät

**YES:** Der Heizkörper funktioniert als Slave-Gerät und befolgt die Anweisungen des Master-Geräts.

#### **08 CLr : WERKSEINSTELLUNG**

Um die gewählten Temperaturen und Benutzerparameter dieses Menüs auf die Werkseinstellungen zurückzusetzen, halten Sie die Taste "**OK**" 6 Sekunden lang niedergedrückt.

**HINWEIS:** Die kupplung mit einer zentralen FUNK Programmiervorrichtung oder Touch E3 geht verloren. Der Bildschirm schaltet ab, das LCD Display leuchtet auf, und es werden alle Segmente einige Sekunden lang angezeigt und dann wieder verschwinden, bevor die Softwareversion angezeigt wird. Der Bildschirm für die Betriebsart "Comfort" erscheint.

#### 09 hour: ZEITEINSTELLUNG

Uhrzeit und Wochentag verloren.

Um diesen Parameter aufzurufen, drücken Sie auf "**OK**". **HINWEIS:** Bei Stromausfall - durch Netzausfall oder Abschaltung des Produkts, sogar wenn dies nur für ein paar Sekunden geschieht - geht die Einstellung von

**HINWEIS:** Wenn der Heizkörper mit einer RF-Uhr von LVI oder einem Touchscreen "Touch E3" von LVI verbunden ist, hat das Einstellen der Zeit keine Auswirkung auf die Funktion des Produkts.

- Der Wert für die Stundenanzeige blinkt. Den Wert für die Stundenanzeige durch Drücken der Tasten "+" oder "-" einstellen, dann durch Drücken der Taste "OK" bestätigen.
- Der Wert für die Minutenanzeige blinkt. Den Wert für die Minutenanzeige durch Drücken der Tasten "+" oder "-" einstellen, dann durch Drücken der Taste "OK" bestätigen.
- Die Werte für die Tagesanzeige in Abschnitt 10 des LCD Displays blinken. Den Wert für die Tagesanzeige durch Drücken der Tasten "+" oder "–" einstellen, dann durch Drücken der Taste "OK" bestätigen.

• Die Betriebsart "Comfort" bzw. der Bildschirm für die vorherige ausgewählte Betriebsart wird erscheinen.

**HINWEIS:** Wenn die Einstellung der Uhrzeit nicht innerhalb von 60 Sekunden erfolgt, erscheint der Bildschirm für die Betriebsart "Comfort" Betriebsart.

#### **10 End: VERLASSEN DES PARAMETER-MENÜS**

Um das Parameter-Menü zu verlassen und zum Normalbetrieb zurückzukehren, drücken Sie auf "**OK**".

# 5. WARTUNG, REPARATUR UND ENTSORGUNG

- ACHTUNG: Vor Wartungsarbeiten jeder Art die Stromzufuhr unterbrechen.
- Zur Reinigung kann ein feuchtes Tuch verwendet werden. Um die Oberflächenbeschichtung nicht zu beschädigen, verwenden Sie KEINE aggressiven Reinigungs- oder Scheuermittel.
- Der Heizkörper ist mit einem Überhitzungsschutz ausgestattet, der nicht zurückgesetzt werden kann (Schmelzsicherung). Dieser unterbricht die Stromzufuhr, wenn der Heizkörper zu heiß wird (z. B. wenn er abgedeckt wird).
- Um Gefährdungen zu vermeiden, ist ein defektes Netzkabel vom Hersteller, dessen Kundendienst oder von einer ähnlich qualifizierten Fachkraft auszutauschen.
- Der Heizkörper ist mit einer genau festgelegten Menge von umweltfreundlichem Pflanzenöl befüllt. Reparaturarbeiten, die ein öffnen des Heizkörpers erfordern, dürfen daher nur vom Hersteller oder seinem offiziellen Kundendienstvertreter durchgeführt werden.
- Beim Auftreten von Undichtheiten nehmen Sie bitte Kontakt mit dem Hersteller oder dessen Kundendienstvertreter auf.
- Bei der Verschrottung des Heizkörpers befolgen Sie bitte die lokalen Vorschriften bezüglich der Ölentsorgung.

# 6. GARANTIE

Für das Produkt gilt eine Garantiezeit von zehn (10) Jahren, mit Ausnahme der elektrischen und elektronischen Komponenten, für welche eine Garantiezeit von zwei (2) Jahren gilt.

# **7. TECHNISCHE DATEN**

| UMGEBUNGSBEDINGUNGEN:<br>– Betriebstemperatur<br>– Lagertemperatur                                         | −30 °C bis +50 °C<br>−30 °C bis +70 °C                                                                                                    |  |
|----------------------------------------------------------------------------------------------------|----------------------------------------------------------------------------------------------------|--|
| TEMPERATUREINSTELLUNG<br>– Komfort-Modus<br>– Absenkungs-Modus                                             | +5,5 °C bis +30,0 °C, muss<br>höher eingestellt sein als der<br>Absenkungsmodus.<br>+5,0 °C bis +19,0 °C, muss<br>niedriger eingestellt sein als der<br>Komfortmodus.                                                                                                    |  |
| - Frostschutz-Modus                                                                                        | +5,0 °C bis +10,0 °C.                                                                                                    |  |
| ELEKTRISCHE ISOLIERUNG                                                                                     | Klasse I                                                                                                    |  |
| ELEKTRISCHER SCHUTZ                                                                                        | <ul> <li>IP21 bei Verwendung einer<br/>Standardanschlussdose.</li> <li>IP44 bei Verwendung einer<br/>Standardanschlussdose mit<br/>Spritzwasserschutzabde-<br/>ckung.</li> </ul>                                                                                                    |  |
| AUFPRALLSCHUTZ                                                                                             | IK08                                                                                                    |  |
| STROMVERSORGUNG                                                                                            | 230 VAC – 50 Hz bzw. 400 VAC<br>– 50 Hz; siehe Typenschild.                                                                                                    |  |
| RICHTLINIEN UND NORMEN<br>Das Produkt erfüllt die<br>Anforderungen<br>folgender Richtlinien und<br>Normen: | <ul> <li>EN 60730-1</li> <li>EN 60335-1</li> <li>EN 60335-2-30</li> <li>EN 62233</li> <li>EN 55014-1</li> <li>EN 55014-2</li> <li>EN 61000-3-2</li> <li>EN 61000-3-3</li> <li>EN 60529</li> <li>Niederspannungsrichtlinie<br/>2014/35/EU</li> <li>EMV-Richtlinie 2014/30/EU</li> <li>RED-Richtlinie 2011/65/EU</li> <li>RCO-Richtlinie 2009/125/EG</li> </ul> |  |

# INFORMACJE DOTYCZĄCE BEZPIECZEŃSTWA

Zgodnie z wymaganiami normy EN 60335, poniższy tekst jest obowiązkowy w odniesieniu do wszystkich urządzeń elektrycznych, nie tylko grzejników.

Niniejsze urządzenie może być używane przez dzieci, które mają ukończone 8 lat, osoby o ograniczonych zdolnościach fizycznych, czuciowych i umysłowych oraz osoby bez odpowiedniego doświadczenia i wiedzy, jeżeli znajdują się one pod odpowiednią opieką lub zostały właściwie pouczone w zakresie bezpiecznego użytkowania urządzenia i rozumieją zagrożenia z tym związane. Dzieciom nie wolno bawić się urządzeniem. Dzieciom nie wolno czyścić ani konserwować urządzenia, chyba że mają ukończone 8 lat i są pod odpowiednią opieką. Urządzenie i przewód zasilający trzeba trzymać poza zasięgiem dzieci mających mniej niż 8 lat. Dzieci poniżej 3 lat nie mogą mieć dostępu do urządzenia, chyba że są pod stałą opieką.

Dzieciom w wieku od 3 do 8 lat wolno włączać/ wyłączać urządzenie wyłącznie, jeżeli zostało ono ustawione lub zamontowane w normalnej pozycji eksploatacyjnej, a dziecko jest pod opieką lub zostało pouczone w zakresie bezpiecznej obsługi urządzenia i rozumie związane z nią zagrożenia.

Dzieciom w wieku od 3 do 8 lat nie wolno włączać do gniazdka, regulować, czyścić ani konserwować urządzenia.

# PL PRZESTROGA

NIEKTÓRE CZĘŚCI TEGO URZĄDZENIA MOGĄ SIĘ SILNIE ROZGRZEWAĆ I POWODOWAĆ OPARZENIA. NALEŻY ZACHOWAĆ SZCZEGÓLNĄ OSTROŻNOŚĆ W OBECNOŚCI DZIECI I OSÓB Z GRUP RYZYKA. ABY ZAPOBIEC PRZEGRZANIU, NIE NALEŻY PRZYKRYWAĆ GRZEJNIKA. "NIE PRZYKRYWAĆ" OZNACZA, ŻE NIE WOLNO UŻYWAĆ GRZEJNIKA NP. DO SUSZENIA ODZIEŻY POPRZEZ UMIESZCZANIE SUSZONYCH RZECZY BEZPOŚREDNIO NA GRZEJNIKU.

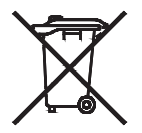

# USUWANIE ZUŻYTEGO URZĄDZENIA ZGODNIE Z DYREKTYWĄ ZSEE (2002/96/EC)

ZUŻYTY PRODUKT NALEŻY USUWAĆ ZGODNIE Z DYREKTYWĄ ZSEE (2002/96/WE). SYMBOL NA ETYKIECIE PRODUKTU WSKAZUJE, ŻE NIE MOŻNA GO USUWAĆ WRAZ Z ODPADAMI DOMOWYMI; KONIECZNA JEST OSOBNA UTYLIZACJA. PO ZAKOŃCZENIU EKSPLOATACJI NALEŻY PRZEKAZAĆ URZĄDZENIE DO PUNKTU ZBIÓRKI PRODUKTÓW ELEKTRYCZNYCH I ELEKTRONICZNYCH. ODDAJĄC PRODUKT DO PUNKTU ZBIÓRKI, MOŻNA UNIKNĄĆ POTENCJALNYCH ZAGROŻEŃ DLA ZDROWIA I ŚRODOWISKA NATURALNEGO, WYSTĘPUJĄCYCH, JEŻELI ZOSTANIE ON USUNIĘTY WRAZ Z ODPADAMI DOMOWYMI. WIĘCEJ INFORMACJI NA TEMAT RECYKLINGU I SYSTEMU ODBIORU ODPADÓW MOŻNA UZYSKAĆ, KONTAKTUJĄC SIĘ Z LOKALNĄ ADMINISTRACJĄ SAMORZĄDOWĄ, PRZEDSIĘBIORSTWEM ODBIERAJĄCYM ODPADY LUB SPRZEDAWCĄ, U KTÓREGO ZOSTAŁ ZAKUPIONY PRODUKT. DOTYCZY TO KRAJÓW, W KTÓRYCH OBOWIĄZUJE DYREKTYWA ZSEE.

# **1. INFORMACJE OGÓLNE**

- Niniejsze urządzenie jest uszczelnionym grzejnikiem elektrycznym, przeznaczonym do stałego montażu na ścianie.
- Niniejsze urządzenie spełnia normy EN 60335-1 i EN 60335-2-30.
- Niniejsze urządzenie o klasie izolacji 1 ma stopień ochrony IP21 w przypadku zastosowania standardowej skrzynki podłączeniowej, oraz stopień ochrony IP44 w przypadku zastosowania standardowej skrzynki podłączeniowej z osłoną przeciwbryzgową (którą należy osobno zamówić).
- Niniejsze urządzenie jest zgodne z Dyrektywą Europejską
   2014/30/EU (oznakowanie CE na wszystkich urządzeniach).
- Niniejsze urządzenie jest dostarczane z wspornikami ściennymi i wkrętami.
- Niniejsze urządzenie jest dostarczany w komplecie z kablem podłączeniowym z wtyczką 5-bolcową oraz skrzynką podłączeniową.

# 2. MONTAŻ

# UMIEJSCOWIENIE

- Aby grzejnik działał prawidłowo, musi być zamontowany poziomo.
- Umiejscowienie grzejnika powinno być zgodne z obowiązującymi normami. Należy ściśle przestrzegać zaleceń dotyczących minimalnych odległości, podanych na rys. 1.
- Grzejnik ze standardową skrzynką podłączeniową można zamontować "na zewnątrz" strefy 2, albo w strefie 2, jeżeli skrzynka podłączeniowa jest wyposażona w osłonę przeciwbryzgową (ilustracja 2), pod warunkiem, że żadne elementy sterownicze (przycisk, wyłącznik itp.) nie znajdują się w zasięgu osoby będącej w wannie lub pod prysznicem.
- Grzejnik trzeba przymocować do ściany za pomocą dostarczonych wsporników.
- Grzejnika nie wolno umieszczać pod gniazdkiem elektrycznym.

# MOCOWANIE

 Zaznacz odległość między wspornikami oraz pozycje otworów na wkręty zgodnie z tabelą na rys. 3A (grzejnik jednopłytowy YALI D) lub 3B (grzejnik jednopłytowy YALI P i YALI R) lub 3C (grzejnik dwupłytowy).Uwaga: urządzenia o długości 2000 mm są dostarczane z dodatkowym wspornikiem, który trzeba umocować pośrodku urządzenia.

- Uwaga: wspornikiem można zmierzyć wysokość dolnego otworu mocowania, patrz rys. 3D (nie dotyczy grzejników jednopłytowych o wysokości 300 mm YALI P i YALI R).
- Grzejniki są zamontowane prawidłowo, kiedy można ich używać w sposób zgodny z przeznaczeniem, a zarazem są zabezpieczone przed przewidywalnym nieprawidłowym użyciem. Przed zakończeniem montażu należy rozważyć różne czynniki, m.in. sposób umocowania grzejnika do ściany, rodzaj i stan samej ściany oraz wszelkie możliwe dodatkowe siły i obciążenia, działające na grzejnik.
- Dostarczone materiały montażowe są przeznaczone wyłącznie do montażu na ścianach wykonanych z litego drewna, cegły, betonu lub drewnianych konstrukcji szkieletowych, pod warunkiem, że grzejnik mocowany jest do elementów drewnianych. Ściany mogą być pokryte materiałem wykończeniowym o grubości maks. 3 mm. W przypadku ścian wykonanych z innych materiałów, np. z pustaków, należy skontaktować się z instalatorem i/lub dostawcą branżowym. Zawsze zaleca się, aby montaż był wykonywany przez wykwalifikowanego instalatora lub innego fachowca z danej branży.

# PODŁĄCZENIE

- Instalacja elektryczna musi być zgodna z obowiązującymi przepisami lokalnymi i krajowymi.
- Grzejnik musi zostać podłączony przez wykwalifikowanego elektryka. Podłączenie grzejnika należy wykonać w oparciu o schemat elektryczny przedstawiony na ilustracji 4A.
- Grzejnik należy podłączyć do zasilania za pomocą kabla zasilającego dołączonego do urządzenia.
- Jeżeli grzejnik jest montowany w łazience, musi być zabezpieczony wyłącznikiem różnicowo-prądowym (RCD) o znamionowym prądzie zadziałania nieprzekraczającym 30 mA.
- Grzejnik jest wyposażony w zabezpieczenie przed przegrzaniem, którego nie można zresetować. Bezpiecznik ten zadziała, jeżeli grzejnik się przewróci. Przed zdjęciem grzejnika z wsporników ściennych, nawet na krótko, trzeba go koniecznie wyłączyć, patrz rys. 4A. W przeciwnym razie może zadziałać zabezpieczenie przed przegrzaniem. Jeżeli zabezpieczenie zadziała, konieczna jest wymiana bezpiecznika termicznego; w tym celu należy skontaktować się z dostawcą urządzenia.

# 3. OBSŁUGA

Przycisk wyłącznika znajduje się u dołu po stronie panelu sterowniczego grzejnika (C, rys. 5). Grzejnik można włączyć dopiero wtedy, gdy jest on poprawnie zainstalowany i zamocowany do wsporników ściennych (rys. 3E). Po włączeniu grzejnika ekran LCD zostanie podświetlony i na kilka sekund zostaną wyświetlone wszystkie segmenty, po czym przez chwilę będzie widoczna wersja oprogramowania. Zostanie wyświetlony ekran trybu "Komfort" lub wcześniej używanego trybu pracy. Po kolejnych 3 sekundach zgaśnie podświetlenie ekranu.

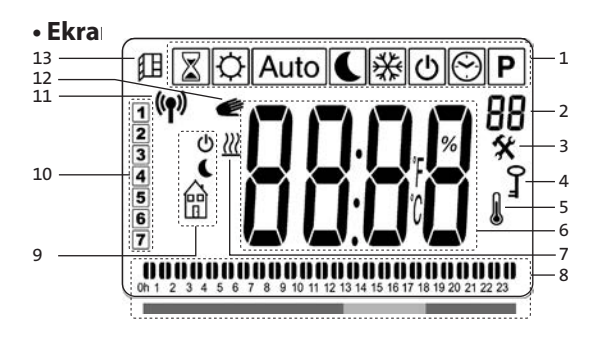

- 1. Menu trybu pracy (aktywny tryb pracy jest otoczony ramką).
- 2. Limit temperatury przedniego panelu, numer parametru (jeśli wyświetlana jest ikona "3" lub numer wybranego programu.
- 3. Wskaźnik parametrów instalacyjnych.
- 4. Wskaźnik funkcji blokady klawiatury.
- 5. Wskaźnik temperatury w pomieszczeniu.
- 6. Obszar wyświetlania temperatur, parametrów lub godziny.
- 7. Wskaźnik zapotrzebowania na ciepło.
- 8. Wskaźnik trybu działania lub pasek informacji o programie.
- 9. Wskaźnik trybu w trybie automatycznym.
- 10. Wskaźnik dnia tygodnia.
- 11. Wskaźnik połączenia RF (z zegarem RF lub Touch E3).
- 12. Ikona dłoni.
- 13. Wskaźnik funkcji otwartego okna.

#### • Klawiatura (B, ilustracja 5)

- Strzałka w prawo
- Strzałka w lewo
- + Klawisz plus
- Klawisz minus
- **OK** Klawisz potwierdzenia

# **OGÓLNE ZASADY STEROWANIA**

### JAK ZMIENIĆ TRYB PRACY?

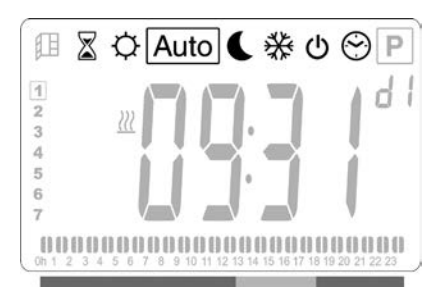

### ZMIANA USTAWIEŃ TEMPERATURY KOMFORTU, OBNIŻONEJ I OCHRONY PRZED ZAMARZANIEM

- Przyciśnięcie klawisza "+" lub "–" sprawia, że ustawiona temperatura zaczyna migać i można ją ustawić na żądanym poziomie.
- Należy zaczekać, aż nowo ustawiona temperatura przestanie migać, albo potwierdzić ją klawiszem "OK".

UWAGA: Temperatura komfortowa musi być zawsze ustawiona na wartość wyższą niż temperatura obniżona. Jeżeli nie można obniżyć ustawienia temperatury komfortowej do żądanej wartości, należy najpierw zmniejszyć ustawioną temperaturę obniżoną; jeśli natomiast nie można zwiększyć ustawienia temperatury obniżonej (maks. do 19°C), należy najpierw zwiększyć ustawioną temperaturę komfortową.

## JAK WYŚWIETLIĆ MIERZONĄ TEMPERATURĘ W POMIESZCZENIU?

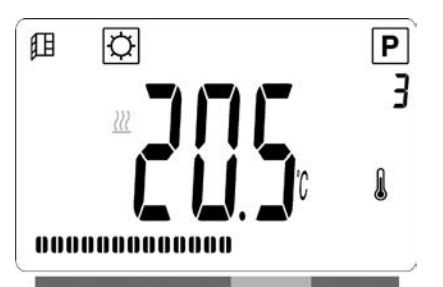

 Dwukrotnie naciśnij przycisk "OK". Pierwsze naciśnięcie spowoduje podświetlenie ekranu, a po drugim naciśnięciu w polu 5 wyświetlacza LCD zostanie wyświetlona zmierzona temperatura pomieszczenia wraz z ikoną .  Po 8 sekundach wyświetlacz automatycznie powróci do aktywnego trybu pracy.

# OGRZEWANIE 💹

• Gdy grzejnik grzeje, w polu 7 wyświetlacza LCD jest stale wyświetlana ikona <sup>№</sup>. Ponieważ praca grzejnika jest regulowana, w zależności od aktualnego zapotrzebowania na ogrzewanie ikona <sup>№</sup> może nie być wyświetlana przez cały czas.

# **GRZEJNIK PRACUJ CY SAMODZIELNIE**

## ткув комгоктому

Jest to tryb używany podczas normalnego korzystania z pomieszczenia.

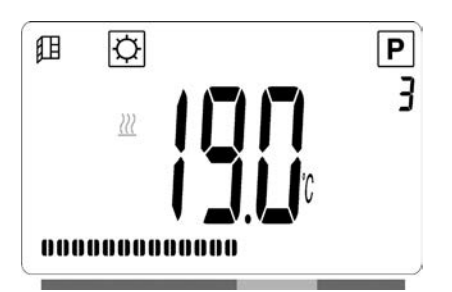

#### Wartość domyślna: 19,0°C

## TRYB OBNI ONEJ TEMPERATURY

Jest to tryb używany w nocy oraz wtedy, gdy przez co najmniej kilka godzin nie ma nikogo w domu.

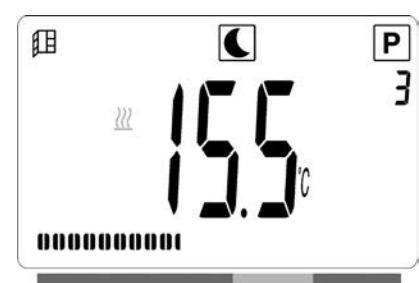

#### Wartość domyślna: 15,5°C

#### TRYB AUTOMATYCZNY Auto

Przeznaczeniem tego trybu jest praca w połączeniu z programatorem zewnętrznym lub wbudowanym. W przypadku używania bez programatora zewnętrznego grzejnik będzie pracował zgodnie z wybranym programem fabrycznym lub programem zdefiniowanym przez użytkownika.

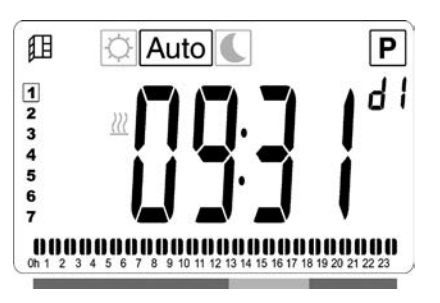

#### Wartość domyślna: 19,0°C

**UWAGA:** Jeśli przed wybraniem trybu Automatic nie ustawiono dnia i godziny, zostanie wyświetlony monit o ustawienie godziny (patrz sekcja 4, 09 hour: USTAWIANIE GODZINY).

**UWAGA:** Jeśli produkt jest podłączony do zegara radiowego LVI lub sterownika LVI Touch E3, tryb ustawiania godziny jest niedostępny.

### TRYB OCHRONY PRZED MROZEM 🗩

Ten tryb jest używany, gdy przez dłuższy czas nie ma nikogo w domu.

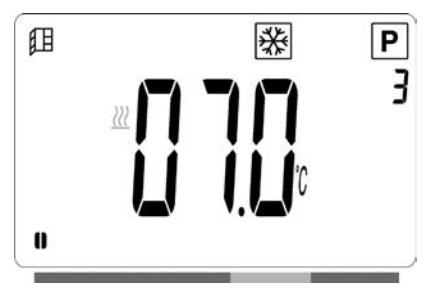

Wartość domyślna: 7,0°C

### TRYB CZUWANIA 🕐

W tym trybie grzejnik jest wyłączony, a na wyświetlaczu LCD wyświetlany jest napis "**OFF**".

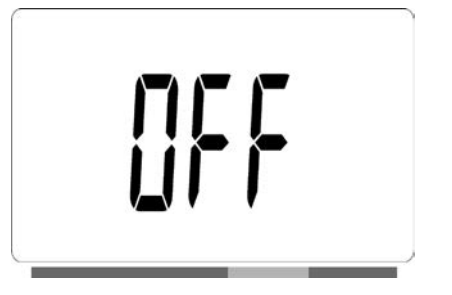

- Grzejnik nie otrzymuje już sygnałów z przewodowego lub bezprzewodowego (RF) programatora.
- Nadal można w każdej chwili sprawdzić temperaturę mierzoną w pomieszczeniu, naciskając dwukrotnie klawisz "OK".

**UWAGA**: Należy pamiętać, że kiedy ogrzewanie budynku jest wyłączone, może dojść do zamarznięcia rur. Aby zapewnić bezpieczeństwo tego produktu i innego mienia, zaleca się podczas niskich temperatur stosowanie trybu ochrony przed mrozem.

**UWAGA**: W tym trybie grzejniki są nadal podłączone do zasilania elektrycznego.

## TRYB WYBORU PROGRAMU 🖾

**UWAGA**: Gdy produkt jest podłączony do centralnego programatora LVI RF lub sterownika LVI Touch E3, tryb wyboru programu jest niedostępny i nie można wyświetlić ikony zegara <sup>CD</sup>.

**UWAGA:** Jeśli przed wybraniem trybu Program Selection nie ustawiono dnia i godziny, zostanie wyświetlony monit o ustawienie godziny (patrz sekcja 4, 09 hour: USTAWIANIE GODZINY).

#### WYBIERANIE PROGRAMU

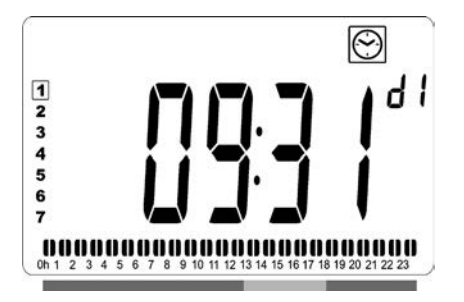

- Przyciskami "+" i "-" wybierz jeden z programów fabrycznych (od d1 do d9) (rys. 6) lub programów definiowanych przez użytkownika (od U1 do U4). Numer programu zacznie migać. U dołu ekranu będzie wyświetlana sekwencja programu dla bieżącego dnia. Naciśnij przycisk "**OK**", aby potwierdzić wybór programu.
- Po zatwierdzeniu zostanie przywrócone sterowanie automatyczne.

#### DEFINIOWANIE PROGRAMU UŻYTKOWNIKA

**UWAGA**: Zapisane programy zdefiniowane przez użytkownika nie są tracone w razie przerwy w zasilaniu. Ponieważ jednak po przywróceniu zasilania data i godzina są zerowane na 00:00 i dzień 1 (jeśli nie zostaną ustawione ręcznie), produkt może nie grzać w oczekiwanych godzinach.

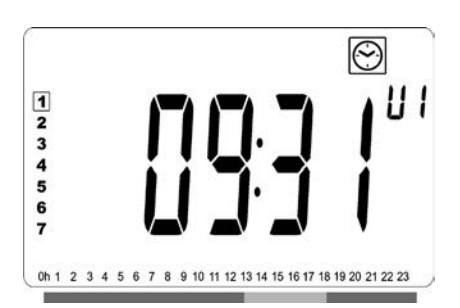

 Przyciskami "+" i "–" wybierz program definiowany przez użytkownika, który chcesz zmodyfikować (od U1 do U4), a następnie przytrzymaj przycisk "OK" przez 3 sekundy.

**UWAGA**: Jeśli już wcześniej utworzono i zapisano program zdefiniowany przez użytkownika, zostanie on zastąpiony w chwili zapisania nowo zdefiniowanego programu.

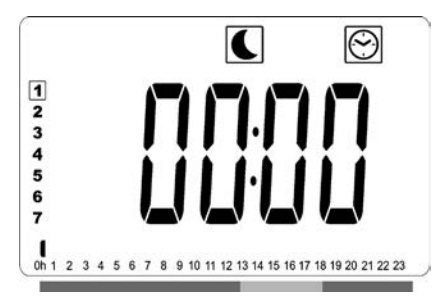

 Zostanie wyświetlony powyższy ekran, na którym miga symbol , wartość godziny 00:00 i segment czasowy na dolnym pasku informacji o programie.

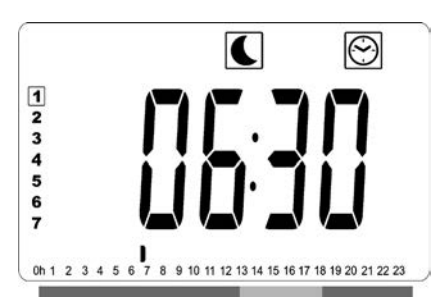

- ZPrzyciskami "+" i "–" ustaw godzinę zakończenia pierwszego okresu temperatury obniżonej.
- W miarę przesuwania godziny migający segment na pasku informacji o programie będzie również przesuwać się poziomo wzdłuż osi czasu, odpowiednio do ustawionej godziny.

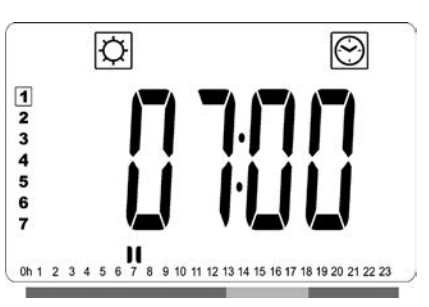

 Naciśnij przycisk "OK", aby potwierdzić godzinę zmiany trybu z temperatury obniżonej na komfortową. Zacznie migać ikona 🖾 zamiast ikony C, wskazująca rozpoczęcie tego okresu temperatury komfortowej.

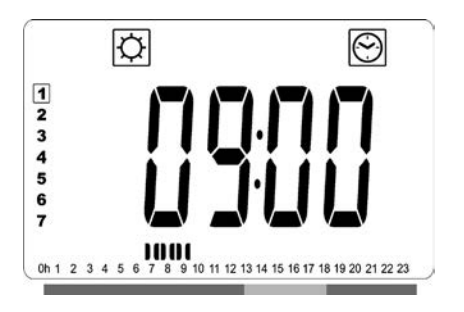

 Przyciskami "+" i "–" ustaw godzinę zakończenia pierwszego okresu temperatury komfortowej. Na pasku informacji o programie będą wyświetlane segmenty odpowiadające okresowi temperatury komfortowej.

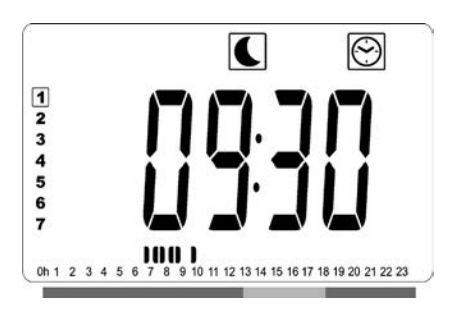

 Naciśnij przycisk "OK", aby potwierdzić godzinę zmiany trybu z temperatury komfortowej na obniżoną. Zacznie migać ikona zamiast ikony , wskazująca rozpoczęcie tego okresu temperatury obniżonej.

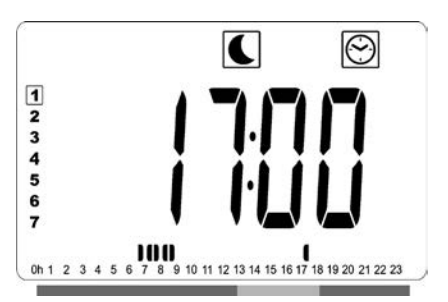

 Przyciskami "+" i "–" ustaw godzinę zakończenia tego okresu temperatury obniżonej.

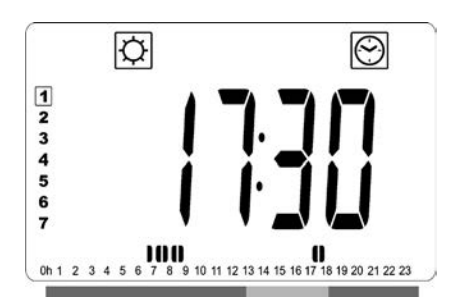

 Naciśnij przycisk "OK", aby potwierdzić godzinę zmiany trybu z temperatury obniżonej na komfortową. Zacznie migać ikona 🖾 zamiast ikony 🔍, wskazująca rozpoczęcie tego okresu temperatury komfortowej.

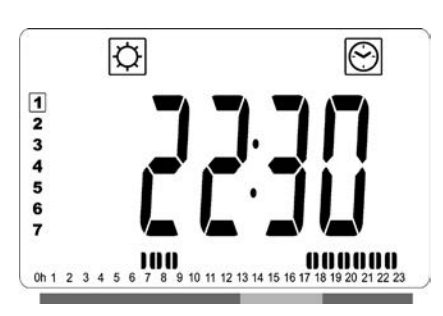

 Przyciskami "+" i "–" ustaw godzinę zakończenia tego okresu temperatury komfortowej. Na pasku informacji o programie będą wyświetlane segmenty odpowiadające okresowi temperatury komfortowej.

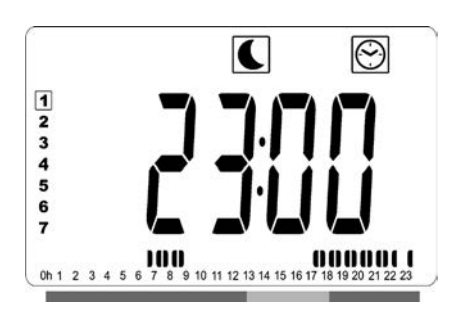

- Naciśnij przycisk "OK", aby potwierdzić godzinę zmiany trybu z temperatury komfortowej na obniżoną. Zacznie migać ikona C zamiast ikony , wskazująca rozpoczęcie tego okresu temperatury obniżonej.
- Jeśli potrzeba więcej niż dwóch okresów temperatury komfortowej, powtórz powyższe kroki.

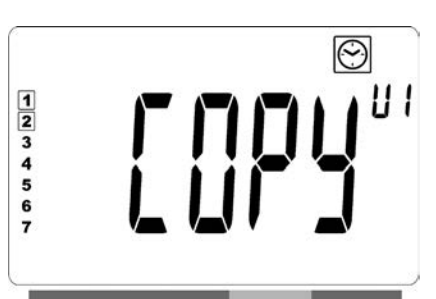

- Po zdefiniowaniu wszystkich okresów temperatury komfortowej naciskaj przycisk "+", aż wartość godziny przekroczy "23:30". Zostanie wyświetlony powyższy ekran będący zapytaniem, czy zdefiniowany przed chwilą program dnia ma być skopiowany na następny dzień.
- Aby skopiować program na następny dzień, naciśnij przycisk "OK". Jeśli program ma być kopiowany również na następne dni, ponownie naciśnij przycisk "OK" dla każdego dnia objętego kopiowaniem.

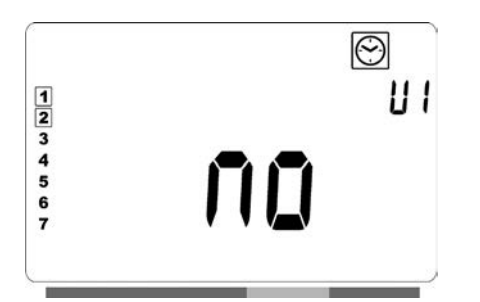

 Jeśli dla następnego dnia będzie definiowany inny program, naciskaj przycisk "+" lub "–", aż zostanie wyświetlone słowo "no" (Nie). Naciśnij przycisk "OK", aby potwierdzić.

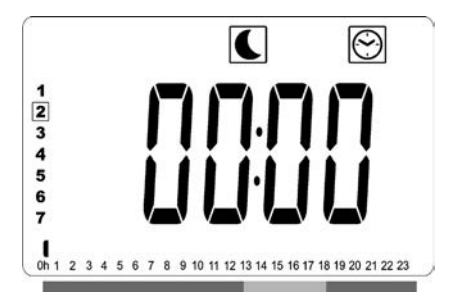

• Numer dnia zostanie zwiększony na następny dzień i zostanie ponownie wyświetlona godzina "00:00".

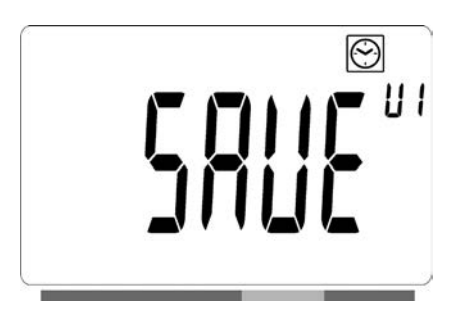

- Po zdefiniowaniu wszystkich dni zostanie wyświetlone słowo "SAVE". Aby potwierdzić zapis programu, naciśnij przycisk "OK".
- Jeśli nie chcesz zapisywać programu, aby nie zastąpić programu wcześniej zdefiniowanego przez użytkownika, naciśnij przycisk strzałki w lewo " 4 ". Na wyświetlaczu ponownie pojawi się ekran wyboru programu.

## GRZEJNIK PODŁĄCZONY PRZEWODEM DO CENTRALNEGO ZEGARA LUB BEZPRZEWODOWO DO CENTRALNEGO PROGRAMATORA LVI

 Gdy grzejnik jest połączony przewodowo lub bezprzewodowo z programatorem centralnym, musi być ustawiony tryb Auto, aby grzejnik pracował zgodnie z instrukcjami programatora.

## PODŁĄCZENIE PRZEWODEM DO CENTRALNEGO ZEGARA (ilustracja 4A)

**UWAGA**: Ustawienia wstępne programu d1 muszą być wybrane w pierwszej kolejności.

#### TRYB AUTOMATYCZNY Auto

**UWAGA:** Grzejnik można podłączyć do tego samego zewnętrznego styku przekaźnika (rysunek 4A), co grzejniki Yali Comfort/GV, Epok, Tamari, Langila lub Sanbe. Inne grzejniki w systemie należy podłączyć do osobnego styku przekaźnika.

- Aktywny jest tryb/temperatura komfortowa. W części 1 ekranu wyświetlany jest stale symbol Q.
- Aktywny jest tryb obniżonej temperatury. Miga ikona C w polu 9 wyświetlacza LCD, a dodatkowo stale wyświetlana jest ikona .

### PODŁĄCZENIE BEZPRZEWODOWE DO CENTRALNEGO PROGRAMATORA LVI RF

### TRYB AUTOMATYCZNY Auto

- Aktywny jest tryb obniżonej temperatury. W części 1 ekranu wyświetlany jest stale symbol C.
- Aktywny jest tryb ochrony przed mrozem. W części 1 ekranu wyświetlany jest stale symbol <sup>\*</sup>/<sub>\*</sub>.
- O Grzejnik jest w trybie czuwania. Miga ikona O w polu 9 wyświetlacza LCD, a dodatkowo jest stale wyświetlana ikona W w polu 9 wyświetlacza LCD i napis "OFF".

Ikona <sup>(()</sup> w polu 11 wyświetlacza LCD jest widoczna podczas wymiany danych między programatorem radiowym a termostatem grzejnika, na przykład przy zmianie trybu pracy.

# GRZEJNIKI POŁĄCZONE PRZEWODOWO W UKŁADZIE MASTER/SLAVE

- Gdy w pomieszczeniu zainstalowanych jest kilka grzejników, jeden z nich może zostać wybrany jako grzejnik główny ("master"), sterujący pozostałymi grzejnikami, funkcjonującymi jako podległe ("slaves").
   Grzejniki podległe stosują się do instrukcji otrzymywanych do grzejnika głównego.
- Układ ten wymaga odpowiedniego okablowania (ilustracja 4A).

**UWAGA**: Wszystkie grzejniki w układzie master/slave (główny/podległy) muszą być podłączone do tej samej fazy na styku 1

- W menu parametrów (07 SLA) należy skonfigurować grzejnik jako podległy ("slave").
- Grzejnik można podłączać jako urządzenie master lub slave wyłącznie do innych produktów Yali Comfort/Digital/ Parada/Ramo..
- Maksymalnie podłączyć można 10 urządzeń podległych.

# GRZEJNIKI PODŁĄCZONE DO ZEWNĘTRZNEGO TERMOSTATU ALBO BMS

• Jeżeli temperaturę w pomieszczeniu kontroluje zewnętrzny termostat, temperaturę komfortową 🌣 należy ustawić na 30°C, a temperaturę obniżoną 🕻 na 5°C. Grzejnik należy podłączyć zgodnie z ilustracją 4A tak, żeby styk 3 był otwarty, kiedy grzejnik powinien emitować ciepło, zaś połączony z zerem, kiedy grzejnik nie powinien emitować ciepła.

UWAGA: W takiej sytuacji grzejniki muszą być podłączone jako główne (master). Każdy grzejnik musi też być zdefiniowany jako główny w menu parametrów. UWAGA: Nie należy podłączać zewnętrznego termostatu bezpośrednio do styku 1 lub 2, gdyż skróci to żywotność grzejnika.

## INNE FUNKCJE FUNKCJA ZEGARA

Funkcja zegara ("timer") umożliwia zmianę zaprogramowanych ustawień (temperatury i trybu pracy) na wybrany okres, który rozpoczyna się od momentu uaktywnienia tej funkcji.

- Należy przesunąć kursor ramki na ikonę zegara.
- Wybór należy potwierdzić klawiszem "**OK**".
- Żądaną temperaturę należy wybrać klawiszami "+" i "-" i potwierdzić klawiszem "OK".
- Długość okresu można ustawić klawiszami "+" i "–" w przedziale od 1 godziny do 44 dni i potwierdzić klawiszem "**OK**".
- Zacznie migać ikona 🔀 a do końca ustawionego okresu będzie wyświetlana żądana temperatura i ikona dłoni 💓 .
- Aby zatrzymać zegar przed końcem ustawionego okresu, należy wybrać inny tryb klawiszem, 

   "i potwierdzić klawiszem,"
   "i potwierdzić

## OGRANICZENIE TEMPERATURY PŁYTY PRZEDNIEJ P

Przy pomocy funkcji regulacji mocy można ograniczyć wydajność elementu grzejnego przedniej płyty, a co za tym idzie, wysokość temperatury powierzchni przedniej płyty. • Należy przesunąć kursor ramki na ikonę mocy **P**.

- Wybór należy potwierdzić klawiszem "OK".
- Klawiszami,,+"i,,-" można zmienić wydajność przedniej płyty ze 100% (nr 3 w części 2 ekranu Ustawienia fabryczne) na 70% (nr 2 w części 2 ekranu) lub 55% (nr 1 w części 2 ekranu) (co odpowiada maksymalnej temperaturze powierzchni płyty 90, 75 lub 60°C) i potwierdzić klawiszem "**OK**".
- Termostat samoczynnie wróci do trybu komfortowy.
- Następnie w prawym górnym rogu ekranu (część 2) pojawi się liczba odpowiadająca maksymalnej temperaturze powierzchni płyty przedniej.

**UWAGA:** Jeśli grzejnik jest podłączony do sterownika Touch E3, ustawienie należy wprowadzić na sterowniku — w przeciwnym razie sterownik zastąpi wprowadzone ustawienie.

**UWAGA:** Jeśli grzejnik ma być stale ustawiony na temperaturę maksymalną 60°C lub 75°C, należy zastosować dla mocy grzewczej poniższy współczynnik korekcyjny.

| LICZBA W<br>CZĘŚCI 2 | TEMP.<br>POWIERZCHNI | JEDNA<br>PŁYTA | DWIE<br>PŁYTY |
|----------------------|----------------------|----------------|---------------|
| 1                    | maks. ~ 60°C         | ~ 0,55         | ~ 0,80        |
| 2                    | maks. ~ 75°C         | ~ 0,70         | ~ 0,90        |
| 3                    | maks. ~ 90°C         | 1              | 1             |

Przykładowo: grzejnik jednopłytowy o mocy 1000 W ustawiony na maksymalną temperaturę powierzchni 75°C będzie mieć moc grzewczą wynoszącą maksymalnie 700 W. Grzejnik dwupłytowy o mocy 1000 W ustawiony na maksymalną temperaturę powierzchni 60°C będzie mieć moc grzewczą wynoszącą maksymalnie 800 W. Wartości te należy brać pod uwagę przy wyborze liczby i typu płyt, aby skompensować obliczone straty ciepła.

## FUNKCJA BLOKADY KLAWIATURY

Funkcja blokady klawiatury służy do zapobiegania niepożądanym zmianom ustawień (w pokojach dziecięcych, pomieszczeniach publicznych itp.).

- Żeby włączyć funkcję blokady klawiatury, należy nacisnąć i przytrzymać klawisz "OK", i jednocześnie nacisnąć strzałkę w lewo " 4" i w prawo " >".
- W polu 4 wyświetlacza LCD zostanie wyświetlona ikona klucza 🖁 .
- Na ekranie pojawi się ikona przedstawiająca klucz.

Żeby klawiaturę odblokować, należy powtórzyć tę procedurę.
 Funkcja ta jest dostępna we wszystkich trybach pracy.

#### WSKAŹNIK ZACHOWANIA

Jest to pasek u dołu ekranu, pokazujący, ile energii potrzeba, aby osiągnąć obecnie ustawioną temperaturę, tzn:

czerwony = wysokie pomarańczowy = średnie zielony = niskie zużycie energii.

Zwiększenie ustawionej temperatury spowoduje wydłużenie paska zachowania. Zmniejszenie temperatury powoduje skrócenie paska.

**UWAGA:** W trybie automatycznym wskaźnik trybu działania jest zastępowany paskiem informacji o programie.

# 4. MENU PARAMETRÓW \*

Termostat ma własne menu parametrów. Aby wyświetlić to menu, naciśnij przycisk "**OK**" i przytrzymaj go przez 6 sekund. Po upływie 6 sekund w polu 3 wyświetlacza LCD pojawi się ikona **X**, a na ekranie zostanie wyświetlony napis "**rFi**".

Parametry wybiera się strzałkami w lewo " ◀ " i w prawo " ▶ ". Po wybraniu parametru można włączyć jego wartość klawiszem "**OK**", zmienić ją klawiszami "+" lub "–", i potwierdzić klawiszem "**OK**".

Aby wyjść z menu parametrów, należy wybrać parametr "END" i potwierdzić klawiszem "OK".

## WARTOŚĆ DOMYŚLNA I INNE MOŻLIWOŚCI

#### 00 rFi: INICJALIZACJA BEZPRZEWODOWEGO POŁĄCZENIA RADIOWEGO (PAROWANIE)

Żeby rozpocząć sekwencję inicjalizacji, należy nacisnąć klawisz "**OK**".

Klawiszami "+" lub "–" należy wybrać typ komunikacji radiowej i potwierdzić klawiszem "**OK**".

- **rF.un**: komunikacja jednokierunkowa termostat cyfrowy otrzymuje polecenia jedynie od programatora LVI RF.
- **rF.bi**: komunikacja dwukierunkowa z LVI Touch E3.
   Termostat cyfrowy przekazuje do programatora LVI Touch
   E3 informacje o bieżącym stanie i zużyciu energii.

Następnie podświetlenie gaśnie i widoczny jest obieg cyfr oznaczający, że termostat cyfrowy czeka na sygnał łącza radiowego z programatora centralnego albo LVI Touch E3 (aby anulować inicjalizację połączenia radiowego, należy nacisnąć " 4").

Po odebraniu sygnału łącza radiowego parowanie zostaje zapisane i następuje powrót do trybu automatycznego.

**UWAGA**: łączenie pomiędzy urządzeniami może być bardzo szybkie podczas których "- - -" mogą być niewyświetlone.

#### 01 dEG: WYBÓR SKALI TEMPERATURY

Żeby wprowadzić ten parametr, należy nacisnąć "**OK**". Klawiszami "+" lub "–" należy dokonać wyboru i potwierdzić klawiszem "**OK**".

°C = stopnie Celsjusza

°F = stopnie Fahrenheita

#### 02 \_\_\_\_: KALIBRACJA SONDY WEWNĘTRZNEJ

Kalibrację należy wykonać po 1 dniu pracy z tymi samymi ustawieniami temperatury, w sposób opisany poniżej: Należy umieścić termometr w pomieszczeniu, w odległości 1,5 m od podłogi (jak termostat), i po upływie 1 godziny sprawdzić rzeczywistą temperaturę w pomieszczeniu. Po wejściu do menu parametru kalibracji wyświetlana jest rzeczywista wartość temperatury.

**UWAGA:** Podczas całego procesu kalibracji należy używać wyłącznie elementu grzewczego regulowanego przez termostat (łącznie z grzejnikami podległymi). Przez 24 godziny przed kalibracją w pomieszczeniu nie należy używać żadnego innego źródła ciepła.

## 03 SrC: SEKWENCYJNE STEROWANIE PŁYTY PRZEDNIEJ I TYLNEJ

**UWAGA:** Dotyczy tylko grzejników dwupłytowych. Żeby wprowadzić ten parametr, należy nacisnąć "**OK**". Klawiszami "+" lub "–" należy dokonać wyboru i potwierdzić klawiszem "**OK**".
INFORMACJE OGÓLNE

**no** (nie): Funkcja sterowania sekwencyjnego wyłączona (przód=tył).

YES (TAK): Funkcja sterowania sekwencyjnego włączona. Nagrzewana jest głównie płyta przednia, żeby zmaksymalizować promieniowanie ciepła. Tylny element grzewczy jest włączany, jeżeli temperatura spadnie o jeden stopień poniżej temperatury ustawionej, żeby szybko podnieść temperaturę.

**UWAGA:** Kiedy funkcja ta jest włączona, temperatura tylnej płyty może być znacznie niższa niż płyty przedniej.

#### 04 WERSJA OPROGRAMOWANIA

Wyświetla wersję oprogramowania termostatu cyfrowego.

### 05 Wind: WYKRYWANIE OTWARTEGO OKNA III (Wyświetlany jest napis "Uind")

Żeby wprowadzić ten parametr, należy nacisnąć "**OK**". Klawiszami "+" lub "–" należy dokonać wyboru i potwierdzić klawiszem "**OK**":

no (nie): funkcja wykrywania otwartego okna jest wyłączona. YES (TAK): funkcja wykrywania otwartego okna jest włączona. W części 13 ekranu wyświetlany jest stale symbol III. W przypadku wykrycia otwartego okna (spadek temperatury w pomieszczeniu w określonym czasie) funkcja ta powoduje przełączenie grzejnika z dowolnego aktywnego trybu pracy na tryb "Ochrona przed mrozem". Ikona III przedstawiająca otwarte okno zaczyna wówczas migać i miga aż do wyłączenia tej funkcji.

Aby powrócić do poprzedniego trybu pracy lub do trybu automatycznego, należy dwukrotnie nacisnąć klawisz "**OK**". Jeśli grzejnik wykryje zamknięcie okna (wzrost temperatury pomieszczenia w określonym czasie), automatycznie powróci do poprzedniego trybu pracy lub trybu automatycznego.

#### 06 ItCS: START ADAPTACYJNY

Żeby wprowadzić ten parametr, należy nacisnąć "**OK**". Klawiszami "+" lub "–" należy dokonać wyboru i potwierdzić klawiszem "**OK**":

no (nie): funkcja startu adaptacyjnego jest wyłączona.
Ogrzewanie w celu osiągnięcia zadanej temperatury komfortowej będzie włączane o zaprogramowanej godzinie.
YES (TAK): funkcja startu adaptacyjnego jest włączona.
Ogrzewanie będzie włączane w momencie, który według obliczeń pozwoli osiągnąć zadaną temperaturę komfortową o zaprogramowanej godzinie. **UWAGA:** Gdy ta funkcja jest włączona, faktyczny moment włączenia grzania dla poszczególnych okresów ogrzewania będzie różny.

### 07 SLA: UKŁAD MASTER/SLAVE

Żeby wprowadzić ten parametr, należy nacisnąć "**OK**". Klawiszami "+" lub "–" należy dokonać wyboru i potwierdzić klawiszem "**OK**".

no (nie): elementy sterownicze grzejnika włączone.

**YES** (TAK): grzejnik będzie funkcjonować jako grzejnik podległy ("slave") i stosować się do instrukcji wydawanych przez grzejnik główny ("master")

#### **08 CLr: USTAWIENIA FABRYCZNE**

Aby zresetować do ustawień fabrycznych nastawy temperatur i ustawienia parametrów w tym menu dokonane przez użytkownika i przywrócić ustawienia fabryczne, należy nacisnąć klawisz "**OK**" na 6 sekund.

**UWAGA:** Zostanie utracone powiązanie z centralnym programatorem radiowym LVI lub sterownikiem Touch E3.

Zniknie cała zawartość wyświetlacza, po czym ekran LCD zostanie podświetlony i przez kilka sekund będą wyświetlone wszystkie segmenty, a następnie przez chwilę będzie widoczna wersja oprogramowania. Zostanie wyświetlony ekran trybu temperatury komfortowej.

#### 09 hour: USTAWIANIE GODZINY

Żeby wprowadzić ten parametr, należy nacisnąć "OK".

**UWAGA:** Każda przerwa w zasilaniu, na przykład w wyniku awarii prądu lub wyłączenia produktu, spowoduje utratę ustawień godziny i dnia.

**UWAGA:** Jeśli produkt jest podłączony do zegara radiowego LVI lub sterownika LVI Touch E3, ustawienie godziny nie będzie mieć żadnego wpływu na działanie produktu.

- Zacznie migać wartość godzin. Ustaw wartość godzin przyciskami "+" i "-", po czym zatwierdź ją przyciskiem "OK".
- Zacznie migać wartość minut. Ustaw wartość minut przyciskami,,+" i,,-", po czym zatwierdź ją przyciskiem,,OK".
- Zaczną migać wartości dnia w polu 10 wyświetlacza LCD.
   Ustaw wartość dnia przyciskami "+" i "–", po czym zatwierdź ją przyciskiem "OK".
- Zostanie wyświetlony ekran trybu "Komfort" lub wcześniej używanego trybu pracy.

**UWAGA:** Jeśli godzina nie zostanie ustawiona w ciągu 60 sekund, zostanie wyświetlony ekran trybu "Komfort" pracy.

### 10 End: WYJŚCIE Z MENU PARAMETRÓW

Aby wyjść z menu parametrów instalacji i powrócić do normalnej obsługi, należy nacisnąć klawisz "**OK**".

## 5. KONSERWACJA, NAPRAWA I UTYLIZACJA

- **OSTRZEŻENIE**: Przed wykonaniem jakichkolwiek czynności konserwacyjnych należy odłączyć zasilanie elektryczne.
- Produkt można czyścić miękką, wilgotną szmatką.
   NIE używać chemicznych ani ściernych środków czyszczących, ponieważ mogą one uszkodzić powierzchnię.
- Grzejnik jest wyposażony w zabezpieczenie przed przegrzaniem, którego nie można zresetować (bezpiecznik topikowy). Przerywa ono obwód elektryczny, jeżeli grzejnik nadmiernie się rozgrzeje (np. gdy zostanie przykryty).
- •W razie uszkodzenia kabla zasilającego należy zlecić jego wymianę producentowi, autoryzowanemu serwisowi lub innym wykwalifikowanym osobom, aby uniknąć zagrożenia.
- Grzejnik jest napełniony ściśle określoną ilością ekologicznego oleju roślinnego. Dlatego wszelkie naprawy wymagające otwarcia grzejnika mogą być wykonywane wyłącznie przez producenta lub jego autoryzowanego przedstawiciela.
- W razie wycieku należy skontaktować się z producentem lub autoryzowanym serwisem.
- Pozbywając się grzejnika, należy stosować się do przepisów dotyczących usuwania oleju.

## 6. GWARANCJA

Udzielamy na produkt 10-letniej gwarancji. Nie obejmuje ona podzespołów elektrycznych ani elektronicznych, które są objęte 2-letnią gwarancją.

# 7. CECHY TECHNICZNE

| OTOCZENIE<br>- Temperatura podczas pracy<br>- Temperatura przechowywania                                           | od -30°C do +50°C<br>od -30°C do +70°C                                                                                                    |
|----------------------------------------------------------------------------------------------------|----------------------------------------------------------------------------------------------------|
| ZAKRES USTAWIEŃ<br>TEMPERATURY<br>- Tryb komfortowy<br>- Tryb obniżonej temperatury<br>- Tryb ochrony przed mrozem | od +5,5°C do +30,0°C, wartość<br>musi być wyższa niż ustawiona<br>w trybie.<br>od +5,0°C do +19,0°C, wartość<br>musi być niższa niż ustawiona w.<br>od +5,0°C do +10,0°C.                                                                                                    |
| KLASA OCHRONNOŚCI                                                                                                  | I                                                                                                    |
| STOPIEŃ OCHRONY                                                                                                    | <ul> <li>IP21 ze standardową skrzynką<br/>podłączeniową.</li> <li>IP44 ze skrzynką<br/>podłączeniową z osłoną<br/>przeciwbryzgową.</li> </ul>                                                                                                    |
| OCHRONA PRZED UDERZENIAMI                                                                                          | IK08                                                                                                    |
| ZASILANIE                                                                                                    | 230 V AC – 50 Hz lub<br>400 V AC – 50 Hz, zgodnie<br>z tabliczką znamionową<br>produktu.                                                                                                    |
| DYREKTYWY I NORMY:<br>Produkt został zaprojektowany<br>tak, aby spełniał następujące<br>dyrektywy i normy:         | <ul> <li>EN 60730-1</li> <li>EN 60335-1</li> <li>EN 60335-2-30</li> <li>EN 62233</li> <li>EN 55014-1</li> <li>EN 55014-2</li> <li>EN 61000-3-2</li> <li>EN 61000-3-3</li> <li>EN 60529</li> <li>Dyrektywa niskonapięciowa 2014/35/EU</li> <li>Dyrektywa o kompatybilności elektromagnetycznej 2014/30/EU</li> <li>Dyrektywa RED 2014/53/EU</li> <li>Dyrektywa ROHS 2011/65/EU</li> <li>Dyrektywa ECO 2009/125/WE</li> </ul> |

# ИНФОРМАЦИЯ ПО БЕЗОПАСНОСТИ

В соответствии со стандартом безопасности EN 60335, приведенный ниже текст является обязательным для всех электронных товаров, а не только для радиаторов.

Данный прибор предназначен для использования детьми в возрасте от 8 лет, лицами с ограниченными физическими, сенсорными или умственными способностями, а также недостатком опыта и знаний, если таким пользователям было предоставлено руководство и проведен инструктаж по безопасной эксплуатации прибора, и они осознают потенциальные риски. Дети не должны играть с прибором. Чистка и обслуживание прибора не должны проводиться детьми младше 8 лет, находящимися без присмотра. Храните прибор и его шнур в недоступном для детей младше 8 лет месте. Дети младше 3 лет не должны находиться рядом с прибором без постоянного присмотра.

Детям в возрасте от 3 до 8 лет разрешается только включать/ выключать прибор при условии, что он был помещен или установлен в нормальном рабочем положении, что детям обеспечен присмотр или проведен инструктаж относительно безопасной эксплуатации прибора, а также что они осознают потенциальные риски.

Дети в возрасте от 3 до 8 лет не должны подключать, регулировать и чистить прибор, а также выполнять пользовательское обслуживание.

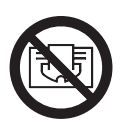

## **ВНИМАНИЕ**

НЕКОТОРЫЕ ДЕТАЛИ ДАННОГО ТОВАРА МОГУТ СТАТЬ ОЧЕНЬ ГОРЯЧИМИ И ВЫЗВАТЬ ОЖОГИ. ОСОБОЕ ВНИМАНИЕ НЕОБХОДИМО УДЕЛИТЬ В СЛУЧАЕ ПРИСУТСТВИЯ ДЕТЕЙ И ЛИЦ ГРУППЫ РИСКА. ВО ИЗБЕЖАНИЕ ПЕРЕГРЕВА НЕ ЗАКРЫВАЙТЕ РАДИАТОР. «НЕ ЗАКРЫВАЙТЕ» ОБОЗНАЧАЕТ, ЧТО РАДИАТОР НЕ ДОЛЖЕН ИСПОЛЬЗОВАТЬСЯ ДЛЯ СУШКИ ОДЕЖДЫ, НАПРИМЕР, ПУТЕМ РАЗМЕЩЕНИЯ ОДЕЖДЫ НЕПОСРЕДСТВЕННО НА РАДИАТОРЕ

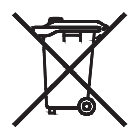

## УТИЛИЗАЦИЯ ОТХОДОВ В СООТВЕТСТВИИ С ДИРЕКТИВОЙ WEEE (2002/96/EC)

УТИЛИЗАЦИЯ ОТХОДОВ В СООТВЕТСТВИИ С ДИРЕКТИВОЙ WEEE (2002/96/ЕС) СИМВОЛ НА ЭТИКЕТКЕ ТОВАРА УКАЗЫВАЕТ НА ТО, ЧТО ТОВАР НЕ ОТНОСИТСЯ К ГРУППЕ БЫТОВЫХ ОТХОДОВ И ДОЛЖЕН СОРТИРОВАТЬСЯ ОТДЕЛЬНО. КОГДА СРОК ЭКСПЛУАТАЦИИ ТОВАРА ПОДХОДИТ К КОНЦУ, ОН ДОЛЖЕН БЫТЬ ВОЗВРАЩЕН В ПУНКТ СБОРА ЭЛЕКТРИЧЕСКИХ И ЭЛЕКТРОННЫХ ИЗДЕЛИЙ. ВОЗВРАЩАЯ ТОВАР, ВЫ ПОМОЖЕТЕ ПРЕДОТВРАТИТЬ ВОЗМОЖНЫЕ НЕГАТИВНЫЕ ПОСЛЕДСТВИЯ ДЛЯ ОКРУЖАЮЩЕЙ СРЕДЫ И ЗДОРОВЬЯ, КОТОРЫЕ МОГУТ БЫТЬ ВЫЗВАНЫ ИСПОЛЬЗОВАНИЕМ ТОВАРА В ТОМ СЛУЧАЕ, ЕСЛИ ОН БУДЕТ УТИЛИЗИРОВАН В КАЧЕСТВЕ ОБЫЧНОГО БЫТОВОГО МУСОРА. ДЛЯ ПОЛУЧЕНИЯ ИНФОРМАЦИИ О ПУНКТАХ ПЕРЕРАБОТКИ И СБОРА, ВАМ НЕОБХОДИМО СВЯЗАТЬСЯ С МЕСТНЫМИ ВЛАСТЯМИ/ МУНИЦИПАЛИТЕТОМ, СЛУЖБОЙ УТИЛИЗАЦИИ ИЛИ ПРЕДПРИЯТИЕМ, У КОТОРОГО ВЫ ПРИОБРЕЛИ ТОВАР. ПРИМЕНЯЕТСЯ В ОТНОШЕНИИ СТРАН, ПРИНЯВШИХ НАСТОЯЩУЮ ДИРЕКТИВУ.

## 1. ОБЩАЯ ИНФОРМАЦИЯ

- Данный прибор представляет собой герметичный электрический радиатор для настенного монтажа.
- Данный прибор соответствует стандартам EN 60335-1 и EN 60335-2-30.
- Данный прибор обладает изоляцией класса I и уровнем электрозащиты IP21, если используется со стандартной соединительной коробкой, и уровнем электрозащиты IP44, если используется со стандартной соединительной коробкой, А ТАКЖЕ с брызгозащитной крышкой (заказывается отдельно).
- Данный прибор соответствует Европейской директиве 2014/30/EU (СЕ маркировка техники).
- Данный прибор поставляется со скобами для крепления на стену и шурупами.
- Данный прибор поставляется в комплекте с соединительным кабелем, 5-контактным разъемом и соединительной коробкой.

## **2. УСТАНОВКА**

## позиционирование

- Радиатор должен быть расположен горизонтально, чтобы функционировать надлежащим образом.
- Радиатор должен быть установлен в соответствии с применимыми стандартами. Следует тщательно соблюдать минимальные расстояния, указанные на рисунке 1.

- Радиатор может быть установлен вне зоны 2 при использовании стандартной соединительной коробки и в зоне 2 в случае, если соединительная коробка оснащена брызгозащитным покрытием (рисунок 2), а органы управления (кнопка, переключатель и т.д.) не находятся в доступном месте в ванной или под душем.
- Радиатор должен быть закреплен на стене с помощью скоб, поставляемых с радиатором.
- Радиатор не должен располагаться под электрической розеткой.

### КРЕПЛЕНИЕ

- Отметьте расстояние между скобами и положения для отверстий шурупов, как показано в таблице на рисунке ЗА (одна панель YALI D) или ЗВ (одна панель YALI P и YALI R) или ЗС (двойная панель). Обратите внимание на то, что радиаторы длиной в 2000 мм поставляются с дополнительными скобами, поскольку в середине радиатора должна находиться третья скоба.
- Обратите внимание на то, что скобы можно использовать для измерения высоты до нижнего отверстия для шурупа, см. рисунок 3D (за исключением YALI P и YALI R радиаторов с одной панелью высотой в 300 мм).
- Для правильной установки радиаторов важно, чтобы крепление радиатора осуществлялось таким образом, который подходит для предполагаемого использования радиатора И исключает его потенциальное ненадлежащее использование. Необходимо принять во внимание ряд элементов до завершения установки, в том числе метод крепления, используемый для установки радиатора на стену, тип и состояние самой стены, а также любое дополнительное давление и вес.
- Поставляемые крепежные материалы предназначены только для установки на стены, изготовленные из цельной древесины, кирпича, бетона, или на деревянные каркасные стены, где крепление осуществляется непосредственно на древесной поверхности. Отделка рассматриваемых типов стен не должна быть толще 3 мм. В случае стен, изготовленных из других материалов, например, пустотелого кирпича, пожалуйста, обратитесь к установщику и/ или специалисту поставщика.

Во всех случаях настоятельно рекомендуется, чтобы установка выполнялась квалифицированным установщиком или аналогичным специалистом.

## подключение

- Электрическая установка должна соответствовать местным или государственным стандартам эксплуатации электроустановок.
- Подключение радиатора должно проводиться квалифицированным электриком. Обратитесь к монтажной схеме на рисунке 4А, чтобы подключить радиатор.
- Радиатор должен быть подключен к электрической сети при помощи установленного кабеля питания.
- Если радиатор устанавливается в ванной комнате или душевой, он должен быть защищен с помощью устройства защитного отключения (УЗО) с номинальным остаточным током не более 30 мА.
- Радиатор оснащен несбрасываемой защитой от перегрева, срабатывающей если радиатор переворачивается при падении. Если радиатор снимается со стенных скоб, даже на короткое время, он должен всегда выключаться, см. рис. 4В. Это может вызвать включение несбрасываемой защиты от перегрева. Если сработала защита от перегрева, тепловой предохранитель радиатора должен быть заменен; обратитесь к Вашему поставщику.

# 3. ЭКСПЛУАТАЦИЯ

 Кнопка включения/выключения находится в нижней части радиатора со стороны панели управления (С, рисунок 5). Радиатор следует включать только в том случае, если он правильно установлен и закреплен на стене при помощи скоб (рисунок 3E). Когда радиатор включен, ЖК-экран подсвечивается, все сегменты отображаются в течение нескольких секунд, затем исчезают и появляется версия программного обеспечения. Затем отображается комфортный или другой рабочий режим, выбранный ранее. Через 3 секунд подсветка выключается.

### • Экран (А, рисунок 5)

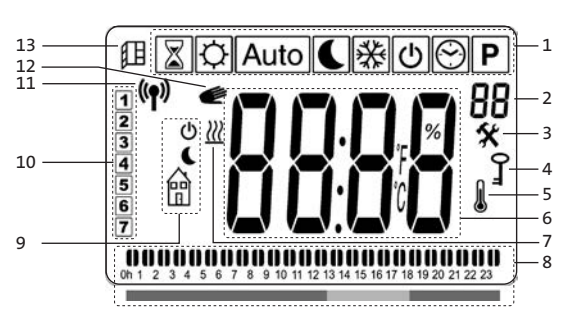

- 1. Меню рабочего режима (активный режим заключен в рамку).
- Температурный предел передней панели, номер параметра, если отображается иконка «3», или номер выбранной программы.
- 3. Индикатор параметра установки.
- 4. Индикатор функции блокировки клавиш.
- 5. Индикатор комнатной температуры.
- Зона экрана для значений температуры, параметров или времени.
- 7. Индикатор тепловой нагрузки.
- Индикатор поведения или информационная строка программы.
- 9. Индикатор режима в автоматическом режиме.
- 10. Индикатор дня недели.
- 11. Индикатор RF-соединения (с RF-датчиком или Touch E3).
- 12. Иконка руки.
- 13. Индикатор функции открытого окна.

#### • Клавиатура(В, рисунок 5)

- Правая управляющая клавиша
- Левая управляющая клавиша
   Клавиша «плюс»

  - Клавиша «минус»

ОК Клавиша подтверждения

### ОБЩАЯ ИНФОРМАЦИЯ

### ПЕРЕКЛЮЧЕНИЕ МЕЖДУ РАБОЧИМИ РЕЖИМАМИ

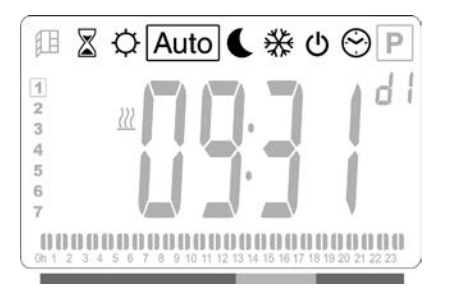

 Используйте левую « 

 или правую « 
 »
 управляющую клавишу, чтобы направить курсор на желаемый рабочий режим и нажмите «OK», чтобы подтвердить выбор.

### ИЗМЕНЕНИЕ УСТАНОВЛЕННОЙ ТЕМПЕРАТУРЫ КОМФОРТНОГО РЕЖИМА, РЕЖИМА ОГРАНИЧЕННОЙ ФУНКЦИОНАЛЬНОСТИ И РЕЖИМА

### ЗАЩИТЫ ОТ ЗАМЕРЗАНИЯ

- Нажав клавишу «+» или «-», установленная температура начнет мигать, что позволит установить желаемый уровень температуры.
- Подождите, пока установленная температура не прекратит мигать или нажмите «**ОК**», чтобы подтвердить.

### ОБРАТИТЕ ВНИМАНИЕ: Значение настройки

комфортной температуры должно всегда быть выше, чем значение настройки температуры ограниченного функционирования. Если комфортную температуру невозможно понизить до необходимого значения, то сначала установите температуру ограниченного функционирования на еще более низкое значение. Либо, если невозможно повысить температуру ограниченного функционирования до необходимого значения (максимум 19 °C), то сначала повысьте комфортную температуру.

### ПРОСМОТР ИЗМЕРЕННОЙ КОМНАТНОЙ ТЕМПЕРАТУРЫ

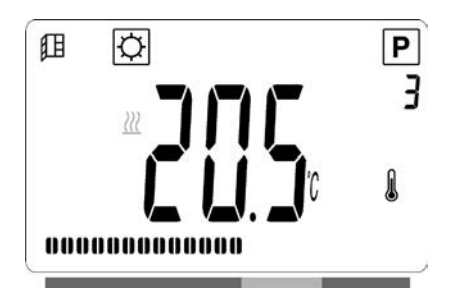

- Дважды нажмите клавишу «**ОК**». После первого нажатия экран загорится, после второго нажатия отобразится измеренная комнатная температура вместе с иконкой комнатной температуры в секторе 5 ЖК-экрана.
- Экран автоматически вернется в активный рабочий режим через 8 секунд.

## отопление 🖉

• Когда радиатор нагревается, в секторе 7 ЖК-экрана постоянно отображается иконка Ш. При регулировании радиатора иконка Ш может не всегда отображаться изза требуемого количества тепла.

## ОТДЕЛЬНОСТОЯЩИЙ РАДИАТОР

### КОМФОРТНЫЙ РЕЖИМ 🔅

Данный режим используется в периоды обычной нагрузки.

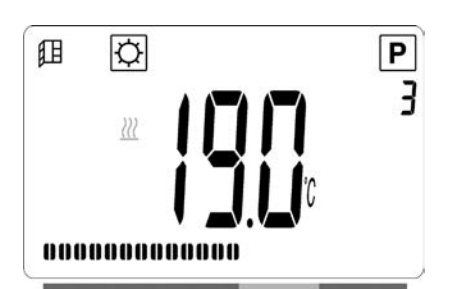

Значение по умолчанию: 19,0 °С

### РЕЖИМ ОГРАНИЧЕННОЙ ФУНКЦИОНАЛЬНОСТИ 🕓

Данный режим используется в ночное время или когда дома никого нет в течение нескольких часов и более.

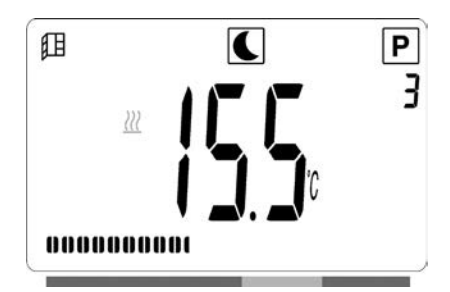

Значение по умолчанию: 15,5 °C

### АВТОМАТИЧЕСКИЙ РЕЖИМ Auto

Данный режим используется в комбинации с внешним или встроенным программным устройством. В случае использования без внешнего программного устройства радиатор следует предварительно заданным настройкам или пользовательской программе.

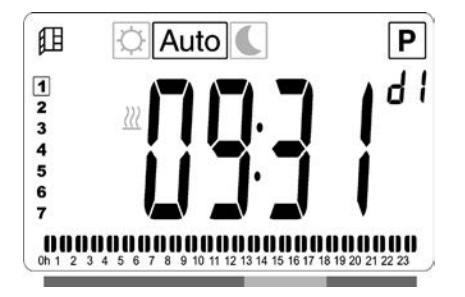

Значение по умолчанию: 19,0 °С

**ПРИМЕЧАНИЕ.** Если время и день не были установлены до выбора автоматического режима, появится запрос на установку времени (см. раздел 4, 09 hour: НАСТРОЙКА ВРЕМЕНИ).

**ПРИМЕЧАНИЕ.** В случае подключения к часам LVI RF или LVI Touch E3 нельзя войти в режим настройки времени.

### РЕЖИМ ЗАЩИТЫ ОТ ЗАМЕРЗАНИЯ 🖄

Данный режим используется когда дома никого нет в течение продолжительного времени.

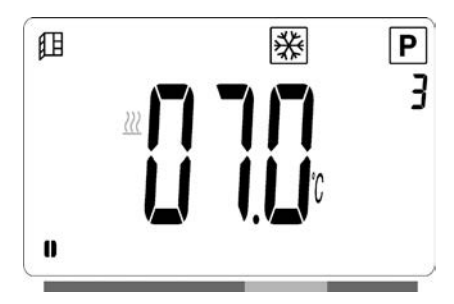

Значение по умолчанию: 7,0 °C.

### режим ожидания 🕛

В данном режиме радиатор выключен и на ЖК-экране отображается слово «**OFF**».

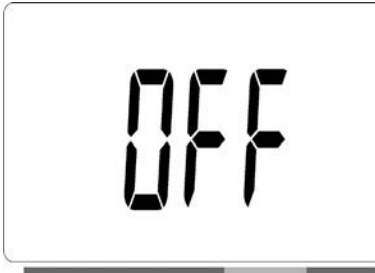

- Радиатор больше не принимает сигналы от проводного или беспроводного (RF) программного устройства.
- Вы можете в любое время проверить измеренную комнатную температуру двойным нажатием клавиши «**OK**».

- ВНИМАНИЕ: Обратите внимание на то, что в случае отсутствия отопления, трубы могут замерзнуть. Для защиты товара и собственности в случае крайне низких температур мы рекомендуем использовать режим защиты от замерзания.
- **ВНИМАНИЕ**: В этом режиме радиаторы подключены к электроснабжению.

### РЕЖИМ ВЫБОРА ПРОГРАММЫ 🖾

**ПРИМЕЧАНИЕ:** В случае подключения к центральному программному устройству LVI RF или LVI Touch E3 нельзя войти в режим настройки времени и значок часов Энеактивен.

**ПРИМЕЧАНИЕ.** Если время и день не были установлены до выбора режима выбора программы, появится запрос на установку времени (см. раздел 4, 09 hour: НАСТРОЙКА ВРЕМЕНИ).

### ВЫБОР ПРОГРАММЫ

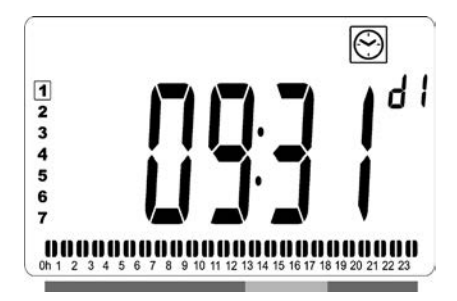

- При помощи клавиш «+» или «-» выберите одну из предустановленных программ от d1 до d9 (рис. 6) или одну из пользовательских программ от U1 до U4.
   Номер программы начнет мигать. Последовательность программы на текущий день отображается в нижней части экрана. Нажмите клавишу «**ОК**», чтобы подтвердить выбор программы.
- После подтверждения управление вернется в автоматический режим.

### НАСТРОЙКА ПОЛЬЗОВАТЕЛЬСКОЙ ПРОГРАММЫ

**ПРИМЕЧАНИЕ:** После сохранения пользовательские программы не будут потеряны в случае отключения питания. Однако при восстановлении питания значения времени будет сброшены на 00:00 и на день 1, если их на задать, поэтому радиатор может не нагреться в ожидаемое время.

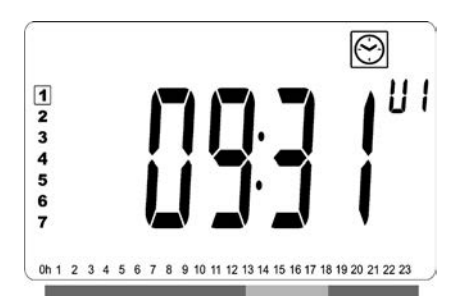

 Выберите пользовательскую программу для изменения от U1 до U4, с помощью клавиш «+» или «-», затем нажмите и удерживайте клавишу «OK» в течение 3 секунд.

**ПРИМЕЧАНИЕ:** Если пользовательская программа уже создана и сохранена, она будет перезаписана при сохранении вновь созданной пользовательской программы.

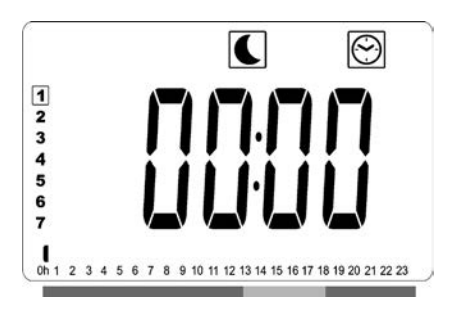

• Появится экран, показанный на рисунке выше, где будут непрерывно мигать символ С, значение времени 00:00 и сегмент времени в информационной строке программы в нижней части экрана.

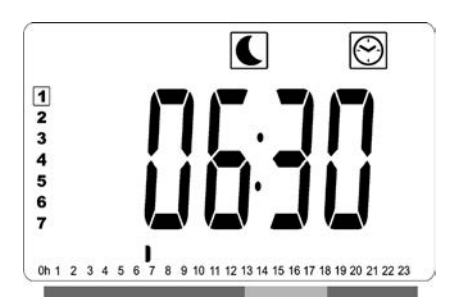

- Задайте время окончания первого периода ограниченной функциональности с помощью клавиш «+» и «-».
- По мере индексирования времени мигающий сегмент в информационной строке программы будет перемещаться горизонтально по шкале времени в соответствии со значением времени.

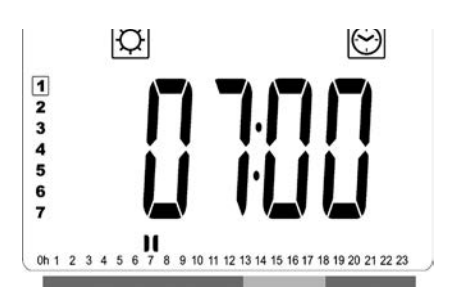

• Нажмите клавишу «**ОК**», чтобы подтвердить время переключения из режима ограниченной функциональности в комфортный режим. Начнет мигать символ 🖾 вместо символа **С**, обозначая начало данного периода комфортного режима

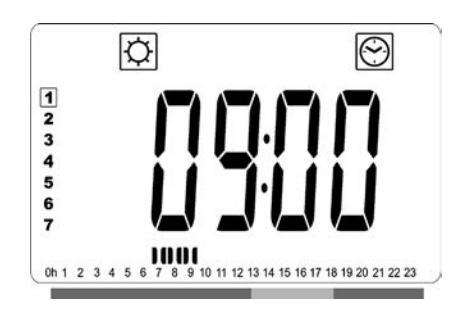

 Задайте время окончания первого периода комфортного режима с помощью клавиш «+» и «-». Сегменты в информационной строке программы переместятся, отображая комфортный период.

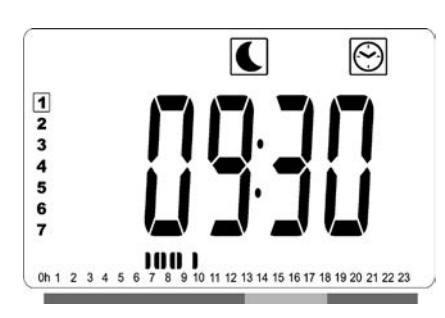

• Нажмите клавишу «**ОК**», чтобы подтвердить время переключения из комфортного режима в режим ограниченной функциональности. Начнет мигать символ Semecto символа <sup>(C)</sup>, обозначая начало данного периода ограниченной функциональности.

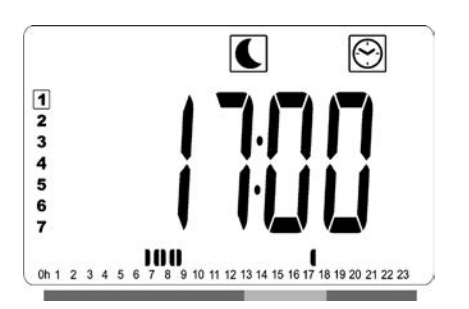

 Задайте время окончания этого периода ограниченной функциональности с помощью клавиш «+» и «-».

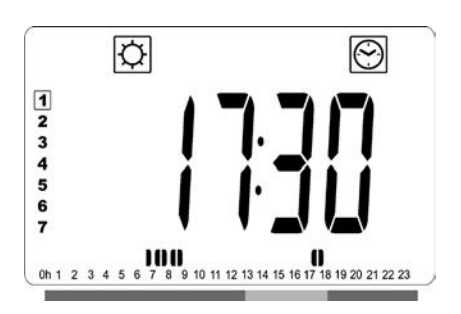

• Нажмите клавишу «**OK**», чтобы подтвердить время переключения из режима ограниченной функциональности в комфортный режим. Начнет мигать символ 🖾 вместо символа **С**, обозначая начало данного периода комфортного режима

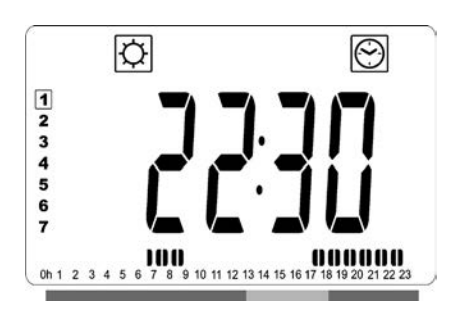

 Задайте время окончания этого периода комфортного режима с помощью клавиш «+» и «-». Сегменты в информационной строке программы переместятся, отображая комфортный период.

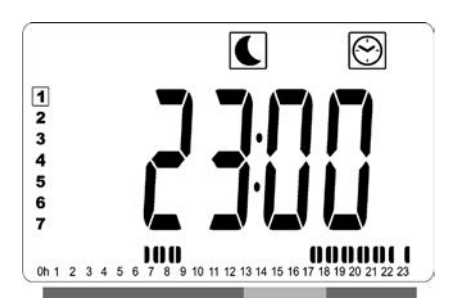

- Нажмите клавишу «ОК», чтобы подтвердить время переключения из комфортного режима в режим ограниченной функциональности. Начнет мигать символ Semecto символа Э, обозначая начало данного периода ограниченной функциональности.
- Если необходимо задать более двух периодов комфортного режима, повторите предыдущие шаги.

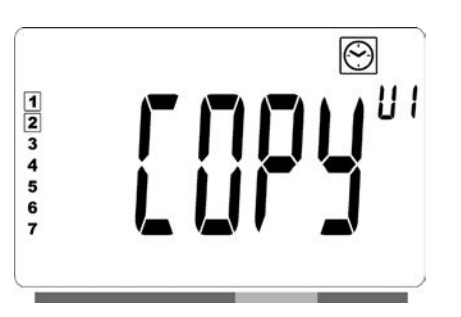

- После того как все периоды комфортного режима заданы, нажимайте клавишу «+» до тех пор, пока значение времени не превысит «23:30». Затем отобразится экран, показанный выше, с вопросом, следует ли скопировать заданную для данного дня программу для следующего дня.
- Чтобы скопировать программу для следующего дня, нажмите клавишу «**OK**». Нажмите клавишу «**OK**» для любых последующих дней, чтобы скопировать для них программу

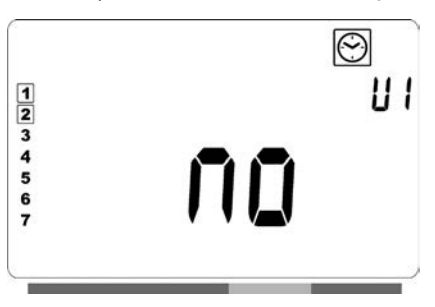

 Если для следующего дня необходимо задать другую программу, нажимайте клавишу «+» или «-» до тех пор, пока на экране не отобразится «no». Подтвердите свой выбор нажатием клавиши «OK».

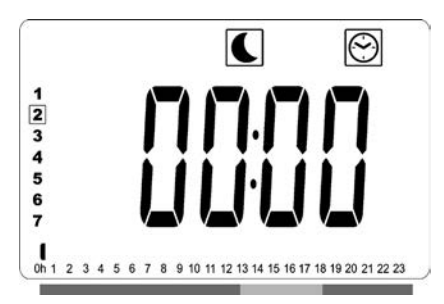

• Номер дня недели перейдет на следующий день, а время будет установлено на «00:00».

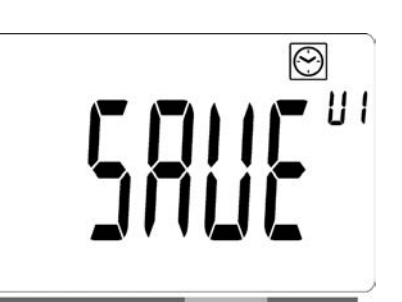

- После того как будут заданы все дни, на экране отобразится «**SAVE**». Подтвердите сохранение программы нажатием клавиши «**OK**».
- Чтобы не сохранять программу (которая перезапишет какую-либо ранее заданную пользовательскую программу), нажмите клавишу со стрелкой влево « < ».</li>
   Экран вернется назад к экрану выбора программы.

### РАДИАТОР, ПРИ ПОМОЩИ ПРОВОДА ПОДКЛЮЧЕННЫЙ К ЦЕНТРАЛЬНОМ ДАТЧИКУ, ЛИБО БЕСПРОВОДНЫМ ОБРАЗОМ ПОДКЛЮЧЕННЫЙ К ЦЕНТРАЛЬНОМУ ПРОГРАММНОМУ УСТРОЙСТВУ LVI RF

• В случае подключения к проводному или беспроводному центральному программному устройству следует выбрать автоматический режим на радиаторе, чтобы радиатор выполнял команды программного устройства.

### ПОДКЛЮЧЕН К ЦЕНТРАЛЬНОМУ ДАТЧИКУ ПРИ ПОМОЩИ ПРОВОДА (Рисунок 4А)

**ПРИМЕЧАНИЕ:** Необходимо выабрать предустановленную программу d1.

### АВТОМАТИЧЕСКИЙ РЕЖИМ <u>Auto</u>

**ПРИМЕЧАНИЕ.** Радиатор можно подключить к тому же внешнему контакту реле (рис. 4А), что и Yali Comfort/ GV, Epok, Tamari, Langila или Sanbe. Другие радиаторы в системе должны быть подключены к отдельному контакту реле.

- 🔆 Комфортный режим активирован. 🔆 постоянно отображается в секторе 1 ЖК-экрана.
- С Режим ограниченной функциональности активирован. Мигает иконка С в секторе 9 ЖК-экрана и постоянно отображается символ .

### БЕСПРОВОДНОЕ ЦЕНТРАЛЬНОЕ ПРОГРАММНОЕ УСТРОЙСТВО LVI RF

### АВТОМАТИЧЕСКИЙ РЕЖИМ Аuto

- 🗘 Комфортный режим активирован. 🗘 постоянно отображается в секторе 1 ЖК-экрана.
- С Режим ограниченной функциональности активирован. С, постоянно отображается в секторе 1 ЖК-экрана.

- Ж Режим ограниченной функциональности активирован. Ж, Постоянно отображается в секторе 1 ЖК-экрана.
- Фадиатор находится в режиме ожидания. Мигает иконка Ф в секторе 9 ЖК-экрана и постоянно отображается иконка В в секторе 9 ЖК-экрана и надпись «OFF».

Иконка <sup>(1))</sup> в секторе 11 ЖК-экрана активируется, когда беспроводное программное устройство и радиатортермостат обмениваются информацией (например, с целью изменения рабочего режима).

### РАДИАТОРЫ, ПОДКЛЮЧЕННЫЕ В ПРОВОДНОЙ КОНФИГУРАЦИИ «ВЕДУЩИЙ-ВЕДОМЫЙ»

- Если в помещении установлено несколько радиаторов, один из них может быть выбран в качестве ведущего, а другие – в качестве ведомых. Ведомые радиаторы выполняют команды ведущего радиатора.
- Для установки подключения необходима подходящая проводка (рисунок 4А).

**Внимание!** Все радиаторы в группе «ведущий-ведомый» должны быть подключены к одной фазе на контакте 1

- Откройте меню параметров (07 SLA) для конфигурации радиатора в качестве ведомого.
- Радиатор можно подключать только в качестве ведущего/ведомого к другим продуктам Yali Comfort/ Digital/Parada/Ramo.
- Максимальное количество ведомых радиаторов для подключения: 10.

## РАДИАТОРЫ, ПОДКЛЮЧЕННЫЕ К ВНЕШНЕМУ ТЕРМОСТАТУ ИЛИ СИСТЕМЕ УПРАВЛЕНИЯ ЗДАНИЕМ

 При использовании внешнего термостата, регулирующего комнатную температуру, установите температуру комфорта на 30 °С <sup>(1)</sup>, а пониженную температуру – на 5 °С <sup>(1)</sup>. Подключите радиатор в соответствии с рисунком 4А таким образом, чтобы контакт 3 оставался открытым в случае, если радиатор выделяет тепло и чтобы была обеспечена нейтральная установка в случае, если радиатор не выделяет тепло.

**ОБРАТИТЕ ВНИМАНИЕ:** В данном случае все радиаторы должны быть подключены в качестве «ведущих». Каждый радиатор также должен быть определен в качестве «ведущего» в меню настроек. **ОБРАТИТЕ ВНИМАНИЕ:** Не подключайте внешний термостат непосредственно к контактам 1 или 2, т.к. это сократит срок эксплуатации радиатора.

## **ДРУГИЕ ФУНКЦИИ**

ФУНКЦИЯ ТАЙМЕРА 📓

Функция таймера позволит Вам переопределить запрограммированные настройки (температурный и рабочий режим) на определенный период, начиная с момента активации функции таймера.

- Подведите курсор на иконку таймера.
- Подтвердите свой выбор нажатием клавиши «**ОК**».
- Установите желаемую температуру при помощи клавиш «+» и «-» и подтвердите нажатием клавиши «**OK**».
- Установите период от 1 часа до 44 дней при помощи клавиш «+» и «-». Подтвердите нажатием клавиши «**ОК**».
- Начнет мигать иконка 🖉, желаемая температура и иконка руки 🖤 отображаются до конца заданного периода.
- Если Вы желаете отключить таймер до окончания установленного периода, выберите другой режим при помощи клавиши « ◀ » и правую « ▶ » и подтвердите нажатием клавиши «OK».

### ОГРАНИЧЕНИЕ ТЕМПЕРАТУРЫ ПЕРЕДНЕЙ ПАНЕЛИ Р

Настройка мощности может использоваться для ограничения отдачи нагревательного элемента на передней панели и, в результате, температуры поверхности на передней панели.

- Подведите курсор на иконку питания Р.
- Подтвердите свой выбор нажатием клавиши «**ОК**».
- Используйте клавиши «+» и «-», чтобы изменить отдачу передней панели со 100% (индекс 3 сектора 2 ЖК-экрана – заводские настройки) до 70% (индекс 2 сектора 2 ЖК-экрана) или 55% (индекс 1 сектора 2 ЖКэкрана) (что соответствует максимальной температуре поверхности в 90, 75 или 60 °С) и подтвердите нажатием клавиши «**ОК**».
- Термостат вернется в Комфортный режим.
- В правом верхнем углу экрана (сектор 2 ЖК-экрана) отобразится индекс, соответствующий максимальной температуре поверхности передней панели.

**ПРИМЕЧАНИЕ**. Если радиатор подключен к Touch E3, эта настройка должна быть выполнена на Touch E3, иначе она будет перезаписана Touch E3.

**ОБРАТИТЕ ВНИМАНИЕ:** Если Вы желаете всегда использовать радиатор при максимальной температуре 60°С или 75°С, необходимо применить следующий поправочный фактор к коэффициенту отдачи.

| ИНДЕКС В<br>СЕКТОРЕ 2 | ТЕМПЕРАТУРА<br>ПОВЕРХНОСТИ | ОДИНОЧНАЯ<br>ПАНЕЛЬ | ДВОЙНАЯ<br>ПАНЕЛЬ |
|-----------------------|----------------------------|---------------------|-------------------|
| 1                     | макс. ~ 60 °С              | ~ 0,55              | ~ 0,80            |
| 2                     | макс. ~ 75 °С              | ~ 0,70              | ~ 0,90            |
| 3                     | макс. ~ 90 °С              | 1                   | 1                 |

Например, одиночная панель 1000 Вт,

запрограммированная на максимальную температуру поверхности 75°С, будет производить максимум 700 Вт. Двойная панель 1000 Вт, запрограммированная на максимальную температуру поверхности 60°С, будет производить максимум 800 Вт. Необходимо учитывать данные значения, выбирая номер и тип панели для покрытия рассчитанной потери тепла.

### ФУНКЦИЯ БЛОКИРОВКИ КЛАВИШ 🏻

Используйте функцию блокировки клавиш для предотвращения изменений ваших настроек (в детской комнате, общественном помещении и т.д.)

- Для активации функции блокировки экрана сначала нажмите и удерживайте клавишу «ОК», а затем одновременно нажмите на левую управляющую клавишу « < » и правую управляющую клавишу « > ».
- На экране отображается иконка ключа 🖌 в секторе 4 ЖК-экрана.
- Повторите для разблокировки клавиатуры.
- Функция доступна во всех рабочих режимах.

### ИНДИКАТОР ПОВЕДЕНИЯ

Это индикатор в нижней части ЖК-экрана,

показывающий, сколько энергии потребляет текущая настройка температуры, т.е.

| красный  | = высокий                  |
|----------|----------------------------|
| оранжевы | й = средний                |
| зеленый  | = низкое энергопотребление |

При увеличении устанавливаемой температуры, стержень индикатора будет расти. При понижении значения температуры – уменьшаться. **ПРИМЕЧАНИЕ:** В автоматическом режиме индикатор поведения заменяется информационной строкой программы.

# 4. МЕНЮ ПАРАМЕТРОВ 🛠

Термостат имеет меню параметров. Чтобы перейти в это меню, нажмите и удерживайте клавишу «**OK**» в течение 6 секунд, пока на экране не появится иконка **Ж** в секторе 3 ЖК-экрана и надпись «**rFi**».

Параметры можно выбирать, используя левую « ◀ » и правую « ▶ » управляющую клавишу. Выбрав параметр, задайте значение при помощи клавиши «**OK**», измените значение при помощи клавиш «**+**» или «**-**» и подтвердите изменения клавишей «**OK**».

Чтобы выйти из меню параметров, выберите параметр «END» и нажмите «OK»

### ЗНАЧЕНИЯ ПО УМОЛЧАНИЮ И ДРУГИЕ ОПЦИИ

### 00 rFi: УСТАНОВКА БЕСПРОВОДНОЙ РАДИОСВЯЗИ (СОПРЯЖЕНИЕ)

Нажмите «**ОК**», чтобы задать установочную последовательность.

Выберите вид радиосвязи при помощи «+» или «-» и активируйте нажатием «**ОК**»:

- **rF.un**: однонаправленная связь, цифровой термостат только получает команды от программного устройства LVI RF.
- **rF.bi**: двунаправленная связь с LVI Touch E3. Цифровой термостат передает сведения о своем состоянии и потреблении энергии на LVI Touch E3.

После этого подсветка отключится, а цифры начнут меняться, показывая, что цифровой термостат ждет получения радиосигнала от центрального программного устройства или LVI Touch E3 (нажмите « ◀ », чтобы отменить инициализацию радиосвязи). После приема радиосигнала устанавливается и сохраняется связь, после чего термостат возвращается в автоматический режим.

### 01 deg: тип отображаемых градусов

Нажмите «**OK**», чтобы задать параметр. Выберите при помощи «**+**» или «**-**» и активируйте нажатием «**OK**»: °C = по Цельсию °F = по Фаренгейту

### 02 \_\_.\_: КАЛИБРОВКА ВНУТРЕННЕГО ДАТЧИКА

Калибровка должна осуществляться через 1 день работы при той же температуре установки в соответствии со следующим описанием: Установите термометр в комнате на расстоянии 1,5 м от пола (как и термостат) и проверьте реальную температуру в помещении спустя 1 час. При вводе калибровочного параметра отображается фактическое значение.

**ОБРАТИТЕ ВНИМАНИЕ:** Только нагревательные элементы (в том числе ведомых радиаторов), управляемые термостатом, должны использоваться в процессе калибровки. Отсутствие дополнительного источника тепла в одном помещении в течение 24 часов ранее.

### 03 SrC : ПОСЛЕДОВАТЕЛЬНАЯ ФУНКЦИЯ УПРАВЛЕНИЯ ПЕРЕДНЕЙ И ЗАДНЕЙ ПАНЕЛИ

ОБРАТИТЕ ВНИМАНИЕ: Данная функция доступна только у радиаторов с двойной панелью. Нажмите «OK», чтобы задать данный параметр. Выбрать при помощи клавиш «+» или «-» и подтвердить нажатием «OK»: no: Последовательная функция управления деактивирована (Передняя=Задняя). YES: Последовательная функция управления активирована. Тепловая мощность имеет приоритет на передней панели, чтобы максимизировать тепло излучения. Таким образом, при падении температуры ниже установленного значения активируется задний нагревательный элемент, выступая в качестве вспомогательного средства.

**ОБРАТИТЕ ВНИМАНИЕ:** Температура задней панели может быть значительно ниже температуры передней панели, когда данная функция активирована.

#### 04 ВЕРСИЯ ПРОГРАММЫ

Отображает сведения о версии программного обеспечения цифрового термостата.

### 05 Wind : ФУНКЦИЯ ОБНАРУЖЕНИЯ ОТКРЫТОГО ОКНА

#### 🖽 (отображается текст «Uind»)

Нажмите «**OK**», чтобы задать данный параметр. Выбрать при помощи клавиш «+» или «-» и подтвердить нажатием «**OK**»:

по: функция обнаружения открытого окна отключена. YES: функция обнаружения открытого окна включена. Постоянно отображается в секторе 13 ЖК-экрана. Функция переключает радиатор с любого активного режима в режим защиты от замерзания при обнаружении открытого окна (комнатная температура падает в течение некоторого времени). Иконка открытого окна начнет мигать и продолжит мигать до тех пор, пока функция не будет деактивирована. Чтобы вернуться к предыдущему или автоматическому режиму, дважды нажмите клавишу «**ОК**».

Если радиатор обнаружит, что окно было закрыто (комнатная температура повышается в течение некоторого времени), он автоматически вернется в предыдущий или автоматический режим работы.

#### 06 ItCS : АДАПТИВНЫЙ ПУСК

Нажмите «**OK**», чтобы задать данный параметр. Выбрать при помощи клавиш «+» или «–» и подтвердить нажатием «**OK**»: **no**: функция адаптивного пуска отключена. Отопление включится в запрограммированное время, чтобы достичь заданной температуры комфорта.

**YES**: функция адаптивного пуска включена. Отопление включится в расчетное оптимальное время, чтобы достичь заданной температуры комфорта в запрограммированное время.

**ПРИМЕЧАНИЕ:** Время включения отопления отличается для каждого периода отопления, если включена эта функция.

### 07 SLA: УСТАНОВКА В РЕЖИМЕ «ВЕДУЩИЙ-ВЕДОМЫЙ»

Нажмите «**ОК**», чтобы активировать данный параметр. Выберите при помощи клавиш «+» или «-» и активируйте нажатием «**ОК**»:

**по**: управление радиатором активировано **YES**: радиатор работает в режиме «ведомый» и выполняет функции, заданные блоком управления ведущего радиатора.

#### 08 CLr: ЗАВОДСКИЕ НАСТРОЙКИ

Нажмите и удерживайте клавишу «**ОК**» в течение 6 секунд, чтобы сбросить установленные значения температуры, а также настройки пользователя в данном меню и установить заводские настройки «по умолчанию».

**ПРИМЕЧАНИЕ:** Сопряжение с центральным программным устройством LVI RF или Touch E3 будет потеряно.

Все элементы окна отключаются, ЖК-экран загорается, все сегменты отображаются в течение нескольких секунд, затем исчезают и появляется версия программного обеспечения. Появится экран комфортного режима.

#### 09 hour: НАСТРОЙКА ВРЕМЕНИ

Нажмите «**ОК**», чтобы активировать данный параметр.

**ПРИМЕЧАНИЕ:** При отключении питания в результате отключения подачи электроэнергии или выключения изделия, даже на несколько секунд, настройки времени и дня недели будут потеряны.

**ПРИМЕЧАНИЕ:** При подключении к часам LVI RF или LVI Touch E3 настройка времени не будет влиять на работу устройства.

- Значение часа начнет мигать. Установите желаемое значение часа при помощи клавиш «+» и «-» и подтвердите нажатием клавиши «**ОК**».
- Значение минуты начнет мигать. Установите желаемое значение минуты при помощи клавиш «+» и «-» и подтвердите нажатием клавиши «**OK**».
- Значения дней недели в секторе 10 ЖК-экрана начнут мигать. Установите желаемое значение дня недели при помощи клавиш «+» и «-» и подтвердите нажатием клавиши «**OK**».
- Затем отображается комфортный или другой рабочий режим, выбранный ранее.

**ПРИМЕЧАНИЕ:** Если время не задано в течение 60 секунд, отображается экран комфортного ранее.

#### 10 End: ВЫХОД ИЗ МЕНЮ ПАРАМЕТРОВ

Нажмите «**OK**», чтобы выйти из меню параметров и вернуться к нормальной работе.

## 5. ТЕХНИЧЕСКОЕ ОБСЛУЖИВАНИЕ, РЕМОНТ И УТИЛИЗАЦИЯ

- ВНИМАНИЕ: Отключите электропитание перед проведением работ по обслуживанию.
- Чистка товара осуществляется мягкой влажной тканью. НЕ используйте химические или абразивные чистящие средства, т.к. они повредят покрытие.
- Радиатор оснащен защитой от перегрева, которую невозможно сбросить (плавкая вставка). Данная защита от перегрева блокирует подачу тока, если радиатор перегревается (например, в случае накрытия).
- Во избежание рисков, поврежденный кабель питания должен быть заменен производителем, представителем по обслуживанию или квалифицированным специалистом.
- Радиатор наполнен необходимым количеством растительного масла. Любой ремонт, требующий открытия радиатора, должен выполняться только производителем или доверенным им представителем по обслуживанию.
- В случае утечки, свяжитесь с производителем или представителем по обслуживанию.
- Когда срок службы радиатора подойдет к концу, пожалуйста, соблюдайте местные правила в отношении утилизации масла.

# 6. ГАРАНТИЯ

Товар имеет гарантию 10 лет за исключением электрических и электронных компонентов, на которые распространяется 2-летняя гарантия.

# 7. ТЕХНИЧЕСКИЕ ДАННЫЕ

| УСЛОВИЯ ОКРУЖАЮЩЕИ                                                                                             |                                                                                                    |
|----------------------------------------------------------------------------------------------------|----------------------------------------------------------------------------------------------------|
| - Рабочая температура                                                                                          | От -30 °С до +50 °С                                                                                                    |
| - Температура хранения                                                                                         | От -30 °С до +70 °С                                                                                                    |
| УСТАНОВКА ДИАПАЗОНА<br>ТЕМПЕРАТУР<br>- Комфортный режим                                                        | от+5,5 °C до +30,0 °C,<br>значение должно быть выше,<br>чем значение настройки<br>рожима огразиционного                                                                                                    |
|                                                                                                    | функционирования.                                                                                                    |
| <ul> <li>Режим ограниченной<br/>функциональности</li> <li>Режим защиты от</li> </ul>                           | от+5,0 °С до +19,0 °С,<br>значение должно быть ниже,<br>чем значение настройки<br>комфортного режима.<br>от +5,0 °С до +10,0 °С.                                                                                                    |
| замерзания                                                                                                    |                                                                                                    |
| ЭЛЕКТРИЧЕСКАЯ ИЗОЛЯЦИЯ                                                                                         | Класс I                                                                                                    |
| ЭЛЕКТРИЧЕСКАЯ ЗАЩИТА                                                                                           | <ul> <li>IP21 при установке с<br/>использованием стандартной<br/>соединительной коробки.</li> <li>IP44 при установке с<br/>соединительной коробкой,<br/>имеющей брызгозащитное<br/>покрытие.</li> </ul>                                                                                                    |
| ЗАЩИТА ОТ УДАРА                                                                                                | IK08                                                                                                    |
| ПИТАНИЕ                                                                                                    | 230 В переменного тока – 50<br>Гц или 400 В переменного<br>тока – 50 Гц в соответствии с<br>паспортной табличкой товара.                                                                                                    |
| ДИРЕКТИВЫ И СТАНДАРТЫ:<br>Товар был разработан<br>в соответствии со<br>следующими директивам и<br>стандартами: | <ul> <li>EN 60730-1;</li> <li>EN 60335-1;</li> <li>EN 60335-2-30;</li> <li>EN 62233;</li> <li>EN 55014-1;</li> <li>EN 55014-2;</li> <li>EN 61000-3-2;</li> <li>EN 61000-3-3;</li> <li>EN 60529;</li> <li>Директива 2014/35/EU на<br/>низковольтное оборудование;</li> <li>Директива 2014/30/EU<br/>по электромагнитной<br/>совместимости;</li> <li>Директива 2014/53/EU по<br/>средствам радиосвязи и<br/>оборудованию;</li> <li>Директива 2011/65/EU об<br/>ограничении содержания<br/>некоторых вредных веществ<br/>в электротехническом и<br/>электронном оборудовании</li> <li>Директива ОЗС 2009/125/EC</li> </ul> |

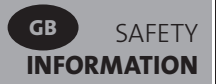

# SAFETY INFORMATION

Due to the safety standard EN 60335, the text below is obligatory for all electric products, not only radiators.

This appliance can be used by children aged from 8 years and above and persons with reduced physical, sensory or mental capabilities or lack of experience and knowledge if they have been given supervision or instruction concerning use of the appliance in a safe way and understand the hazards involved. Children shall not play with the appliance. Cleaning and user maintenance shall not be made by children unless they are older than 8 and supervised. Keep the appliance and its cord out of reach of children aged less than 8 years. Children of less than 3 years should be kept away from the unit unless continuously supervised. Children aged from 3 years and less than 8 years shall only switch on/off the appliance provided that it has been placed or installed in its normal operating position and they have been given supervision or instruction concerning use of the appliance in a safe way and understand the hazards involved. Children aged from 3 years and less than 8 years shall not plug in, regulate and clean the appliance or perform user maintenance.

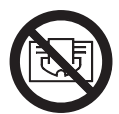

## GB CAUTION

SOME PARTS OF THIS PRODUCT CAN BECOME VERY HOT AND CAUSE BURNS. PARTICULAR ATTENTION HAS TO BE GIVEN WHERE CHILDREN AND VULNERABLE PEOPLE ARE PRESENT. IN ORDER TO AVOID OVERHEATING, DO NOT COVER THE RADIATOR. "DO NOT COVER" MEANS THAT THE RADIATOR MUST NOT BE USED FOR DRYING CLOTHES, FOR EXAMPLE, BY PLACING THEM DIRECTLY ON THE RADIATOR.

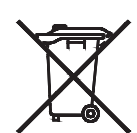

## GB WASTE DISPOSAL ACCORDING TO WEEE DIRECTIVE (2002/96/EC)

WASTE DISPOSAL ACCORDING TO THE WEEE DIRECTIVE (2002/96/EC). THE SYMBOL ON THE PRODUCT LABEL INDICATES THAT THE PRODUCT MAY NOT BE HANDLED AS DOMESTIC WASTE, BUT MUST BE SORTED SEPARATELY. WHEN IT REACHES THE END OF ITS USEFUL LIFE, IT SHALL BE RETURNED TO A COLLECTION FACILITY FOR ELECTRICAL AND ELECTRONIC PRODUCTS. BY RETURNING THE PRODUCT, YOU WILL HELP TO PREVENT POSSIBLE NEGATIVE EFFECTS ON THE ENVIRONMENT AND HEALTH TO WHICH THE PRODUCT CAN CONTRIBUTE IF IT IS DISPOSED OF AS ORDINARY DOMESTIC WASTE. FOR INFORMATION ABOUT RECYCLING AND COLLECTION FACILITIES, YOU SHOULD CONTACT YOUR LOCAL AUTHORITY/MUNICIPALITY OR REFUSE COLLECTION SERVICE OR THE BUSINESS FROM WHICH YOU PURCHASED THE PRODUCT. APPLICABLE TO COUNTRIES WHERE THIS DIRECTIVE HAS BEEN ADOPTED.

# **1. GENERAL INFO**

- This appliance is a sealed electric radiator designed for fixed wall-mounted installation.
- This appliance conforms to the standards EN 60335-1 and EN 60335-2-30.
- The appliance is insulation class I and has electrical protection level IP21 if used with the standard connection box, and electrical protection level IP44 if used with the standard connection box AND the splash-proof cover (to be ordered separately).
- This appliance complies with European Directive 2014/30/EU (CE Marking on all appliances).
- The product is supplied with wall brackets and screws.
- The product is supplied complete with a connection cable equipped with a 5-pole connector and connection box.

# 2. INSTALLATION

## POSITIONING

- The radiator must be positioned horizontally in order for it to function correctly.
- The radiator must be positioned according to the applicable standards. The minimum distances as specified in picture 1 should be carefully observed.
- The radiator may be positioned "outside" zone 2 with the standard connection box and inside zone 2 if the connection box is equipped with a splash proof cover (picture 2), insofar as no operating controls (button, switches, etc ...) are in reach of persons in the bath or under the shower.
- The radiator must be fixed to the wall using the wall brackets supplied.
- The radiator must not be located underneath an electrical socket.

## **FIXING**

• Mark out the distance between the brackets and the positions of the screw holes as shown in the table in picture 3A (single panel YALI D) or 3B (single panel YALI P and YALI R) or 3C (double panel). Note that 2000 mm long products are supplied with extra brackets as a 3rd bracket must be fitted in the middle of the product.

- Note that the brackets can be used to measure the height of the bottom fixing hole, see picture 3D (excludes 300 mm high YALI P and YALI R single radiators).
- For the correct installation of radiators it is essential that the fixing of the radiator is carried out in such a way that it is suitable for intended use AND predictable misuse. A number of elements need to be taken into consideration including the fixing method used to secure the radiator to the wall, the type and condition of the wall itself, and any additional potential forces or weights, prior to finalising installation.
- The fixing materials provided are only intended for installation on walls made of solid wood, bricks, concrete or on timber-frame stud walls where the fixing is directly into the timber. All walls being considered should have no more than a maximum of 3 mm wall finishing. For walls made of other materials, for example hollow bricks; please consult your installer and/or specialist supplier.

In all cases it is strongly recommended that a suitably qualified professional installer or similar tradesperson carries out the installation.

## CONNECTION

- The electrical installation must comply with local or national regulations.
- The radiator should be connected by a suitable and qualified electrician. Please refer to the wiring diagram in picture 4A for the connection of the radiator.
- The radiator must be connected to the electrical supply using the supply cable fitted to the unit.
- If the radiator is installed in a bathroom or shower room, it must be protected with a residual current device (RCD) with a rated residual current not exceeding 30 mA.
- The radiator is equipped with a non-resettable overheat protection that trips off if the radiator overheats. If the radiator is removed from the wall brackets, even for a short time, it must without exception be switched off, see picture 4B. This may even trip the non-resettable overheat protection. If the overheat protection trips, its thermal fuse must be replaced; contact your supplier.

## **3. OPERATION**

• The On/Off button is located at the bottom of the control side of the radiator (C, picture 5). The radiator should only be switched "on" when it is correctly installed and secured to the wall brackets (picture 3E). When the radiator is switched "on", the LCD screen will illuminate and all segments will be displayed for a few seconds, then disappear, before displaying the software version. The "Comfort" or previously selected operating mode screen will appear. The backlight will switch off after a further 3 seconds.

### • Display (A, picture 5)

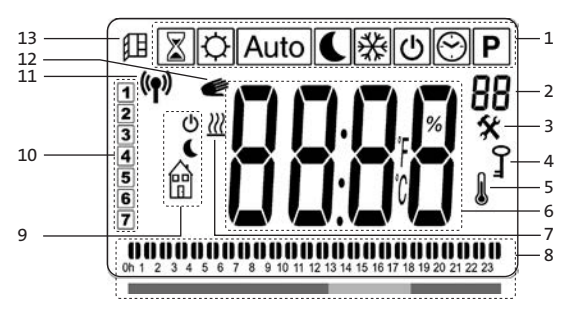

- **1.** Operating mode menu (active mode is framed).
- 2. Front panel temperature limit, Parameters number if icon "3" is displayed or selected program number.
- 3. Installation parameter indicator.
- **4.** "Key lock" function indicator.
- 5. "Room temperature" indicator.
- 6. Display zone for temperatures, parameters, or time.
- 7. "Heating demand" indicator.
- 8. "Behaviour" indicator or program information bar.
- 9. "Mode" indicator in "Automatic" mode.
- **10.** Day of week indicator.
- **11.** "RF connection" indicator (with LVI RF Clock or Touch E3).
- 12. Hand icon.
- **13.** "Window open" function indicator.

### • Keypad (B, Picture 5)

- Right navigation key
  - Left navigation key
  - + Plus key
  - Minus key

**OK** Validation key

### GENERAL

### HOW TO CHANGE BETWEEN THE OPERATING MODES

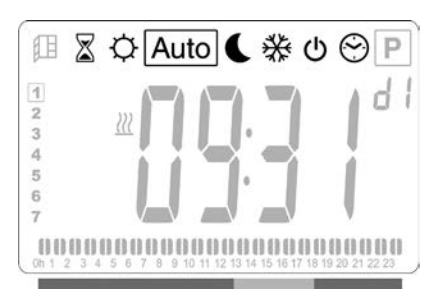

### HOW TO CHANGE COMFORT, REDUCED, OR FROST PROTECTION SET TEMPERATURES

- By pressing the "+" or "-" keys, the set temperature will start to blink and can be adjusted to the desired temperature level.
- Wait until the new set temperature stops blinking or press the "**OK**" key to confirm immediately.

**NOTE:** The comfort temperature setting must always be higher than the reduced temperature setting. If it is not possible to lower the comfort temperature to the desired value, first set the reduced temperature to an even lower value, or, if it is not possible to increase the reduced temperature to the desired value (maximum 19 °C), first increase the comfort temperature.

### HOW TO VIEW THE MEASURED ROOM TEMPERATURE

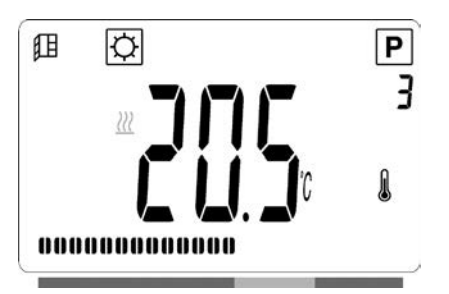

- Press the "**OK**" key twice. On the first press, the screen will illuminate, and on the second press, the measured room temperature will be displayed together with the room temperature icon **1**, in section 5 of the LCD display.
- The display will return automatically to the active operation mode after 8 seconds.

## HEATING 💹

• When the radiator is heating, the **₩**, in section 7 of the LCD display, is constantly displayed. As the radiator regulates, the **₩** may not always be displayed due to the required heating demand.

## **STAND ALONE RADIATOR**

### COMFORT MODE 🔅

This mode is to be used during periods of normal occupancy.

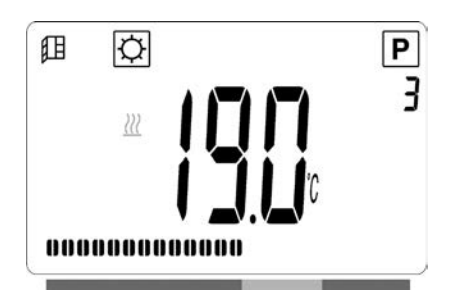

• Default value: 19.0°C

### 

This mode is to be used at night-time or when the house is unoccupied for a few hours or more.

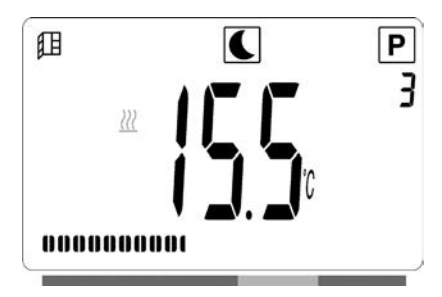

• Default value: 15.5°C

### AUTOMATIC MODE Auto

This mode is intended to be used in combination with an external programmer, or the built in programmer. If used without an external programmer, the radiator will follow the selected preset or user defined program.

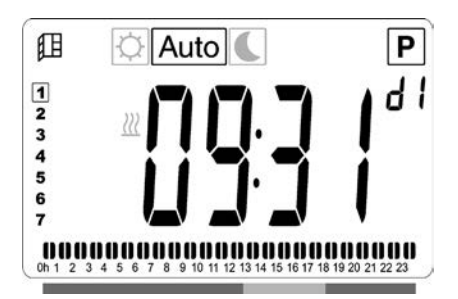

<sup>•</sup> Default value: 19.0°C

**NOTE:** If the time and day has not been set prior to selecting Automatic mode, you will be prompted to set the time (see section 4, 09 hour: TIME SETTING).

**NOTE:** If connected to an LVI RF Clock or the LVI Touch E3, it is not possible to enter into the time setting mode.

### FROST PROTECTION MODE

This mode is to be used when the house is unoccupied for extended periods of time.

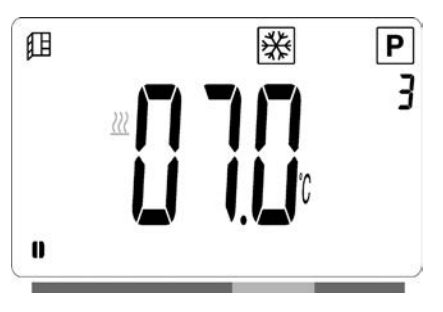

• Default value: 7.0°C

## 

In this mode the radiator is switched off and the word "**OFF**" will be shown on the LCD display.

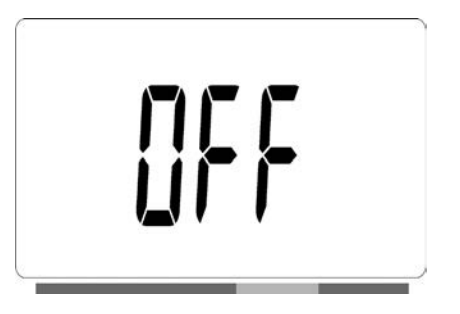

- The radiator will no longer receive signals from a wired or wireless RF Clock.
- At any time you can check the measured room temperature by pressing the "**OK**" key twice.
- ATTENTION: Please be aware, if there is no heating in your property then your pipes could freeze. For the protection of product and property in very low temperatures we recommend the "frost protection" mode is used.
- **ATTENTION:** In this mode the radiators are still connected to the electrical supply.

### PROGRAM SELECTION MODE

**NOTE:** If connected to an LVI RF Clock or the LVI Touch E3, it is not possible to enter into the program selection mode as the clock 💮 symbol is made unavailable.

**NOTE:** If the time and day has not been set prior to selecting Program Selection mode, you will be prompted to set the time (see section 4, 09 hour: TIME SETTING).

### **SELECTING A PROGRAM**

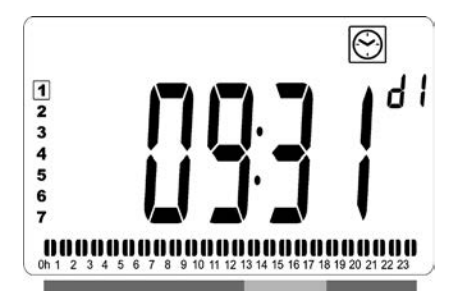

- Use the "+" or "-" keys to select one of the preset programs, d1 to d9 (picture 6), or one of the user definable programs, U1 to U4. The program number will blink. The program sequence for the current day is displayed along the bottom of the screen. Press the "OK" key to confirm the program to be followed.
- When confirmed, the control will return to Automatic.

### **DEFINING A USER PROGRAM**

**NOTE:** Once saved, the user defined programs are not lost in the event of a power cut. However, the time will reset to 00:00 and day 1 when the power returns, if not set, so the product may not heat at the expected times.

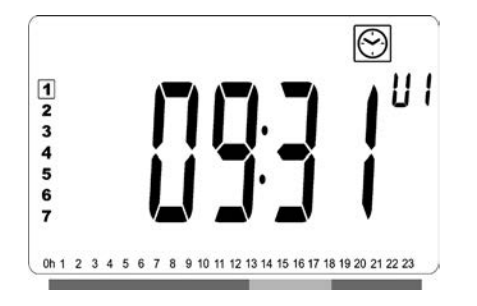

 Use the "+" or "-" keys to select a user definable program, U1 to U4, to be modified, then press and hold the "OK" key for 3 seconds. **NOTE:** If a user defined program has already been created and saved, it will be overwritten when the newly defined user program is saved.

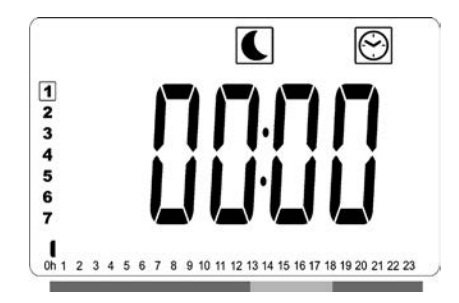

• The above screen will be shown, where the symbol, the time value 00:00, and the time segment in the program information bar along the bottom of the screen will blink continuously.

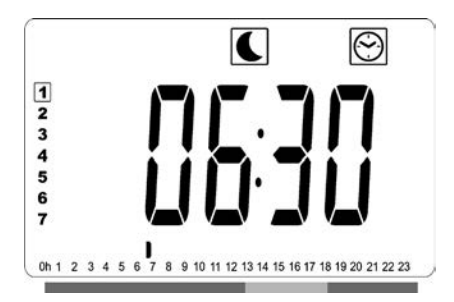

- Use the "+" or "-" keys to adjust the time at which the first Reduced period will end.
- As the time indexes, the blinking segment on the program information bar will move horizontally along the time scale according to the time value.

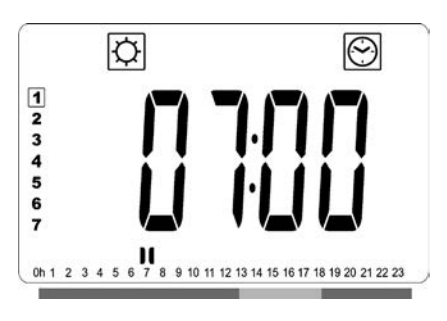

 Press the "OK" key to confirm the time at which the mode will change over from Reduced to Comfort. The Symbol will start to blink instead of the Symbol, signifying the start of this Comfort period.

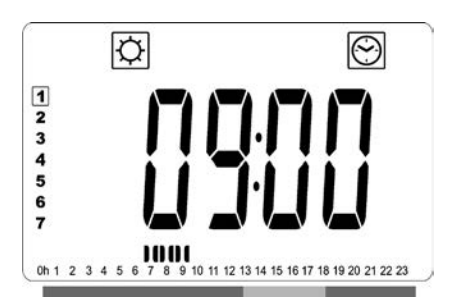

• Use the "+" and "-" keys to adjust the time at which the first Comfort period will end. The segments in the program information bar will populate to show the Comfort period.

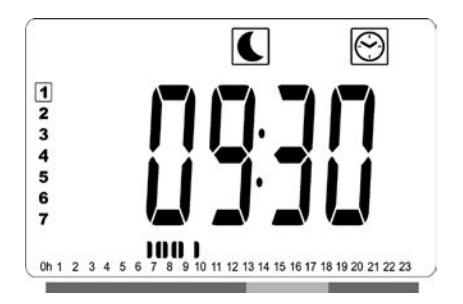

• Press the "**OK**" key to confirm the time at which the mode will change over from Comfort to Reduced. The Symbol will start to blink instead of the Symbol, signifying the start of this Reduced period.

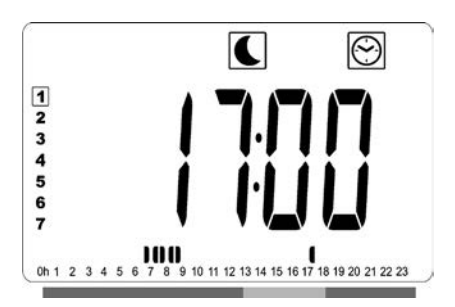

• Use the "+" and "-" keys to adjust the time at which this Reduced period will end.

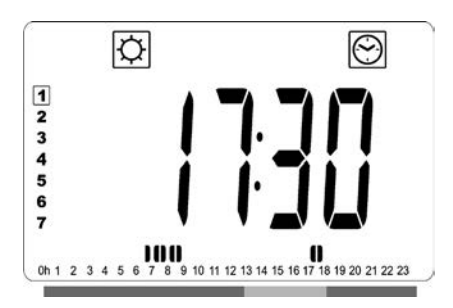

• Press the "**OK**" key to confirm the time at which the mode will change over from Reduced to Comfort. The symbol will start to blink instead of the symbol, signifying the start of this Comfort period.

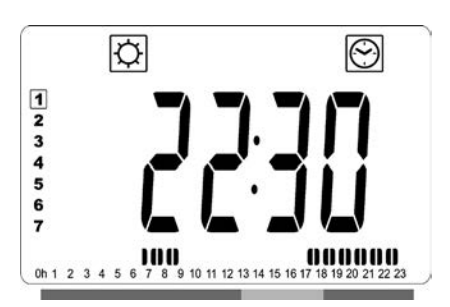

• Use the "+" and "-" keys to adjust the time at which this Reduced period will end. The segments in the program information bar will populate to show the Comfort period.

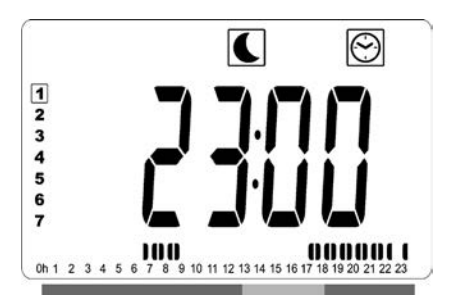

- Press the "OK" key to confirm the time at which the mode will change over from Comfort to Reduced. The symbol will start to blink instead of the symbol, signifying the start of this Reduced period.
- If more than two Comfort periods are required, repeat the previous steps.

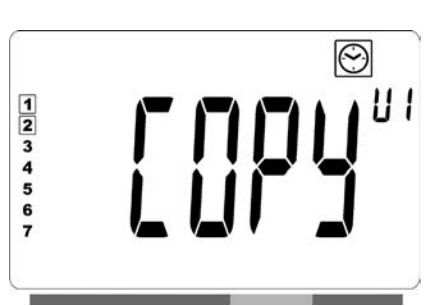

- When all Comfort periods have been defined, use the "+" key to advance beyond the time "23:30". The above screen will then be shown, asking if the program that has just been defined for that day is to be copied to the next day.
- To copy the program onto the next day, press the "OK" key.
   Press the "OK" key for any further days the program is to be copied over to.

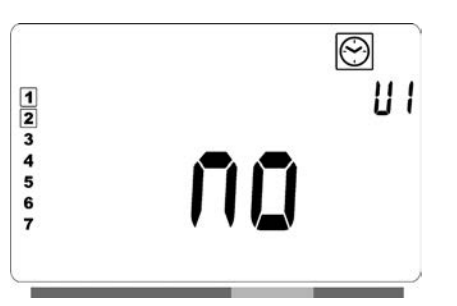

 If a different program is to be defined for the next day, press the "+" or "-" key until the word "no" is displayed.
 Press the "OK" key to confirm.

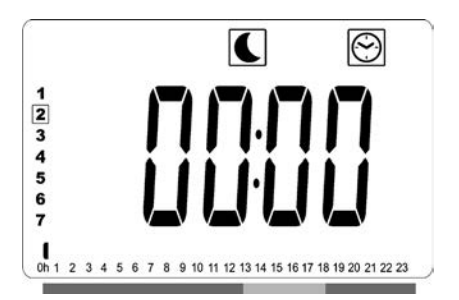

• The day number will increment to the next day and the time will be set back to "00:00".

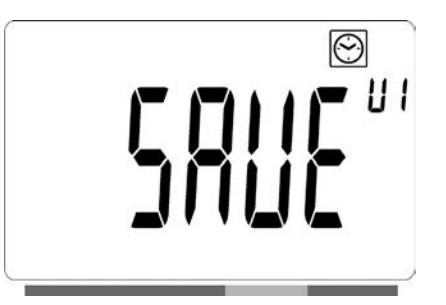

- When all of the days have been defined, the word "**SAVE**" will be displayed. To save the program, press the "**OK**" key to confirm.
- If the program is not to be saved, so that any previously user defined program is not overwritten, press the left
  " 

  arrow key. The screen will revert back to the Program Selection screen.

## RADIATOR CONNECTED TO A CENTRAL CLOCK BY WIRE, OR WIRELESSLY CONNECTED TO AN LVI RF CLOCK

• When connected to a wired or LVI RF Clock, the Auto mode must be selected on the radiator so that it follows the orders of the programmer.

### **CONNECTED TO A CENTRAL CLOCK BY WIRE (Picture 4A)**

**NOTE:** Preset program d1 must be selected.

### AUTOMATIC MODE Auto

**NOTE:** This radiator can be connected to the same external relay contact (picture 4A) as the Yali Comfort/GV, Epok, Tamari, Langila or Sanbe. Other radiators in the system must be connected to a separate relay contact.

- Comfort mode/temperature is active. The Q, in section 1 of the LCD display, is constantly displayed.
- C Reduced mode/temperature is active. The C, in section 9 of the LCD display, blinks and the 🕆 symbol is constantly displayed.

### WIRELESS LVI RF CLOCK

### 

- Comfort mode/temperature is active. The Q, in section 1 of the LCD display, is constantly displayed.
- C Reduced mode/temperature is active. The C, in section 1 of the LCD display is constantly displayed.
- Frost protection mode/temperature is active.
   The <sup>\*</sup>/<sub>\*</sub>, in section 1 of the LCD display is constantly displayed.
- U The radiator is in standby mode. The U, in section
   9 of the LCD display, blinks and the symbol in
   section 9 of the LCD display and "OFF" are constantly
   displayed.

The (1) icon in section 11 of the LCD display, is active when the LVI RF Clock or Touch E3 and radiator thermostat exchange information (e.g. order to change the operating mode).

## RADIATORS CONNECTED IN A WIRED MASTER SLAVE SETUP

- When several radiators are installed in a room, one of them can be selected as a "master", while the others function as "slaves". The slaves will follow the heating instructions from the master radiator.
- This setup requires appropriate wiring (picture 4A).

**NOTE:** All radiators in a master/slave group must be connected to the same phase on pin 1.

- Enter the parameter menu (07 SLA) to configure the radiator as a slave radiator.
- This radiator can only be connected as master/slave to other Yali Comfort/Digital/Parada/Ramo products.
- A maximum number of 10 slaves can be connected.

## RADIATORS CONNECTED TO AN EXTERNAL THERMOSTAT OR BMS

When using an external thermostat which controls the room temperature, set the comfort temperature \$\Overline\$ to 30°C and the reduced temperature \$\Comparent\$ to 5°C. Connect the radiator according to picture 4A in such a way that pin 3 is open when the radiator should emit heat and connected to Neutral when the radiator should not emit heat.

**NOTE:** Radiators must be connected as masters in this case. Each and every radiator must also be defined as master in the parameter menu.

**NOTE:** Do not connect an external thermostat directly to pin 1 or 2 as this will shorten the life of the radiator.

## **OTHER FUNCTIONS**

### 

The timer function allows you to override the programmed settings (temperature and operating mode) for a chosen period of time, starting from the moment that the timer function is activated.

- Move the frame cursor to the timer icon.
- Confirm your choice with the "**OK**" key.
- Set the desired temperature using the"+" and "-" keys and confirm with the "**OK**" key.
- Adjust the period using the "+" and "-" keys between 1 hour and 44 days. Confirm with the "**OK**" key.
- The <sup>™</sup> icon will start to blink and the desired temperature and hand *<sup>™</sup>* icon are displayed until the end of the set period.
- " ▶ " navigation key and confirm with the "**OK**" key.

### FRONT PANEL TEMPERATURE LIMITATION

This power setting can be used to limit the output of the heating element in the front panel and as a consequence will limit the surface temperature of the front panel.

- Move the frame cursor to the power icon **P**.
- $\bullet$  Confirm your choice with the " $\mathbf{OK}$  " key.
- Use the "+" and "-" keys to change the output of the front panel from 100% (Index 3 in section 2 of the LCD -Factory setting) to 70% (Index 2 in section 2 of the LCD) or 55% (Index 1 in section 2 of the LCD) (corresponding to a maximum surface temperature of 90, 75 or 60°C) and confirm with the "OK" key.
- The thermostat will return to the "**Comfort**" mode.
- The display will then show in the right upper corner (section 2 of the LCD) the index corresponding to the maximum surface temperature of the front panel.

**NOTE:** If the radiator is connected to a Touch E3, this setting must be made on the Touch E3, or it will be overwritten by the Touch E3.

**NOTE:** When considering the permanent use of the radiator at 60°C or 75°C maximum, the following correction factor should be applied for the output.

| INDEX IN<br>SECTION 2 | SURFACE<br>TEMPERATURE | SINGLE<br>PANEL | DOUBLE<br>PANEL |  |
|-----------------------|------------------------|-----------------|-----------------|--|
| 1                     | ~ 60°C max             | ~ 0.55          | ~ 0.80          |  |
| 2                     | ~ 75°C max             | ~ 0.70          | ~ 0.90          |  |
| 3                     | ~ 90°C max             | 1               | 1               |  |

E.g. A 1000 Watt single panel programmed for a maximum surface temperature of 75°C will deliver maximum 700 Watts. A 1000 Watt double panel programmed for a maximum surface temperature of 60°C will deliver maximum 800 Watts. These values should be considered when selecting the number and type of panels to cover the calculated heat losses.

## KEY LOCK FUNCTION 2

Use the Key Lock function to prevent any changes to your settings (in a child's room, public area... etc)

- The key  $\Im$  icon, in section 4 of the LCD display, will be displayed on the screen.
- Repeat the same procedure to unlock the keypad. This function is available in all operating modes.

### **BEHAVIOUR INDICATOR**

This is the bar at the bottom of the LCD display that gives a visual indication of how much energy the current temperature setting is using i.e.

- red = high
- orange = medium
- green = low energy comsumption

As you increase the temperature setting, the behavior indicator "bar" in section 8 of the LCD display, will increase in length. The opposite applies when decreasing the temperature setting.

**NOTE:** The behaviour indicator is replaced by the program information bar when in Automatic mode.

# 4. PARAMETER MENU 🛠

The thermostat has a parameter menu. In order to enter this menu, press and hold the "**OK**" key for 6 seconds until **X**, in section 3 of the LCD display, and "**rFi**" is displayed on the screen.

Parameters can be selected using the left " ◀ " and right " ▶ " navigation keys. Once the required parameter is displayed, press the "**OK**" key. Modify the parameter settings with the "**+**" or "-" keys and confirm your adjustment with the "**OK**" key.

To exit the parameter menu, choose the parameter "**END**" and press the "**OK**" key.

## **DEFAULT VALUE & OTHER POSSIBILITIES**

**00 rFi: WIRELESS RADIO INITIALIZATION (PAIRING)** Press "**OK**" to enter this initialization sequence. Select with "+" or "-" the radio communication type and confirm by pressing the "**OK**" key:

- **rF.un**: unidirectional communication the digital thermostat only receives orders from an LVI RF Clock.
- **rF.bi**: bidirectional communication with an LVI Touch E3. The digital thermostat communicates state and power consumptions to the LVI Touch E3.

Then the backlight will switch off and the digits will cycle showing that the digital thermostat is waiting for a radio link signal from a LVI RF Clock or LVI Touch E3 to be received (press " ◀ " to cancel radio initialization). When the radio link signal is received, pairing is saved, then it will return to Auto mode.

**NOTE:** Pairing between the devices can be very quick where cycling of the digits may not be seen.

### **01 deg: type of degrees displayed**

Press "**OK**" to enter this parameter. Select with "+" or "-" and confirm by pressing the "**OK**" key:

°C = Celsius °F = Fahrenheit

### 02 \_\_\_\_: CALIBRATION OF THE INTERNAL PROBE

The calibration must be done after 1 day working with the same setting temperature in accordance with the following description:

Put a thermometer in the room at 1.5m distance from the floor (like the thermostat) and check the real temperature in the room after 1 hour. When you enter the calibration parameter screen the

actual temperature value is displayed.

To enter the value shown on the thermometer, use the "-" or "+" keys to enter the real value. At this point the hand ficon, in section 12 of the LCD display, will be displayed and the value will blink. Press the "**OK**" key to confirm and save. If you need to erase a calibration already saved use the "-" or "+" keys to alter the value, even just by 1°C, then press the left " 4" navigation key. The hand symbol will disappear and the factory calibrated temperature reading will be displayed.

**NOTE:** Only the heating elements (including slave radiators) managed by the thermostat must be used during the calibration process. Do not have a secondary heat source in the same room for a period of 24 hours before hand.

### 03 SrC : SEQUENTIAL CONTROL OF FRONT AND BACK PANEL

**NOTE:** This feature is only applicable to double panel radiators.

Press "**OK**" to enter this parameter. Select with "+" or "-" and confirm by pressing the "**OK**" key:

**no**: Sequential control function disabled (Front=Back). **YES**: Sequential control function enabled. Heat output is prioritized to the front panel to maximize radiant heat. Thus, the "back" heating element will activate if the temperature is one degree below the set point, acting as a booster.

**NOTE:** The rear panel temperature can be considerably lower than the front panel when this function is enabled.

### **04 SOFTWARE VERSION**

Displays the software version of the digital thermostat.

### 05 Wind: OPEN WINDOW DETECTION (the text "⊎ind" is displayed)

Press the "**OK**" key to enter this parameter. Select with "+" or "-" and confirm by opressing the "**OK**" key: **no**: open window detection function disabled. **YES**: open window detection function enabled. The **I**, in section 13 of the LCD display, is constantly displayed.

This function will switch the radiator from any active mode to "Frost Protection" mode when an open window is detected (room temperature drops within a certain time). The open window icon will start to blink, and continue to blink as long as the function is active. To return to the previous or automatic mode, press the "**OK**" key twice.

### **06 ItCS: ADAPTIVE START**

Press the "**OK**" key to enter this parameter. Select with "+" or "-" and confirm by opressing the "**OK**" key: **no**: adaptive start function disabled. Heating up to reach the Comfort set temperature will start at the programmed time.

**YES**: adaptive start function enabled. Heating up will start at the predicted optimal time to reach the Comfort set temperature at the programmed time.

**NOTE:** Heating start times will vary for each heating period when this function is enabled.

### **07 SLA: MASTER/SLAVE SET-UP**

Press the "**OK**" key to enter this parameter. Select with "+" or "-" and confirm by opressing the "**OK**" key: **no**: radiator control active.

**YES**: radiator will function as slave radiator and follow the controls instructions of the master radiator.

### **08 CLr: FACTORY SETTING**

Press and hold the "**OK**" key for 6 seconds to reset Set point temperatures and all user parameters in this menu to factory default settings.

**NOTE:** Pairing with the LVI RF Clock or Touch E3 will be lost.

The screen will go blank, the LCD screen will illuminate and all segments will be displayed for a few seconds, then disappear, before displaying the software version. The "Comfort" mode screen will appear.

### 09 Hour: TIME SETTING

**NOTE:** If power is lost, from a power cut or the product is switched off, even just for a few seconds, the time and day setting will be lost.

**NOTE:** If connected to an LVI RF Clock or the LVI Touch E3, setting the time will not have any influence on the function of the product.

- The hour value will blink. Adjust the hour value by pressing the "+" or "-" keys, then confirm by pressing the "OK" key.
- The minute value will blink. Adjust the minute value by pressing the "+" or "-" keys, then confirm by pressing the "**OK**" key.
- The day values, in section 10 of the LCD display, will blink. Adjust the day value by pressing the "+" or "-" keys, then confirm by pressing the "**OK**" key.
- The "Comfort" mode or previously selected operating mode screen will appear.

**NOTE:** If the time is not set within 60 seconds, the "Comfort" mode screen will appear.

### **10 End: EXIT THE PARAMETER MENU**

Press the "**OK**" key to exit installation parameter menu and return to normal operation.

## 5. MAINTENANCE, REPAIR AND DISPOSAL

- **WARNING**: Disconnect electrical supply before carrying out any maintenance activity.
- The product should be cleaned using a soft damp cloth. Do NOT use chemical or abrasive cleaners as they will damage the surface finish.
- The radiator is equipped with overheat protection that cannot be reset (melt fuse). This overheat protection disconnects the current if the radiator becomes too hot (e.g. when covered).
- If the supply cord is damaged, it must be replaced by the manufacturer, a service agent or similar qualified persons in order to avoid a hazard.
- The radiator is filled with an exact amount of environmental friendly vegetable oil. Any repairs that require the radiator to be opened shall therefore only be carried out by the manufacturer or an approved agent.
- In case of leakage contact the manufacturer or service agent.
- When the radiator reaches the end of its service life follow the regulations concerning the disposal of oil.

## 6. WARRANTY

The product is covered by a 10 years warranty except for the electrical and electronic components that are covered by a 2 year warranty.

## 7. TECHNICAL CHARACTERISTICS

| ENVIRONMENTAL:<br>- Operating temperature<br>- Storage temperature                                                    | -30°C to +50°C<br>-30°C to +70°C                                                                                                    |
|----------------------------------------------------------------------------------------------------|----------------------------------------------------------------------------------------------------|
| SETTING TEMPERATURE RANGE                                                                                             |                                                                                                    |
| - Comfort mode<br>- Reduced mode                                                                                      | +5.5°C to +30.0°C, must be<br>higher than the reduced<br>mode setting.<br>+5.0°C to +19.0°C, must<br>be lower than the comfort                                                                                                    |
| - Frost protection mode                                                                                               | +5.0°C to +10.0°C.                                                                                                    |
| ELECTRICAL INSULATION                                                                                                 | Class I                                                                                                    |
| ELECTRICAL PROTECTION                                                                                                 | <ul> <li>IP21 when installed with<br/>standard connection box.</li> <li>IP44 when installed with<br/>connection box with splash<br/>proof cover.</li> </ul>                                                                                                    |
| IMPACT PROTECTION                                                                                                    | IK08                                                                                                    |
| POWER SUPPLY                                                                                                    | 230 VAC – 50 Hz or 400<br>VAC - 50 Hz according to the<br>product rating label.                                                                                                    |
| DIRECTIVES & STANDARDS:<br>The product has been designed<br>to comply with the following<br>Directives and Standards. | <ul> <li>EN 60730-1</li> <li>EN 60335-1</li> <li>EN 60335-2-30</li> <li>EN 62233</li> <li>EN 55014-1</li> <li>EN 55014-2</li> <li>EN 61000-3-2</li> <li>EN 61000-3-3</li> <li>EN 60529</li> <li>LV Directive 2014/35/EU</li> <li>EMC Directive 2014/30/EU</li> <li>RED Directive 2014/53/EU</li> <li>ROHS Directive 2011/65/EU</li> <li>ECO Directive 2009/125/EC</li> </ul> |

|    |                                                                          |                                                                                                    |                   | (       | GB                            |                                |                                                                              |              |
|----|--------------------------------------------------------------------------|----------------------------------------------------------------------------------------------------|-------------------|---------|-------------------------------|--------------------------------|------------------------------------------------------------------------------|--------------|
| 1  | Model identifier(s): YALI D x xx xxx xx 230 yy 1       YALI P x xx xxx x |                                                                                                    | xx xx 230 yy 1    |         | 1 YALI R x xx xxx xx 230 yy 1 |                                |                                                                              |              |
|    | YALI D x xx xxx xx 400 yy 1 YALI P x xx xxx xx                           |                                                                                                    |                   | xx xx 4 | 00 yy 1                       | 1 YALI R x xx xxx xx 400 yy 1. |                                                                              |              |
| 2  | Heat Output                                                              |                                                                                                    |                   |         |                               | 11                             | Type of heat input, for electric storage local space heaters only            |              |
| 3  | Nominal heat output                                                      | "уу" = 03                                                                                           | P <sub>nom</sub>  | 0.25    | kW                            | 12                             | manual heat charge control, with integrated thermostat                       | _            |
|    |                                                                          | "yy" = 05                                                                                           | Pnom              | 0.50    | kW                            | 13                             | manual heat charge control with room and/<br>or outdoor temperature feedback | -            |
|    |                                                                          | "yy" = 08                                                                                           | P <sub>nom</sub>  | 0.75    | kW                            | 14                             | electronic heat charge control with room and/or outdoor temperature feedback | -            |
|    |                                                                          | "yy" = 10                                                                                           | P <sub>nom</sub>  | 1.00    | kW                            | 15                             | fan assisted heat output                                                     | -            |
|    |                                                                          | "yy" = 13                                                                                           | P <sub>nom</sub>  | 1.25    | kW                            | 16                             | Type of heat output/room temperature control                                 |              |
|    |                                                                          | "yy" = 15                                                                                           | P <sub>nom</sub>  | 1.50    | kW                            | 17                             | single stage heat output and no room temperature control                     | -            |
|    |                                                                          | "yy" = 20                                                                                           | Pnom              | 2.00    | kW                            | 18                             | Two or more manual stages, no<br>room temperature control                    | -            |
| 4  | Minimum heat output (indicative)                                         |                                                                                                    | P <sub>nom</sub>  | N.A.    | kW                            | 19                             | with mechanic thermostat room<br>temperature control                         | -            |
| 5  | Maximum continuous heat output                                           | "yy" = 03                                                                                           | P <sub>nom</sub>  | 0.25    | kW                            | 20                             | with electronic room temperature control                                     | -            |
|    |                                                                          | "yy" = 05                                                                                           | P <sub>nom</sub>  | 0.50    | kW                            | 21                             | electronic room temperature control plus day timer                           | -            |
|    |                                                                          | "yy" = 08                                                                                           | P <sub>nom</sub>  | 0.75    | kW                            | 22                             | electronic room temperature<br>control plus week timer                       | ✓            |
|    |                                                                          | "yy" = 10                                                                                           | Pnom              | 1.00    | kW                            | 23                             | Other control options                                                        |              |
|    |                                                                          | "yy" = 13                                                                                           | Pnom              | 1.25    | kW                            | 24                             | room temperature control, with presence detection                            | -            |
|    |                                                                          | "yy" = 15                                                                                           | P <sub>nom</sub>  | 1.50    | kW                            | 25                             | room temperature control, with open window detection                         | $\checkmark$ |
|    |                                                                          | "yy" = 20                                                                                           | P <sub>nom</sub>  | 2.00    | kW                            | 26                             | with distance control option                                                 | $\checkmark$ |
| 6  | Auxiliary electricity consumption                                        |                                                                                                    |                   |         |                               | 27                             | with adaptive start control                                                  | $\checkmark$ |
| 7  | At nominal heat output                                                   |                                                                                                    | el <sub>max</sub> | 0.00    | kW                            | 28                             | with working time limitation                                                 | -            |
| 8  | At minimum heat output                                                   |                                                                                                    | el <sub>min</sub> | N.A.    | kW                            | 29                             | with black bulb sensor                                                       | -            |
| 9  | In standby mode                                                          |                                                                                                    | el <sub>SB</sub>  | <0.001  | kW                            |                                |                                                                              |              |
| 10 | Contact details                                                          | Purmo Group (UK) Ltd, Eastern Avenue, Team Valley, Gateshead, Tyne & Wear, NE11 0PG, United Kingdom |                   |         |                               |                                |                                                                              |              |

|    | FI                                                                                            |
|----|-----------------------------------------------------------------------------------------------|
| 1  | Mallitunniste(et):                                                                            |
| 2  | Lämpöteho                                                                                     |
| 3  | Nimellislämpöteho                                                                             |
| 4  | Vähimmäislämpöteho (ohjeellinen)                                                              |
| 5  | Suurin jatkuva lämpöteho                                                                      |
| 6  | Lisäsähkönkulutus                                                                             |
| 7  | Nimellislämpöteholla                                                                          |
| 8  | Vähimmäislämpöteholla                                                                         |
| 9  | Valmiustilassa                                                                                |
| 10 | Yhteystiedot                                                                                  |
| 11 | Lämmönsyötön tyyppi, ainoastaan sähkökäyttöiset varaavat<br>paikalliset tilalämmittimet       |
| 12 | manuaalinen lämmönvarauksen säätö, johon liittyy integroitu termostaatti                      |
| 13 | manuaalinen lämmönvarauksen säätö, johon liittyy huone- ja/tai<br>ulkolämpötilan kompensointi |
| 14 | sähköinen lämmönvarauksen säätö, johon liittyy huone- ja/tai<br>ulkolämpötilan kompensointi   |
| 15 | puhallinlämmitys                                                                              |
| 16 | Lämmityksen/huonelämpötilan säädön tyyppi                                                     |
| 17 | yksiportainen lämmitys ilman huonelämpötilan säätöä                                           |
| 18 | kaksi tai useampi manuaalista porrasta ilman huonelämpötilan<br>säätöä                        |
| 19 | mekaanisella termostaatilla toteutetulla huonelämpötilan säädöllä                             |
| 20 | sähköisellä huonelämpötilan säädöllä                                                          |
| 21 | sähköinen huonelämpötilan säätö ja vuorokausiajastin                                          |
| 22 | sähköinen huonelämpötilan säätö ja viikkoajastin                                              |
| 23 | Muut säätömahdollisuudet                                                                      |
| 24 | huonelämpötilan säätö läsnäolotunnistimen kanssa                                              |
| 25 | huonelämpötilan säätö avoimen ikkunan tunnistimen kanssa                                      |
| 26 | etäohjausmahdollisuuden kanssa                                                                |
| 27 | mukautuvan käynnistyksen ohjauksen kanssa                                                     |
| 28 | käyntiajan rajoituksen kanssa                                                                 |
| 29 | lämpösäteilyanturin kanssa                                                                    |
|    |                                                                                               |

| 1  | Modelbetegnelse(r):                                                          |
|----|------------------------------------------------------------------------------|
| 2  | Varmeytelse                                                                  |
| 3  | Nominell varmeytelse                                                         |
| 4  | Minste varmeytelse (veiledende)                                              |
| 5  | Største kontinuerlig varmeytelse                                             |
| 6  | Forbruk av tilleggselektrisitet                                              |
| 7  | Ved nominell varmeytelse                                                     |
| 8  | Ved minste varmeytelse                                                       |
| 9  | I hviletilstand                                                              |
| 10 | Kontaktopplysninger                                                          |
| 11 | Type varmeinngang, kun for elektrisk lagring av lokale romvarmere            |
| 12 | manuell varmeladekontroll, med integrert termostat                           |
| 13 | manuell varmeladekontroll med rom- og / eller utetemperaturfeed-<br>back     |
| 14 | elektronisk varmeladekontroll med rom- og / eller utetemper-<br>aturfeedback |
| 15 | vifte Assistert varmeeffekt                                                  |
| 16 | Type varmeytelse/romtemperaturregulering                                     |
| 17 | Ettrinns varmeytelse uten romtemperaturregulering                            |
| 18 | To eller flere manuelle trinn uten romtemperaturregulering                   |
| 19 | Romtemperaturregulering med mekanisk termostat                               |
| 20 | Elektronisk romtemperaturregulering                                          |
| 21 | Elektronisk romtemperaturregulering og døgntidsbryter                        |
| 22 | Elektronisk romtemperaturregulering og uketidsbryter                         |
| 23 | Andre reguleringsmuligheter                                                  |
| 24 | Romtemperaturregulering med tilstedeværelsesdetektor                         |
| 25 | Romtemperaturregulering med detektor for åpent vindu                         |
| 26 | Fjernstyring                                                                 |
| 27 | Tilpasning av starttidspunkt                                                 |
|    |                                                                              |

Svart kulesensor

29

NO

|                                                                                  | SE                                                                                                    |
|----------------------------------------------------------------------------------|----------------------------------------------------------------------------------------------------|
| 1                                                                                | Modellbeteckning(ar):                                                                                                    |
| 2                                                                                | Värmeeffekt                                                                                                    |
| 3                                                                                | Nominell avgiven värmeeffekt                                                                                                    |
| 4                                                                                | Lägsta värmeeffekt (indikativt)                                                                                                    |
| 5                                                                                | Maximal kontinuerlig värmeeffekt                                                                                                    |
| 6                                                                                | Tillsatselförbrukning                                                                                                    |
| 7                                                                                | Vid nominell avgiven värmeeffekt                                                                                                    |
| 8                                                                                | Vid lägsta värmeeffekt                                                                                                    |
| 9                                                                                | I standbyläge                                                                                                    |
| 10                                                                               | Kontaktuppgifter                                                                                                    |
| 11                                                                               | Typ av tillförd värme, endast för elektriska värmelagrande<br>rumsvärmare                                                                                                    |
| 12                                                                               | manuell reglering av värmetillförseln med inbyggd termostat                                                                                                    |
| 13                                                                               | manuell reglering av värmetillförseln med återkoppling av inomhus-<br>och/eller utomhustemperaturen                                                                                                    |
| 14                                                                               | elektronisk reglering av värmetillförseln med återkoppling av inom-<br>hus- och/eller utomhustemperaturen                                                                                                    |
| 15                                                                               | värmeavgivning med hjälp av fläkt                                                                                                    |
| 16                                                                               | Typ av reglering av värmeeffekt/rumstemperatur                                                                                                    |
| 10                                                                               | · · · · · · · · · · · · · · · · · · ·                                                                                                    |
| 17                                                                               | enstegs värmeeffekt utan rumstemperaturreglering                                                                                                    |
| 17<br>18                                                                         | enstegs värmeeffekt utan rumstemperaturreglering<br>två eller flera manuella steg utan rumstemperaturreglering                                                                                                    |
| 10<br>17<br>18<br>19                                                             | enstegs värmeeffekt utan rumstemperaturreglering<br>två eller flera manuella steg utan rumstemperaturreglering<br>med mekanisk termostat för rumstemperaturreglering                                                                                                    |
| 10<br>17<br>18<br>19<br>20                                                       | enstegs värmeeffekt utan rumstemperaturreglering<br>två eller flera manuella steg utan rumstemperaturreglering<br>med mekanisk termostat för rumstemperaturreglering<br>med elektronisk rumstemperaturreglering                                                                                                    |
| 17<br>18<br>19<br>20<br>21                                                       | enstegs värmeeffekt utan rumstemperaturreglering<br>två eller flera manuella steg utan rumstemperaturreglering<br>med mekanisk termostat för rumstemperaturreglering<br>med elektronisk rumstemperaturreglering<br>med elektronisk rumstemperaturreglering plus dygnstimer                                                                                                    |
| 17<br>18<br>19<br>20<br>21<br>22                                                 | enstegs värmeeffekt utan rumstemperaturreglering<br>två eller flera manuella steg utan rumstemperaturreglering<br>med mekanisk termostat för rumstemperaturreglering<br>med elektronisk rumstemperaturreglering<br>med elektronisk rumstemperaturreglering plus dygnstimer<br>med elektronisk rumstemperaturreglering plus veckotimer                                                                                                    |
| 17<br>18<br>19<br>20<br>21<br>22<br>23                                           | enstegs värmeeffekt utan rumstemperaturreglering<br>två eller flera manuella steg utan rumstemperaturreglering<br>med mekanisk termostat för rumstemperaturreglering<br>med elektronisk rumstemperaturreglering<br>med elektronisk rumstemperaturreglering plus dygnstimer<br>med elektronisk rumstemperaturreglering plus veckotimer<br>Andra regleringsmetoder                                                                                                    |
| 17<br>17<br>18<br>19<br>20<br>21<br>22<br>23<br>23                               | enstegs värmeeffekt utan rumstemperaturreglering<br>två eller flera manuella steg utan rumstemperaturreglering<br>med mekanisk termostat för rumstemperaturreglering<br>med elektronisk rumstemperaturreglering plus dygnstimer<br>med elektronisk rumstemperaturreglering plus veckotimer<br>Andra regleringsmetoder<br>rumstemperaturreglering med närvarodetektering                                                                                                    |
| 17<br>17<br>18<br>19<br>20<br>21<br>22<br>23<br>24<br>25                         | enstegs värmeeffekt utan rumstemperaturreglering<br>två eller flera manuella steg utan rumstemperaturreglering<br>med mekanisk termostat för rumstemperaturreglering<br>med elektronisk rumstemperaturreglering plus dygnstimer<br>med elektronisk rumstemperaturreglering plus veckotimer<br>Andra regleringsmetoder<br>rumstemperaturreglering med närvarodetektering<br>rumstemperaturreglering med detektering av öppna fönster                                                                                                    |
| 17<br>17<br>18<br>19<br>20<br>21<br>22<br>23<br>24<br>25<br>26                   | enstegs värmeeffekt utan rumstemperaturreglering<br>två eller flera manuella steg utan rumstemperaturreglering<br>med mekanisk termostat för rumstemperaturreglering<br>med elektronisk rumstemperaturreglering plus dygnstimer<br>med elektronisk rumstemperaturreglering plus veckotimer<br>Andra regleringsmetoder<br>rumstemperaturreglering med närvarodetektering<br>rumstemperaturreglering med detektering av öppna fönster<br>med möjlighet till fjärrstyrning                                                                                            |
| 17<br>17<br>18<br>19<br>20<br>21<br>22<br>23<br>24<br>25<br>26<br>27             | enstegs värmeeffekt utan rumstemperaturreglering<br>två eller flera manuella steg utan rumstemperaturreglering<br>med mekanisk termostat för rumstemperaturreglering<br>med elektronisk rumstemperaturreglering plus dygnstimer<br>med elektronisk rumstemperaturreglering plus veckotimer<br>Andra regleringsmetoder<br>rumstemperaturreglering med närvarodetektering<br>rumstemperaturreglering med detektering av öppna fönster<br>med möjlighet till fjärrstyrning<br>med anpassningsbar startreglering                                                       |
| 17<br>17<br>18<br>19<br>20<br>21<br>22<br>23<br>24<br>25<br>26<br>27<br>28       | enstegs värmeeffekt utan rumstemperaturreglering<br>två eller flera manuella steg utan rumstemperaturreglering<br>med mekanisk termostat för rumstemperaturreglering<br>med elektronisk rumstemperaturreglering plus dygnstimer<br>med elektronisk rumstemperaturreglering plus veckotimer<br>Andra regleringsmetoder<br>rumstemperaturreglering med närvarodetektering<br>rumstemperaturreglering med detektering av öppna fönster<br>med möjlighet till fjärrstyrning<br>med anpassningsbar startreglering<br>med driftstidsbegränsning                          |
| 17<br>17<br>18<br>19<br>20<br>21<br>22<br>23<br>24<br>25<br>26<br>27<br>28<br>29 | enstegs värmeeffekt utan rumstemperaturreglering<br>två eller flera manuella steg utan rumstemperaturreglering<br>med mekanisk termostat för rumstemperaturreglering<br>med elektronisk rumstemperaturreglering plus dygnstimer<br>med elektronisk rumstemperaturreglering plus veckotimer<br>Andra regleringsmetoder<br>rumstemperaturreglering med närvarodetektering<br>rumstemperaturreglering med detektering av öppna fönster<br>med möjlighet till fjärrstyrning<br>med anpassningsbar startreglering<br>med driftstidsbegränsning<br>med svartkroppsgivare |

|    | DK                                                                                         |
|----|--------------------------------------------------------------------------------------------|
| 1  | Modelidentifikation(er):                                                                   |
| 2  | Varmeydelse                                                                                |
| 3  | Nominel varmeydelse                                                                        |
| 4  | Mindste varmeydelse (vejledende)                                                           |
| 5  | Maksimal kontinuerlig varmeydelse                                                          |
| 6  | Supplerende strømforbrug                                                                   |
| 7  | Ved nominel varmeydelse                                                                    |
| 8  | Ved mindste varmeydelse                                                                    |
| 9  | l standbytilstand                                                                          |
| 10 | Kontaktoplysninger                                                                         |
| 11 | Type varmetilførsel, kun for elektriske akkumulerende produkter til<br>lokal rumopvarmning |
| 12 | Manuel varmelagringsstyring med integreret termostat                                       |
| 13 | Manuel varmelagringsstyring med indendørs og/eller udendørs<br>temperaturmåling            |
| 14 | Elektronisk varmelagringsstyring med indendørs og/eller udendørs<br>temperaturmåling       |
| 15 | Varmeblæser                                                                                |
| 16 | Type varmeydelse/rumtemperaturstyring                                                      |
| 17 | Ét-trinsvarmeydelse uden rumtemperaturstyring                                              |
| 18 | To eller flere manuelle trin uden rumtemperaturstyring                                     |
| 19 | Med mekanisk rumtemperaturstyring                                                          |
| 20 | Med elektronisk rumtemperaturstyring                                                       |
| 21 | Elektronisk rumtemperaturstyring og døgntimer                                              |
| 22 | Elektronisk rumtemperaturstyring og ugetimer                                               |
| 23 | Andre styringsmuligheder                                                                   |
| 24 | Rumtemperaturstyring med bevægelsessensor                                                  |
| 25 | Rumtemperaturstyring med temperaturfaldssensor                                             |
| 26 | Med telestyringsoption                                                                     |
| 27 | Med adaptiv startstyring                                                                   |
| 28 | Med drifttidsbegrænsning                                                                   |
|    |                                                                                            |

|    | DE                                                                                           |
|----|----------------------------------------------------------------------------------------------|
| 1  | Modellkennung(en):                                                                           |
| 2  | Wärmeleistung                                                                                |
| 3  | Nennwärmeleistung                                                                            |
| 4  | Mindestwärmeleistung (Richtwert)                                                             |
| 5  | Maximale kontinuierliche Wärmeleistung                                                       |
| 6  | Hilfsstromverbrauch                                                                          |
| 7  | Bei Nennwärmeleistung                                                                        |
| 8  | Bei Mindestwärmeleistung                                                                     |
| 9  | Im Bereitschaftszustand                                                                      |
| 10 | Kontaktangaben                                                                               |
| 11 | Nur bei elektrischen Speicher-Einzelraumheizgeräten: Art der<br>Regelung der Wärmezufuhr     |
| 12 | manuelle Regelung der Wärmezufuhr mit integriertem Thermostat                                |
| 13 | manuelle Regelung der Wärmezufuhr mit Rückmeldung der Raum-<br>und/oder Außentemperatur      |
| 14 | elektronische Regelung der Wärmezufuhr mit Rückmeldung der<br>Raum- und/oder Außentemperatur |
| 15 | Wärmeabgabe mit Gebläseunterstützung                                                         |
| 16 | Art der Wärmeleistung/Raumtemperaturkontrolle                                                |
| 17 | einstufige Wärmeleistung, keine Raumtemperaturkontrolle                                      |
| 18 | zwei oder mehr manuell einstellbare Stufen, keine Raumtemper-<br>aturkontrolle               |
| 19 | Raumtemperaturkontrolle mit mechanischem Thermostat                                          |
| 20 | mit elektronischer Raumtemperaturkontrolle                                                   |
| 21 | elektronische Raumtemperaturkontrolle und Tageszeitregelung                                  |
| 22 | elektronische Raumtemperaturkontrolle und Wochentagsregelung                                 |
| 23 | Sonstige Regelungsoptionen                                                                   |
| 24 | Raumtemperaturkontrolle mit Präsenzerkennung                                                 |
| 25 | Raumtemperaturkontrolle mit Erkennung offener Fenster                                        |
| 26 | mit Fernbedienungsoption                                                                     |
| 27 | mit adaptiver Regelung des Heizbeginns                                                       |
|    |                                                                                              |
| 28 | mit Betriebszeitbegrenzung                                                                   |

DE

| r L |                                                                                                    |
|-----|----------------------------------------------------------------------------------------------------|
| 1   | ldentyfikator(-y) modelu:                                                                                         |
| 2   | Moc cieplna                                                                                                    |
| 3   | Nominalna moc cieplna                                                                                             |
| 4   | Minimalna moc cieplna (orientacyjna)                                                                              |
| 5   | Maksymalna stała moc cieplna                                                                                      |
| 6   | Zużycie energii elektrycznej na potrzeby własne                                                                   |
| 7   | Przy nominalnej mocy cieplnej                                                                                     |
| 8   | Przy minimalnej mocy cieplnej                                                                                     |
| 9   | W trybie czuwania                                                                                                 |
| 10  | Dane teleadresowe                                                                                                 |
| 11  | Sposób doprowadzania ciepła wyłącznie w przypadku elektrycznych akumulacyjnych miejscowych ogrzewaczy pomieszczeń |
| 12  | ręczny regulator doprowadzania ciepła z wbudowanym termostatem                                                    |
| 13  | ręczny regulator doprowadzania ciepła z pomiarem temperatury w<br>pomieszczeniu lub na zewnątrz                   |
| 14  | elektroniczny regulator doprowadzania ciepła z pomiarem temperatury w pomieszczeniu lub na zewnątrz               |
| 15  | moc cieplna regulowana wentylatorem                                                                               |
| 16  | Rodzaj mocy cieplnej/regulacja temperatury w pomieszczeniu                                                        |
| 17  | jednostopniowa moc cieplna bez regulacji temperatury w pomieszczeniu                                              |
| 18  | co najmniej dwa ręczne stopnie bez regulacji temperatury w pomieszczeniu                                          |
| 19  | mechaniczna regulacja temperatury w pomieszczeniu za pomocą termostatu                                            |
| 20  | elektroniczna regulacja temperatury w pomieszczeniu                                                               |
| 21  | elektroniczna regulacja temperatury w pomieszczeniu ze sterownikiem dobowym                                       |
| 22  | elektroniczna regulacja temperatury w pomieszczeniu ze sterownikiem tygodniowym                                   |
| 23  | Inne opcje regulacji                                                                                              |
| 24  | regulacja temperatury w pomieszczeniu z wykrywaniem obecności                                                     |
| 25  | regulacja temperatury w pomieszczeniu z wykrywaniem otwartego okna                                                |
| 26  | z regulacją na odległość                                                                                          |
| 27  | z adaptacyjną regulacją startu                                                                                    |
| 28  | z ograniczeniem czasu pracy                                                                                       |
| 29  | z czujnikiem ciepła promieniowania                                                                                |

וח

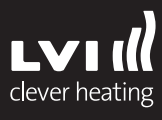